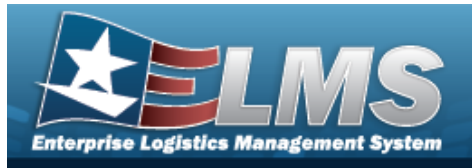

# Small Arms / Light Weapons Registry Management

## **Enterprise Logistics Management System**

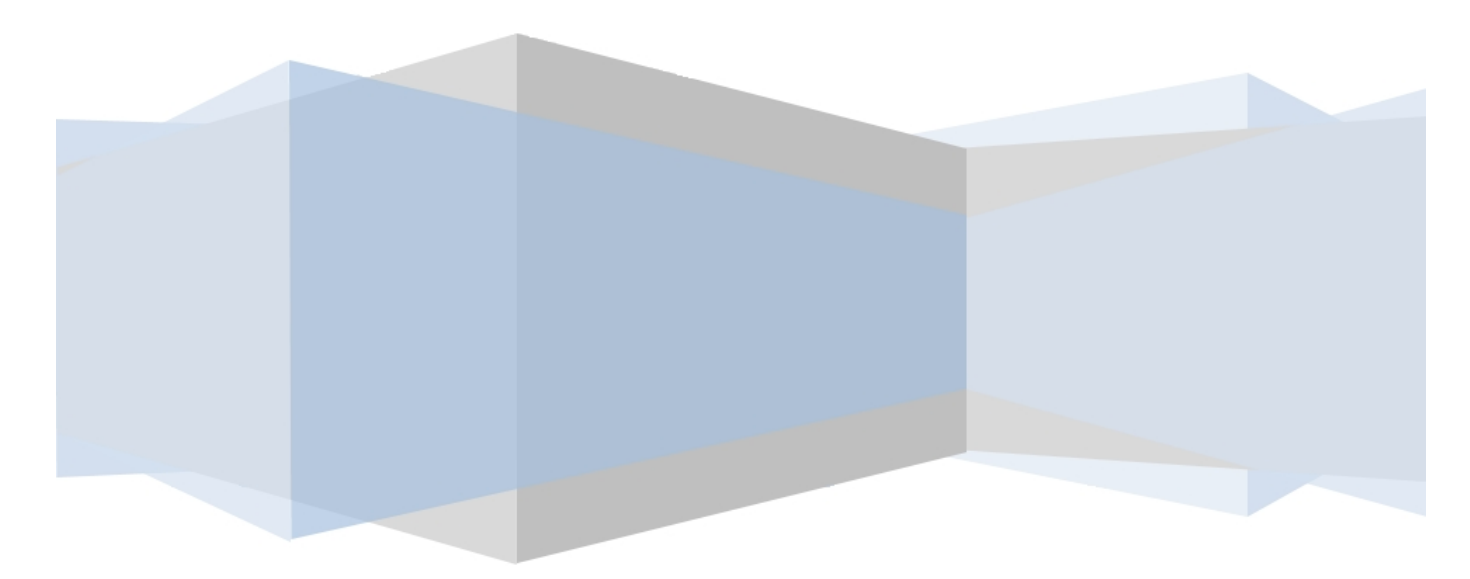

## **Printed Manual**

Version 02 May 2025

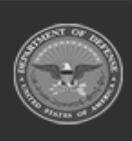

ODASD (Logistics) under A&S Sustainment 1 Unclassified

ELMS Helpdesk 1-844-843-3727 🔏

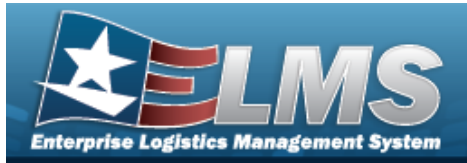

## Welcome

### Overview — ELMS

Welcome to the Enterprise Logistics Management System (ELMS) Help System.

The Enterprise Logistics Management System (ELMS) is a Department of Defense (DoD) property management system.

It is the Accountable Property System of Record (APSR) for over 50 DoD Agencies and Military Services.

The ELMS program office is located within DLA Logistics Catalog and Data Solutions (LCDS), a Portfolio of the Information Operations of the Defense Logistics Agency. The ELMS PMO receives sponsorship from the Equipment Office, under the Office of the Assistant Secretary of Defense (OASD) for Sustainment / Logistics.

## Overview — Small Arms / Light Weapons Registry Help

This online help is designed to provide access to detailed information and instructions about accountability for all weapons within the DoD. This module is in response to a MILSTRAP policy that was DoD mandated.

### Navigation

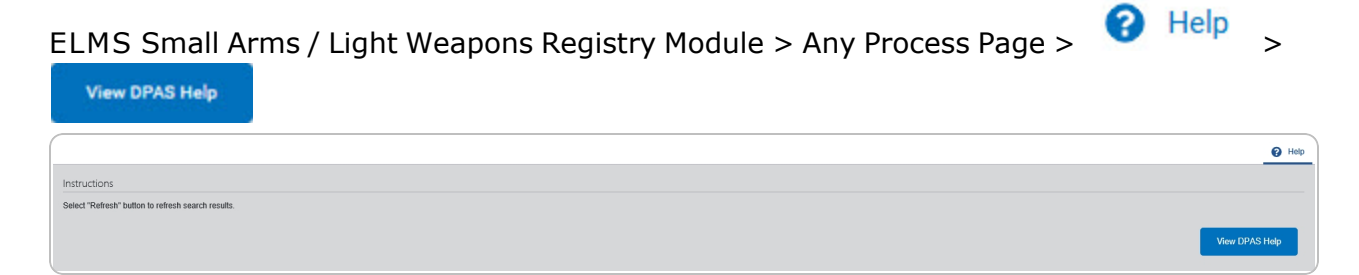

## **Related Topics**

- Contact Us
- ELMS Registry Overview
- Registry Navigation Tips
- Registry Grid Options Overview
- Using ELMS Help Overview
- Using ELMS Help Topics
- Using ELMS Help Menus

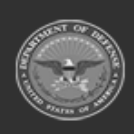

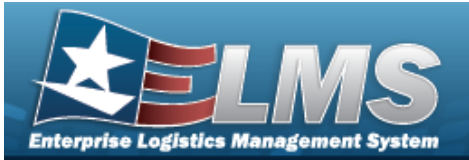

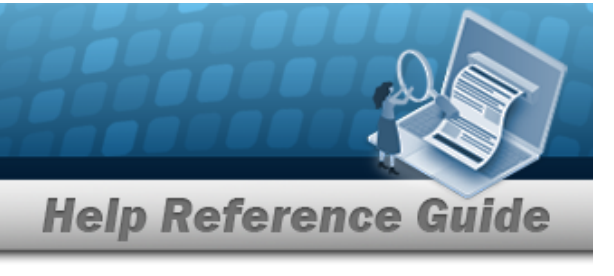

Version 02 May 2025

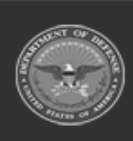

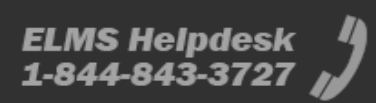

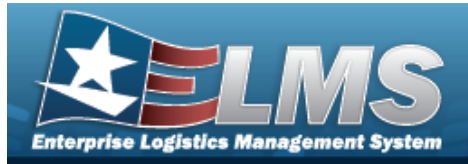

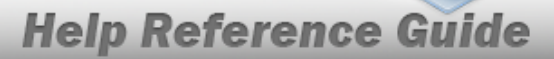

## Enterprise Logistics Management System (ELMS) Small Arms / Light Weapons Registry Module

Welcome to the Enterprise Logistics Management System (ELMS) Small Arms / Light Weapons Registry Help System.

## **ELMS Summary**

Welcome to the Enterprise Logistics Management System (ELMS) Help System.

The Enterprise Logistics Management System (ELMS) is a Department of Defense (DoD) property management system.

It is the Accountable Property System of Record (APSR) for over 50 DoD Agencies and Military Services.

The ELMSprogram office is located within DLA Logistics Catalog and Data Solutions (LCDS), a Portfolio of the Information Operations of the Defense Logistics Agency. The ELMSPMO receives sponsorship from the Equipment Office, under the Office of the Assistant Secretary of Defense (OASD) for Sustainment / Logistics.

## **Registry Summary**

The Small Arms / Light Weapons Registry module is designed to create accountability for all weapons within the DoD. This module is in response to a MILSTRAP policy that was DoD mandated.

There are three ways to enter and manage weapons:

#### • Auto Add (ELMS Managed)

The weapons are entered in either the PA or Warehouse modules.

#### • Auto Add (Externally Managed)

- The weapons are entered through DLMS Transactions.

Manually Add

- The weapons are entered manually through the Registry module.

## **Registry Structure**

The Registry module is set up in a hierarchy type model:

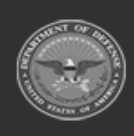

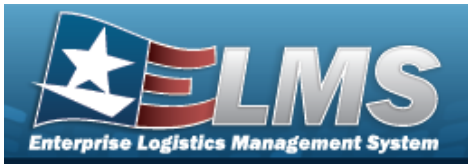

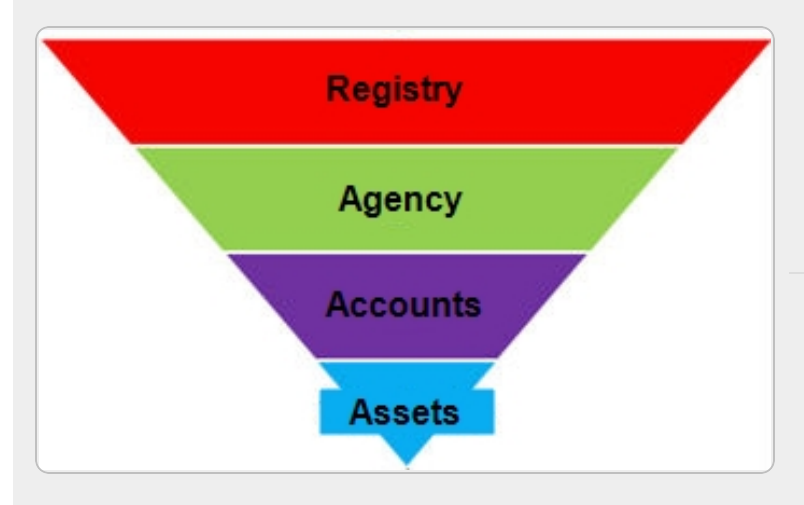

**Registry** — created by the ELMS User Account Team — Completes a MILSTRAP Policy Requirement; all Registry works together for the DoD.

Agency — created by the ELMS User Account Team — Air Force, SOCOM; the specified branch of the military.

Accounts — created by the ELMS User Account Team — DoDAACs; where the weapon physically resides.

Assets — created by the ELMS User Account Team — Includes the history, where it is now, and where it is being shipped, etc.

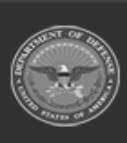

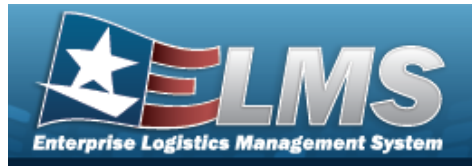

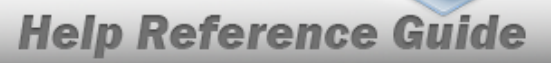

### **Registry Key Functions**

The main parts of the Registry module include:

- Registry Management, which includes:
  - Registry Asset Management
  - Account Management
  - In-Transit Management
  - Account Reconciliation
  - DLMS Transactions
- Inquiries
  - Registry Asset History
- Report Manager
  - View Reports

### **Registry User**

Registry is role-based, similar to all other ELMSmodules. Those roles include:

- **Registry Manager** the all-encompassing role
- **Registry Administrator** the utility role
- Serialization Officer— the role specific to a DoDAAC
- **Registry Inquiry** the inquiry role
- Agency Manager the most basic role

The security uses C.R.U.D. methodology:

- Create
- Read (Inquiry)
- Update
- Delete

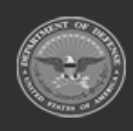

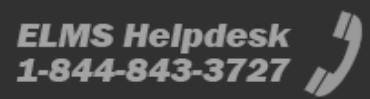

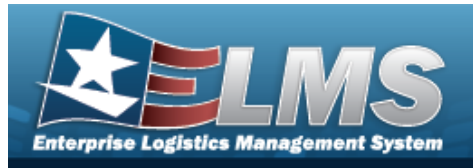

## **Related Topics**

- Welcome
- Contact Us
- Registry Navigation Tips
- Registry Grid Options Overview
- Using ELMS Help Overview
- Using ELMS Help Topics
- Using ELMS Help Menus

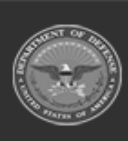

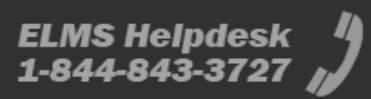

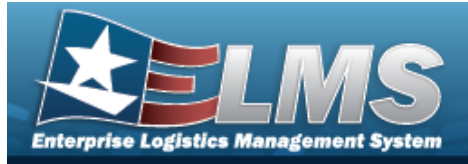

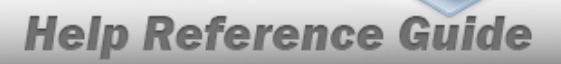

## Enterprise Logistics Management System (ELMS) Small Arms / Light Weapons Registry Module Navigation

### **Overview**

This page describes the primary features found on the Registry pages:

- Blue Menu Bar
- Menu Bar
- Instructions
- Help
- Search Criteria
- Results Grid
- Standard Buttons

Additional information about ELMS can be found at the ELMS Support Site.

### Navigation

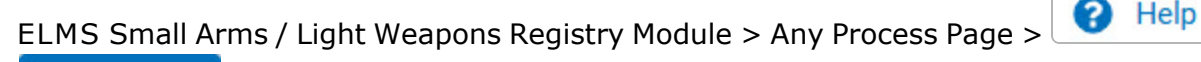

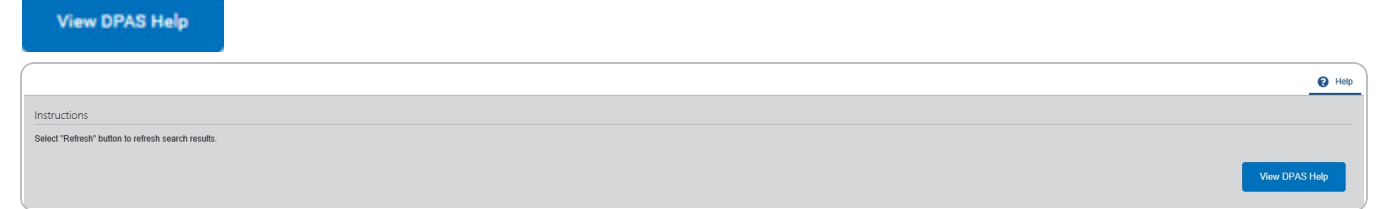

### Blue Menu Bar

The Blue Menu bar is at the very top of the page.

The items on the left side are:

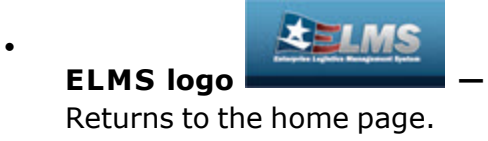

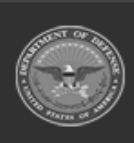

>

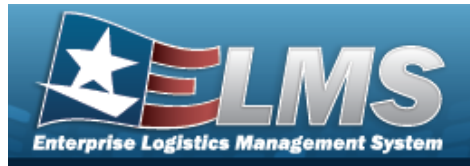

Module Name Registry

Shows where the user is currently working. Opens to a drop-down list of available modules; select to open a different module.

Help Reference Guide

The items on the right side are:

- Element Spt Equip 01 \_\_\_\_\_ Opens the Active Tier pop-up window. Shows the Forces available to the user.
- User ID GROCEBP -

Opens the Log Out menu item.

### Menu Bar

The Menu bar is between the Red Menu bar and the Process page. While each user's Menu Bar contains different items, they all work the same way to open a Process page. There are two methods to open a Process page: either the Menu item drop-down lists, or the Search field.

### Use the Menu item drop-down lists

- 1. Hover the mouse over a Menu item drop-down list. *The drop-down list of the processes in that Menu item appears.*
- 2. Select a process from the drop-down list. *The Process page appears*.

### Use the Search field

- 1. Select the down arrow in the Search field. *The complete list of all the Registry processes appears.*
- 2. Select a process from the drop-down list. *The Process page appears.*

#### OR

1. Start entering characters in the Process name in the Search field. Using Intellisense, the Process names with those characters appear.

#### Note

Some fields provide **Intellisense**, which is the automatic completion of a field entry in a software application.

The application displays a selectable word or phrase in that field, based on the input (that was previously entered), without having to completely type the entry.

2. Select a process from the drop-down list. *The Process page appears.* 

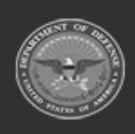

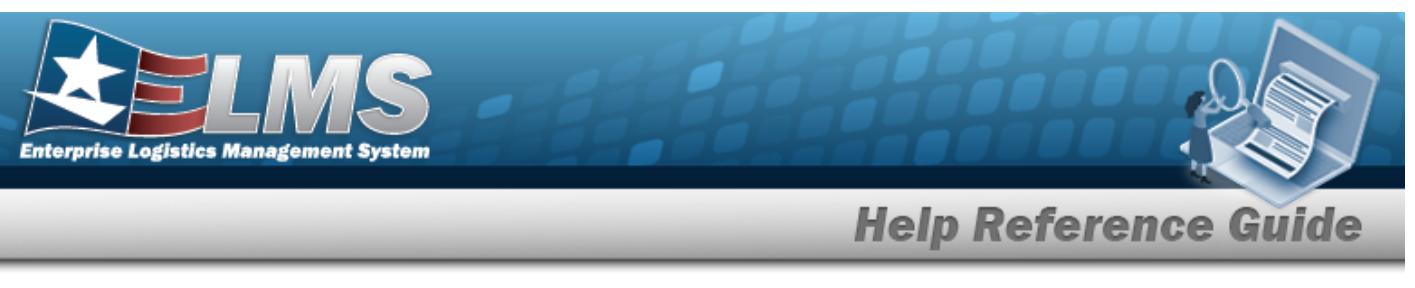

### Instructions

At the top of each Process page is a collapsed Instructions panel.

### **View the Instructions**

- Select Help. The Instructions panel expands.
- The Instructions panel assists with various options on the Process page:

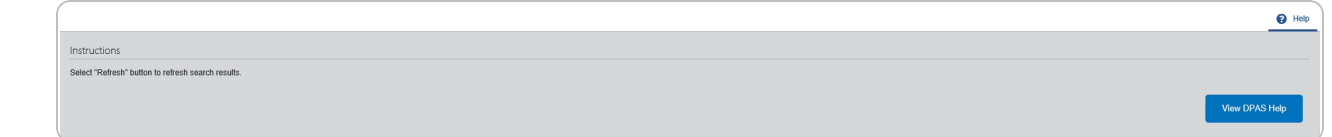

### Help

At the bottom right of the Instructions panel is the Help button

| View | <i>ı</i> the H | elp System     |                                            |
|------|----------------|----------------|--------------------------------------------|
| •    | Select         | View DPAS Help | . The Help System opens in a separate tab. |

• The Help System is context-specific, and opens to the Overview topic for the current Process page.

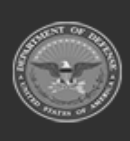

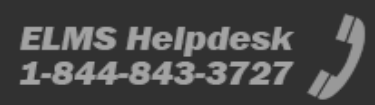

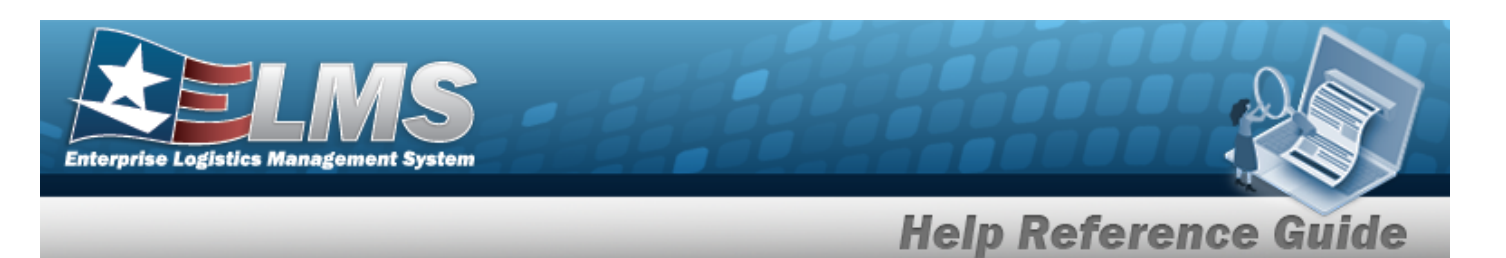

## Search Criteria

Most Registry Processes have a Search Criteria panel. Use it to narrow the number of records in the Results Grid.

#### Use the Search Criteria panel

- 1. Enter the available information in the fields.
- 2. Use the field assistance available:
  - Use the drop-down  $\stackrel{\checkmark}{\_}$  to select the field entry.
  - Start entering characters in the fields with *i*.

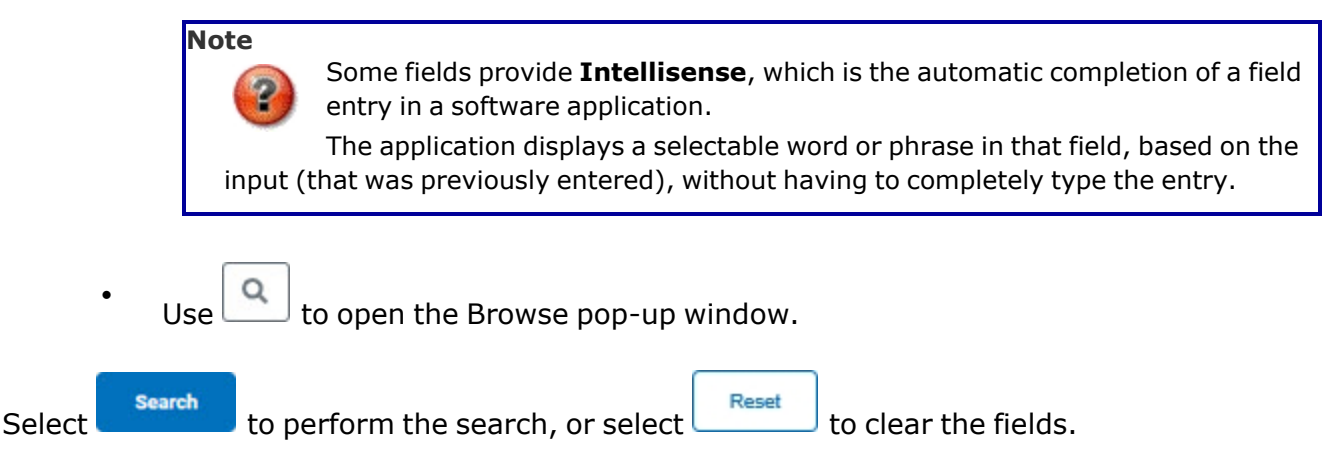

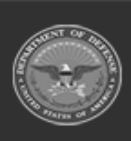

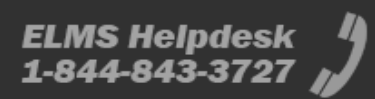

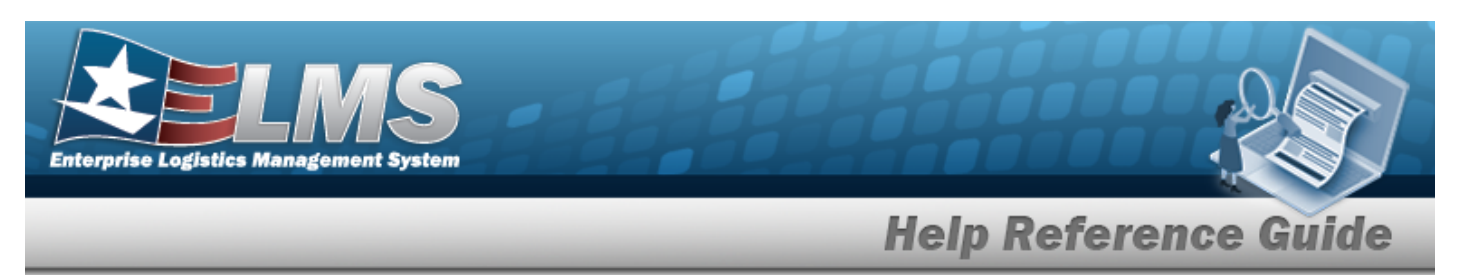

### **Results Grid**

Each Process page displays the corresponding data in a Results Grid. Each Results Grid has basic properties that are always the same.

Those include:

Title Bar -🛰 Grid Options \* Add Delete Save Reset Shows the overall Results Grid buttons. Column Header -Stock Number 1 T Readiness Code UTC T Item Description Justification Match Qty Unit Edit FReg Oty FAuth Oty Shows the title of each column, along with the ability to sort and / or filter that column. Individual Records -• GAGE SET 5280000888555 A 1 ø / Off \$ 20 1 30 / On Shows the rows of data in the Results Grid.

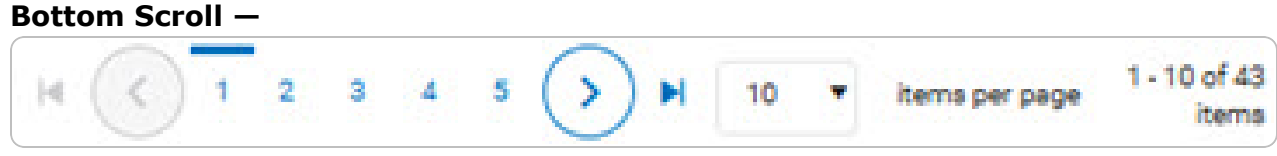

## Standard Buttons

Each Registry process page has some basic buttons that are always the same. *Those include:* 

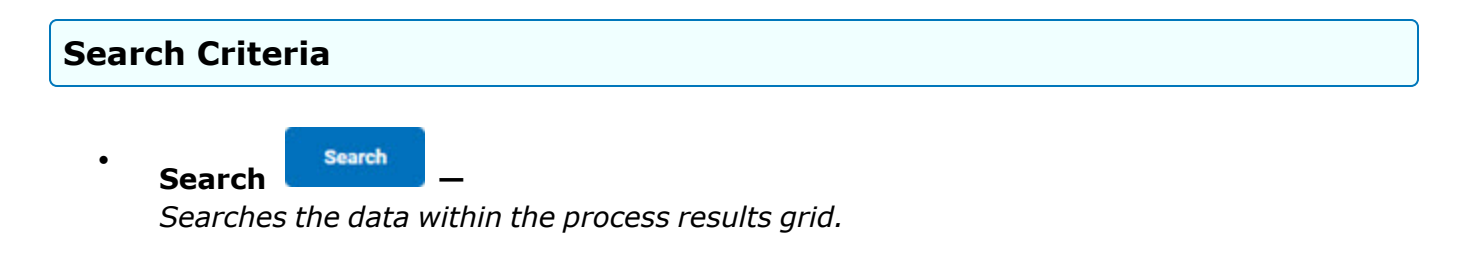

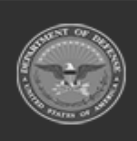

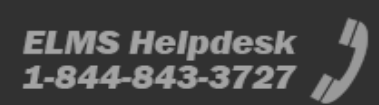

| Enterprise Logistics Management System                                                                                                    |
|----------------------------------------------------------------------------------------------------|
| Help Reference Guide                                                                                                    |
| • <b>Reset</b> –<br>Erases the entered fields and starts over.                                                                            |
| • Scan CAC                                                                                                    |
| Results Grid                                                                                                    |
| • Add –<br>Creates a new record in the process results grid.                                                                              |
| • <b>Grid Options</b> —<br>Changes the way information appears in the Results Grid. See Grid Options Overview for additional information. |
| Individual Records                                                                                                    |
| • Edit —<br>Revises a record in the process.                                                                                              |
| • <b>Delete</b> —<br>Erases a record in the process.                                                                                      |
| • <b>History</b> —<br>Opens the History pop-up window, and shows the past edits of the record in the process.                             |
| • <b>Labels</b> — Opens the Print Labels pop-up window, and prints the labels for that record in the process.                             |

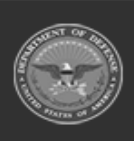

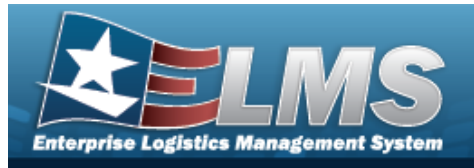

## **Related Topics**

- Welcome
- Contact Us
- ELMS Registry Overview
- Registry Grid Options Overview
- Using ELMS Help Overview
- Using ELMS Help Topics
- Using ELMS Help Menus

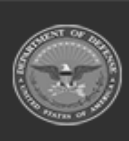

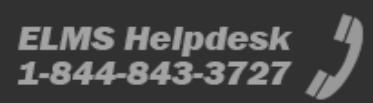

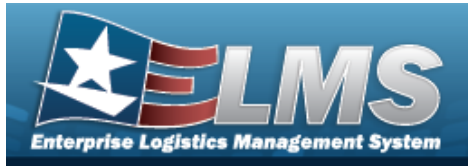

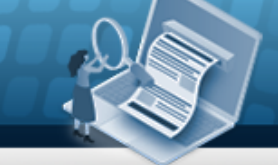

## **Enterprise Logistics Management System (ELMS) Small Arms / Light Weapons Registry Module Grid Options**

### Overview

This page describes the features of the Grid Options within the Results Grid in the Small Arms / Light Weapons Registry Management module.

### Navigation

ELMS Small Arms / Light Weapons Registry Module > Any Process Page > Results Grid > Title

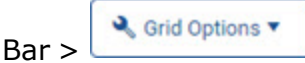

## **Grid Options**

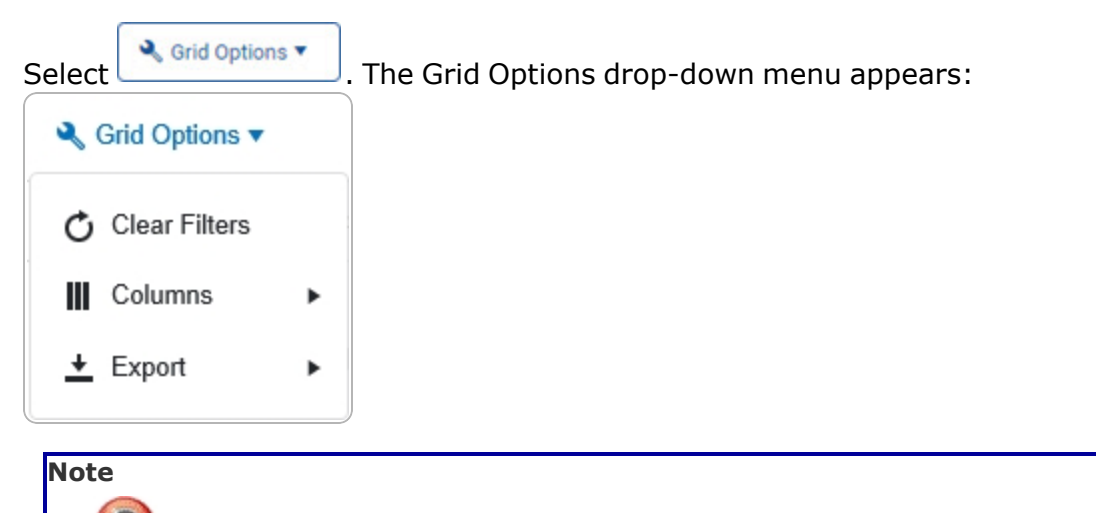

These options change the way information appears in the Results Grid. They include:

The Export option **only appears** in the Inquiry menu items.

#### **Clear Filters**

Erases any filters used within the Results Grid columns.

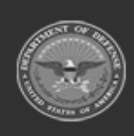

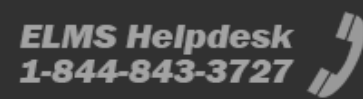

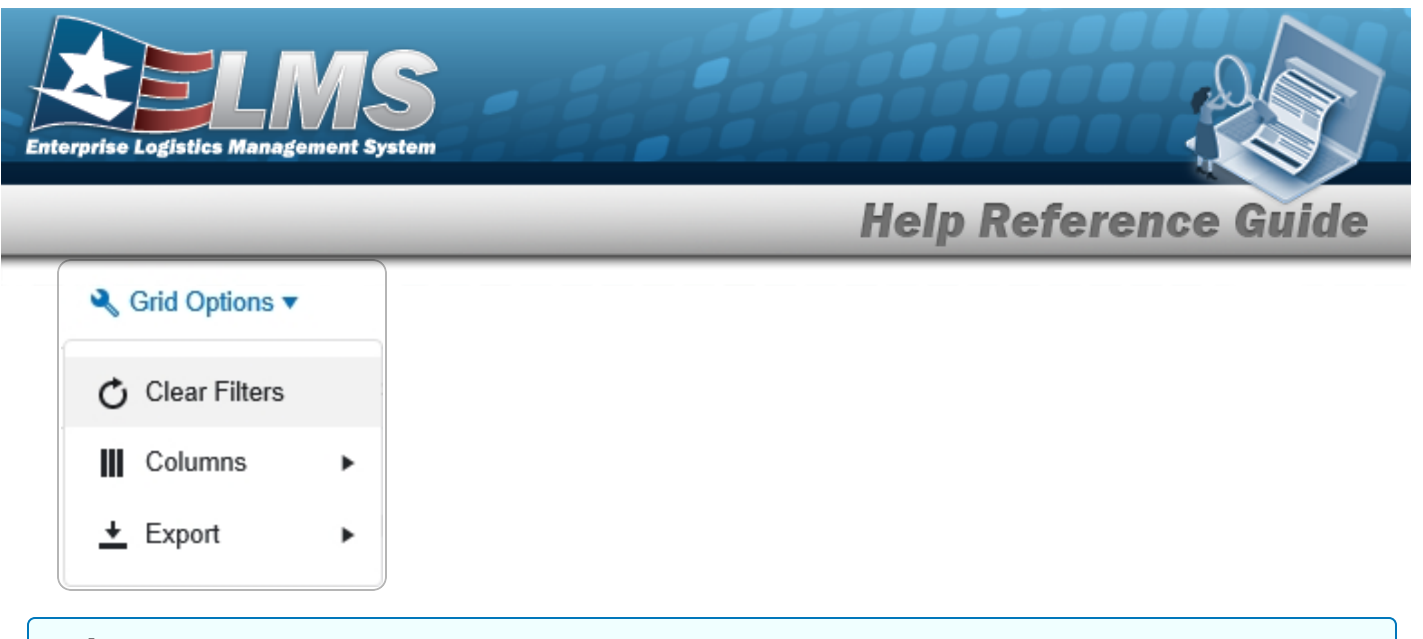

#### Columns

Changes what columns are viewed in the Results Grid.

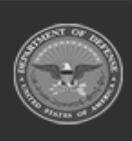

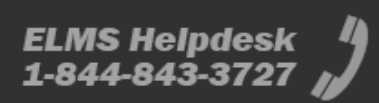

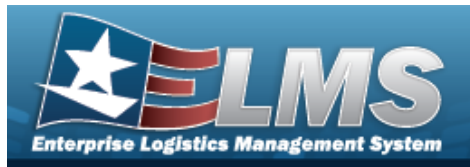

| Clear Filters |   | Serial Nbr                                                                                                    | Item Desc      |
|---------------|---|----------------------------------------------------------------------------------------------------|----------------|
| III Columns   | • | Columns                                                                                                    | Established By |
|               | • | <ul> <li>□ Show/Hide All</li> <li>☑ Show/Hide Defaults</li> <li>Defaults</li> <li>☑ Stock Nbr</li> <li>☑ Serial Nbr</li> <li>☑ Item Desc</li> <li>☑ DoDAAC</li> <li>☑ State Cd</li> <li>☑ Status Cd</li> <li>☑ Last Trans Dt/Tm</li> <li>B</li> <li>□ Born On Dt</li> <li>E</li> </ul> |                |
| upport        |   | Entry Method                                                                                                    |                |

### Export

Saves the Inquiry Grid in a different format.

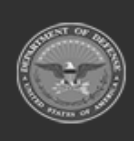

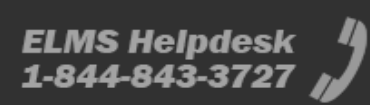

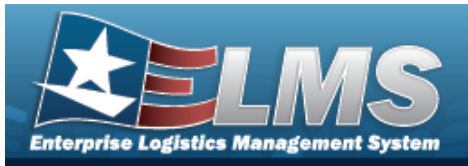

 Image: Construction of the second second

The format choices are:

- **Excel** editable spreadsheet
- **PDF** (Portable Document Format) non-editable document
- **CSV** (Comma Separated Values) editable text

### **Related Topics**

- Welcome
- Contact Us
- ELMS Registry Overview
- Registry Navigation Tips
- Using ELMS Help Overview
- Using ELMS Help Topics
- Using ELMS Help Menus

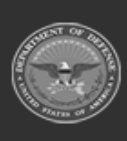

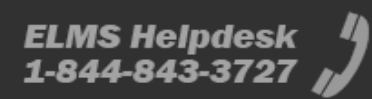

**Help Reference Guide** 

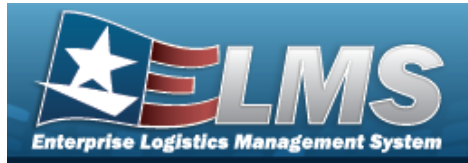

## **Registry Asset Management**

### **Overview**

The Small Arms / Light Weapons Registry module Registry Asset Management process provides the ability to view, create, update, or delete assets within a registry.

### Navigation

Registry MGMT > Registry Asset MGMT > Registry Asset A/U/D page

### **Page Fields**

The following fields display on the **Registry Asset A/U/D** page. For more information on each field, select the appropriate hyperlink.

#### Instructions

The table below provides the list of instructions.

| Number | Value                                                        |
|--------|--------------------------------------------------------------|
| 17     | Select "Edit" button to revise selected fields in record(s). |

#### **Search Criteria**

Stock Nbr DoDAAC Serial Nbr State Item Desc Status Last Trans Dt From Last Trans Dt To

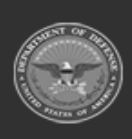

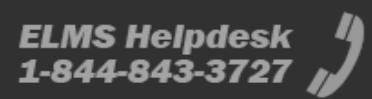

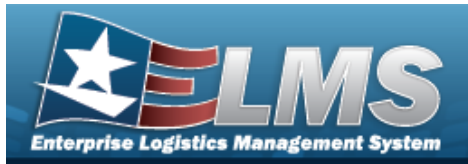

#### Search Results Grid

Stock Nbr Serial Nbr Item Desc DoDAAC State Cd Status Cd Last Trans Dt/Tm

#### Optional

| Stock Item Cd            |
|--------------------------|
| Born On Dt               |
| Received Dt              |
| Last Reconciliation Dt   |
| Last Reconciled With     |
| Next Reconciliation Dt   |
| Next Reconciliation With |
| UII                      |
| Entry Method             |
| Established By           |
| Established Dt/Tm        |
|                          |

### Procedures

ELMS Navigation Helpful Tips

Click the following link to display Registry Navigation Tips.

#### Search for a Registry Asset

One or more of the Search Criteria fields can be entered to isolate the results. By default, all

results are displayed. Selecting at any point of this procedure returns all fields to the default "All" setting.

1. In the Search Criteria panel, narrow the results by entering one or more of the following optional fields:.

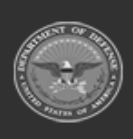

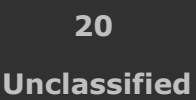

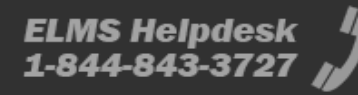

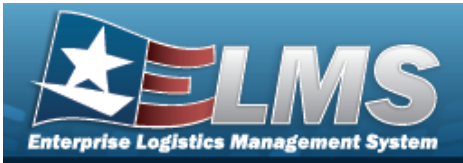

| Stock Nbr             |              | DoDAAC           |        |   |
|-----------------------|--------------|------------------|--------|---|
| Serial Nbr            |              | State            | Active | • |
| Item Desc             |              | Status           |        | • |
| Last Trans Dt<br>From | (***<br>(*** | Last Trans Dt To |        | ä |

- Enter the STOCK NBRIN the field provided. *This is a 15 alphanumeric character field*.
- Enter the DoDAAC in the field provided. *This is a 6 alphanumeric character field.*
- Enter the SERIAL NBRIN the field provided. *This is a 30 alphanumeric character field.*
- Use 🞽 to select the State.
- Enter the ITEM DESC in the field provided. *This is a 256 alphanumeric character field.*
- Use 🞽 to select the Status.
- Use 💼 to select the LAST TRANS DT From, or enter the date (MM/DD/YYYY) in the field provided.
- Use 💼 to select the LAST TRANS DT To, or enter the date (MM/DD/YYYY) in the field provided.
- 2. Select Search . The results display in the Search Results grid.

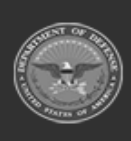

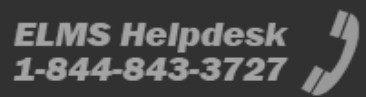

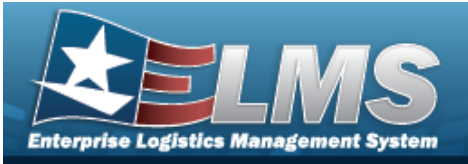

|                  |                   |                    | _ |        | _ | _          |            |                     | -          |
|------------------|-------------------|--------------------|---|--------|---|------------|------------|---------------------|------------|
| Search Results   | Add Asset         |                    |   |        |   |            |            |                     | ^          |
| ♣ Grid Options ▼ |                   |                    |   |        |   |            |            |                     |            |
| Stock Nbr        | Serial Nbr        | Item Desc          | : | DoDAAC | : | State Cd 🕴 | Status Cd  | Last Trans Dt/Tm    | 1          |
| 1005000100240    | KD021420S012      | RIFLE, CALIBER .30 |   | FE1822 |   | Active     | In Transit | 02/14/2020 10:53:00 |            |
| 1005000100240    | <u>S112219-01</u> | RIFLE, CALIBER .30 |   | SC0010 |   | Active     | In Transit | 11/22/2019 05:31:00 |            |
| 1005000100240    | <u>S112219-02</u> | RIFLE,CALIBER .30  |   | SC0010 |   | Active     | In Transit | 11/22/2019 05:31:00 |            |
| 1005000100240    | <u>S112219-03</u> | RIFLE, CALIBER .30 |   | SC0010 |   | Active     | In Transit | 11/22/2019 05:31:00 |            |
| 1005000100240    | <u>S112219-04</u> | RIFLE,CALIBER .30  |   | SC0010 |   | Active     | In Transit | 11/22/2019 05:31:00 |            |
| 1005000100240    | <u>S112219-05</u> | RIFLE,CALIBER .30  |   | SC0010 |   | Active     | In Transit | 11/22/2019 05:31:01 |            |
| 1005000100240    | <u>S112219-06</u> | RIFLE,CALIBER .30  |   | SC0010 |   | Active     | Active     | 11/22/2019 05:31:01 |            |
| 1005000100240    | <u>S112219-07</u> | RIFLE,CALIBER .30  |   | SC0010 |   | Active     | Active     | 11/22/2019 05:31:01 |            |
| 1005000100240    | <u>S112219-08</u> | RIFLE,CALIBER .30  |   | SC0010 |   | Active     | Active     | 11/22/2019 05:31:01 |            |
| 1005000100240    | <u>S112219-09</u> | RIFLE,CALIBER .30  |   | SC0010 |   | Active     | Active     | 11/22/2019 05:31:01 |            |
| K < 1 2          | > ► 10 • ite      | ms per page        |   |        |   |            |            | 1 - 10 o            | f 11 items |

**Help Reference G** 

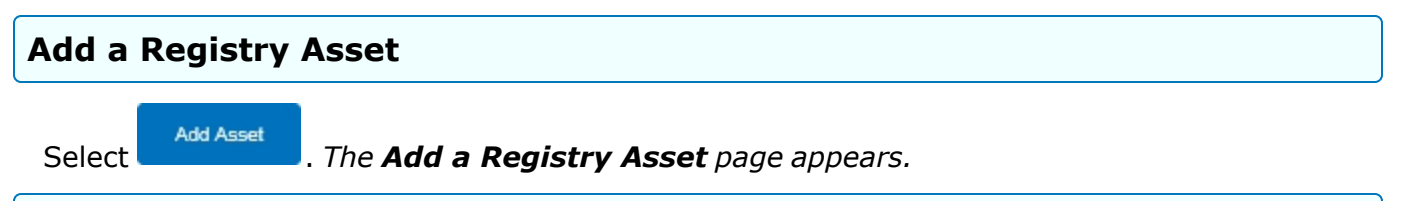

#### Update a Registry Asset

1. Select the desired record.

dit

. The **Update the Registry Asset** page appears.

### **Common Errors**

The table below provides a list of common errors and possible solutions. There may be more than one solution to a given error.

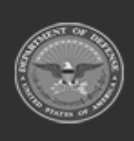

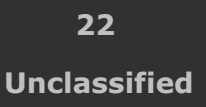

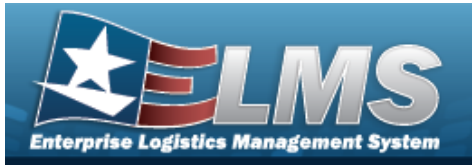

| 125 — No record(s) match<br>search criteria or you do not<br>have the appropriate secur-<br>ity access.                                                | Invalid Entry. Results for the search criteria<br>entered do not exist or Incorrect security<br>access. Enter different Search Criteria and try<br>the Search again.                                                                                               |  |  |  |
|----------------------------------------------------------------------------------------------------|----------------------------------------------------------------------------------------------------|--|--|--|
| 161 — Remarks must be<br>alphanumeric with sup-<br>ported special character(s)<br>, -, /, #, &, comma,<br>period, and space, and max<br>length of 256. | Invalid Characters Entered in the Remarks field.<br>Enter alphanumeric characters, or the following<br>permitted special characters: $, -, /, #, &,$<br>comma, period, and space, with a max length of<br>256. Special characters like ! or @ are pro-<br>hibited. |  |  |  |
| 13 — Mandatory Entry:<br><i>Entry Method</i> .                                                                                                    |                                                                                                    |  |  |  |
| 13 — Mandatory Entry:<br><i>Sтоск Iтем CD</i> .                                                                                                    | Missing Entry. Enter the appropriate information in the desired field                                                                                                    |  |  |  |
| 13 — Mandatory Entry:<br><i>Sтоск Nbr</i> .                                                                                                    |                                                                                                    |  |  |  |
| 13 — Mandatory Entry: <i>Gain-</i><br><i>ing DoDAAC / UIC</i> .                                                                                        |                                                                                                    |  |  |  |
| 13 — Mandatory Entry:<br>Serial NBR.                                                                                                    |                                                                                                    |  |  |  |
| 13 — Mandatory Entry: <i>UII</i> .                                                                                                    |                                                                                                    |  |  |  |
| 44 — Input date must be                                                                                                    | Invalid Date Entry. The system date (Today's                                                                                                    |  |  |  |

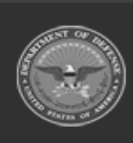

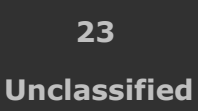

ELMS Helpdesk 4 1-844-843-3727

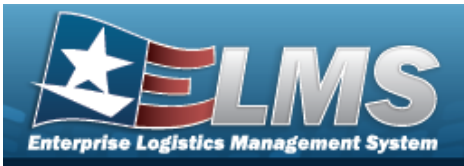

| <= system date.                                                                                                    | Date) must be after or the same as the Input date. Re—enter the date.                                                                                                    |
|----------------------------------------------------------------------------------------------------|----------------------------------------------------------------------------------------------------|
| 6 — Entry must be 6 pos-<br>itions, A — Z and/or 0 — 9.                                                            | Invalid Entry. The characters entered in the field include prohibited special characters. Enter six alphanumeric (alphabetic "A" through "Z", numeric "0" through "9") characters.                                                                                                    |
| 82 — STOCK NBR must be<br>alphanumeric with valid spe-<br>cial character(s) \$, — , /, #,<br>&, comma, and period. | Invalid Entry. The characters entered in the field<br>include prohibited special characters. Enter<br>alphanumeric (alphabetic "A" through "Z",<br>numeric "0" through "9") characters, or the fol-<br>lowing permitted special characters: $, -, /, #,$<br>&, comma, and period. Special characters like !<br>or @ are prohibited. |
| 117 — STOCK NBRSERIAL<br>NBR combination already<br>exists.                                                        | Invalid Entry. The item entered already exists in the inventory. Re—enter the Stock Number or Serial Number.                                                                                                    |

## **Related Topics**

- Add a Registry Asset
- Update the Registry Asset
- View the Details of a Registry Asset
- View the Registry Asset History
- ELMS Registry Overview
- ELMS Registry Navigation Tips
- ELMS Registry Grid Options Overview

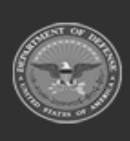

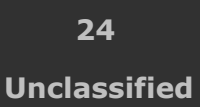

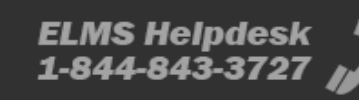

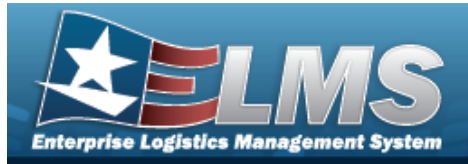

## Add a Registry Asset

### **Overview**

The Registry Asset Add process provides the ability to create a new asset within a registry.

### Navigation

Registry MGMT > Registry Asset MGMT >

Add Asset

> Add Registry Asset slider

### Page Fields

The following fields display on the **Add Registry Asset** slider. For more information on each field, select the appropriate hyperlink.

#### Instructions

The table below provides the list of instructions.

| Number | Value                                                        |
|--------|--------------------------------------------------------------|
| 17     | Select "Edit" button to revise selected fields in record(s). |
| 14     | Select "Cancel" button to return to previous page.           |

#### **Add Registry Asset**

Receipt Method \* Stock Nbr \* Stock Item Code \* Serial Nbr \* UII Gaining DoDAAC \* State Status

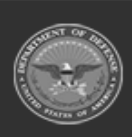

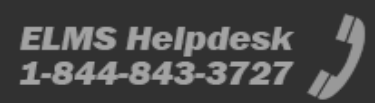

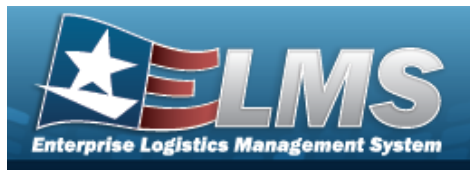

Received Dt \* Born On Dt File Attachment Add/Edit Remarks

**History Remarks** 

(\*) Asterisk identifies mandatory fields.

### **Procedures**

ELMS Navigation Helpful Tips

Click the following link to display Registry Navigation Tips.

### Add a Registry Asset

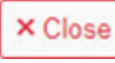

or 💌 at any point of this procedure removes all revisions and Selecting either closes the slider. **Bold** numbered steps are required.

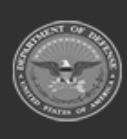

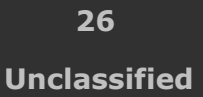

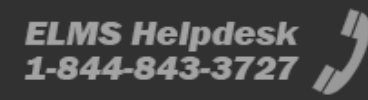

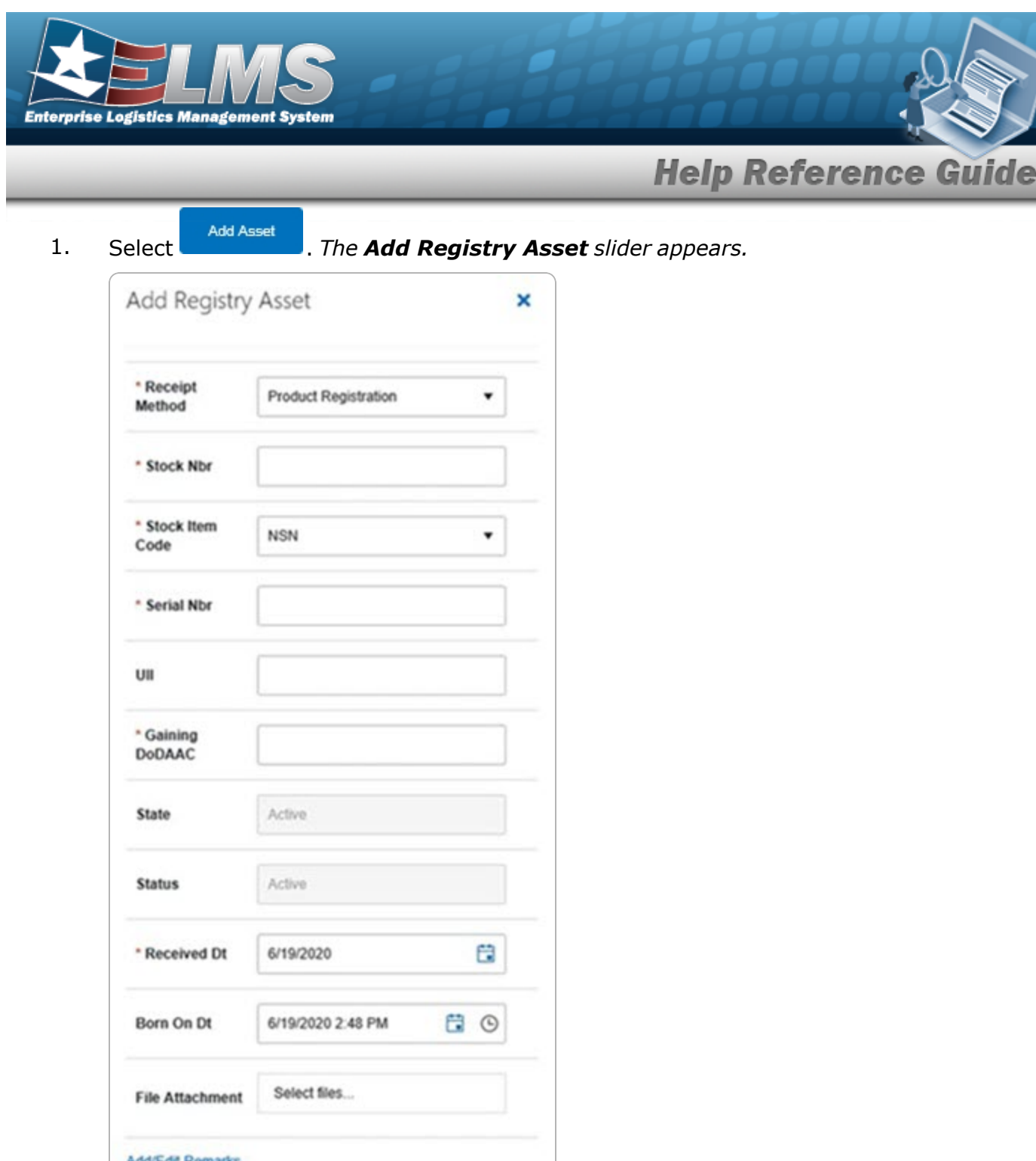

Add/Edit Remarks
Add Asset
Close

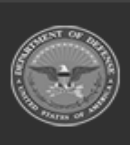

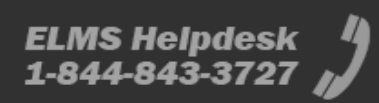

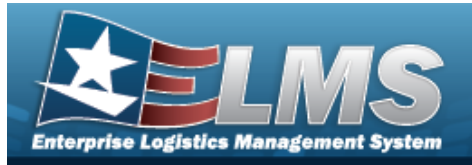

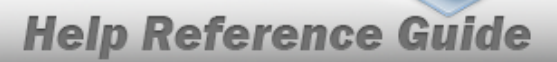

- **2.** Use to select the Receipt Method.
- **3.** Enter the STOCK NBRIN the field provided. *This is a 15 alphanumeric character field.*
- **4.** Use  $\stackrel{\frown}{=}$  to select the Stock Item Code.
- **5.** Enter the SERIAL NBRIN the field provided. *This is a 30 alphanumeric character field*.
- 6. Enter the UII in the field provided. *This is a 50 alphanumeric character field.*
- 7. Enter the Gaining DoDAAC in the field provided. *This is a 6 alphanumeric character field.*
- 8. Use to select the State.
- 9. Use 兰 to select the Status.
- **10.** Use <sup>1</sup> to select the Received DT, or enter the date (MM/DD/YYYY) in the field provided.
- 11. Use  $\bigcirc$  to select the Born On DT/TM, or enter the date and time (MM/DD/YYYY HH: MM) in the field provided.
- 12. Select the File Attachment field. *The Choose File to Upload* pop-up window appears.
  - a. Choose the file to attach, and select it.
  - b. Select **Open**. The **Choose File to Upload** pop-up window closes, and the file name appears in the File Attachment field.
- 13. Select the Add / Edit Remarks hyperlink. *The History Remarks fields appears.* 
  - a. Enter the History Remarks in the field provided. *This is a 1024 alphanumeric character field.*
- 14. Select Add Asset . The **Add Registry Asset** slider closes, and the **Registry Asset** page displays the new information.

## **Common Errors**

The table below provides a list of common errors and possible solutions. There may be more than one solution to a given error.

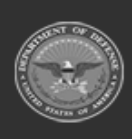

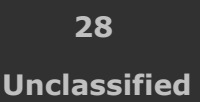

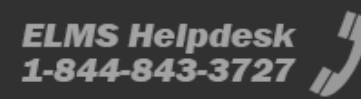

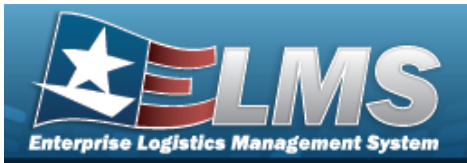

| Error                                                                                                    | Solution                                                                                                    |  |  |
|----------------------------------------------------------------------------------------------------|----------------------------------------------------------------------------------------------------|--|--|
| 125 — No record(s) match<br>search criteria or you do not<br>have the appropriate secur-<br>ity access.                                                | Invalid Entry. Results for the search criteria<br>entered do not exist or Incorrect security<br>access. Enter different Search Criteria and try<br>the Search again.                                                                                               |  |  |
| 161 — Remarks must be<br>alphanumeric with sup-<br>ported special character(s)<br>, -, /, #, &, comma,<br>period, and space, and max<br>length of 256. | Invalid Characters Entered in the Remarks field.<br>Enter alphanumeric characters, or the following<br>permitted special characters: $, -, /, #, &,$<br>comma, period, and space, with a max length of<br>256. Special characters like ! or @ are pro-<br>hibited. |  |  |
| 13 — Mandatory Entry:<br><i>Entry Method</i> .                                                                                                    |                                                                                                    |  |  |
| 13— Mandatory Entry:<br><i>Sтоск Iтем Cd</i> .                                                                                                    |                                                                                                    |  |  |
| 13 — Mandatory Entry:<br><i>Sтоск Nbr</i> .                                                                                                    | Missing Entry. Enter the appropriate information                                                                                                    |  |  |
| 13 — Mandatory Entry: <i>Gain-</i><br><i>ing DoDAAC / UIC</i> .                                                                                        |                                                                                                    |  |  |
| 13 — Mandatory Entry:<br>Serial NBR.                                                                                                    |                                                                                                    |  |  |
| 13 — Mandatory Entry: <i>UII</i> .                                                                                                    |                                                                                                    |  |  |

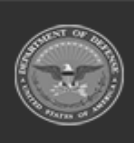

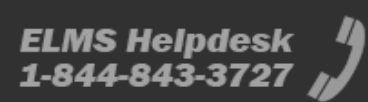

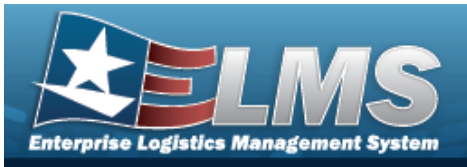

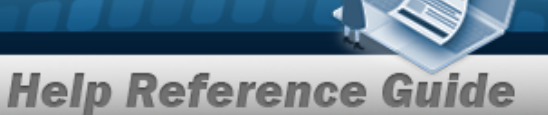

| 44 — Input date must be <= system date.                                                                            | Invalid Date Entry. The system date (Today's Date) must be after or the same as the Input date. Re—enter the date.                                                                                                    |  |  |  |
|----------------------------------------------------------------------------------------------------|----------------------------------------------------------------------------------------------------|--|--|--|
| 6 — Entry must be 6 pos-<br>itions, A — Z and/or 0 — 9.                                                            | Invalid Entry. The characters entered in the field include prohibited special characters. Enter six alphanumeric (alphabetic "A" through "Z", numeric "0" through "9") characters.                                                                                                    |  |  |  |
| 82 — STOCK NBR must be<br>alphanumeric with valid spe-<br>cial character(s) \$, — , /, #,<br>&, comma, and period. | Invalid Entry. The characters entered in the field<br>include prohibited special characters. Enter<br>alphanumeric (alphabetic "A" through "Z",<br>numeric "0" through "9") characters, or the fol-<br>lowing permitted special characters: $, -, /, #$ ,<br>&, comma, and period. Special characters like !<br>or @ are prohibited. |  |  |  |
| 117 — Stock NbrSerial<br>Nbr combination already<br>exists.                                                        | Invalid Entry. The item entered already exists in the inventory. Re—enter the Stock Number or Serial Number.                                                                                                    |  |  |  |

### **Related Topics**

- Registry Asset
- Update the Registry Asset
- View the Details of a Registry Asset
- View the Registry Asset History

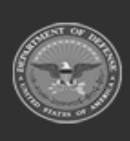

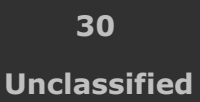

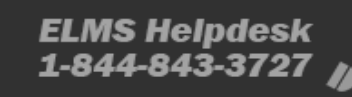

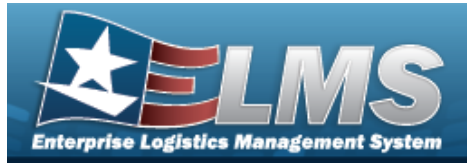

## **Update a Registry Asset**

### **Overview**

The Registry Asset Update process allows editing of a registry asset.

### Navigation

Registry MGMT > Registry Asset MGMT > SERIAL NBR hyperlink > Registry Asset Update page

### **Page Fields**

The following fields display on the **Registry Asset Update** page. For more information on each field, select the appropriate hyperlink.

#### Instructions

The table below provides the list of instructions.

Number Value

#### **Details Tab**

#### **Registry Asset Details**

Stock Item Cd Item Desc State Stock Nbr DoDAAC Status Serial Nbr Last Reconciliation Born On Dt UII Received Dt

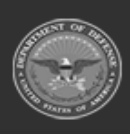

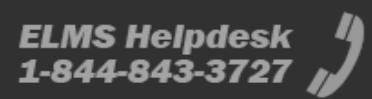

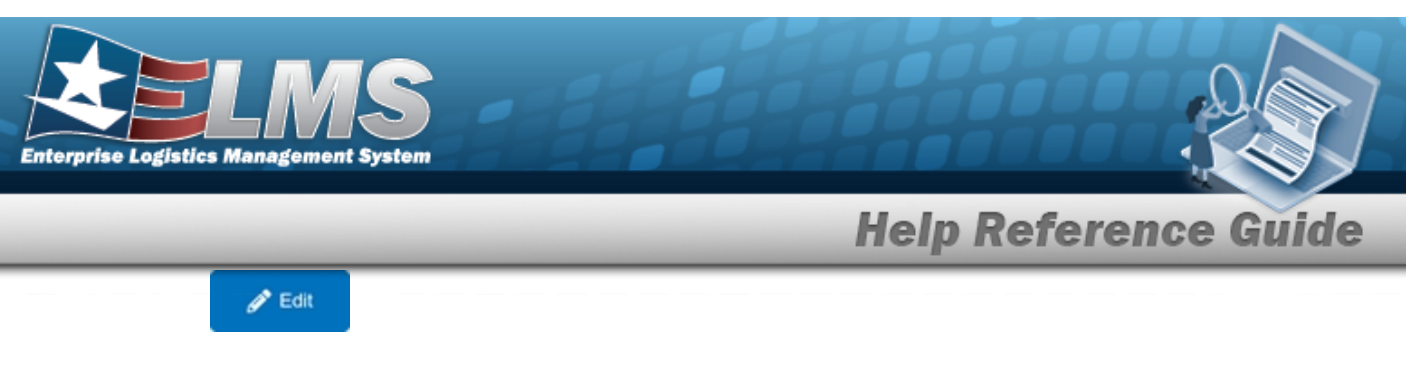

File Attachment **History Remarks** 

### **Procedures**

#### ELMS Navigation Helpful Tips

Click the following link to display Registry Navigation Tips.

#### **Update a Registry Asset**

Selecting

O Cancel at any point of this procedure removes all revisions and closes the page.

< Back Selecting retains the information and returns to the previous page. **Bold** numbered steps are required.

Select the SERIAL NBR hyperlink. *The Registry Asset page appears, with the Details tab* 1. open.

| Stock Item Cd NSN     |      | Item Desc              | RIFLE,CALIBER .30 | State      | Active     |  |
|-----------------------|------|------------------------|-------------------|------------|------------|--|
| Stock Nbr 100500010   | 0240 | DoDAAC                 | SC0010            | Status     | In Transit |  |
| Serial Nbr S112219-02 |      | Last<br>Reconciliation | 11/22/2019        | Born On Dt | 11/22/2019 |  |
| UII                   |      | Received Dt            | 11/22/2019        |            |            |  |

- Α. Verify the STOCK ITEM CD.
- Β. Verify the ITEM DESC.
- C. Verify the State.
- D. Verify the DoDAAC.
- E. Verify the Status.

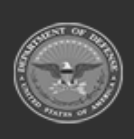

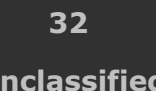

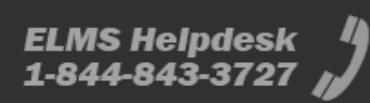

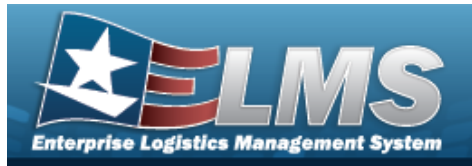

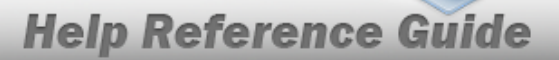

- F. Verify the SERIAL NBR.
- G. Verify the Last Reconciliation.
- H. Verify the Born On DT.
- I. Verify the UII.

Κ.

J. Verify the Received DT.

Select

#### . Two editable fields appear.

| egistry Asset Details        |                                   |       |                  |         |
|------------------------------|-----------------------------------|-------|------------------|---------|
| Stock Item Cd NSN            | Item Desc RIFLE, CALIBER .30      | State | Active           |         |
| Stock Nbr 1005000100240      | DoDAAC SC0010                     | Statu | s In Transit     |         |
| Serial Nbr S112219-02        | Last<br>Reconciliation 11/22/2019 | Born  | On Dt 11/22/2019 |         |
| UII                          | Received Dt 11/22/2019            |       |                  |         |
| File Attachment Select files | History Remarks                   |       |                  |         |
|                              |                                   |       |                  |         |
|                              |                                   |       | Canc             | el Save |

- L. Select the File Attachment field. *The Choose File to Upload* pop-up window appears.
  - a. Choose the file to attach, and select it.
  - b. Select **Open**. The **Choose File to Upload** pop-up window closes, and the file name appears in the File Attachment field.
- M. Enter the History Remarks in the field provided. *This is a 1024 alphanumeric character field.*
- N. Select . The fields disappear, and History tab displays the updated information.

### **Common Errors**

The table below provides a list of common errors and possible solutions. There may be more than one solution to a given error.

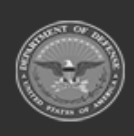

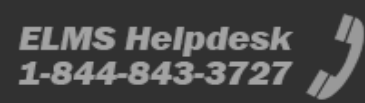

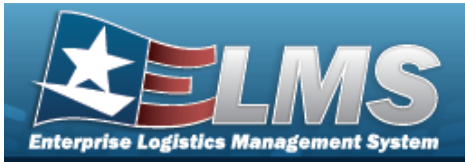

#### Error

#### Solution

161 — Remarks must be alphanumeric with supported special character(s)
\$, -, /, #, &, comma, period, and space, and max length of 256.

Invalid Characters Entered in the Remarks field. Enter alphanumeric characters, or the following permitted special characters: , -, /, #, &,comma, period, and space, with a max length of 256. Special characters like ! or @ are prohibited.

### **Related Topics**

- Registry Asset
- Add the Registry Asset
- View the Details of a Registry Asset
- View the History of a Registry Asset

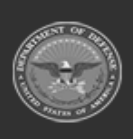

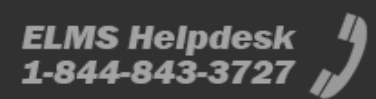

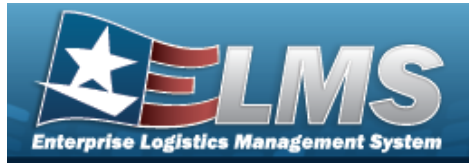

## View the Details of a Registry Asset

### **Overview**

The Registry Asset Details page is view only and displays the particular information of the asset, as well as the shipment information.

### Navigation

VARIOUS PROCEDURAL STEPS > SERIAL NBR hyperlink > Registry Asset Details page

### **Page Fields**

The following fields display on the **Registry Asset Details** page. For more information on each field, select the appropriate hyperlink.

#### Instructions

The table below provides the list of instructions.

ber

### **Registry Asset Details**

Stock Item Cd Item Desc State Stock Nbr DoDAAC Status Serial Nbr Last Reconciliation Born On Dt UII Received Dt

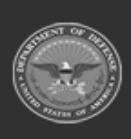

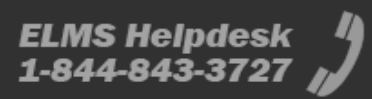

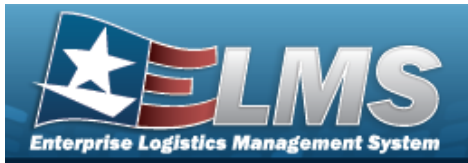

#### **Shipment Information**

Doc Nbr Suffix Losing Activity Gaining Activity State Status Ship Notice Receipt Ack Shipped Dt Receipt Dt Follow-Up Dt Last Trans Dt

#### Optional

CONUS / OCONUS Estbd By Estbd Dt/Tm

### **Procedures**

ELMS Navigation Helpful Tips

Click the following link to display Registry Navigation Tips.

#### View the Details of a Registry Asset

Selecting └

at any point of this procedure removes all revisions and closes the page.

Selecting retains the information and returns to the previous page. **Bold** numbered steps are required.

1. Select the SERIAL NBR hyperlink. *The Registry Asset page appears, with the Details tab open.* 

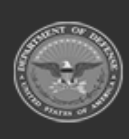

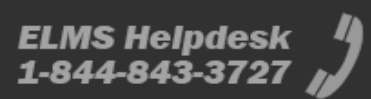
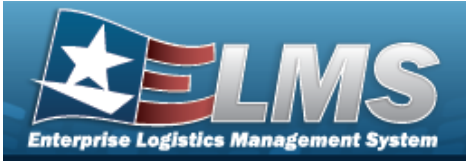

| Registry Asset Details  |                                   |                       |  |
|-------------------------|-----------------------------------|-----------------------|--|
| Stock Item Cd NSN       | Item Desc RIFLE, CALIBER .30      | State Active          |  |
| Stock Nbr 1005000100240 | DoDAAC SC0010                     | Status In Transit     |  |
| Serial Nbr S112219-02   | Last<br>Reconciliation 11/22/2019 | Born On Dt 11/22/2019 |  |
| UII                     | Received Dt 11/22/2019            |                       |  |

- A. Verify the STOCK ITEM CD.
- B. Verify the ITEM DESC.
- C. Verify the State.
- D. Verify the DoDAAC.
- E. Verify the Status.
- F. Verify the SERIAL NBR.
- G. Verify the Last Reconciliation.
- H. Verify the Born On DT.
- I. Verify the UII.
- J. Verify the Received DT.
- K. View the information in the Shipment Information grid.

| Shipment Info    | ormation |                                    |                  |         |          |             |             |            |                        |   |              |   |                     | ^         |
|------------------|----------|------------------------------------|------------------|---------|----------|-------------|-------------|------------|------------------------|---|--------------|---|---------------------|-----------|
| 🔧 Grid Options 🔻 |          |                                    |                  |         |          |             |             |            |                        |   |              |   |                     |           |
| Doc Nbr † 🕴      | Suffix : | Losing Activity                    | Gaining Activity | State : | Status : | Ship Notice | Receipt Ack | Shipped Dt | Receipt Dt             | 1 | Follow-Up Dt | 1 | Last Trans Dt       | ÷         |
| SC001001280002   |          | SC0010                             | SC0010           | Open    | Shipped  |             |             | 05/07/2020 | 05/07/2020<br>10:08:00 |   |              |   | 05/07/2020 10:08:00 |           |
| SC001001919000   |          | SC0010                             | FE4646           | Open    | Shipped  |             |             | 07/09/2020 | 07/09/2020<br>12:54:00 |   |              |   | 07/09/2020 12:54:00 |           |
|                  | ▶ 10     | <ul> <li>items per page</li> </ul> |                  |         |          |             |             |            |                        |   |              |   | 1 - 2 o             | f 2 items |

# **Common Errors**

The table below provides a list of common errors and possible solutions. There may be more than one solution to a given error.

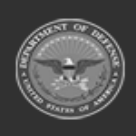

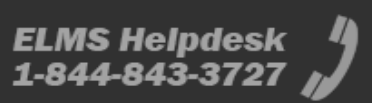

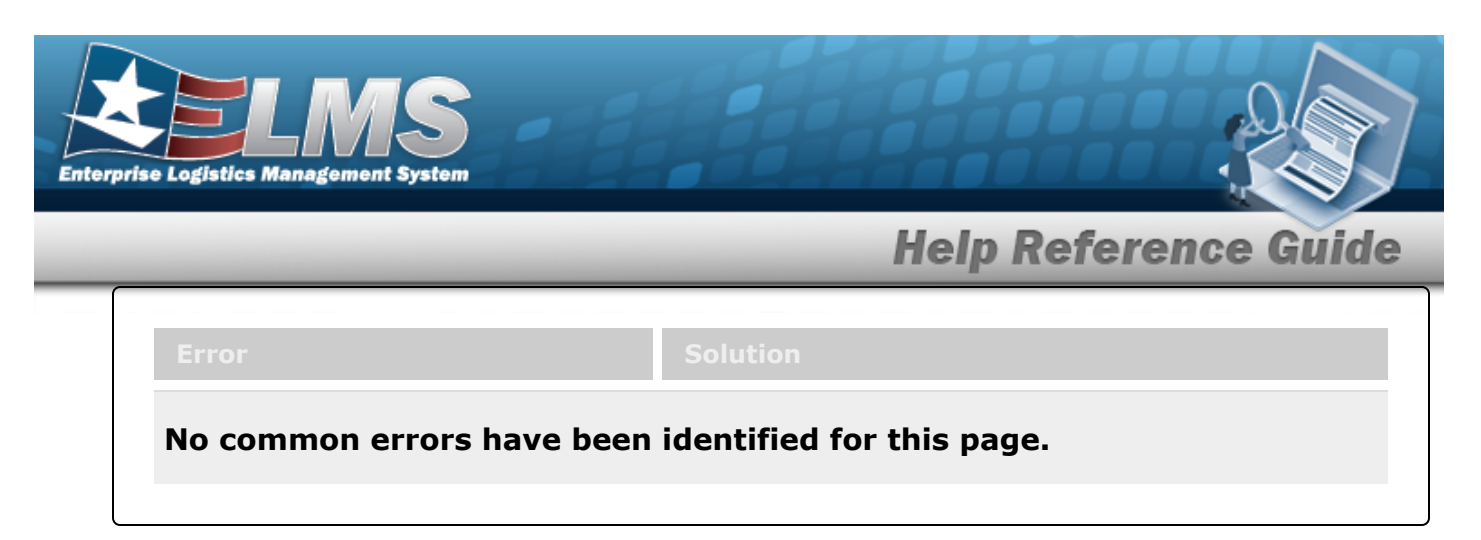

- Registry Asset
- Add the Registry Asset
- Update the Registry Asset
- View the Registry Asset History

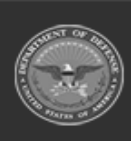

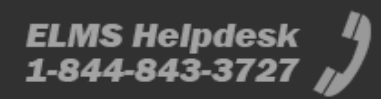

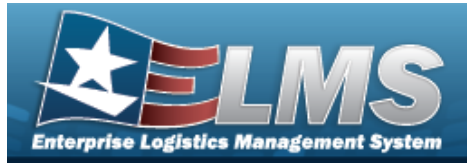

# **View a Registry Asset History**

## **Overview**

The Registry Asset History page displays where the asset has been since it was entered into the registry.

## Navigation

Registry MGMT > Registry Asset MGMT > SERIAL NBR hyperlink > History tab > Registry Asset History page

## **Page Fields**

The following fields display on the **Registry Asset History** page. For more information on each field, select the appropriate hyperlink.

#### Instructions

The table below provides the list of instructions.

#### Search Criteria

Doc Nbr State Event Type Status Event Dt From Event Dt To

#### **Registry Asset History Results**

Event Dt/Tm State Status Doc Nbr

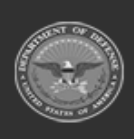

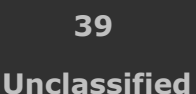

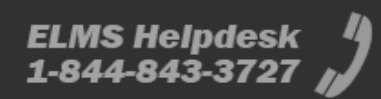

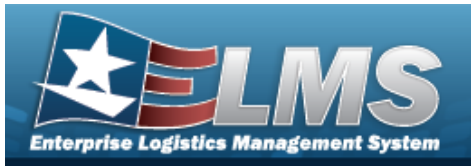

Suffix Event Type Reconciliation State History Remarks File Attachment

#### Optional

Original DoDAAC New DoDAAC Original Stock Number New Stock Number Original Serial Number Original VII New VII Losing Activity Gaining Activity Modified By

## **Procedures**

#### ELMS Navigation Helpful Tips

Click the following link to display Registry Navigation Tips.

### View the Registry Asset History

One or more of the Search Criteria fields can be entered to isolate the results. By default, all

results are displayed. Selecting at any point of this procedure returns all fields to the default "All" setting.

- 1. Select the SERIAL NBR hyperlink. *The Registry Asset page appears, with the Details tab open.*
- 2. Select the History tab. *The Registry Asset page appears, with the History tab open.*

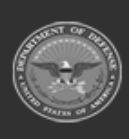

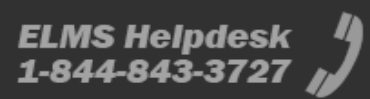

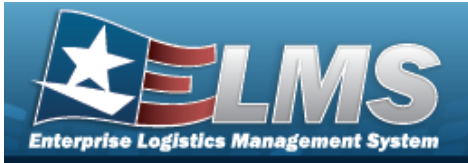

| Details History |             |         |
|-----------------|-------------|---------|
| Search Criteria |             | ^       |
| Doc Nbr         | State       | •       |
| Event Type      | ▼ Status    | ▼       |
| Event Dt From   | Event Dt To | **<br>• |
|                 |             | Reset   |

- Enter the Doc NBR in the field provided. *This is a 14 alphanumeric character field.*
- Use 兰 to select the State.
- Use 兰 to select the Event Type.
- Use  $\stackrel{\sim}{\_}$  to select the Status.
- Use 💼 to select the Event DT From, or enter the date (MM/DD/YYYY) in the field provided.
- Use 💼 to select the Event DT To, or enter the date (MM/DD/YYYY) in the field provided.

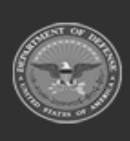

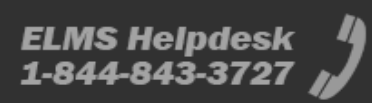

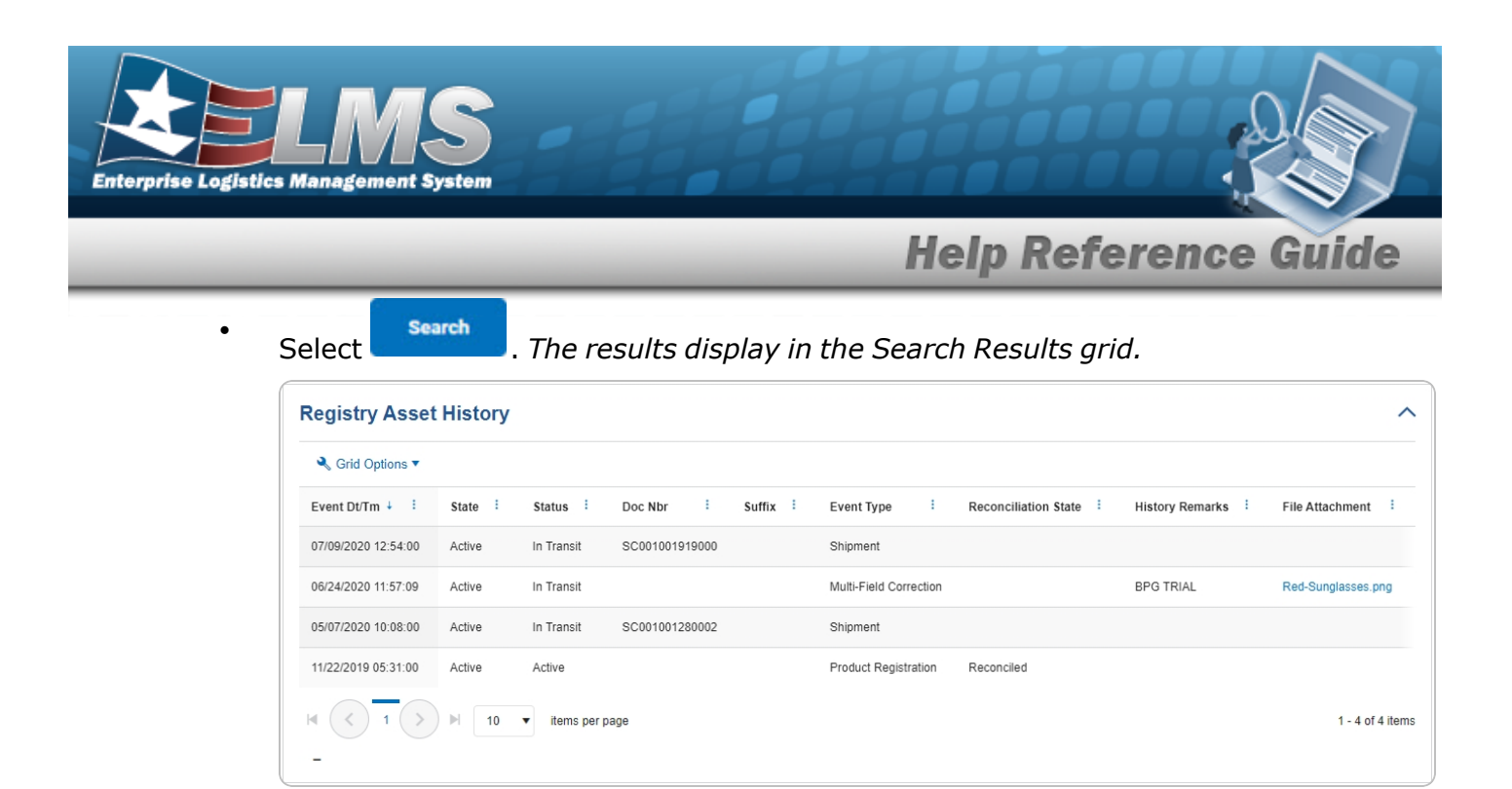

## **Common Errors**

ſ

The table below provides a list of common errors and possible solutions. There may be more than one solution to a given error.

| Error                         | Solution                                        |
|-------------------------------|-------------------------------------------------|
| 125 — No record(s) match      | Invalid Entry. Results for the search criteria  |
| search criteria or you do not | entered do not exist or Incorrect security      |
| have the appropriate secur-   | access. Enter different Search Criteria and try |
| ity access.                   | the Search again.                               |

- Registry Asset
- Add the Registry Asset
- Update the Registry Asset
- View the Details of a Registry Asset

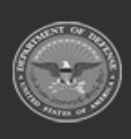

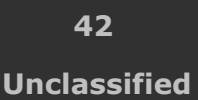

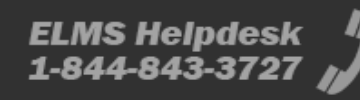

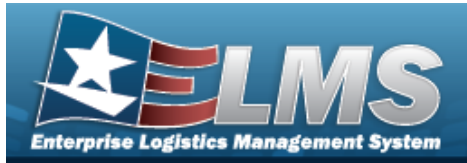

# **Registry Account**

## **Overview**

The Small Arms / Light Weapons Registry module Registry Account process provides the ability to view, create, edit, and remove accounts that are responsible for small arms and light weapons.

# Navigation

Registry MGMT > Account MGMT > Registry Account Search Criteria page

# **Page Fields**

The following fields display on the **Registry Account Search Criteria** page. For more information on each field, select the appropriate hyperlink.

#### Instructions

The table below provides the list of instructions.

er Valu

#### Search Criteria Grid

DoDAAC Account Description UIC

#### Search Results Grid

DoDAAC Account Description UIC Agency Reconciliation State Next Reconciliation Dt/Tm Last Reconciliation Dt/Tm

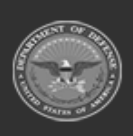

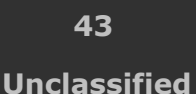

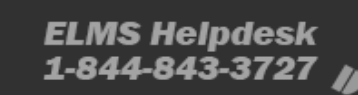

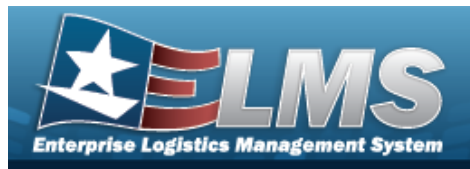

Established By Established Dt/Tm

(\*) Asterisk identifies mandatory fields.

# Procedures

#### ELMS Navigation Helpful Tips

Click the following link to display Registry Navigation Tips.

### Search for a Registry Account

One or more of the Search Criteria fields can be entered to isolate the results. By default, all

results are displayed. Selecting at any point of this procedure returns all fields to the default "All" setting.

1. In the Search Criteria box, narrow the results by entering one of the following optional fields:.

| D-0440 | Account     |  |
|--------|-------------|--|
| DODAAC | Description |  |
| UIC    |             |  |
|        |             |  |

- Enter the DoDAAC in the field provided. *This is a 6 alphanumeric character field*.
- Enter the Account Description in the field provided. *This is a 250 alphanumeric character field.*
- Enter the UIC in the field provided. *This is a 6 alphanumeric character field.*

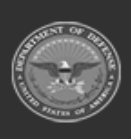

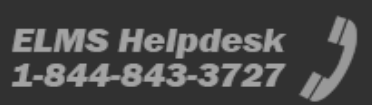

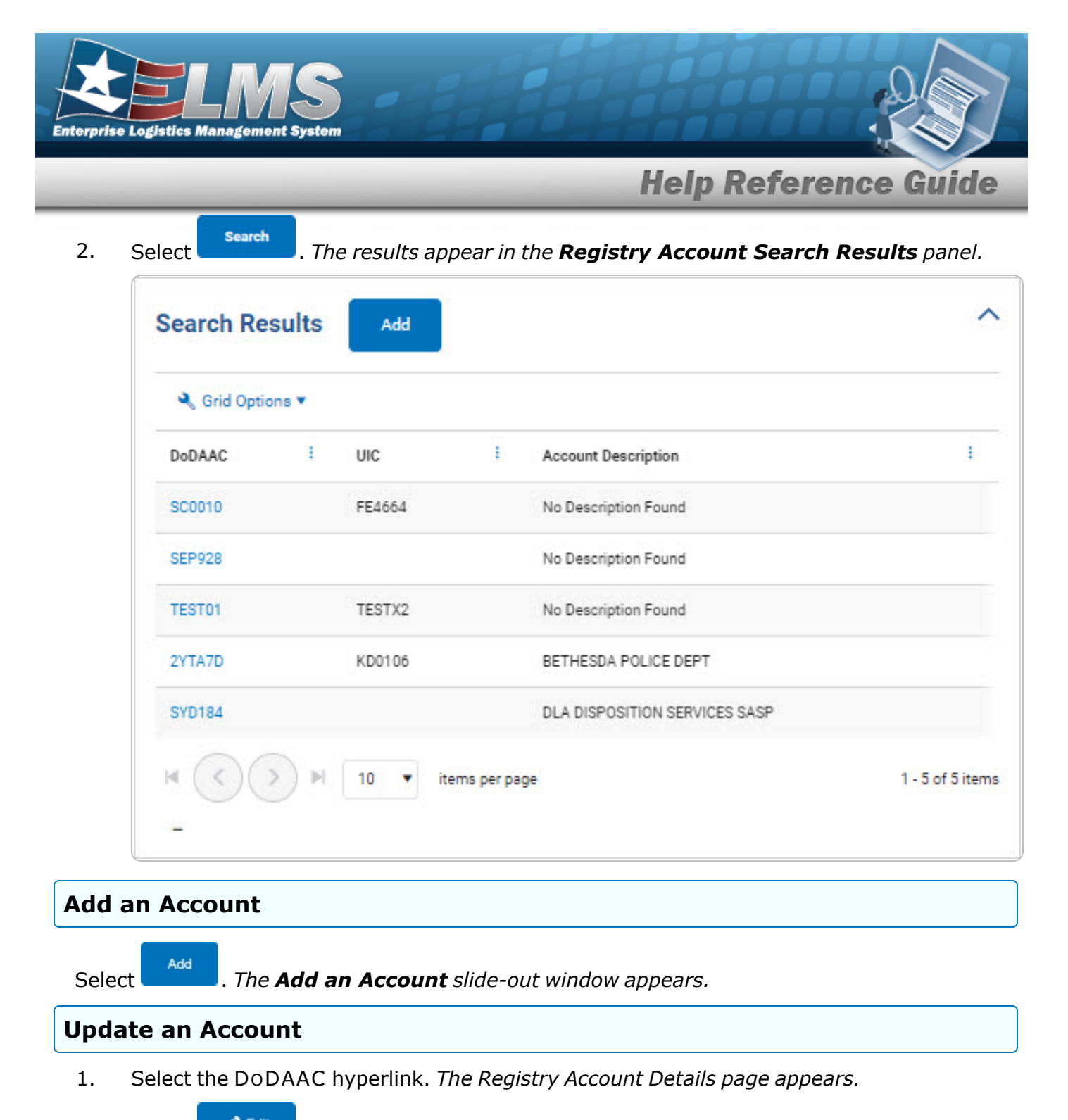

2. Select . The **Update a Registry Account** page appears.

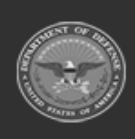

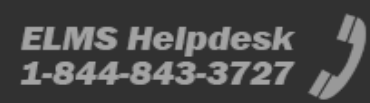

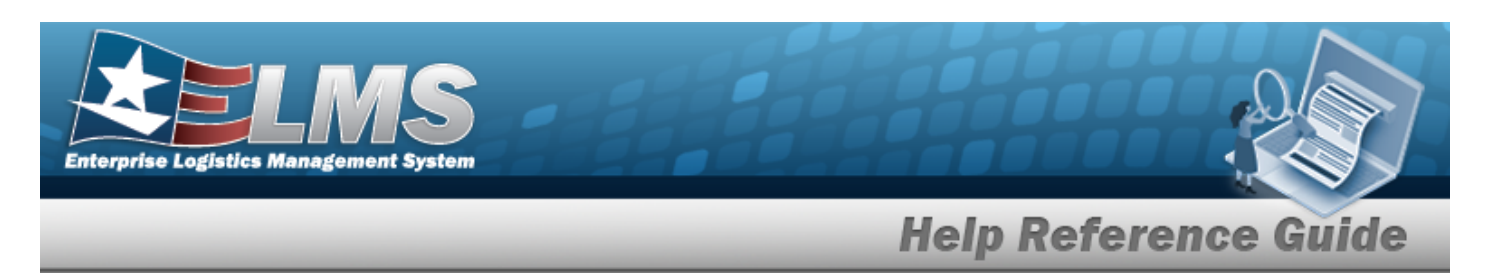

#### **Delete an Account**

- 1. Select the DoDAAC hyperlink. *The Registry Account Details page appears.*
- 2. Select

. The **Delete a Registry Account** slide-out window appears.

### **View the Account Details**

Delete

Select the DoDAAC hyperlink. The **Registry Account Details** page appears.

## **Common Errors**

The table below provides a list of common errors and possible solutions. There may be more than one solution to a given error.

| Error                                                                                                    | Solution                                                                                                    |
|----------------------------------------------------------------------------------------------------|----------------------------------------------------------------------------------------------------|
| 125 — No record(s) match<br>search criteria or you do not<br>have the appropriate secur-<br>ity access.                                                                  | Invalid Entry. Results for the search criteria<br>entered do not exist or Incorrect security<br>access. Enter different Search Criteria and try<br>the Search again.                                                                                               |
| <ul> <li>161 — Remarks must be alphanumeric with supported special character(s)</li> <li>\$, -, /, #, &amp;, comma, period, and space, and max length of 256.</li> </ul> | Invalid Characters Entered in the Remarks field.<br>Enter alphanumeric characters, or the following<br>permitted special characters: $, -, /, #, &,$<br>comma, period, and space, with a max length of<br>256. Special characters like ! or @ are pro-<br>hibited. |

# **Related Topics**

- Add a Registry Account
- Update a Registry Account
- Delete a Registry Account
- View the Details of a Registry Account
- Assign a Serialization Officer

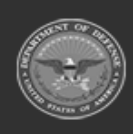

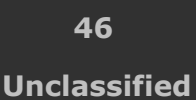

ELMS Helpdesk 1-844-843-3727

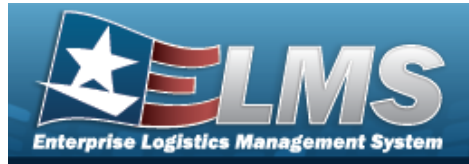

# Add a Registry Account

## **Overview**

The Registry Account Add process provides the ability to create a new asset within a registry.

# Navigation

Registry MGMT > Account MGMT > Add Registry Account slide-out window

# **Page Fields**

The following fields display on the **Add Registry Account** slide-out window. For more information on each field, select the appropriate hyperlink.

| Instructions   |                                      |   |
|----------------|--------------------------------------|---|
| The table belo | w provides the list of instructions. |   |
|                |                                      | ] |
| Number         | Value                                |   |
|                |                                      |   |
| Add Registry A | ccount Grid                          |   |

DoDAAC \* UIC Description \* Add / Edit Remarks

History Remarks

(\*) Asterisk identifies mandatory fields.

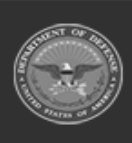

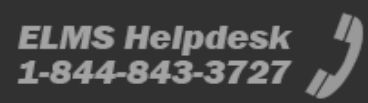

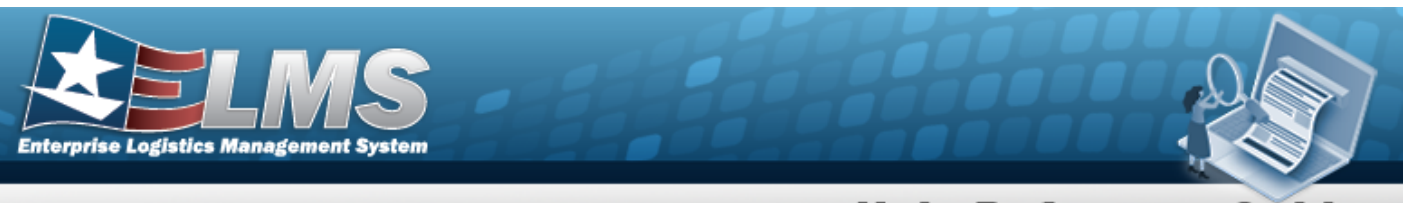

# Procedures

#### ELMS Navigation Helpful Tips

Click the following link to display Registry Navigation Tips.

### Add a Registry Account

Selecting either or at any point of this procedure removes all revisions and closes the slider. **Bold** numbered steps are required.

| 1. | Select | Add | . The <b>Add Account</b> slide-out window appears. |
|----|--------|-----|----------------------------------------------------|
|    |        |     |                                                    |

| Help             |  |  |
|------------------|--|--|
| * Dodaac         |  |  |
| uic              |  |  |
| * Description    |  |  |
| Add/Edit Remarks |  |  |

- **2.** Enter the DoDAAC in the field provided. *This is a 6 alphanumeric character field.*
- 3. Enter the UIC in the field provided. *This is a 6 alphanumeric character field.*
- **4.** Enter the Description in the field provided. *This is a 250 alphanumeric character field.*
- 5. Select the Add / Edit Remarks hyperlink. *The History Remarks fields appears.* 
  - a. Enter the History Remarks in the field provided. *This is a 1024 alphanumeric character field.*

#### Add Account

Select **Add Account** slide-out window closes, and the **Registry Account** page displays the new information.

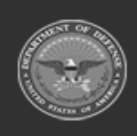

6.

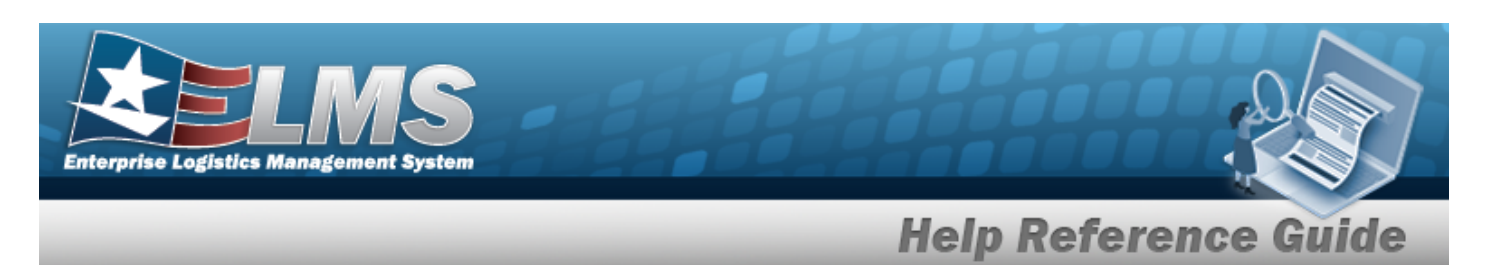

## **Common Errors**

The table below provides a list of common errors and possible solutions. There may be more than one solution to a given error.

| Error                                                                                                    | Solution                                                                                                    |
|----------------------------------------------------------------------------------------------------|----------------------------------------------------------------------------------------------------|
| 161 — Remarks must be<br>alphanumeric with sup-<br>ported special character(s)<br>, -, /, #, &, comma,<br>period, and space, and max<br>length of 256. | Invalid Characters Entered in the Remarks field.<br>Enter alphanumeric characters, or the following<br>permitted special characters: $, -, /, #, &,$<br>comma, period, and space, with a max length of<br>256. Special characters like ! or @ are pro-<br>hibited. |
| 13 — Mandatory Entry:<br>DoDAAC.                                                                                                    | Missing Entry. Enter the appropriate information                                                                                                    |
| 13 — Mandatory Entry: <i>Description</i> .                                                                                                    | in the desired field                                                                                                    |

- Registry Account
- Update a Registry Account
- Delete a Registry Account
- View the Details of a Registry Account
- Assign a Serialization Officer

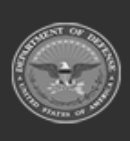

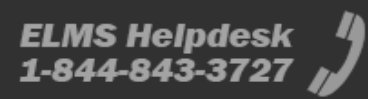

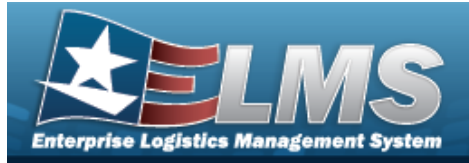

# Assign a Registry Account Serialization Officer

# Overview

The Registry Account Assign a Serialization Officer process provides the ability to place a person in charge of all the Registry Assets of one or more Accounts assigned to them within a registry.

# Navigation

Registry MGMT > Account MGMT > DoDAAC hyperlink > Registry Account Details > Seri-

alization Officers tab > Assign Serialization Officer slide-out window

# **Page Fields**

The following fields display on the **Assign Serialization Officer** slide-out window. For more information on each field, select the appropriate hyperlink.

#### Instructions

The table below provides the list of instructions.

ber

### **Assign Serialization Officer Grid**

User Id First Name Last Name Phone Email

# Procedures

ELMS Navigation Helpful Tips

Click the following link to display Registry Navigation Tips.

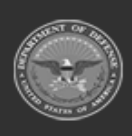

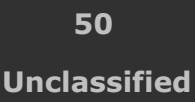

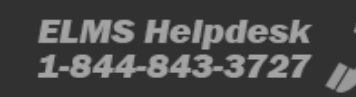

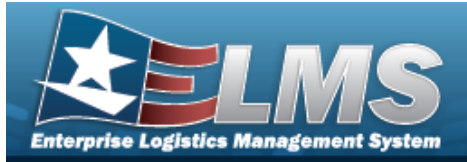

| Help | Reference | Guide |
|------|-----------|-------|
|      |           |       |

### Assign a Serialization Officer

Selecting either or at any point of this procedure removes all revisions and closes the slider. **Bold** numbered steps are required.

1. Select Assign + . The Assign Serialization Officer slide-out window appears.

| Help       |  |  |
|------------|--|--|
| UserID     |  |  |
| First Name |  |  |
| Last Name  |  |  |
| Phone      |  |  |
| Email      |  |  |

- 2. Enter the USER ID in the field provided. *This is an 8 alphanumeric character field.*
- 3. The First Name automatically populates and is not editable.
- 4. The Last Name automatically populates and is not editable.
- 5. The Phone automatically populates and is not editable.
- 6. The Email automatically populates and is not editable.

7. Select Assign + . The Assign Serialization Officer slide-out window closes, and the Serialization Officers tab page displays the new information.

# **Common Errors**

The table below provides a list of common errors and possible solutions. There may be more than one solution to a given error.

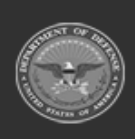

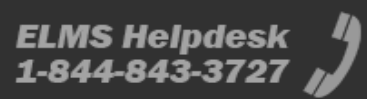

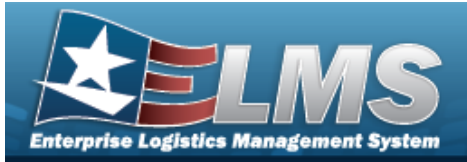

| Error                                     | Solution                                                               |
|-------------------------------------------|------------------------------------------------------------------------|
| 13 — Mandatory Entry:<br><i>User ID</i> . | Missing Entry. Enter the appropriate information in the desired field. |

- Registry Account
- Add a Registry Account
- Update a Registry Account
- Delete a Registry Account
- View the Details of a Registry Account

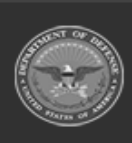

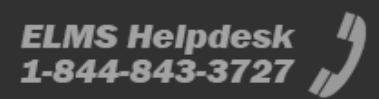

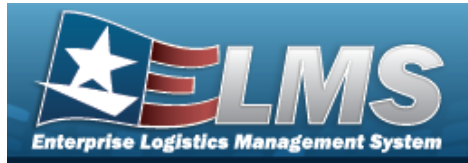

# **Update a Registry Account**

# **Overview**

The Registry Account Update process allows editing of the accounts that are responsible for small arms and light weapons.

# **Navigation**

Registry MGMT > Account MGMT > DoDAAC hyperlink > Registry Account Details >

Edit

> Registry Account Details Update page

# **Page Fields**

The following fields display on the **Registry Account Details Update** page. For more information on each field, select the appropriate hyperlink.

#### Instructions

The table below provides the list of instructions.

### **Details Update**

DoDAAC

**Reconciliation State** UIC Last Reconciliation Dt/Tm Account Description Next Reconciliation Dt/Tm Remarks **History Remarks** 

(\*) Asterisk identifies mandatory fields.

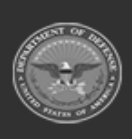

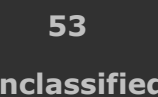

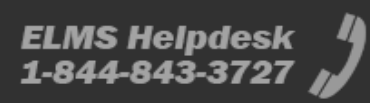

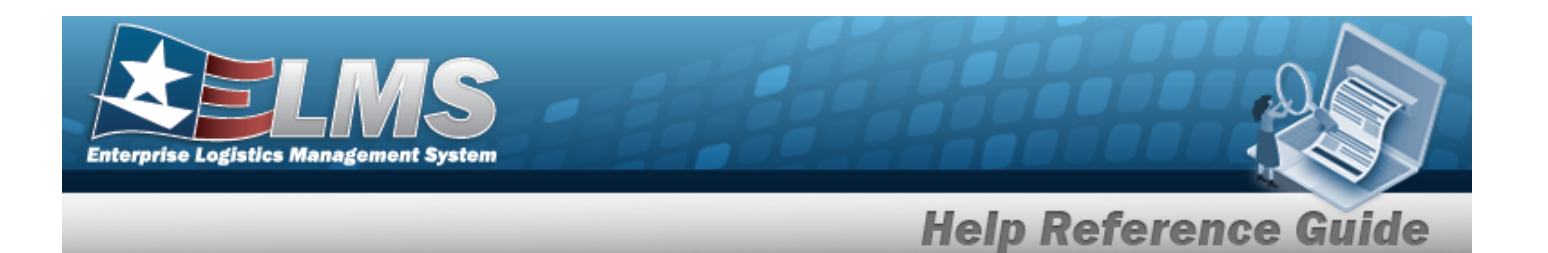

## Procedures

#### ELMS Navigation Helpful Tips

Click the following link to display Registry Navigation Tips.

### **Update a Registry Account**

Selecting at any point of this procedure removes all revisions and closes the page. **Bold** numbered steps are required.

1. Select Edit . The Update a Registry Account page appears.

| * DoDAAC                 | SC0010               | Reconciliation<br>State           | Past-Due            |
|--------------------------|----------------------|-----------------------------------|---------------------|
| UIC                      | FE4664               | Last<br>Reconciliation<br>Dt/Tm   | 11/22/2019 05:30:01 |
| * Account<br>Description | No Description Found | * Next<br>Reconciliation<br>Dt/Tm | 11/22/2022 [        |
| Remarks                  |                      | History Remarks                   |                     |
| - ]                      |                      |                                   |                     |

**A.** Update the DoDAAC, entering the revised code in the field provided. *This is a 6 alphanumeric character field.* 

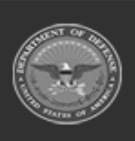

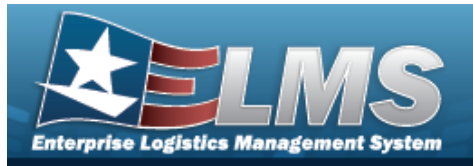

- B. Verify the Reconciliation State.
- C. Update the UIC, entering the revised code in the field provided. *This is a 6 alpha-numeric character field.*
- D. Verify the Last Reconciliation DT/TM.
- **E.** Update the Account Description, entering the revised explanation in the field provided. *This is a 250 alphanumeric character field.*
- **F.** Update the Next Reconciliation DT/TM, using a or entering the revised date (MM/DD/YYYY) in the field provided.
- G. Update the Remarks, entering the revised explanation in the field provided. *This is a 1024 alphanumeric character field.*
- H. Enter the History Remarks in the field provided. *This is a 1024 alphanumeric character field.*
- 2. Select Save . The fields close, and the revised information appears in the Details page.

## **Common Errors**

The table below provides a list of common errors and possible solutions. There may be more than one solution to a given error.

| Error                                                                                                    | Solution                                                                                                    |
|----------------------------------------------------------------------------------------------------|----------------------------------------------------------------------------------------------------|
| <ul> <li>161 — Remarks must be alphanumeric with supported special character(s)</li> <li>\$, -, /, #, &amp;, comma, period, and space, and max length of 256.</li> </ul> | Invalid Characters Entered in the Remarks field.<br>Enter alphanumeric characters, or the following<br>permitted special characters: $, -, /, #, &,$<br>comma, period, and space, with a max length of<br>256. Special characters like ! or @ are pro-<br>hibited. |

- Registry Account
- Add a Registry Account
- Delete a Registry Account
- View the Details of a Registry Account

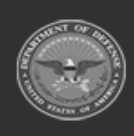

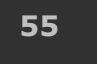

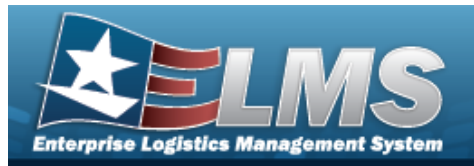

• Assign a Serialization Officer

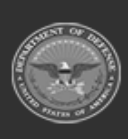

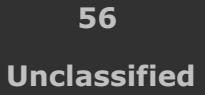

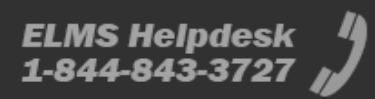

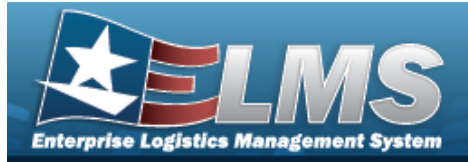

# View the Details of a Registry Account

# **Overview**

The Registry Account Details page is view only and displays all the available fields for the accounts that are responsible for small arms and light weapons.

# Navigation

Registry MGMT > Account MGMT > DoDAAC hyperlink > Registry Account Details page

# **Page Fields**

The following fields display on the **Registry Account Details** page. For more information on each field, select the appropriate hyperlink.

# Instructions

The table below provides the list of instructions.

 Number
 Value

 Details Tab
 DoDAAC \*

 Reconciliation State
 UIC

 Last Reconciliation Dt/Tm
 Account Description \*

 Next Reconciliation Dt/Tm \*
 Remarks

 Assets Tab
 Search Criteria Grid

Stock Nbr State

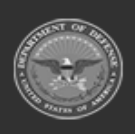

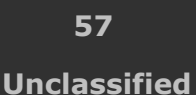

ELMS Helpdesk /

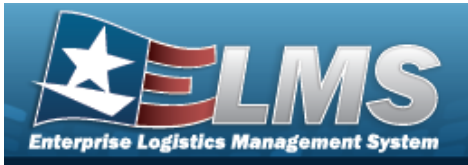

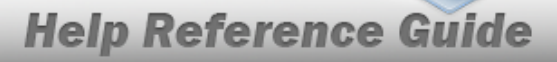

Serial Nbr Status Item Desc Last Trans Dt From Last Trans Dt To

#### Search Results Grid

Stock Nbr Serial Nbr Item Desc DoDAAC Reconciliation State State Cd Status Cd Last Trans Dt/Tm

#### Optional

Born On Dt Received Dt Last Reconciliation Dt Last Reconciled With Next Reconciliation Dt Next Reconciliation With UII Entry Method Established By Established Dt/Tm

#### **History Tab**

Event Dt/Tm Event Type DoDAAC UIC Account Description Reconciliation State User Id History Remarks Established By Established Dt/Tm

#### Optional

Last Reconciliation Dt/Tm

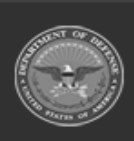

ODASD (Logistics) under A&S Sustainment

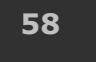

Unclassified

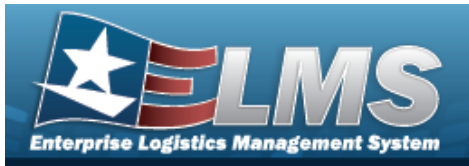

Next Reconciliation Dt/Tm First Name Last Name Phone Number Email

### Serialization Officers

Serialization Officer Id First Name Last Name Phone Number Email Established By Established Dt/Tm

(\*) Asterisk identifies mandatory fields.

# Procedures

ELMS Navigation Helpful Tips

Click the following link to display Registry Navigation Tips.

### View the Details of a Registry Account

Selecting either or at any point of this procedure removes all revisions and closes the slider. **Bold** numbered steps are required.

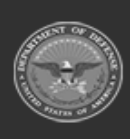

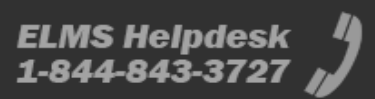

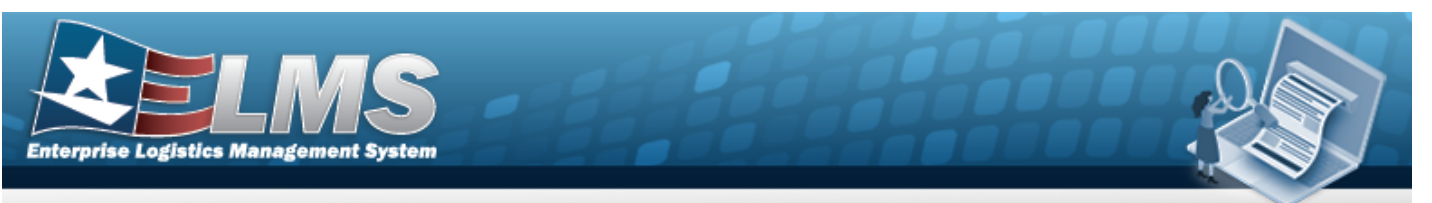

1. In the Search Results box, select the DoDAAC hyperlink. *The Details page appears.* 

| Details                  |                      |                                   | Delete              |
|--------------------------|----------------------|-----------------------------------|---------------------|
| * DoDAAC                 | SC0010               | Reconciliation<br>State           | Past-Due            |
| UIC                      | FE4664               | Last                              |                     |
| * Account<br>Description | No Description Found | Last<br>Reconciliation<br>Dt/Tm   | 11/22/2019 05:30:01 |
| Remarks                  |                      | * Next<br>Reconciliation<br>Dt/Tm | 11/22/2022 05:30:01 |
|                          |                      |                                   |                     |

- 2. Review the available fields:.
  - The DoDAAC automatically populates and is not editable.
  - The Reconciliation State automatically populates and is not editable.
  - The UIC automatically populates and is not editable.
  - The Last Reconciliation DT/TM automatically populates and is not editable.
  - The Account Description automatically populates and is not editable.
  - The Next Reconciliation DT/TM automatically populates and is not editable.
  - The Remarks automatically populates and is not editable.
  - Select the Assets tab. *The Assets Tab page appears.*

## 3.

Select the Edit button. The **Update a Registry Account** page appears.

#### OR

OR

Select the Delete button. The **Delete a Registry Account** page appears.

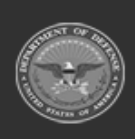

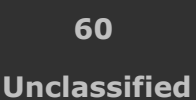

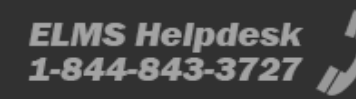

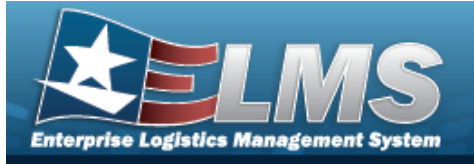

| Stock Nbr             | State           | Active       |
|-----------------------|-----------------|--------------|
| Serial Nbr            | Status          | •            |
| Item Desc             | Last Tran<br>To | s Dt         |
| Last Trans Dt<br>From |                 |              |
|                       |                 | Reset        |
|                       |                 | Reset Search |

- A. In the Search Criteria box, narrow the results by entering one of the following optional fields:.
  - Enter the STOCK NBRIN the field provided. *This is a 15 alphanumeric character field.*
  - Use to select the State.
  - Enter the SERIAL NBRIN the field provided. *This is a 30 alphanumeric character field.*
  - Use do select the Status.
  - Enter the ITEM DESC in the field provided. *This is a 250 alphanumeric character field.*

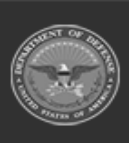

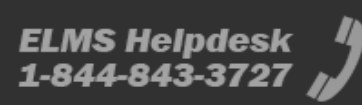

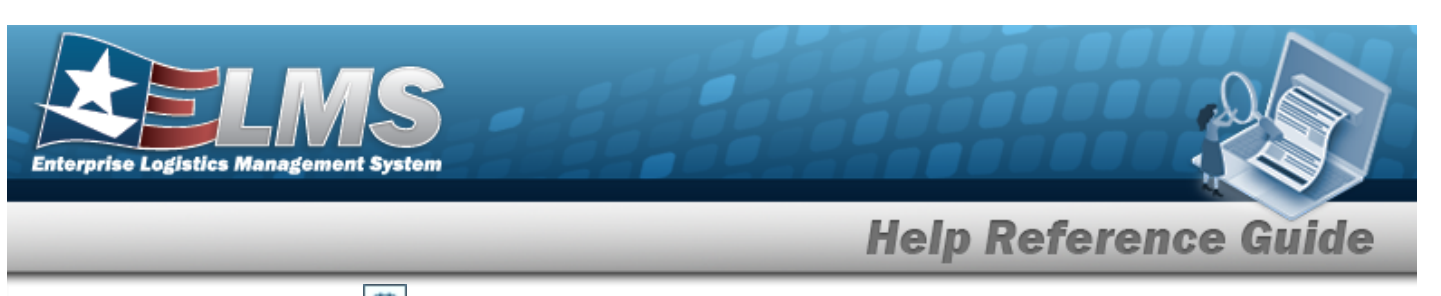

- Use 💼 to select the LAST TRANS DT TO, or enter the date (MM/DD/YYYY) in the field provided.
- Use 💼 to select the LAST TRANS DT FROM, or enter the date (MM/DD/YYYY) in the field provided.
- B. Select

.

Search

. The results display in the Search Results grid.

| A Grid Options |   |              |    |               |   |        |   |                     |          |    |           |   |                     |
|----------------|---|--------------|----|---------------|---|--------|---|---------------------|----------|----|-----------|---|---------------------|
| tock Nbr       | 1 | Serial Nbr   | I. | Item Desc     | 1 | DoDAAC | 1 | Reconciliation Sta_ | State Cd | ł. | Status Cd | 1 | Last Trans Dt/Tm    |
| 005000739399   |   | SER080819502 |    | TESTING STILL |   | SC0010 |   | Reconciled          | Active   |    | Active    |   | 11/24/2021 04:01:02 |
| 005000739399   |   | SER080819503 |    | TESTING STILL |   | SC0010 |   | Reconciled          | Active   |    | Active    |   | 11/24/2021 04:01:02 |
| 005000739399   |   | SER080819512 |    | TESTING STILL |   | SC0010 |   | Reconciled          | Active   |    | Active    |   | 11/24/2021 04:01:02 |
| 005000739399   |   | SER080819513 |    | TESTING STILL |   | SC0010 |   | Reconciled          | Active   |    | Active    |   | 11/24/2021 04:01:02 |

- The STOCK NBR automatically populates and is not editable.
- The SERIAL NBR automatically populates and is not editable.
- The ITEM DESC automatically populates and is not editable.
- The DoDAAC automatically populates and is not editable.
- The Reconciliation State automatically populates and is not editable.
- The STATE CD automatically populates and is not editable.
- The STATUS CD automatically populates and is not editable.
- The Last Reconciliation DT/TM automatically populates and is not editable.
- 4. Select the History tab. *The History Tab page appears.*

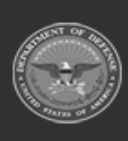

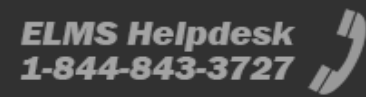

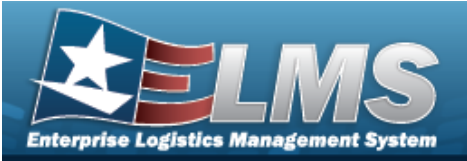

|         | Search Results          |    |            |   |         |   |        |   |                      |                                                  |                    |                    |
|---------|-------------------------|----|------------|---|---------|---|--------|---|----------------------|--------------------------------------------------|--------------------|--------------------|
|         | 4, Orid Options *       |    |            |   |         |   |        |   |                      |                                                  |                    |                    |
|         | Event Dt/Tm +           | ×. | Event Type | Ē | DoDAAC  | 1 | uic    | 1 | Account Description  | Reconciliation State I User ID I History Remarks | L Established By I | Established Dt/Tm  |
|         | 12/24/2021 00:01:00     |    | Update     |   | SC0010  |   | FE4664 |   | No Description Found | Past-Due                                         | Background User    | 11/22/2019 05:30:0 |
|         | 11/23/2021 04:01:00     |    | Update     |   | \$00010 |   | PEabla |   | No Description Found | In-Progress                                      | Background User    | 11/22/2019 05:30:0 |
|         | 12/29/2020 09:39:15     |    | Update     |   | 50010   |   | PEaboa |   | No Description Found | PashQue                                          | Background User    | 11/22/2019 05:30:0 |
|         | 11/23/2020 04:01:00     |    | Update     |   | 900010  |   | FEADOA |   | No Description Found | In-Progress                                      | Background User    | 11/22/2019 05:30:0 |
|         | 11/22/2019 03:30:11     |    | Add        |   | 500010  |   | FE4064 |   | No Description Found | Recordied                                        | Background User    | 11/22/2019 05:30:0 |
| 1.1.1.1 | 11.022.024.044.04.04.01 |    | Add        |   | 500010  |   | FE4664 |   | No Description Found |                                                  | Background User    | 11/22/2019 05:30.0 |

- A. Review the listed fields:.
  - The Event DT/TM automatically populates and is not editable.
  - The Event Type automatically populates and is not editable.
  - The DoDAAC automatically populates and is not editable.
  - The UIC automatically populates and is not editable.
  - The Account Description automatically populates and is not editable.
  - The Reconciliation State automatically populates and is not editable.
  - The USER ID automatically populates and is not editable.
  - The History Remarks automatically populates and is not editable.
  - The Established By automatically populates and is not editable.
  - The Established DT/TM automatically populates and is not editable.
- 5. Select the Serialization Officers tab. *The Serialization Officers Tab page appears.*

| Serializ | zation Office        | rs           |           |              |         |                | ~                    |
|----------|----------------------|--------------|-----------|--------------|---------|----------------|----------------------|
| Assi     | gn + Unat            | ısign -      |           |              |         |                |                      |
| Seria    | alization Officer ID | First Name   | Last Name | Phone Number | Email I | Established By | Established Dt/Tm    |
| H (      |                      | 10 💌 items p | er page   |              |         |                | No records available |

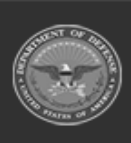

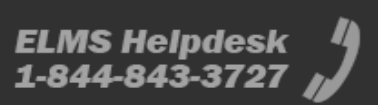

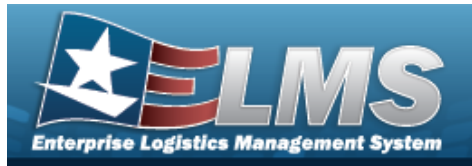

#### A. Review the listed fields:

- The Serialization Officer ID automatically populates and is not editable.
- The First Name automatically populates and is not editable.
- The Last Name automatically populates and is not editable.
- The Phone Number automatically populates and is not editable.
- The E-MAIL automatically populates and is not editable.
- The Established By automatically populates and is not editable.
- The Established DT/TM automatically populates and is not editable.

B. Select Assign + . The Assign a Serialization Officer slide-out window appears.

## **Common Errors**

The table below provides a list of common errors and possible solutions. There may be more than one solution to a given error.

# Solution

161 — Remarks must be alphanumeric with supported special character(s)
\$, -, /, #, &, comma, period, and space, and max length of 256.

Invalid Characters Entered in the Remarks field. Enter alphanumeric characters, or the following permitted special characters: , -, /, #, &,comma, period, and space, with a max length of 256. Special characters like ! or @ are prohibited.

- Registry Account
- Add a Registry Account
- Update a Registry Account
- Delete a Registry Account
- Assign a Serialization Officer

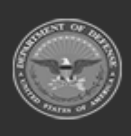

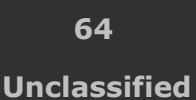

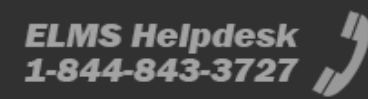

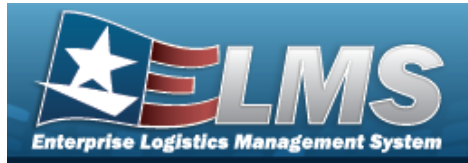

# **Delete a Registry Account**

## **Overview**

The Registry Account Delete process provides the ability to remove an account that are responsible for small arms and light weapons.

## Navigation

Registry MGMT > Account MGMT > Search Criteria > DoDAAC hyperlink > Registry Account Delete slide-out window

## **Page Fields**

The following fields display on the **Registry Account Delete** slide-out window. For more information on each field, select the appropriate hyperlink.

|--|

The table below provides the list of instructions.

| Number | Value |  |  |
|--------|-------|--|--|
|        |       |  |  |
|        |       |  |  |

#### Delete

History Remarks

## Procedures

**ELMS Navigation Helpful Tips** Click the following link to display Registry Navigation Tips.

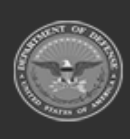

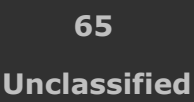

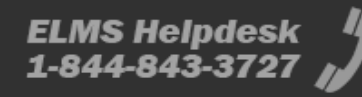

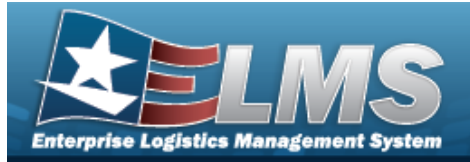

#### **Delete a Registry Account**

Delete

Selecting either or at any point of this procedure removes all revisions and closes the slider. **Bold** numbered steps are required.

- 1. Select the DoDAAC hyperlink. *The Registry Account Details page appears.*
- 2. Select

. The Delete a Registry Account slide-out window appears.

| Help            |                      |             |
|-----------------|----------------------|-------------|
| Are you sure    | ou wish to delete th | is account? |
| History Remarks |                      |             |
| (12)<br>(12)    |                      |             |

- 3. Enter the History Remarks in the field provided. *This is a 1024 alphanumeric character field.*
- 4. Select . The slide-out window closes, and the account is removed from the Search Results list.

## **Common Errors**

The table below provides a list of common errors and possible solutions. There may be more than one solution to a given error.

| Error Solution |  |
|----------------|--|
|                |  |

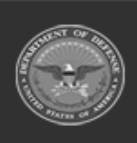

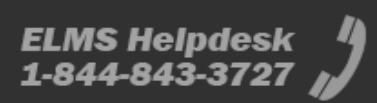

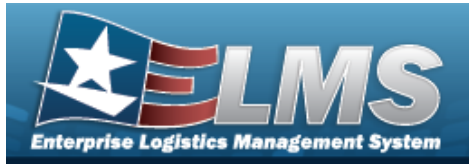

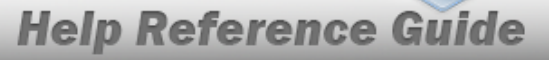

161 — Remarks must be alphanumeric with supported special character(s)
\$, -, /, #, &, comma, period, and space, and max length of 256. Invalid Characters Entered in the Remarks field. Enter alphanumeric characters, or the following permitted special characters: , -, /, #, &,comma, period, and space, with a max length of 256. Special characters like ! or @ are prohibited.

- Registry Account
- Add a Registry Account
- Update a Registry Account
- View the Details of a Registry Account
- Assign a Serialization Officer

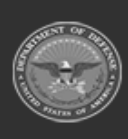

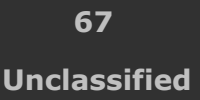

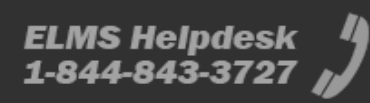

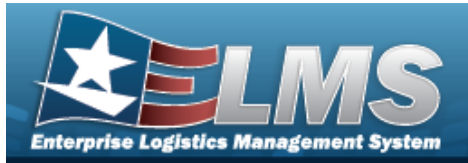

# **Registry Account Reconciliation**

## **Overview**

The Small Arms / Light Weapons Registry module Registry Account Reconciliation process provides the ability to view the current Reconciliation State and upcoming Reconciliation Dates for all Accounts within the current Agency.

# Navigation

Registry MGMT > Account Reconciliation > Account Reconciliation Search Criteria page

# **Page Fields**

The following fields display on the **Account Reconciliation Search Criteria** page. For more information on each field, select the appropriate hyperlink.

|--|

The table below provides the list of instructions.

#### Search Criteria

DoDAAC Stock Nbr Account Description Serial Nbr Fr Last Reconciliation Dt Fr Next Reconciliation Dt To Last Reconciliation Dt To Next Reconciliation Dt

#### Search Results

DoDAAC Account Desc

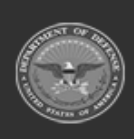

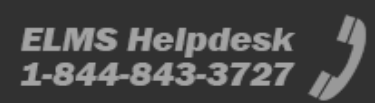

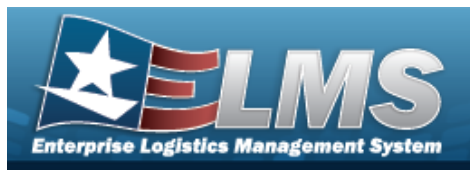

Reconciliation State Last Reconciliation Dt/Tm Next Reconciliation Dt/Tm

#### Optional

UIC

# Procedures

#### ELMS Navigation Helpful Tips

Click the following link to display Registry Navigation Tips.

### Search for an Account Reconciliation

One or more of the Search Criteria fields can be entered to isolate the results. By default, all

results are displayed. Selecting at any point of this procedure returns all fields to the default "All" setting.

1. In the Search Criteria box, narrow the results by entering one of the following optional fields:.

| Search Criteria              |    |                              | ^            |
|------------------------------|----|------------------------------|--------------|
| DoDAAC                       |    | Stock Nbr                    |              |
| Account Desc                 |    | Serial Nbr                   |              |
| Fr Last Reconciliation<br>Dt | Ť. | Fr Next Reconciliation<br>Dt | ä            |
| To Last Reconciliation<br>Dt | Ť. | To Next Reconciliation<br>Dt | Ë            |
|                              |    |                              | Search Reset |

- Enter the DoDAAC in the field provided. *This is a 6 alphanumeric character field.*
- Enter the STOCK NBRIN the field provided. *This is a 15 alphanumeric character field*.
- Enter the Account Description in the field provided. *This is a 250 alphanumeric character field.*
- Enter the SERIAL NBRIN the field provided. *This is a 30 alphanumeric character field.*
- Use to select the FR LAST RECONCILIATION DT, or enter the date (MM/DD/YYYY) in the field provided.

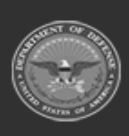

**Help Reference Guide** 

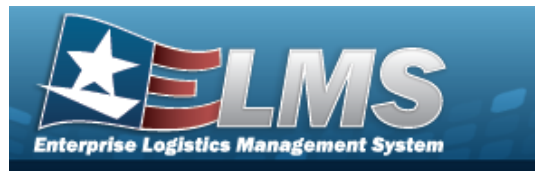

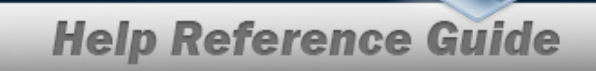

- Use to select the FR NEXT RECONCILIATION DT, or enter the date (MM/DD/YYYY) in the field provided.
- Use 💼 to select the TO LAST RECONCILIATION DT, or enter the date (MM/DD/YYYY) in the field provided.
- Use 💼 to select the TO NEXT RECONCILIATION DT, or enter the date (MM/DD/YYYY) in the field provided.
- 2. Select Search

#### **Results** panel.

| Search Results         |              |              |                      |   |                        |                 |            | ~       |
|------------------------|--------------|--------------|----------------------|---|------------------------|-----------------|------------|---------|
| In-Progress            | 🔍 Grid Optio | ns 🔻         |                      |   |                        |                 |            |         |
| 1 Reconciled           | DoDAAC       | Account Desc | Reconciliation State | : | Last Reconciliation Dt | Next Reconcilia | ition Dt   | :       |
| Past-Due               | SC0010       | BPG TEST 2   | Reconciled           |   | 11/12/2020             | 11/12/2021      |            |         |
| All<br>Reconciliations | K < 1        | > > 10       | items per page       |   |                        |                 | 1 - 1 of 1 | 1 items |
|                        | -            |              |                      |   |                        |                 |            |         |

### View the DoDAAC Details

Select the DoDAAC hyperlink. The **Registry Account Details** page appears.

## **Common Errors**

The table below provides a list of common errors and possible solutions. There may be more than one solution to a given error.

| Error                         | Solution                                        |
|-------------------------------|-------------------------------------------------|
| 125 — No record(s) match      | Invalid Entry. Results for the search criteria  |
| search criteria or you do not | entered do not exist or Incorrect security      |
| have the appropriate secur-   | access. Enter different Search Criteria and try |
| ity access.                   | the Search again.                               |

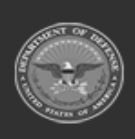

<sup>.</sup> The results appear in the **Registry Account Reconciliation Search** 

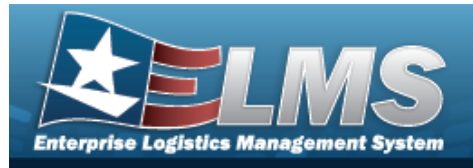

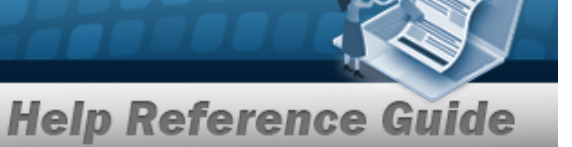

- Registry Asset
- Registry Account

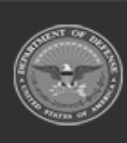

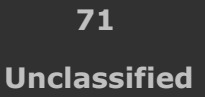

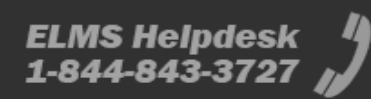

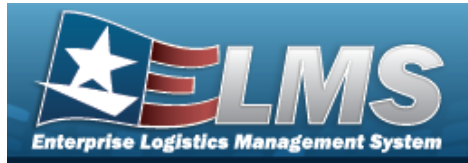

# **Registry Asset History Inquiry**

## **Overview**

The Small Arms / Light Weapons Registry module Registry Asset History Inquiry process displays all the assets within a registry.

## Navigation

Registry MGMT > Inquiries > Registry Asset History > Registry Asset History page

## Page Fields

The following fields display on the **Registry Asset History** page. For more information on each field, select the appropriate hyperlink.

#### Instructions

The table below provides the list of instructions.

r N

#### Search Criteria

Agency DoDAAC / UIC Stock Nbr State Serial Nbr Status Doc Nbr Event Type Event Dt From Event Dt To

#### Search Results Grid

Event Dt/Tm

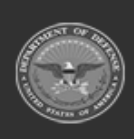

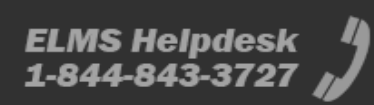
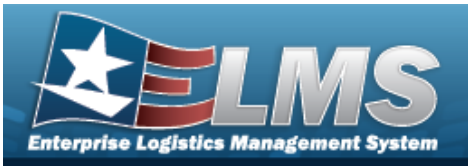

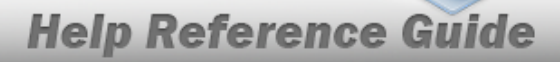

Stock Nbr Serial Nbr State Status Event Type Reconciliation State History Remarks File Attachment

#### Optional

Doc Nbr Suffix Original DoDAAC New DoDAAC Original Stock Number New Stock Number Original Serial Number Original Serial Number Original UII New UII Losing Activity Gaining Activity Modified By

## Procedures

#### ELMS Navigation Helpful Tips

Click the following link to display Registry Navigation Tips.

## Search for a Registry Asset History

One or more of the Search Criteria fields can be entered to isolate the results. By default, all

results are displayed. Selecting at any point of this procedure returns all fields to the default "All" setting.

1. In the Search Criteria panel, narrow the results by entering one or more of the following optional fields:.

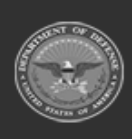

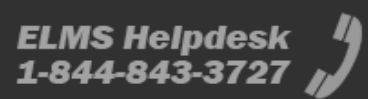

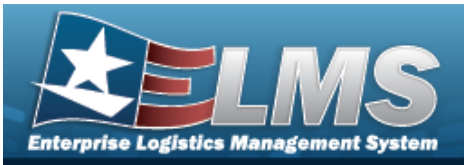

| earch Criter  | ia  |   |             |              |
|---------------|-----|---|-------------|--------------|
| Agency        | DLA | • | DoDAAC/UIC  |              |
| Stock Nbr     |     |   | State       | T            |
| Serial Nbr    |     |   | Status      | T            |
| Doc Nbr       |     |   | Event Type  | T            |
| Event Dt From |     | Ë | Event Dt To | ä            |
|               |     |   |             | Reset Search |

- Use 兰 to select the Agency.
- Enter the DoDAAC or UIC in the field provided. *This is a 6 alphanumeric character field.*
- Enter the STOCK NBRIN the field provided. *This is a 15 alphanumeric character field*.
- Use 🞽 to select the State.
- Enter the SERIAL NBRIN the field provided. *This is a 30 alphanumeric character field*.
- Use 兰 to select the Status.
- Enter the Doc NBR in the field provided. *This is a 14 alphanumeric character field*.
- Use 兰 to select the Event Type.
- Use <sup>□</sup> to select the Event D⊤ From, or enter the date (MM/DD/YYYY) in the field provided.
- Use <sup>□</sup> to select the Event D⊤ To, or enter the date (MM/DD/YYYY) in the field provided.

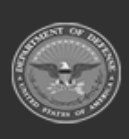

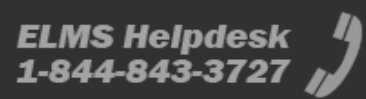

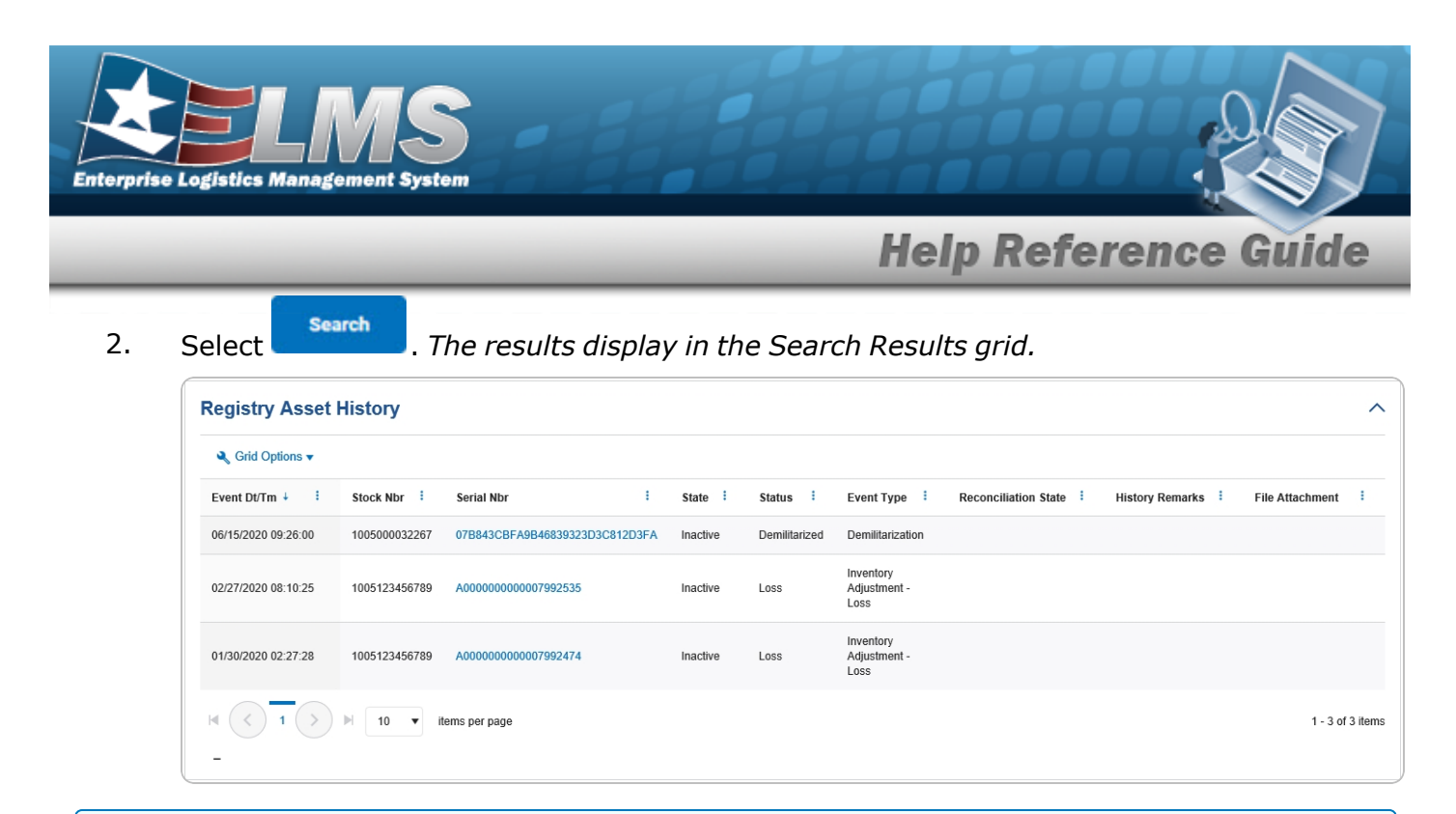

## View a Registry Asset's Details

Select the SERIAL NBR hyperlink. The **Registry Asset Details** page appears.

#### View a Registry Asset's History

- 1. Select the SERIAL NBR hyperlink. *The Registry Asset Details page appears.*
- 2. Select the History tab. The **Registry Asset History** page appears.

## **Common Errors**

The table below provides a list of common errors and possible solutions. There may be more than one solution to a given error.

| Error                                                     | Solution                                                                                     |
|-----------------------------------------------------------|----------------------------------------------------------------------------------------------|
| 125 — No record(s) match<br>search criteria or you do not | Invalid Entry. Results for the search criteria<br>entered do not exist or Incorrect security |
| have the appropriate secur-<br>ity access.                | access. Enter different Search Criteria and try the Search again.                            |

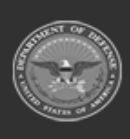

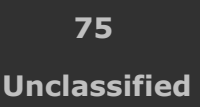

ELMS Helpdesk 1 1-844-843-3727

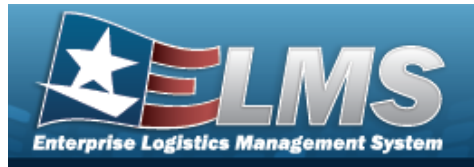

# **Related Topics**

- Registry Asset
- View the Details of a Registry Asset
- View the History of a Registry Asset
- Registry Account
- Registry Account Reconciliation
- ELMS Registry Overview
- ELMS Registry Navigation Tips
- ELMS Registry Grid Options Overview

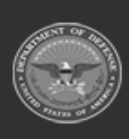

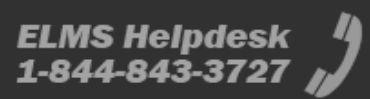

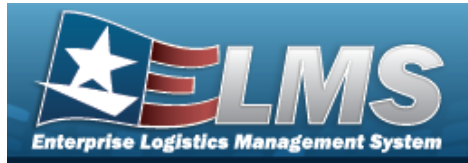

# **Registry Account History Inquiry**

## **Overview**

The Small Arms / Light Weapons Registry module Registry Account History Inquiry process displays all the Account history records for all associated agencies in the current Registry.

## Navigation

Registry MGMT > Inquiries > Registry Account History > Registry Account History page

## **Page Fields**

The following fields display on the **Registry Account History** page. For more information on each field, select the appropriate hyperlink.

## Instructions

The table below provides the list of instructions.

er

## Search Criteria

| Agency                      |
|-----------------------------|
| UIC                         |
| DoDAAC                      |
| Account Description         |
| Established By              |
| Reconciliation State        |
| Event Dt From               |
| Event Dt To                 |
| Last Reconciliation Dt From |
| Last Reconciliation Dt To   |
| Next Reconciliation Dt From |
| Next Reconciliation Dt To   |
| Event Type                  |
|                             |

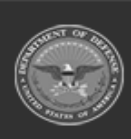

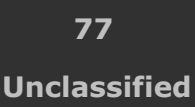

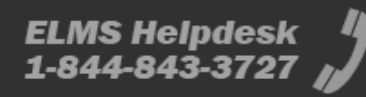

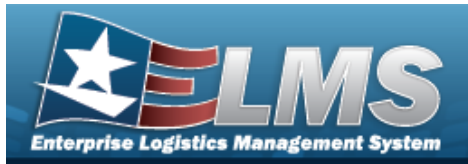

#### **Search Results Grid**

| Current DoDAAC              |
|-----------------------------|
| Event Dt/Tm                 |
| Event Type                  |
| DoDAAC                      |
| UIC                         |
| Account Description         |
| <b>Reconciliation State</b> |
| User Id                     |
| History Remarks             |
| Established By              |

#### Optional

Agency Established Dt/Tm Last Reconciliation Dt/Tm Next Reconciliation Dt/Tm First Name Last Name Phone Number Email

## Procedures

#### ELMS Navigation Helpful Tips

Click the following link to display Registry Navigation Tips.

## Search for a Registry Account History

One or more of the Search Criteria fields can be entered to isolate the results. By default, all

results are displayed. Selecting at any point of this procedure returns all fields to the default "All" setting.

1. In the Search Criteria panel, narrow the results by entering one of the following optional fields:.

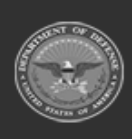

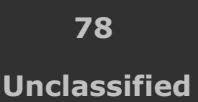

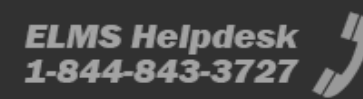

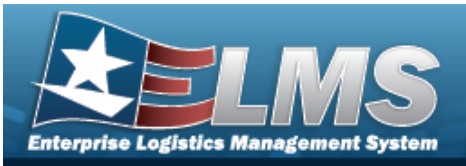

| Agency                         | DLA | •        | UIC                          |     |
|--------------------------------|-----|----------|------------------------------|-----|
|                                |     |          |                              |     |
| DoDAAC                         |     |          | Account Description          |     |
| Established By                 |     |          | Reconciliation State         | All |
| Event Dt From                  |     |          | Event Dt To                  |     |
| Last Reconciliation<br>Dt From |     | <b>i</b> | Last Reconciliation<br>Dt To |     |
| Next Reconciliation<br>Dt From |     |          | Next Reconciliation<br>Dt To |     |
| Event Type                     | All | •        |                              |     |

- Use 🞽 to select the Agency.
- Enter the UIC in the field provided. *This is a 6 alphanumeric character field.*
- Enter the DoDAACin the field provided. *This is a 6 alphanumeric character field*.
- Enter the Account Description in the field provided. *This is a 250 alphanumeric character field.*
- Enter the Established By in the field provided. *This is a 25 alphanumeric character field.*
- Use 🞽 to select the Reconciliation State.
- Use to select the Event DT From, or enter the date (MM/DD/YYYY) in the field provided.
- Use 💼 to select the Event DT To, or enter the date (MM/DD/YYYY) in the field provided.

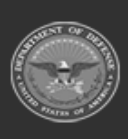

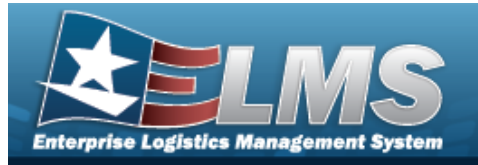

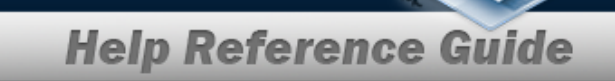

- Use to select the LAST RECONCILIATION DT FROM, or enter the date (MM/DD/YYYY) in the field provided.
- Use 💼 to select the LAST RECONCILIATION DT TO, or enter the date (MM/DD/YYYY) in the field provided.
- Use to select the NEXT RECONCILIATION DT FROM, or enter the date (MM/DD/YYYY) in the field provided.
- Use 💼 to select the NEXT RECONCILIATION DT TO, or enter the date (MM/DD/YYYY) in the field provided.
- Use 🖄 to select the Event Type.
- 2. Select
- . The results display in the Search Results grid.

| Search Results   |                     |            |          |        |                      |                                  |                 | ^                |
|------------------|---------------------|------------|----------|--------|----------------------|----------------------------------|-----------------|------------------|
| 🔍 Grid Options 🔻 |                     |            |          |        |                      |                                  |                 |                  |
| Current DoDAAC   | Event Dt/Tm + :     | Event Type | DoDAAC : | UIC :  | Account Description  | Reconciliation State : User ID : | History Remarks | Established By   |
| <u>SC0010</u>    | 11/22/2019 05:30:11 | Add        | SC0010   | FE4664 | No Description Found | Reconciled                       |                 | Background User  |
| <u>SC0010</u>    | 11/22/2019 05:30:11 | Add        | SC0010   | FE4664 | No Description Found |                                  |                 | Background User  |
|                  | ▶ 10 ▼ items        | per page   |          |        |                      |                                  |                 | 1 - 2 of 2 items |

## View a Registry Account's Details

Select the DoDAAC hyperlink. The **Registry Account Details** page appears.

## **Common Errors**

The table below provides a list of common errors and possible solutions. There may be more than one solution to a given error.

| Error                    | Solution                                       |
|--------------------------|------------------------------------------------|
| 125 — No record(s) match | Invalid Entry. Results for the search criteria |

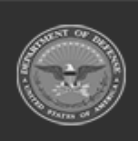

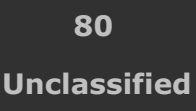

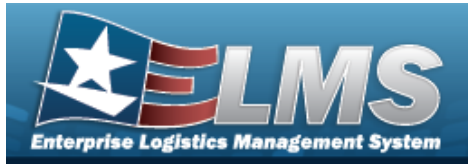

search criteria or you do not have the appropriate security access. entered do not exist or Incorrect security access. Enter different Search Criteria and try the Search again.

## **Related Topics**

- Registry Account
- View the Details of a Registry Account
- Registry Account Reconciliation
- Registry Asset
- ELMS Registry Overview
- ELMS Registry Navigation Tips
- ELMS Registry Grid Options Overview

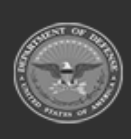

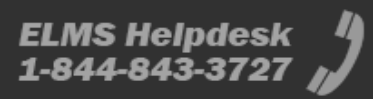

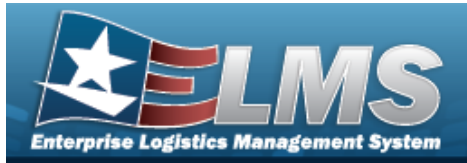

# **In-Transit Registry Assets Inquiry**

## **Overview**

The Small Arms / Light Weapons Registry module In-Transit Registry Assets Inquiry process displays records of transported weapons and where the weapons are in their journey from one place to another.

Note

For all In-Transit codes and their meanings, please refer to In-Transit States and Statuses. For all Asset codes and their meanings, please refer to Asset States and Statuses.

## Navigation

Registry MGMT > Inquiries > In-Transit MGMT > In-Transit Registry Assets page

## **Page Fields**

The following fields display on the **In-Transit Registry Assets** page. For more information on each field, select the appropriate hyperlink.

# Instructions The table below provides the list of instructions. Number Value

## Search Criteria

Agency In-Transit State Serial Number Stock Number Document Number In-Transit Status Gaining Activity

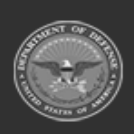

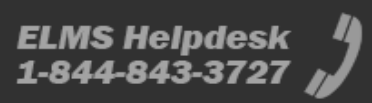

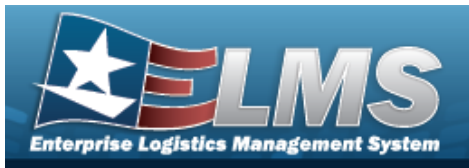

Losing Activity Last Trans Dt From Last Trans Dt To Follow-Up Dt Receipt Dt Shipped Dt

#### **Search Results Grid**

Serial Nbr Stock Nbr Document Nbr Asset Status Asset State In-Transit Status In-Transit State Gaining Activity Losing Activity Shipped Dt Receipt Dt Follow-Up Dt Last Transaction Dt

#### Optional

Agency Established Dt Established By CONUS / OCONUS

## Procedures

#### ELMS Navigation Helpful Tips

Click the following link to display Registry Navigation Tips.

## Search for In-Transit Registry Assets

One or more of the Search Criteria fields can be entered to isolate the results. By default, all

results are displayed. Selecting at any point of this procedure returns all fields to the default "All" setting.

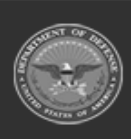

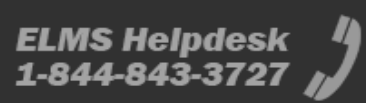

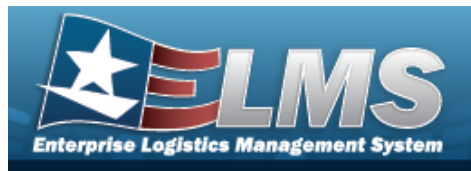

1. In the Search Criteria panel, narrow the results by entering one or more of the following optional fields:

| Agency             | DLA | •  | In-Transit State  | Open 🔻 |  |
|--------------------|-----|----|-------------------|--------|--|
| Serial Number      |     |    | Stock Number      |        |  |
| Document Number    |     |    | In-Transit Status |        |  |
| Gaining Activity   |     |    | Losing Activity   |        |  |
| Last Trans Dt From |     | Ē  | Last Trans Dt To  | ä      |  |
| Follow-up Dt       |     | Ë. | Receipt Dt        | Ë      |  |
| Shipped Dt         |     | Ē  |                   |        |  |

- Use 兰 to select the Agency.
- Use 兰 to select the In-Transit State.
- Enter the Serial Number in the field provided. *This is a 30 alphanumeric character field.*
- Enter the Stock Number in the field provided. *This is a 15 alphanumeric character field.*
- Enter the Document Number in the field provided. *This is a 14 alphanumeric character field.*
- Use 🞽 to select the In-Transit Status.
- Enter the Gaining Activity in the field provided. *This is a 6 alphanumeric character field.*

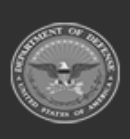

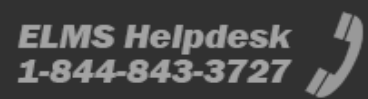

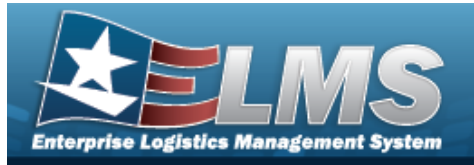

- Enter the Losing Activity in the field provided. *This is a 6 alphanumeric character field*.
- Use 📴 to select the LAST TRANS DT FROM, or enter the date (MM/DD/YYYY) in the field provided.
- Use 🗀 to select the LAST TRANS DT TO, or enter the date (MM/DD/YYYY) in the field provided.
- Use to select the Follow-Up DT, or enter the date (MM/DD/YYYY) in the field provided.
- Use 📴 to select the RECEIPT DT, or enter the date (MM/DD/YYYY) in the field provided.
- Use to select the Shipped DT, or enter the date (MM/DD/YYYY) in the field provided.
- 2. Select Search . The results display in the Search Results grid.

| Search Res   | ults          |                                    |                                   |             |   |                               |                  |                  |                 |            |   |            |    |              |   |                   | ^       |
|--------------|---------------|------------------------------------|-----------------------------------|-------------|---|-------------------------------|------------------|------------------|-----------------|------------|---|------------|----|--------------|---|-------------------|---------|
| Srid Option: | •             |                                    |                                   |             |   |                               |                  |                  |                 |            |   |            |    |              |   |                   |         |
| Serial Nbr   | Stock Nbr     | Document Nbr                       | Asset Status                      | Asset State | ÷ | In-Transit Status             | In-Transit State | Gaining Activity | Losing Activity | Shipped Dt | 1 | Receipt Dt | i. | Follow-up Dt | 1 | Last Transacti    | I       |
| R082810      | 1005000037493 | M9835792401000                     | History - Receipt<br>Acknowledged | History     |   | Receipt - Pending<br>Shipment | Open             | MMR00D           | SC4400          |            |   | 08/28/2019 |    | 09/29/2020   |   | 09/29/2020 00:01: | 00      |
|              |               | <                                  |                                   |             |   |                               |                  |                  |                 |            |   |            |    |              |   |                   | >       |
| H (1         | > > 10        | <ul> <li>items per page</li> </ul> |                                   |             |   |                               |                  |                  |                 |            |   |            |    |              |   | 1 - 1 of          | 1 items |
| -            |               |                                    |                                   |             |   |                               |                  |                  |                 |            |   |            |    |              |   |                   |         |

## View a Registry Asset's Details

Select the SERIAL NBR hyperlink. The **Registry Asset Details** page appears.

## View a Registry Asset's History

- 1. Select the SERIAL NBR hyperlink. *The Registry Asset Details page appears.*
- 2. Select the History tab. *The Registry Asset History page appears.*

## **Common Errors**

The table below provides a list of common errors and possible solutions. There may be more than one solution to a given error.

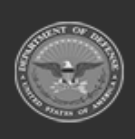

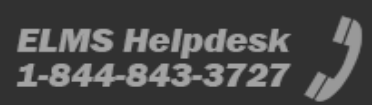

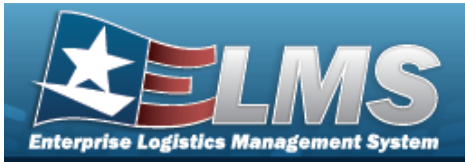

#### Error

#### Solution

125 — No record(s) match search criteria or you do not have the appropriate security access. Invalid Entry. Results for the search criteria entered do not exist or Incorrect security access. Enter different Search Criteria and try the Search again.

# **Related Topics**

- Registry Asset
- Registry Account
- View the Details of a Registry Account
- Registry Account Reconciliation
- ELMS Registry Overview
- ELMS Registry Navigation Tips
- ELMS Registry Grid Options Overview

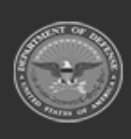

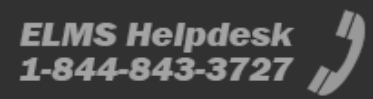

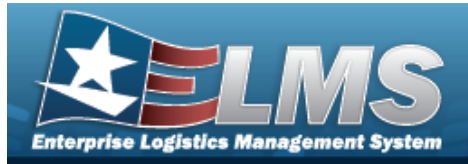

# **DLMS** Transactions

## **Overview**

The Small Arms / Light Weapons Registry module Defense Logistics Management Standards DLMS Transaction page displays all the incoming and outgoing DLMS transactions.

## Navigation

Registry > DLMS Transactions > DLMS Transactions page

## **Page Fields**

The following fields display on the **DLMS Transactions** page. For more information on each field, select the appropriate hyperlink.

## Instructions

The table below provides the list of instructions.

| Number | Value                                     |
|--------|-------------------------------------------|
| 24     | (*) Asterisk identifies mandatory fields. |

## Search Criteria Grid

Direction DIC Trans Set Type Processed Dt/Tm From Document Number Processed Dt/Tm To Stock Number

#### **DLMS Transactions Grid**

Direction

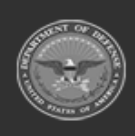

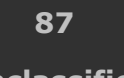

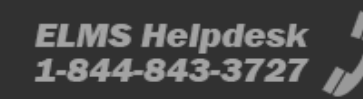

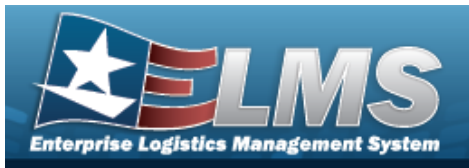

Processed Dt/Tm Process Status Doc Nbr Suffix Cd Stock Nbr Set Type Action Cd Small Arms Transaction Code Small Arms Error Code DIC Doc ID Desc Message From Message To

#### Optional

Supplementary Address Error Message

## **Procedures**

ELMS Navigation Helpful Tips

Click the following link to display Registry Navigation Tips.

## Search for a DLMS Transaction

One or more of the Search Criteria fields can be entered to isolate the results. By default, all

results are displayed. Selecting at any point of this procedure returns all fields to the default "All" setting.

1. In the Search Criteria box, narrow the results by entering one of the following optional fields:.

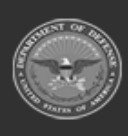

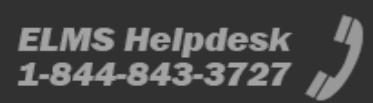

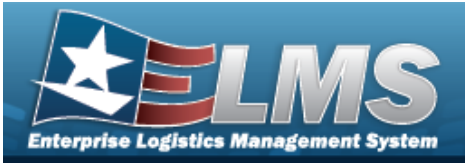

| Direction       | • | DIC               | •    |
|-----------------|---|-------------------|------|
| Trans Set Type  | • | Processed Dt From | Ē    |
| Document Number |   | Processed Dt To   | ti i |
| Stock Number    |   |                   |      |

- Use 兰 to select the Direction.
- Use 兰 to select the DIC.
- Use  $\stackrel{\sim}{\longrightarrow}$  to select the Trans Set Type.
- Use to select the PROCESSED DT/TM FROM, or enter the date (MM/DD/YYYY) in the field provided.
- Enter the Document Number in the field provided. *This is a 14 alphanumeric character field.*
- Use to select the PROCESSED DT/TM TO, or enter the date (MM/DD/YYYY) in the field provided.
- Enter the STOCK NBR in the field provided. *This is a 15 alphanumeric character field*.
- 2. Select Search . The Search Results appear in the panel below.

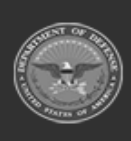

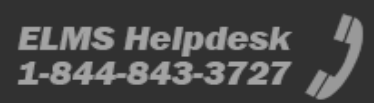

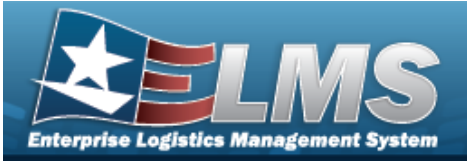

| Help Reference | Guide |
|----------------|-------|
|----------------|-------|

| Grid Options | • |              |   |                 |                       |               |          |             |                                                     |     |
|--------------|---|--------------|---|-----------------|-----------------------|---------------|----------|-------------|-----------------------------------------------------|-----|
| Direction    | 4 | Processed Dt | 8 | Processed Sta   | Doc Nbr i Suffix Cd i | Stock Nbr     | Set Type | Action Code | Small Arms Transaction Code : Small Arms Error Code | DIC |
| Outbound     |   | 01/08/2020   |   | PCD - Processed | FB460800085000        | 1005011182640 | 140A     |             | R - Receipt                                         | DS  |
| Outbound     |   | 01/08/2020   |   | PCD - Processed | FB460800085000        | 1005011182640 | 140A     | т           | S - Shipment                                        | DS  |
| Outbound     |   | 01/09/2020   |   | PCD - Processed | FB460800094400        | 1005009337672 | 140A     |             | S - Shipment                                        | DS  |
| Outbound     |   | 03/04/2020   |   | PCD - Processed | FE182200640001        | 1005000100240 | 140A     |             | S - Shipment                                        | DS  |
| Outbound     |   | 03/04/2020   |   | PCD - Processed | FE182200640001        | 1005000100240 | 140A     | т           | R - Receipt                                         | DS  |
| Outbound     |   | 03/26/2020   |   | PCD - Processed | M6775200865001        | 1005000032267 | 140A     |             | S - Shipment                                        | DS  |
| Outbound     |   | 03/26/2020   |   | PCD - Processed | M6775200865001        | 1005000032267 | 140A     | т           | R - Receipt                                         | DS  |
| <            |   |              |   |                 |                       |               |          |             |                                                     |     |

## **Common Errors**

The table below provides a list of common errors and possible solutions. There may be more than one solution to a given error.

| Error                         | Solution                                        |
|-------------------------------|-------------------------------------------------|
| 125 — No record(s) match      | Invalid Entry. Results for the search criteria  |
| search criteria or you do not | entered do not exist or Incorrect security      |
| have the appropriate secur-   | access. Enter different Search Criteria and try |
| ity access.                   | the Search again.                               |

# **Related Topics**

• View the ICP DLMS Transaction

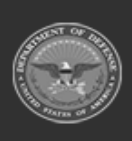

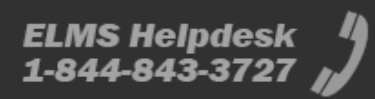

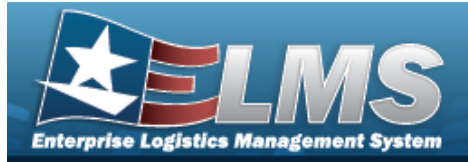

# **View Reports**

## **Overview**

The Small Arms / Light Weapons Registry module View Reports page displays all the available scheduled reports available for viewing.

## Navigation

Reports Manager > View Reports > View Scheduled Reports page

## Page Fields

The following fields display on the **View Scheduled Reports** page. For more information on each field, select the appropriate hyperlink.

#### Instructions

The table below provides the list of instructions.

ber

## Search Criteria Grid

Report Name Report Status Report Format Scheduled Dt Completed Dt Established By

## **Scheduled Reports**

All Report Id Report Name Format Scheduled Dt

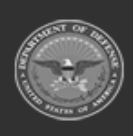

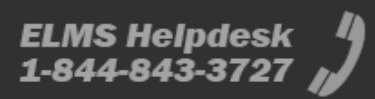

**Help Reference Guide** 

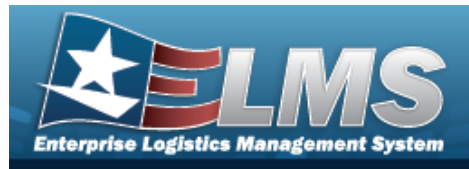

Completed Dt Report Status

## **Procedures**

ELMS Navigation Helpful Tips

Click the following link to display Registry Navigation Tips.

## **View a Scheduled Report**

One or more of the Search Criteria fields can be entered to isolate the results. By default, all

results are displayed. Selecting CReset at any point of this procedure returns all fields to the default "All" setting.

1. In the Search Criteria panel, narrow the results by entering one of the following optional fields:.

| Report Name   |   | Scheduled Dt   | ä        |
|---------------|---|----------------|----------|
| Report Status | T | Completed Dt   | <b>E</b> |
| Report Format |   | Established By |          |

- Use  $\stackrel{\checkmark}{\_}$  to select the Report Category.
- Use 兰 to select the Report Type.

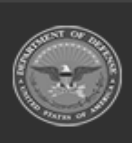

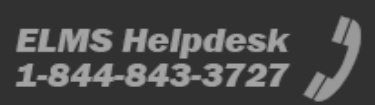

|             | se Logis            | tics M   | anage      | ment Sys     | stem                         |              |                  |                        |                           |                        | H.             |              |                  |
|-------------|---------------------|----------|------------|--------------|------------------------------|--------------|------------------|------------------------|---------------------------|------------------------|----------------|--------------|------------------|
|             |                     |          |            |              | _                            |              |                  |                        | Help                      | Refer                  | enc            | e G          | uide             |
| 2.<br>Sched | Sel<br>uled Reports | ect      | Sean       | to se        | o display the                | ort / F      | -orm.<br>rch res | sults.                 |                           |                        |                |              |                  |
| 1           |                     | Rpt Id 🔻 | Is Private | T Rpt Format | T Rpt Name                   | Rpt Category | <b>File Size</b> | Y Scheduled Dt         | Entered Dt \downarrow 🛛 🝸 | Completed Dt           | Established By | ▼ Rpt Status | <b>T</b> Remarks |
| •           |                     | LPMAR04  | Yes        | Excel        | CFO Accounting Detail Report | Accounting   | 31.9KB           | 03/30/2022 12:15:00 PM | 03/30/2022 12:15:17 PM    | 03/30/2022 12:15:19 PM | BPGROCE        | Complete     |                  |
| + 1         |                     | LPMAR03  | Yes        | Excel        | CFO Report                   | Accounting   | 45KB             | 03/30/2022 12:13:00 PM | 03/30/2022 12:15:00 PM    | 03/30/2022 12:15:57 PM | BPGROCE        | Complete     |                  |
|             | -                   | LPMAR01  | Yes        | Excel        | OM&S Trial Balance           | Accounting   | 0B               | 03/30/2022 12:13:00 PM | 03/30/2022 12:13:48 PM    |                        | BROROCE        | Error        | DDC Test         |

## View an Existing Report

- 1. Click 🔲 to select the desired Report. *The Report row is highlighted.*
- 2. Select

Print . The report is produced.

3. Follow the prompts provided by the computer. *The report opens outside of ELMS*.

## **Common Errors**

The table below provides a list of common errors and possible solutions. There may be more than one solution to a given error.

| Error                         | Solution                                        |
|-------------------------------|-------------------------------------------------|
| 125 — No record(s) match      | Invalid Entry. Results for the search criteria  |
| search criteria or you do not | entered do not exist or Incorrect security      |
| have the appropriate secur-   | access. Enter different Search Criteria and try |
| ity access.                   | the Search again.                               |

## **Related Topics**

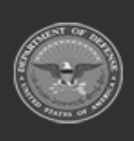

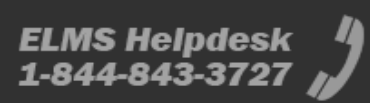

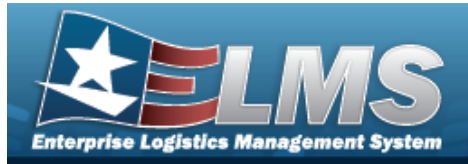

# **Add Attachments**

## **Overview**

The Add Attachments process provides the ability to attach documents to a record.

## Navigation

ELMS > VARIOUS PROCEDURAL STEPS > (desired record) > Attachments > Attachments pop-up window

## **Page Fields**

The following fields display on the **Attachments** pop-up window. For more information on each field, select the appropriate hyperlink.

#### Instructions

The table below provides the list of instructions.

| Number |  |  |
|--------|--|--|
|        |  |  |

## Attachments

Attachment Browse Description

## **Procedures**

#### ELMS Navigation Helpful Tips

Click the following link to display ELMS Navigation Tips.

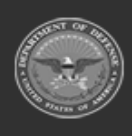

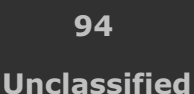

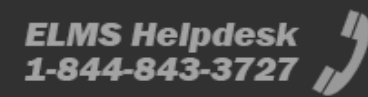

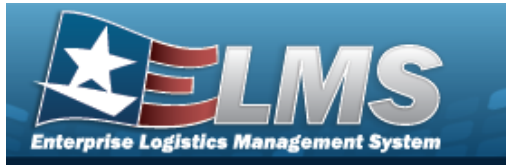

#### Attach a Document to a Record

Selecting at any point of this procedure removes all revisions and closes the page. **Bold** numbered steps are required.

- 1. Click to select the entry. *The record is highlighted, and Attachments becomes available.*
- 2. Select Attachments to add any additional files to the record. *The* **Attachments** *pop-up window appears.*

| Attach                           | nents                  |                                                      |
|----------------------------------|------------------------|------------------------------------------------------|
| Add Attachments                  |                        | © H<br>∧                                             |
| Attachment Select file<br>Browse | Description            |                                                      |
| Clear List                       | If a description is ac | Ided above it will be applied to all uploaded files. |
|                                  |                        | Close                                                |

- 3. Select files... within the Attachment Browse field. *The Windows Choose File to* **Upload** pop-up window appears.
- 4. Choose the file to attach, and select it.
- 5. Select Open . The **Choose File to Upload** pop-up window closes, and the file name appears in the Attachment Browse panel.
- 6. Enter the Description in the field provided. *This is a 1024 alphanumeric character field*.

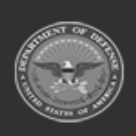

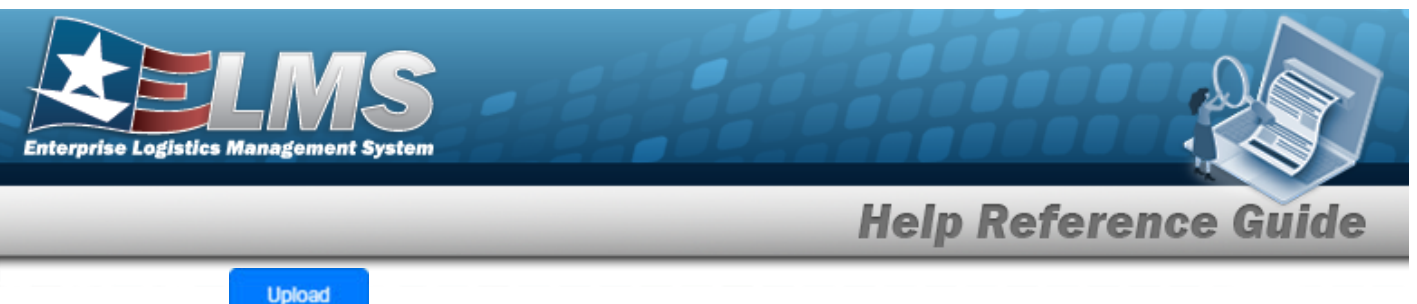

7. Select

. The file uploads and appears in the Attached Files panel.

|                                         |                                                     | •                                                                             |
|-----------------------------------------|-----------------------------------------------------|-------------------------------------------------------------------------------|
|                                         | 0                                                   |                                                                               |
|                                         | D Puffin.png*                                       | Set Primary                                                                   |
| elect files V Done Puffin.png 444.38 KB | Description<br>If a description is a                | a puffin picture                                                              |
|                                         |                                                     | Upload                                                                        |
|                                         | ts<br>Plect files ✓ Done<br>Puffin.png<br>444.38 KB | Puffin.png*    lect files ✓ Done  Puffin.png 444.38 KB  If a description is a |

- 8. Repeat Steps 2 6 to attach multiple documents.
- 9. Select <sup>Q</sup> beneath the main attachment.

10. Select Set Primary . The attachment is marked as the main attachment to the record.

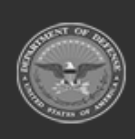

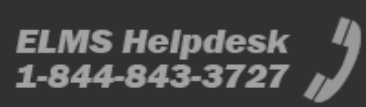

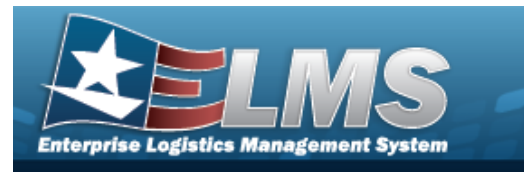

#### **Remove an Attachment**

- A. Select <sup>O</sup> beneath the desired attachment.
- B. Select \_\_\_\_\_\_. The attachment is removed permanently from the record.
- 11. Select **Close**. The **Attachments** pop-up window closes, and the file appears in the Attachments field of the Search Results grid.

## **Common Errors**

The table below provides a list of common errors and possible solutions. There may be more than one solution to a given error.

| Error                                                                                                    | Solution                                                                                                    |  |  |  |
|----------------------------------------------------------------------------------------------------|----------------------------------------------------------------------------------------------------|--|--|--|
| 125 — No record(s) match<br>search criteria or you do not<br>have the appropriate secur-<br>ity access.                                           | Invalid Entry. Results for the search criteria<br>entered do not exist or Incorrect security<br>access. Enter different Search Criteria and try<br>the Search again.                                                                |  |  |  |
| <ul> <li>161 — Remarks must be alphanumeric with supported special character(s)</li> <li>\$, -, /, #, &amp;, comma, period, and space.</li> </ul> | Invalid Characters Entered in the Remarks field.<br>Enter alphanumeric characters, or the following<br>permitted special characters: $, -, /, #, &,$<br>comma, period, and space. Special characters<br>like ! or @ are prohibited. |  |  |  |
| 349 — "Add Attachment"<br>supports only JPG, JPEG,<br>GIF, and PDF files.                                                                         | Invalid Entry. Only JPG, JPEG, GIF, and PDF files are supported, and no other file types are attachable. Attach a correctly formatted file.                                                                                         |  |  |  |
| 1004 — Attachment file size<br>exceeds the maximum of<br>(Size from table) for this file                                                          | Invalid File Size. The file size is too large.<br>Reduce the file size and attach the file again.                                                                                                    |  |  |  |

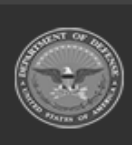

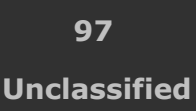

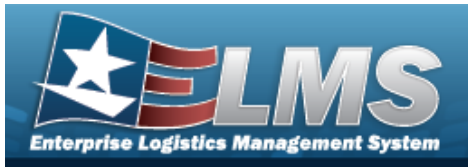

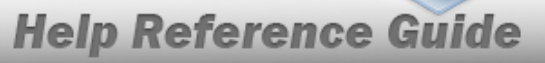

type. "Attachment" file size is (size).

353 — Attachment file size exceeds the maximum of 1MB. The selected file size is {x}.

Invalid File Size. The file size is too large. Reduce the file size and attach the file again.

## **Related Topics**

- Stock Number Overview
- SKO Catalog Overview

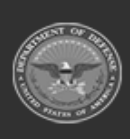

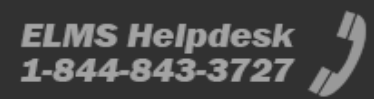

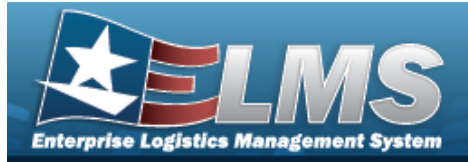

# Assign Assets to a Maintenance Schedule

## **Overview**

The Assign Assets to MAINT SCHEDULE pop-up window allows searching for a single asset or a range of assets.

## Navigation

ELMSModules > Various Procedural Steps >  $^{\circ}$  > Assign Assets to Maint Schedule pop-up window

## **Page Fields**

The following fields display on the **Assign Assets to MAINT SCHEDULE** pop-up window. For more information on each field, select the appropriate hyperlink.

#### Instructions

The table below provides the list of instructions.

r

#### Search Criteria Grid

Asset Id Site Id Maint Activity Stock Nbr Item Description Maint Group Id Asset UIC Serial Nbr Equipment Pool Id Cage Cd LIN/TAMCN Secondary Serial Number

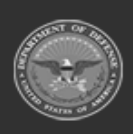

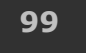

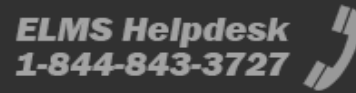

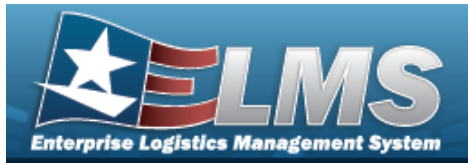

#### **Search Results Grid**

Select Asset Id Stock Number Serial Number Item Description Asset UIC Maint Group Id Maint Activity Equipment Pool Util Measure Cd

(\*) Asterisk identifies mandatory fields.

## **Procedures**

#### ELMS Navigation Helpful Tips

Click the following link to display ELMS Navigation Tips.

## Assign Assets to a Maintenance Schedule

One or more of the Search Criteria fields can be entered to isolate the results. By

S Reset

*default, all results are displayed. Selecting returns all fields to the default "All" setting.* 

at any point of this procedure

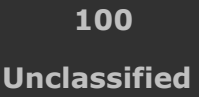

ELMS Helpdesk 1-844-843-3727 🏼

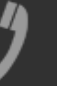

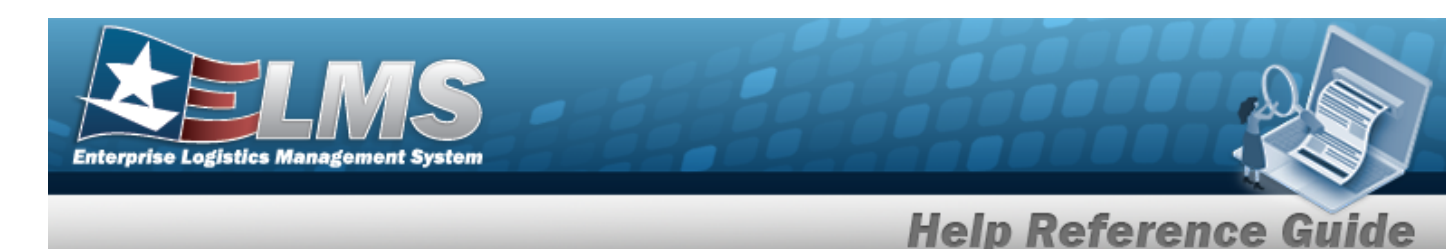

1. Select <sup>Q</sup>. The **Assign Assets to MAINT SCHEDULE** pop-up window appears.

| Search (         | Criteria  |    |                            |   | ^   |
|------------------|-----------|----|----------------------------|---|-----|
| Asset Id         | [         | ]  | Asset UIC                  | A |     |
| Site M           | PUND2     | •  | Serial Nor                 |   |     |
| Maint Activity   | BROOKS MA | •] | Equipment Pool Id          |   |     |
| Stock Nbr        |           |    | Cage Cd                    |   |     |
| item Description | [         |    | UNTAMON                    |   |     |
| Maint Group M    | [         | 1  | Secondary Serial<br>Number | 1 | (j) |

- 2. In the Search Criteria grid, narrow the results by entering one or more of the following optional fields:.
  - Enter the ASSET ID in the field provided. *This is a 12 alphanumeric character field.*
  - Use \* to select the Site Id.
  - Use <sup>\*</sup> to select the Maint Activity.
  - Enter the STOCK NBR in the field provided. *This is a 15 alphanumeric char*acter field.
  - Enter the Item Description in the field provided. *This is a 256 alphanumeric character field.*
  - Enter the MAINT GROUP ID in the field provided. *This is a 2 alphanumeric character field.*
  - Use \* to select the Asset UIC.
  - Enter the SERIAL NBR in the field provided. *This is a 30 alphanumeric character field.*
  - Enter the EQUIPMENT POOL ID in the field provided. *This is a 2 alphanumeric character field.*

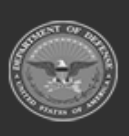

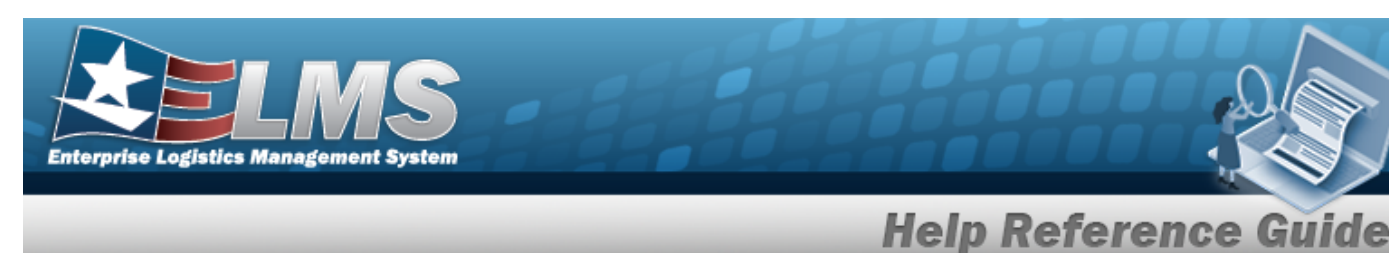

- Enter the CAGE CD in the field provided. *This is a 5 alphanumeric character field*.
- Enter the LIN/TAMCN in the field provided. *This is a 10 alphanumeric character field.*
- Enter the Secondary Serial Number in the field provided. *This is a 30 alpha-numeric character field.*
- 3. Select *Q search* . *Results display in the Search Results Grid*.

| + Opt  | ions -     |              |              |                           |             |              |               |             |                 |
|--------|------------|--------------|--------------|---------------------------|-------------|--------------|---------------|-------------|-----------------|
| Select | Asset Id 1 | Stock Num_ 1 | Serial Num 1 | Item Descri_1             | Asset UIC 1 | Maint Grou i | Maint Activ_1 | Equipment 1 | Util Measure Co |
| Select | BROOKSOD   | 1234567890   | 9862125      | BROOKS<br>SUPER<br>ASSETS | BROOKS      | BA           | BROOKS MA     | 21          | -               |
| Select | BROOKSOO   | 1234567890   | 8899566      | BROOKS<br>SUPER<br>ASSETS | BROOKS      | BA           | BROCKS MA     | 21          | -               |
| Select | BROOKS00_  | 1234567890   | 79451361     | BROOKS<br>SUPER<br>ASSETS | BROOKS      | BA           | BROOKS MA     | ВК          | _               |

4. Choose the Select hyperlink next to the desired ASSET ID. *The pop-up window closes and the selected ASSET ID information appears in the previous screen.* 

## **Common Errors**

The table below provides a list of common errors and possible solutions. There may be more than one solution to a given error.

|                                                      | Solution |  |  |  |  |  |
|------------------------------------------------------|----------|--|--|--|--|--|
| No Common Errors have been identified for this page. |          |  |  |  |  |  |
|                                                      |          |  |  |  |  |  |

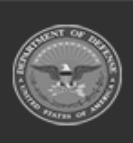

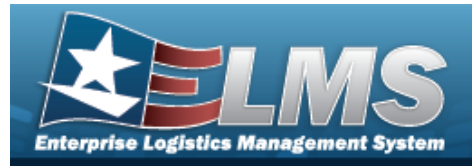

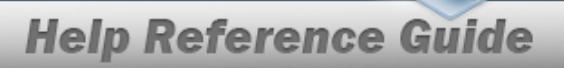

# **Related Topics**

## M&U

Schedule Preventive Maintenance — Asset Assignment ٠

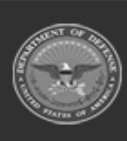

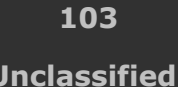

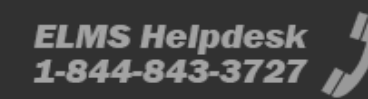

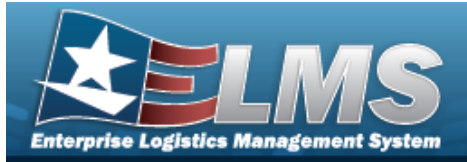

# Assign Assets to a Maintenance Schedule

## **Overview**

The Assign Assets to MAINT SCHEDULE pop-up window allows searching for a single asset or a range of assets.

## Navigation

ELMSModules > Various Procedural Steps >  $^{\circ}$  > Assign Assets to MAINT SCHEDULE pop-up window

## **Page Fields**

The following fields display on the **Assign Assets to MAINT SCHEDULE** pop-up window. For more information on each field, select the appropriate hyperlink.

#### Instructions

The table below provides the list of instructions.

r

#### Search Criteria Grid

Asset Id Site Id Maint Activity Stock Nbr Item Description Maint Group Id Asset UIC Serial Nbr Equipment Pool Id Cage Cd LIN/TAMCN Secondary Serial Number

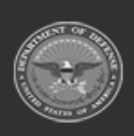

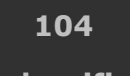

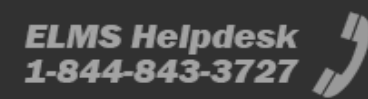

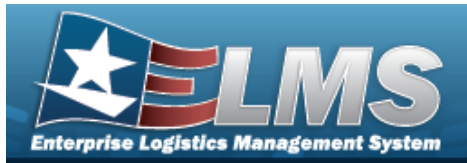

#### Search Results Grid

#### Available Tab

All

Asset Id Stock Number Serial Number **Item Description** Asset UIC Maint Group Id Maint Activity **Equipment Pool** Util Measure Cd

#### Selected Tab

Remove Asset Id Stock Number Serial Number Item Description Asset UIC Maint Group Id Maint Activity **Equipment Pool** Util Measure Cd

(\*) Asterisk identifies mandatory fields.

## Procedures

ELMS Navigation Helpful Tips

Click the following link to display ELMS Navigation Tips.

## Assign Assets to a Maintenance Schedule

One or more of the Search Criteria fields can be entered to isolate the results. By

S Reset default, all results are displayed. Selecting returns all fields to the default "All" setting.

at any point of this procedure

105 Unclassified

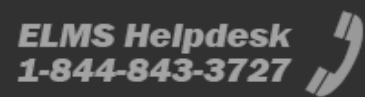

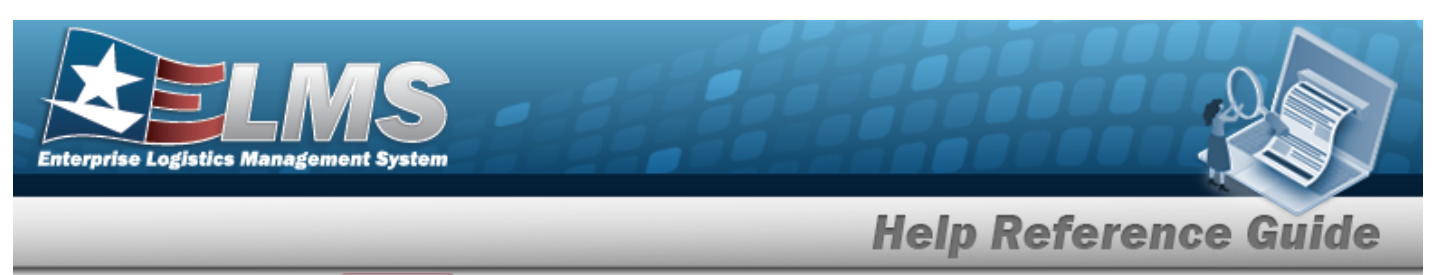

Selecting selecting at any point of this procedure removes all revisions and closes the page. **Bold** numbered steps are required.

1. Select <sup>Q</sup>. The **Assign Assets to MAINT SCHEDULE** pop-up window appears.

| Search           | Criteria  |                            |    |   |
|------------------|-----------|----------------------------|----|---|
| Asset Id         |           | Asset UIC                  | Al | • |
| Site Id          | PUNC-2    | Serial Nor                 |    |   |
| Maint Activity   | BROOKS MA | Equipment Pool Id          |    |   |
| Stock Nbr        |           | Cage Cd                    |    |   |
| ttem Description |           | UN/TAMON                   | [  |   |
| Maint Group Id   |           | Secondary Serial<br>Number | 1  |   |

- 2. In the Search Criteria grid, narrow the results by entering one or more of the following optional fields:.
  - Enter the ASSET ID in the field provided. *This is a 12 alphanumeric character field.*
  - Use 📩 to select the Site Id.
  - Use \* to select the Maint Activity.
  - Enter the STOCK NBR in the field provided. *This is a 15 alphanumeric character field.*
  - Enter the Item Description in the field provided. *This is a 256 alphanumeric character field.*
  - Enter the MAINT GROUP ID in the field provided. *This is a 2 alphanumeric character field.*

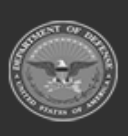

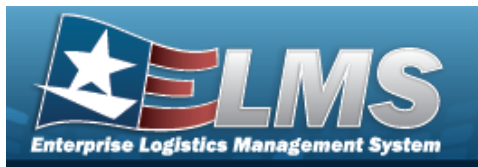

- Use 🎽 to select the Asset UIC.
- Enter the SERIAL NBR in the field provided. *This is a 30 alphanumeric character field*.
- Enter the EQUIPMENT POOL ID in the field provided. *This is a 2 alphanumeric character field.*
- Enter the CAGE CD in the field provided. *This is a 5 alphanumeric character field.*
- Enter the LIN/TAMCN in the field provided. *This is a 10 alphanumeric character field*.
- Enter the Secondary Serial Number in the field provided. *This is a 30 alpha-numeric character field.*
- 3. Select Results display in the Search Results Grid.

| ailable  | Selected   |           |            |                   |             |            |              |          |          |
|----------|------------|-----------|------------|-------------------|-------------|------------|--------------|----------|----------|
| P Option | Asset Id i | Stock N i | Serial N i | Item Desi         | Asset UIC : | Maint Gr i | Maint Aci    | Equipme! | Util Mea |
|          | BROOKS     | 89688968  | 97431346   | M AND U<br>ASSETS | BROOKS      | BA         | BROOKS<br>MA | 68       | м        |
| • (<)    | 1 🗸        | () н      |            |                   |             |            |              |          |          |

4. Click to select the ASSET ID. The ASSET ID is selected and appears.

Select Select Assets . The **Asset Assignment to Maintenance Schedule** pop-up window closes and the selected ASSET ID appears in the previous screen in the Search Results grid.

5.

OR

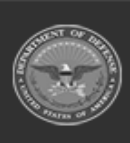

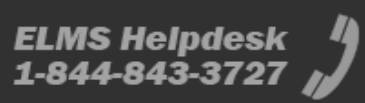

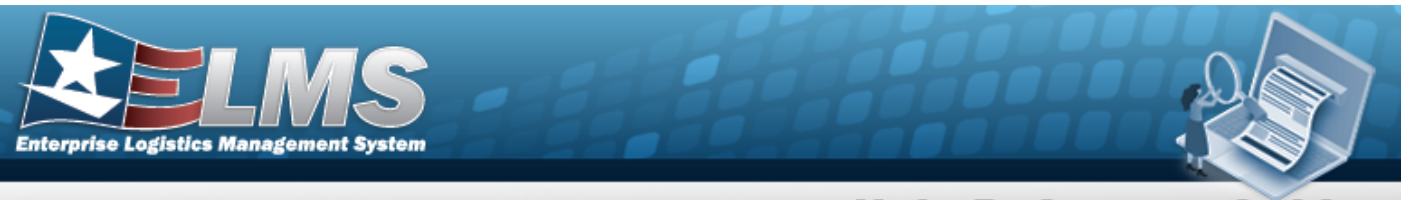

Select the Selected Tab. *The selected* ASSET ID appears for verification.

- A. Select the Remove hyperlink. *The ASSET ID is removed from the Selected Search Results grid.*
- Select Select Assets

The Asset Assignment to Maintenance Schedule

*pop-up window closes and the selected ASSET ID appears in the previous screen in the Search Results grid.* 

## **Common Errors**

6.

The table below provides a list of common errors and possible solutions. There may be more than one solution to a given error.

| Error                                                | Solution |  |  |  |  |
|------------------------------------------------------|----------|--|--|--|--|
| No Common Errors have been identified for this page. |          |  |  |  |  |

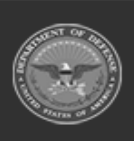

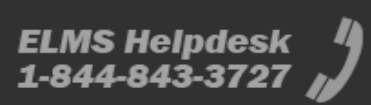

Search Results Available Selected > Options -Item Des...! Remove Asset Id E Stock Nu... Serial N., 1 Asset UIC I Maint Gr ... i Maint Ac...i Equipme\_\_\_\_\_: Util Mea... i BROOKS BROOKS BROOKS. 1234567\_ 8899566 SUPER BROOKS 21 BA Remove MA ASSETS BROOKS BROOKS 79451361 1234567... SUPER BROOKS RK. BROOKS RA. Remove MA ASSETS ~ C Cancel Select Assets
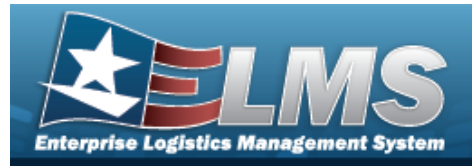

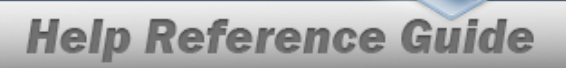

# **Related Topics**

### M&U

• Schedule Preventive Maintenance — Asset Assignment

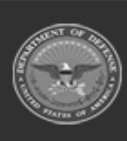

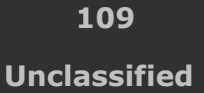

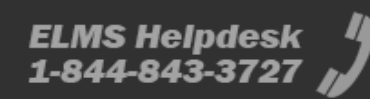

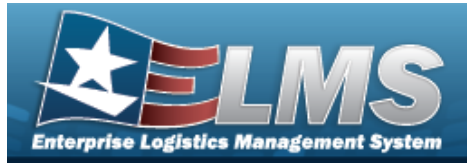

# **Browse for an Asset Identifier**

## **Overview**

The Asset Identifier Browse pop-up window allows searching for a single asset or a range of assets.

## **Navigation**

ELMSModules > VARIOUS PROCEDURAL STEPS > < > ASSET ID Browse pop-up window

## **Page Fields**

The following fields display on the **Asset ID Browse** pop-up window. For more information on each field, select the appropriate hyperlink.

#### Instructions

The table below provides the list of instructions.

#### Search Criteria Grid

Asset Id Dispatched \* Equip Pool Dispatched Cd Dispatch Unavl Cd **Dispatch Ctgry** Sub Ctgry Item Desc Stock Nbr Serial Nbr Secondary Serial Number

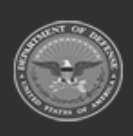

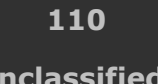

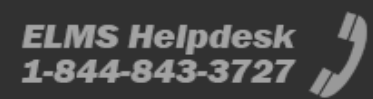

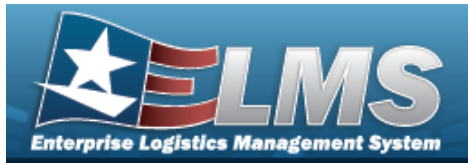

#### Search Results Grid

Select Asset Id Item Desc Utilization Dispatch Ctgry Sub Ctgry Dispatch Cd Dispatch Unavl Cd Equip Pool Stock Nbr Serial Nbr Secondary Serial Number Actual Issue Dt/Tm Est Return Dt/Tm Lst Util Rptd Dt Tot FY Util Qty Nbr of Passengers Nbr of Bags

(\*) Asterisk identifies mandatory fields.

### Procedures

ELMS Navigation Helpful Tips

Click the following link to display ELMS Navigation Tips.

#### Browse for an Asset Identifier

One or more of the Search Criteria fields can be entered to isolate the results. By

default, all results are displayed. Selecting at any point of this procedure returns all fields to the default "All" setting.

Selecting at any point of this procedure removes all revisions and closes the page. **Bold** numbered steps are required.

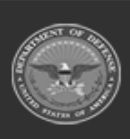

111 Unclassified

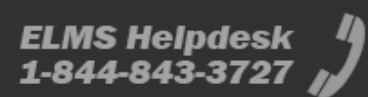

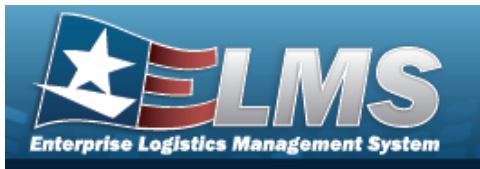

1. Select <sup>Q</sup>. The **Asset ID Browse** pop-up window appears.

| 9-999 B. 55-60 B M |                  |                            |
|--------------------|------------------|----------------------------|
| Asset Id           |                  | Sub Ctgry Select an Item 🗸 |
| *Dispatched        | Yes 🗸            | Item Desc                  |
| Equip Pool         | Select an Item   | Stock Nbr                  |
| Dispatch Cd        | Select an Item   | Serial Nbr                 |
| Dispatch Unavl Cd  | Select an Item   | Secondary Serial Number    |
| Dispatch Ctgry     | Select an Item 🗸 | Search Reset               |
|                    |                  | >                          |

- 2. In the Search By grid, narrow the results by entering one or more of the following optional fields:.
  - Enter the ASSET ID in the field provided. *This is a 12 alphanumeric character field.*
  - Use to select the Dispatched.
  - Use 💙 to select the Equip Pool.
  - Use to select the Dispatched Cd.
  - Use 💙 to select the Dispatch Unavl Cd.
  - Use to select the Dispatch Ctgry.
  - Use **v** to select the Sub Ctgry.
  - Enter the ITEM DESC in the field provided. *This is a 256 alphanumeric character field.*

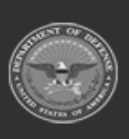

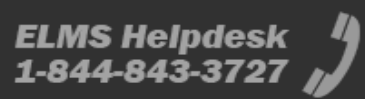

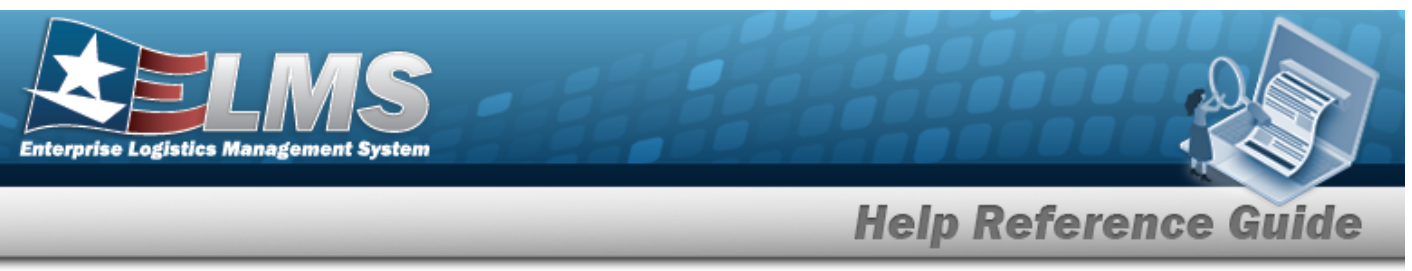

- Enter the STOCK NBR in the field provided. *This is a 15 alphanumeric character field.*
- Enter the SERIAL NBR in the field provided. *This is a 30 alphanumeric character field.*
- Enter the Secondary Serial Number in the field provided. *This is a 30 alpha-numeric character field.*
- 3. Select search. Results display in the ASSET ID Results Grid below.

| Select        | Asset Id     | <u>Item</u><br>Desc | <u>Utilization</u> | <u>Dispatch</u><br><u>Ctgry</u> | <u>Sub</u><br><u>Ctgry</u> | <u>Dispatch</u><br><u>Cd</u> | <u>Dispatch</u><br><u>Unavl</u><br><u>Cd</u> | <u>Equip</u><br>Pool | Stock Nbr      | <u>Serial</u><br>Nbr | <u>Secondary</u><br><u>Serial</u><br><u>Number</u> | Actual<br>Issue<br>Dt/Tm | <u>Est Return</u><br><u>Dt/Tm</u> | <u>Lst Util</u><br><u>Rptd Dt</u> | <u>Tot</u><br>FY<br>Util<br>Qty | <u>Nbr of</u><br>Passengers | <u>Nbr</u><br>of<br>Bags |
|---------------|--------------|---------------------|--------------------|---------------------------------|----------------------------|------------------------------|----------------------------------------------|----------------------|----------------|----------------------|----------------------------------------------------|--------------------------|-----------------------------------|-----------------------------------|---------------------------------|-----------------------------|--------------------------|
| <u>Select</u> | 101240090351 | PICKUP<br>TRUCK     | 12000              | 0012 -<br>0012                  | 0012<br>-<br>NEW<br>ONE    | A - Ad-<br>Hoc               | 6 - N/A                                      | 68 -<br>SAT<br>12    | 12481632640006 | DM0003               |                                                    | 06/01/2018<br>12:00 PM   | 06/30/2018<br>05:00 PM            | 3/18/2022<br>12:00:00<br>AM       | 0                               | 2                           | 2                        |
| •             |              |                     |                    |                                 |                            |                              |                                              |                      |                |                      |                                                    |                          |                                   |                                   |                                 |                             | Þ                        |
|               |              |                     |                    |                                 |                            |                              |                                              |                      |                |                      |                                                    |                          |                                   |                                   |                                 | c                           | ancel                    |

4. Choose the Select hyperlink next to the desired ASSET ID. *The pop-up window closes and the selected ASSET ID appears in the previous screen.* 

## **Common Errors**

The table below provides a list of common errors and possible solutions. There may be more than one solution to a given error.

| Error                                | Solution                                                               |
|--------------------------------------|------------------------------------------------------------------------|
| 13 — Mandatory Entry:<br>DISPATCHED. | Missing Entry. Enter the appropriate information in the desired field. |

# **Related Topics**

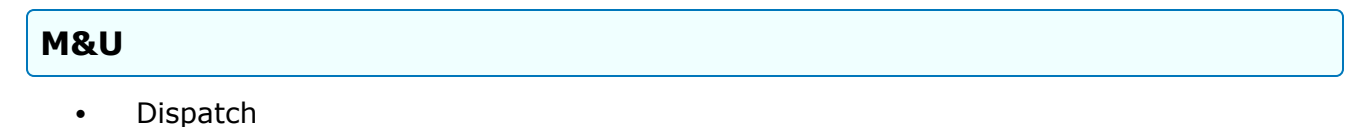

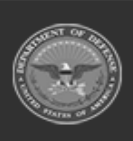

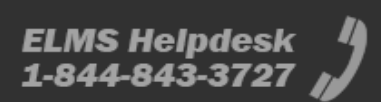

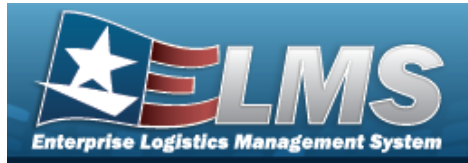

# **Browse for an Attribute Template**

### **Overview**

The Attribute Template Browse pop-up window allows searching for the attribute templates and their descriptions that are available for the ACC.

### Navigation

ELMS Property Accountability Module >  $V_{ARIOUS}$  PROCEDURAL STEPS >  $\bigcirc$  > Attribute Template Browse pop-up window

### **Page Fields**

The following fields display on the **Authorization Browse** pop-up window. For more information on each field, select the appropriate hyperlink.

#### Instructions

The table below provides the list of instructions.

nber

#### **Attribute Template Search Criteria Grid**

ACC Attribute Template Name Attribute Template Desc

#### Attribute Template Results Grid

Select Detail Attribute Template Name

#### Detail Grid

Attribute Template Name

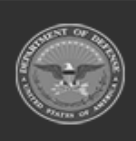

ODASD (Logistics) under A&S Sustainment 114 Unclassified

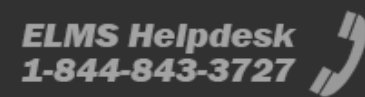

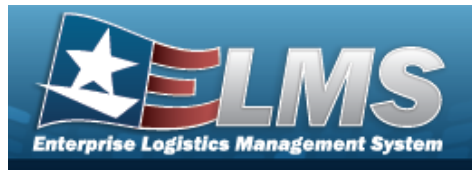

Attribute Template Desc

## Procedures

ELMS Navigation Helpful Tips

Click the following link to display PA Navigation Tips.

#### **Browse for an Attribute Template**

Selecting

*at any point of this procedure returns all fields to the default setting.* 

- 1. Select  $\mathbf{Q}$ . The **Attribute Template Browse** pop-up window appears.
- 2. In the Search Criteria box, narrow the results by entering one or more of the following optional fields:.

| ttribute               | e Template        |                            | close or Esc |
|------------------------|-------------------|----------------------------|--------------|
| ACC                    | 0-Other Mil Equip | Attribute Template<br>Desc |              |
| Attribute Temp<br>Name | plate             |                            |              |
|                        |                   | B                          | eset Search  |
|                        |                   |                            |              |
| Cancel                 |                   |                            |              |

- Verify the ACC.
- Enter the Attribute Template Name in the field provided. *This is a 50 alphanumeric character field.*
- Enter the Attribute Template DESC in the field provided. *This is a 250 alphanumeric character field.*

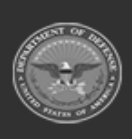

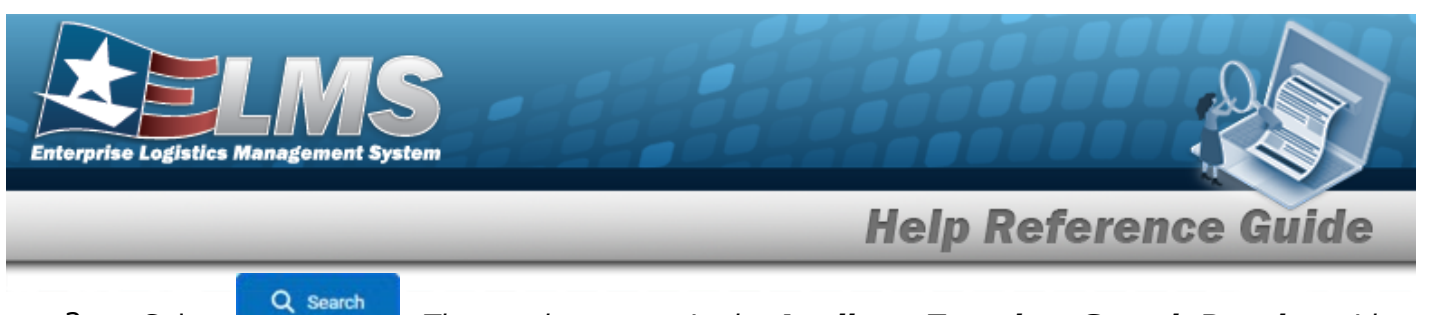

3. Select

. The results appear in the **Attribute Template Search Results** grid.

| Attribute Te               | emplate           |                            | close or Esc K |
|----------------------------|-------------------|----------------------------|----------------|
| ACC                        | 0-Other Mil Equip | Attribute Template<br>Desc |                |
| Attribute Template<br>Name |                   |                            |                |
|                            |                   |                            | Reset Search   |
| Select                     | Detail            | Attribute Template Name    |                |
| Select                     | Detail            | 2557882222 - aac 0         |                |
| Select                     | Detail            | Computer                   |                |
| Select                     | Detail            | Generator                  |                |
| Select                     | Detail            | jordan template            |                |
|                            |                   |                            |                |
| Cancel                     |                   |                            |                |

4. Choose the Detail hyperlink next to the desired Attribute Template. *The Detail panel appears.* 

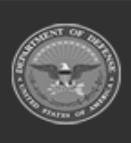

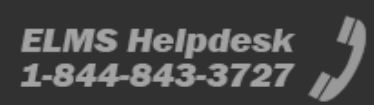

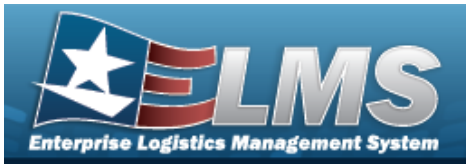

| Attribute 7                | Template          |                            | close or Esc K |
|----------------------------|-------------------|----------------------------|----------------|
| ACC                        | 0-Other Mil Equip | Attribute Template<br>Desc |                |
| Attribute Template<br>Name | )                 |                            |                |
|                            |                   |                            | Reset          |
| Details                    |                   |                            |                |
| Attribute Name             |                   | Attribute Desc             |                |
| wmj1118                    |                   | test                       |                |
| Select                     | Detail            | Attribute Template Name    |                |
| <u>Select</u>              | <u>Detail</u>     | 2557882222 - aac 0         |                |
| Select                     | Detail            | Computer                   |                |
| Select                     | Detail            | Generator                  |                |
| Select                     | Detail            | jordan template            |                |
| Cancel                     |                   |                            |                |

5. Choose the Select hyperlink next to the desired Attribute Template. *The pop-up window closes and the selected Attribute Template appears in the previous screen.* 

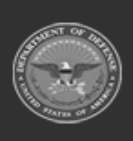

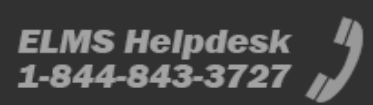

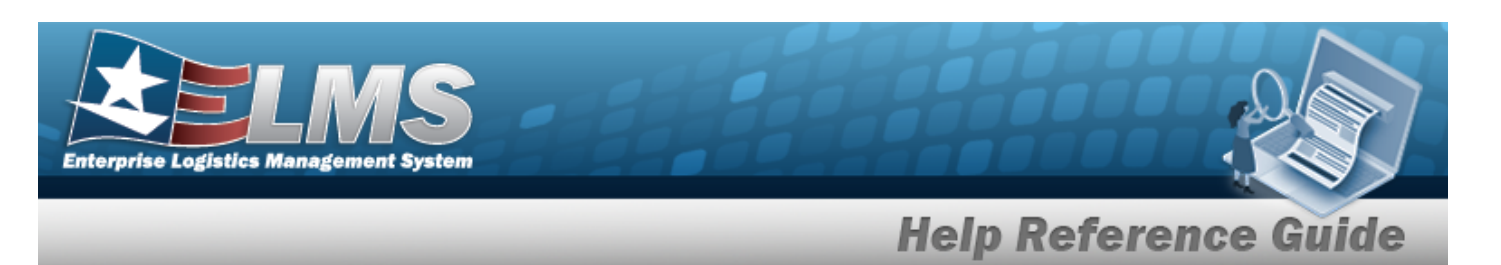

## **Common Errors**

The table below provides a list of common errors and possible solutions. There may be more than one solution to a given error.

| Error                         | Solution                                        |
|-------------------------------|-------------------------------------------------|
| 125 — No record(s) match      | Invalid Entry. Results for the search criteria  |
| search criteria or you do not | entered do not exist or Incorrect security      |
| have the appropriate secur-   | access. Enter different Search Criteria and try |
| ity access.                   | the Search again.                               |

# **Related Topics**

PA

• Stock Number Mass Change Search Criteria

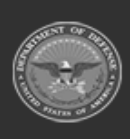

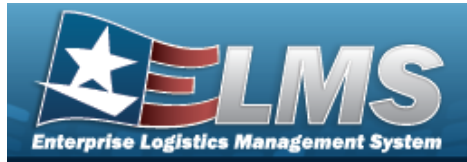

# **Browse for an Authorization**

### **Overview**

The Authorization Browse pop-up window allows searching for authorizations in the Force element.

## Navigation

ELMS Force Systems Management Module > *VARIOUS PROCEDURAL STEPS* >  $\square$  > Authorization Browse pop-up window

### **Page Fields**

The following fields display on the **Authorization Browse** pop-up window. For more information on each field, select the appropriate hyperlink.

#### Instructions

The table below provides the list of instructions.

nber

#### **Authorization Search Criteria**

Authorization Type Authorization Id Platform Stock Number UTC Authorization Status

#### Authorization Results Grid

Select Authorization Id Authorization Desc

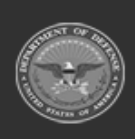

ODASD (Logistics) under A&S Sustainment 119 Unclassified

ELMS Helpdesk 1 1-844-843-3727

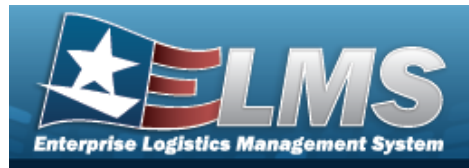

Platform

## Procedures

ELMS Navigation Helpful Tips

Click the following link to display FSM Navigation Tips.

#### **Browse for an Authorization**

One or more of the Search Criteria fields can be entered to isolate the results. By default, all

results are displayed. Selecting at any point of this procedure returns all fields to the default "All" setting.

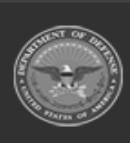

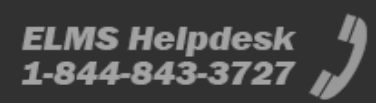

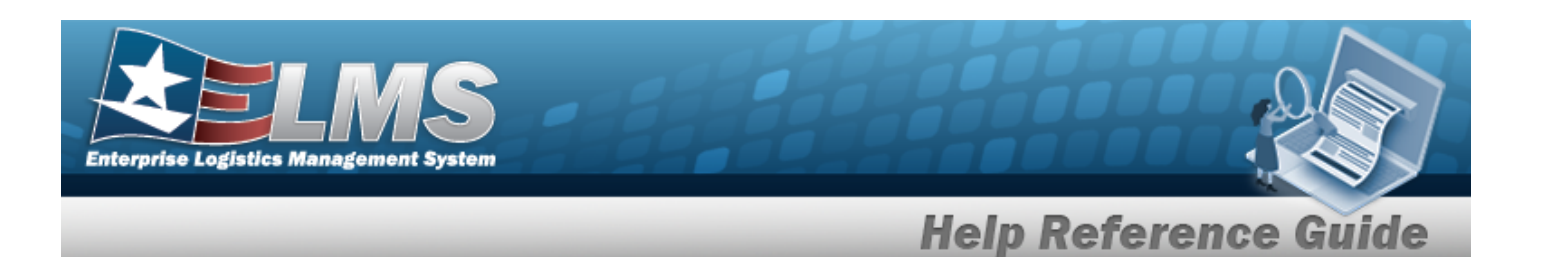

Select 1.

. The Authorization Browse pop-up window appears.

| e cui on on                                    | iteria                                                        |                                             |                            | /    |
|------------------------------------------------|---------------------------------------------------------------|---------------------------------------------|----------------------------|------|
| Authorization<br>Type                          | Select an Authorization Type                                  | Authorization<br>Id                         | Select an Authorization Id | ·    |
| Platform                                       | Select a Platform                                             | Stock Number                                | Select a Stock Number      | ٠    |
|                                                | Coloria UTC                                                   | Authorization                               | Not Applied                |      |
| итс                                            | Select a UTC                                                  | Status                                      | D Reset Q Sea              | irch |
| UTC<br>Search Re<br>Select                     | sults Authorization Id †                                      | Authorization Desc                          | Platform                   | irch |
| UTC<br>Search Re<br>Select<br>Select           | Select a UIC   Sults Authorization Id                         | Status<br>Authorization Desc<br>ABC123      | Platform                   | irch |
| UTC<br>Search Re<br>Select<br>Select<br>Select | Select a UIC   Select a UIC   Authorization Id    I234 JDLR01 | Status Authorization Desc ABC123 Auth Stuff | Platform<br>CRK Platform   | I    |

- 2. In the Search Criteria box, narrow the results by entering one or more of the following optional fields:.
  - Use <sup>\*</sup> to select the Authorization Type.
  - Use <sup>\*</sup> to select the Authorization Id.

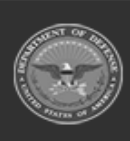

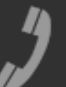

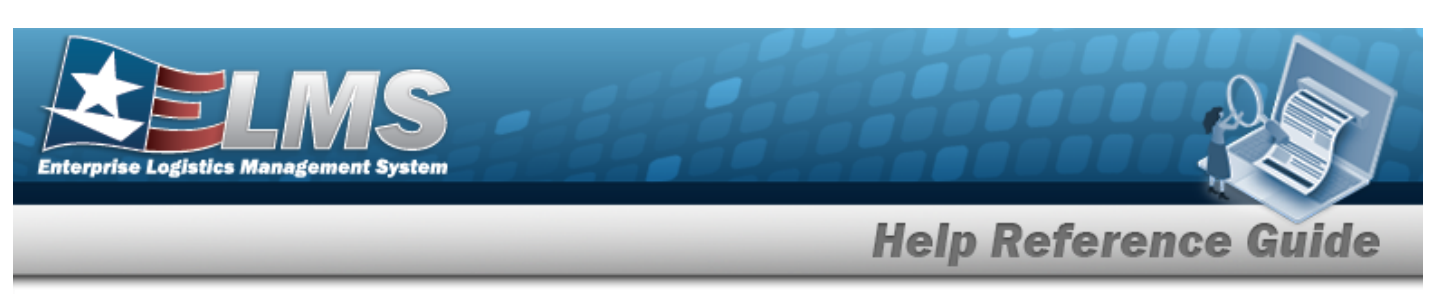

- Use \* to select the Platform.
- Use \* to select the Stock Number.
- Use \* to select the UTC.
- Use <sup>\*</sup> to select the Authorization Status.
- 3. Select **Q** search . The results appear in the **Authorization Search Results** grid.
- 4. Choose the Select hyperlink next to the desired Authorization. *The pop-up window closes and the selected Authorization ID appears in the previous screen.*

## **Common Errors**

The table below provides a list of common errors and possible solutions. There may be more than one solution to a given error.

| Error                         | Solution                                        |
|-------------------------------|-------------------------------------------------|
| 125 — No record(s) match      | Invalid Entry. Results for the search criteria  |
| search criteria or you do not | entered do not exist or Incorrect security      |
| have the appropriate secur-   | access. Enter different Search Criteria and try |
| ity access.                   | the Search again.                               |

## **Related Topics**

#### FSM

- Authorization Management Overview
- Review Authorizations
- Apply Authorization
- Authorization Details

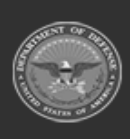

122 Unclassified

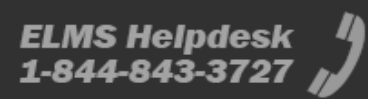

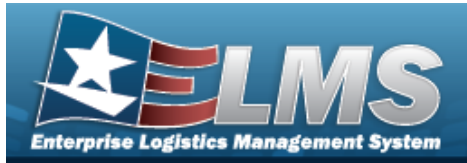

# **Browse for a Contract Number**

## **Overview**

The Contract Number Browse process allows searching for stored contract numbers in the ELMS catalog.

## Navigation

ELMS Modules > VARIOUS PROCEDURAL STEPS > < > Contract Browse pop-up window

## **Page Fields**

The following fields display on the **Contract Browse** pop-up window. For more information on each field, select the appropriate hyperlink.

#### Instructions

The table below provides the list of instructions.

mber Value

#### Search By Grid

Contract Use Cd CAGE Cd Contract Nbr

#### Search Results Grid

Select Contract Nbr Contractor Name

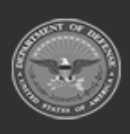

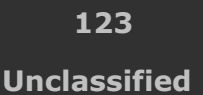

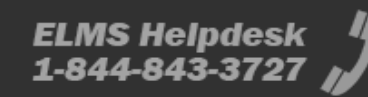

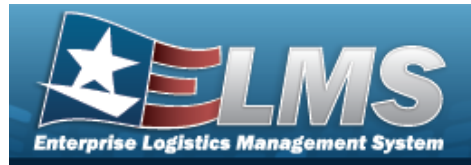

## Procedures

#### ELMS Navigation Helpful Tips

Click the following link to display ELMS Navigation Tips.

#### **Browse for a Contract Number**

One or more of the Search Criteria fields can be entered to isolate the results. By default, all

results are displayed. Selecting at any point of this procedure returns all fields to the default "All" setting.

Selecting at any point of this procedure removes all revisions and closes the page. **Bold** numbered steps are required.

1. Select  $\bigcirc$  . The **Contract Browse** pop-up window appears.

| Contract        |                |   |              |        | close or Esc k |
|-----------------|----------------|---|--------------|--------|----------------|
| Search By       |                |   |              |        |                |
| Contract Use Cd | Select an Item | ~ | Contract Nbr |        |                |
| CAGE Cd         | Select an Item | ~ |              | Search | Reset          |
|                 |                |   |              |        | Cancel         |

- 2. In the Search By grid, narrow the results by entering one or more of the following optional fields:.
  - Use 🔛 to select the Contract Use Cd.
    - Use 🚺 to select the CAGE Cd.
  - Enter the CONTRACT NBR in the field provided. *This is a 50 alphanumeric character field.*
- 3. Select search. The results display in the Contract Search Results Grid below.

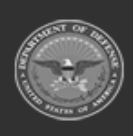

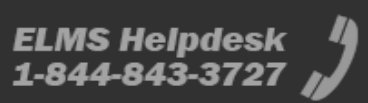

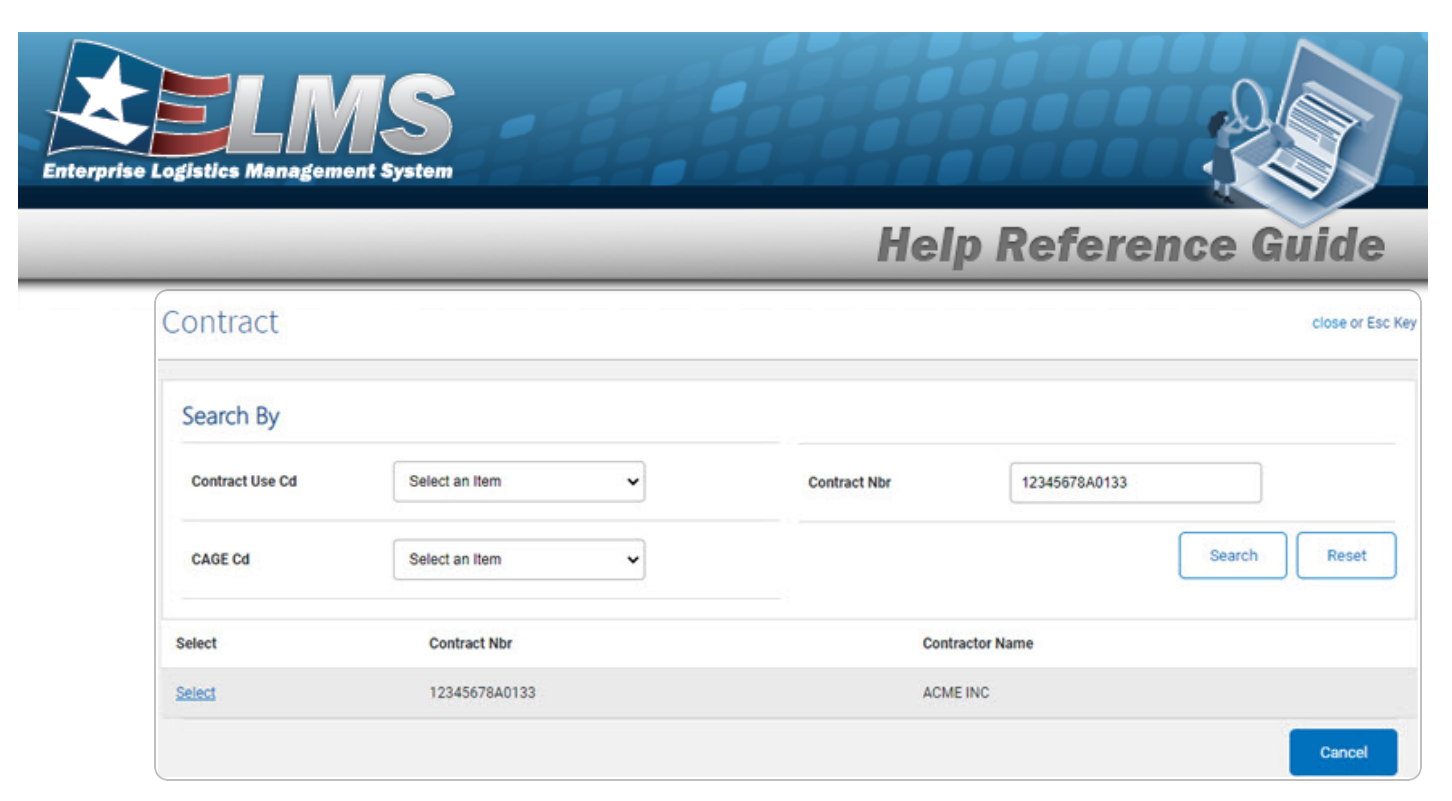

4. Click the Select hyperlink next to the desired contract. *The pop-up window closes and the selected contract number appears in the previous screen.* 

## **Common Errors**

The table below provides a list of common errors and possible solutions. There may be more than one solution to a given error.

| Error                         | Solution                                        |
|-------------------------------|-------------------------------------------------|
| 125 — No record(s) match      | Invalid Entry. Results for the search criteria  |
| search criteria or you do not | entered do not exist or Incorrect security      |
| have the appropriate secur-   | access. Enter different Search Criteria and try |
| ity access.                   | the Search again.                               |

## **Related Topics**

• Wrnty/Svc/Subscription - Terms/Cond

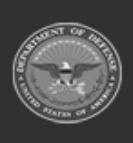

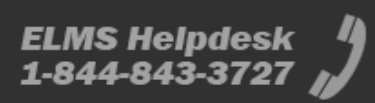

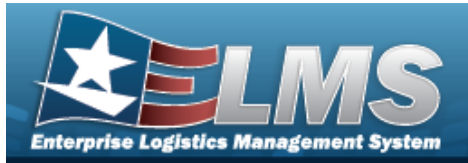

# **Browse for a Deferred Task/Parts**

## **Overview**

The Deferred Task/Parts pop-up window allows searching for deferred parts for an asset from the Warehouse Module.

## Navigation

Maintenance > VARIOUS PROCEDURAL STEPS > < > Deferred Task/Parts pop-up window

## **Page Fields**

The following fields display on the **Deferred Task/Parts** pop-up window. For more information on each field, select the appropriate hyperlink.

#### Instructions

The table below provides the list of instructions.

| Number | Value                                              |
|--------|----------------------------------------------------|
| 24     | (*) Asterisk identifies mandatory fields.          |
| 18     | Select "Update" button to process transaction(s).  |
| 14     | Select "Cancel" button to return to previous page. |

#### **Deferred Parts Criteria**

**Deferred Parts Results Grid** 

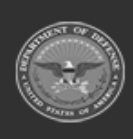

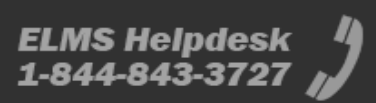

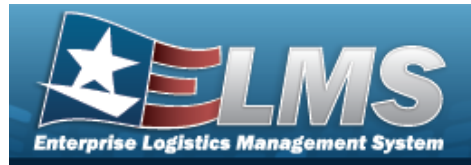

## Procedures

#### ELMS Navigation Helpful Tips

Click the following link to display ELMS Navigation Tips.

#### **Browse for Deferred Task/Parts**

One or more of the Search Criteria fields can be entered to isolate the results. By default, all

results are displayed. Selecting at any point of this procedure returns all fields to the default "All" setting.

Selecting at any point of this procedure removes all revisions and closes the page. **Bold** numbered steps are required.

### 1. Select <sup>Q</sup>. The **Deferred Task/Parts Browse** pop-up window appears.

| Deferred Task/Parts | ×               |
|---------------------|-----------------|
| Cancel              | ✓ Take Selected |

2. In the Search Criteria box, narrow the results by entering one or more of the following optional fields:.

- Use 💙 to select the Authorization Type.
- Use 🚺 to select the Authorization Id.
- Use to select the Platform.
- Use 🞽 to select the Stock Number.
- Use to select the UTC.
- Use 🚺 to select the Authorization Status.

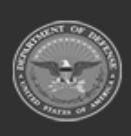

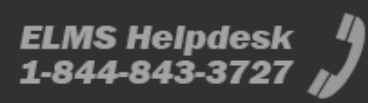

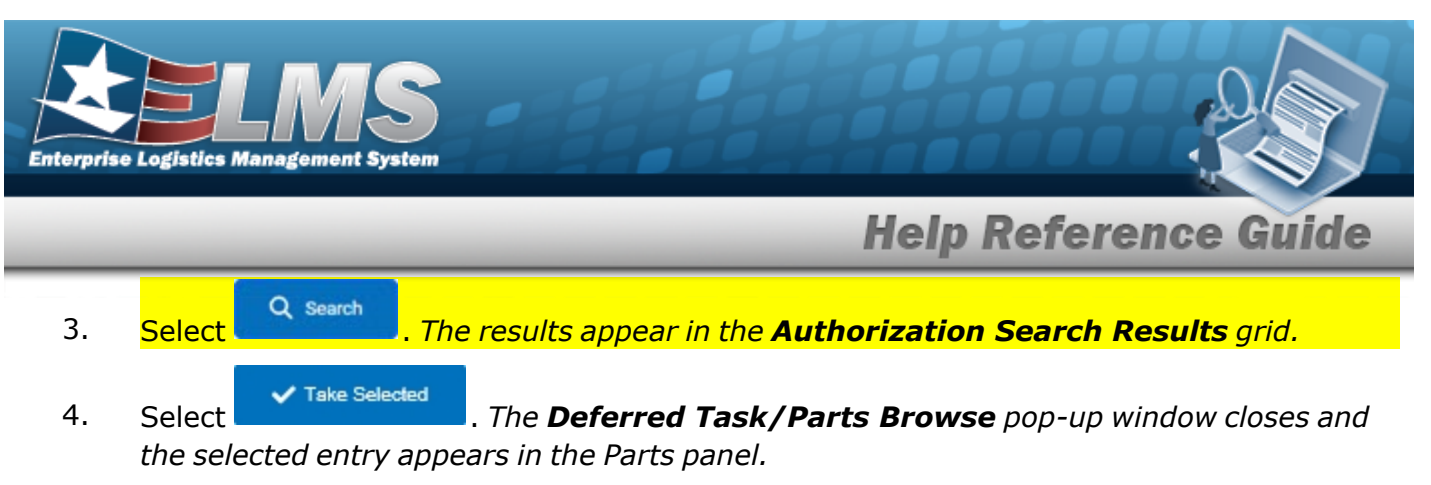

5. Choose the Select hyperlink next to the desired Authorization. *The pop-up window closes and the selected Authorization ID appears in the previous screen.* 

## **Common Errors**

The table below provides a list of common errors and possible solutions. There may be more than one solution to a given error.

| Error                         | Solution                                        |
|-------------------------------|-------------------------------------------------|
| 125 — No record(s) match      | Invalid Entry. Results for the search criteria  |
| search criteria or you do not | entered do not exist or Incorrect security      |
| have the appropriate secur-   | access. Enter different Search Criteria and try |
| ity access.                   | the Search again.                               |

# **Related Topics**

• Work Order

#### FSM

- Authorization Management Overview
- Review Authorizations
- Apply Authorization
- Authorization Details

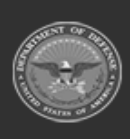

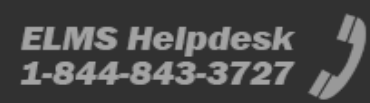

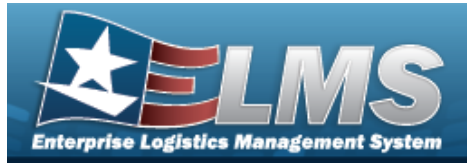

# Browse for a Dispatch ID

### **Overview**

The Dispatch ID Browse pop-up window allows searching for dispatching assets in the ELMS catalog.

## Navigation

ELMSModules > VARIOUS PROCEDURAL STEPS > < > Dispatch ID Browse pop-up window

### **Page Fields**

The following fields display on the **DISPATCH ID Browse** pop-up window. For more information on each field, select the appropriate hyperlink.

#### Instructions

The table below provides the list of instructions.

mber Value

#### Search By Grid

Dispatch Id Dispatch Sts Cd Dispatcher Dispatched To Equip Pool

#### Search Results Grid

Select Dispatch Id Dispatch Sts Cd Dispatcher Dispatched To Dispatch Cd

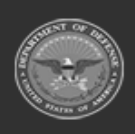

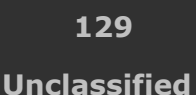

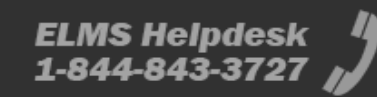

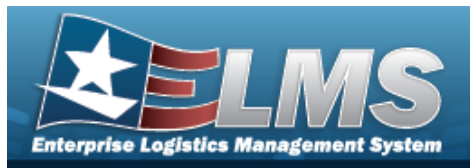

Equip Pool Asset Id Serial Nbr Secondary Serial Number UII

### Procedures

#### ELMS Navigation Helpful Tips

Click the following link to display ELMS Navigation Tips.

#### Browse for a Dispatch ID

One or more of the Search Criteria fields can be entered to isolate the results. By

default, all results are displayed. Selecting at any point of this procedure returns all fields to the default "All" setting.

Selecting at any point of this procedure removes all revisions and closes the page. **Bold** numbered steps are required.

1. Select <sup>Q</sup>. *The* **Dispatch ID Browse** pop-up window appears.

| ispatchId       |                  |               |                | close or Esc |
|-----------------|------------------|---------------|----------------|--------------|
| Search By       |                  |               |                |              |
| Dispatch Id     |                  | Dispatched To | Select an Item | ~            |
| Dispatch Sts Cd | Select an Item 🗸 | Equip Pool    | Select an Item | •            |
| Dispatcher      | Select an Item 🗸 |               |                |              |
|                 |                  |               |                | Search Reset |
|                 |                  |               |                | Cancel       |

- 2. In the Search By grid, narrow the results by entering one or more of the following optional fields:.
  - Enter the Dispatch ID in the field provided. *This is a 15 alphanumeric character field.*

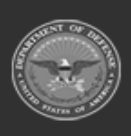

**Help Reference Guide** 

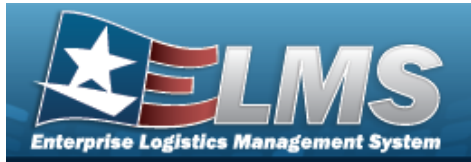

3.

# **Help Reference Guide**

| •    | Use 💙 | to select the Dispatch Sts Cd.                              |
|------|-------|-------------------------------------------------------------|
| •    | Use 💙 | to select the Dispatcher.                                   |
| •    | Use 💙 | to select the Dispatched To.                                |
| •    | Use 💙 | to select the Equip Pool.                                   |
| Sele | ct    | . The Search Results display in the Dispatch ID Grid below. |

| Jispa         | tchid           |                    |            |                        |                |                         |                |               | clo                        | ose or Esc |
|---------------|-----------------|--------------------|------------|------------------------|----------------|-------------------------|----------------|---------------|----------------------------|------------|
| Searc         | h By            |                    |            |                        |                |                         |                |               |                            |            |
| Dispat        | ch Id           | UP2019121900       | 001        |                        | Disp           | atched To               | Select an Item | 1             | ~                          |            |
| Dispat        | ch Sts Cd       | Select an Item     |            | ~                      | Equi           | p Pool                  | Select an Item | 10            | ~                          |            |
| Dispat        | cher            | Select an Item     |            | ~                      |                |                         |                |               |                            |            |
|               |                 |                    |            |                        |                |                         |                |               | Search                     | Reset      |
| Select        | Dispatch Id     | Dispatch Sts<br>Cd | Dispatcher | Dispatched To          | Dispatch<br>Cd | Equip Pool              | Asset Id       | Serial<br>Nbr | Secondary Serial<br>Number | UII        |
| <u>Select</u> | UP2019121900001 | RQ -<br>Requested  |            | DJB - BRITT,<br>DARRYL | A - Ad-<br>Hoc | UP - UTOPIA<br>PLANETIA | NCC17010018    | NCC1764       |                            |            |
|               |                 |                    |            |                        |                |                         |                |               | Can                        | cel        |

4. Click the Select hyperlink next to the desired Dispatch ID. *The pop-up window closes and the selected Dispatch ID appears in the previous screen.* 

### **Common Errors**

The table below provides a list of common errors and possible solutions. There may be more than one solution to a given error.

| Solution |  |
|----------|--|
|          |  |

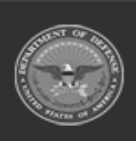

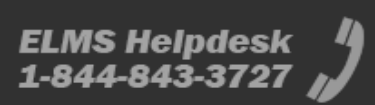

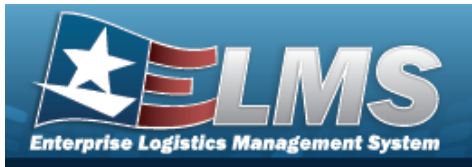

| 125 — No record(s) match<br>search criteria or you do not<br>have the appropriate secur-<br>ity access. | Invalid Entry. Results for the search criteria<br>entered do not exist or Incorrect security<br>access. Enter different Search Criteria and try<br>the Search again.           |
|----------------------------------------------------------------------------------------------------|----------------------------------------------------------------------------------------------------|
| 409 — You have exceeded<br>the browse limit of a 500<br>row display. Refine Search<br>Criteria.         | Invalid Search Entry. The performed search returned more than 500 rows. Refine and re— enter the search criteria.                                                              |
| 182 — Entry must be A — Z<br>and/or 0 — 9 with no<br>embedded spaces or special<br>characters.          | Invalid Entry. The characters entered in the field include prohibited special characters. Enter alphanumeric (alphabetic "A" through "Z", numeric "0" through "9") characters. |

# **Related Topics**

#### M&U

• Dispatch

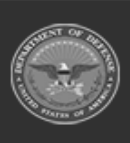

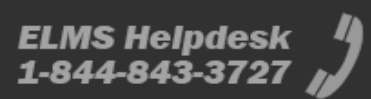

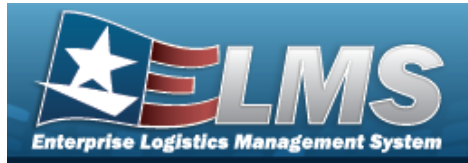

# Browse for an Equipment Category Code (ECC)

## **Overview**

The ECC Browse pop-up window allows searching for ECCs in the eCatalog.

## Navigation

ELMS eCatalog > VARIOUS PROCEDURAL STEPS > 2 > ECC Browse pop-up window

## **Page Fields**

The following fields display on the **ECC Browse** pop-up window. For more information on each field, select the appropriate hyperlink.

#### Instructions

The table below provides the list of instructions.

Number Value

#### **ECC Search Criteria**

Equipment Class Cd

#### **ECC Results Grid**

Equip Control Cd Equip Control Desc Equip Control Detailed Desc

## Procedures

#### ELMS Navigation Helpful Tips

Click the following link to display PA Navigation Tips.

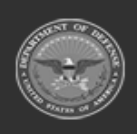

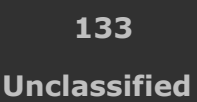

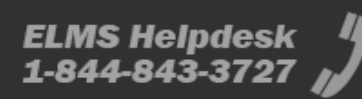

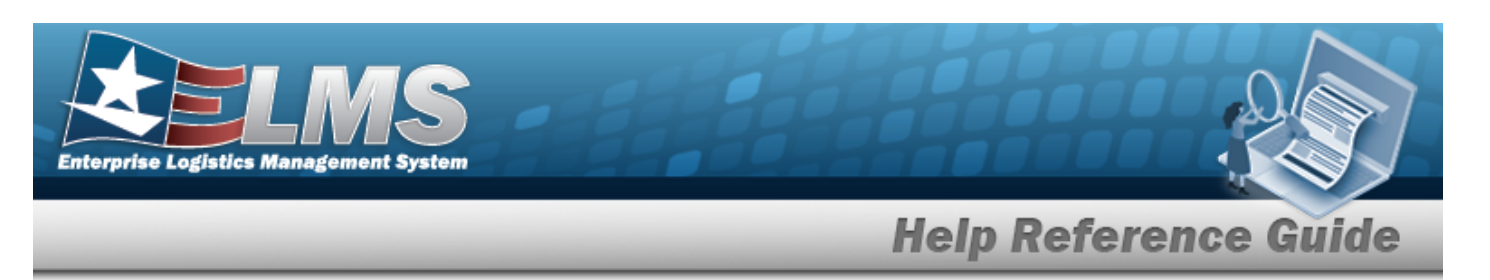

#### Browse for an ECC

One or more of the Search Criteria fields can be entered to isolate the results. By default, all

results are displayed. Selecting at any point of this procedure returns all fields to the default "All" setting.

1.

Select Select Se

| CC Browse                    |                                     |                                     | ×               |
|------------------------------|-------------------------------------|-------------------------------------|-----------------|
| Search Criteria              |                                     |                                     |                 |
| Equipment Class Cd           |                                     |                                     |                 |
| E - Small Arms               |                                     |                                     |                 |
|                              |                                     |                                     | D Reset Q Searc |
|                              |                                     |                                     |                 |
| Search Results               |                                     |                                     |                 |
|                              |                                     |                                     |                 |
| Grid Options V               |                                     |                                     |                 |
| Equip Control Cd             | T Equip Control Desc                | Equip Control Detailed Desc         | T               |
| EA                           | Armament Subsystems                 | Armament Subsystems                 |                 |
| ЕВ                           | Rifles                              | Rifles                              |                 |
| EC                           | Machine Guns                        | Machine Guns                        |                 |
| ED                           | Grenade Launchers                   | Grenade Launchers                   |                 |
| EE                           | Submachine Guns                     | Submachine Guns                     |                 |
| EF                           | Automatic Guns                      | Automatic Guns                      |                 |
| EG                           | Rocket Launchers: Group EG          | Rocket Launchers: Group EG          |                 |
| Eu                           | Carbines                            | Carbines                            |                 |
|                              |                                     |                                     |                 |
|                              | Guns, Other                         | Guns, Other                         |                 |
|                              | Guns, Other<br>Handguns             | Guns, Other<br>Handguns             |                 |
| с EI<br>EI<br>EI<br>EI<br>EI | Guns, Other<br>Handguns<br>Shotguns | Guns, Other<br>Handguns<br>Shotguns |                 |

- 2. In the Search Criteria box, narrow the results by entering the following:.
  - Use to select the Equipment Class Cd.
- 3. Select **Q** search . The results appear in the **ECC Search Results** grid.
- 4. Click  $\Box$  to select the Equip Control Cd. *This highlights the desired row.*
- 5. Select Select . The desired Equipment Control Code appears in the ECC field in the previous screen.

## **Common Errors**

The table below provides a list of common errors and possible solutions. There may be more than one solution to a given error.

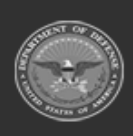

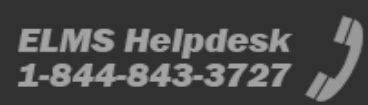

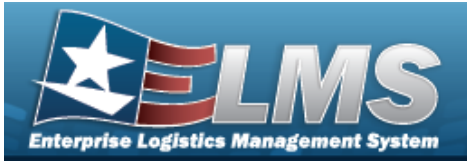

|  | - 11 | 0.1 |  |
|--|------|-----|--|
|  |      |     |  |

#### Solution

125 — No record(s) match search criteria or you do not have the appropriate security access. Invalid Entry. Results for the search criteria entered do not exist or Incorrect security access. Enter different Search Criteria and try the Search again.

## **Related Topics**

#### PA

• Add a Stock Number

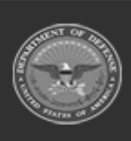

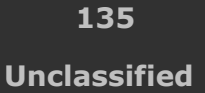

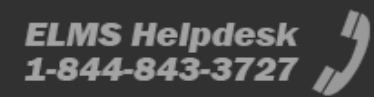

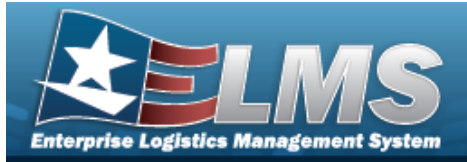

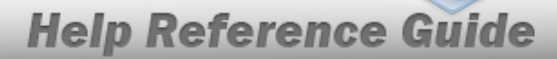

# **Browse for the External Manufacturer Part Number**

### **Overview**

The External Manufacturer Part Number Browse pop-up window allows searching for manufacturer part numbers from a catalog. The availability of the external agency catalogs depend on the logged-in user.

### Navigation

ELMSModules > VARIOUS PROCEDURAL STEPS >  $\bigcirc$  > External Manufacturer Part Number Browse pop-up window

### **Page Fields**

The following fields display on the **External Manufacturer Part Number Browse** pop-up window. For more information on each field, select the appropriate hyperlink.

| In | stru | cti | ons |
|----|------|-----|-----|
|    |      |     | •   |

The table below provides the list of instructions.

ber

#### Search Criteria Grid

Interface System CAGE Cd Mfr Part Nbr Stock Nbr Mfr Name Mfr Model Nbr

#### Search Results Grid

Stock Nbr Item Desc Mfr Part Nbr

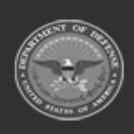

136 Unclassified

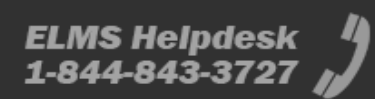

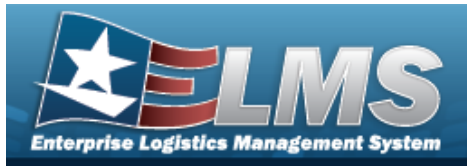

\_\_\_\_\_

Mfr Model Nbr CAGE Cd

Mfr Name

## Procedures

ELMS Navigation Helpful Tips

Click the following link to display ELMS Navigation Tips.

### Browse for an External Manufacturer Part Number

One or more of the Search Criteria fields can be entered to isolate the results. By default, all

results are displayed. Selecting at any point of this procedure returns all fields to the default "All" setting.

Selecting at any point of this procedure removes all revisions and closes the page. **Bold** numbered steps are required.

# 1. Select . The **External Manufacturer Part Number Browse** pop-up window appears.

| Search Criteria  |         |               |     |
|------------------|---------|---------------|-----|
| Interface System | AESIP V | Stock Nbr     | All |
| CAGE Cd          | All     | Mfr Name      | All |
| Mfr Part Nbr     | All     | Mfr Model Nbr | All |

- 2. In the Search Criteria box, narrow the results by entering the following:.
  - Use \* to select the Interface System.
  - Enter the CAGE CD in the field provided. *This is a 5 alphanumeric character field*.
  - Enter the MFR PART NBR in the field provided. *This is a 35 alphanumeric character field.*
  - Enter the STOCK NBR in the field provided. *This is a 15 alphanumeric character field.*
  - Enter the MFR NAME in the field provided. *This is a 36 alphanumeric character field*.

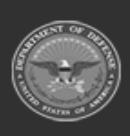

Help Reference Guide

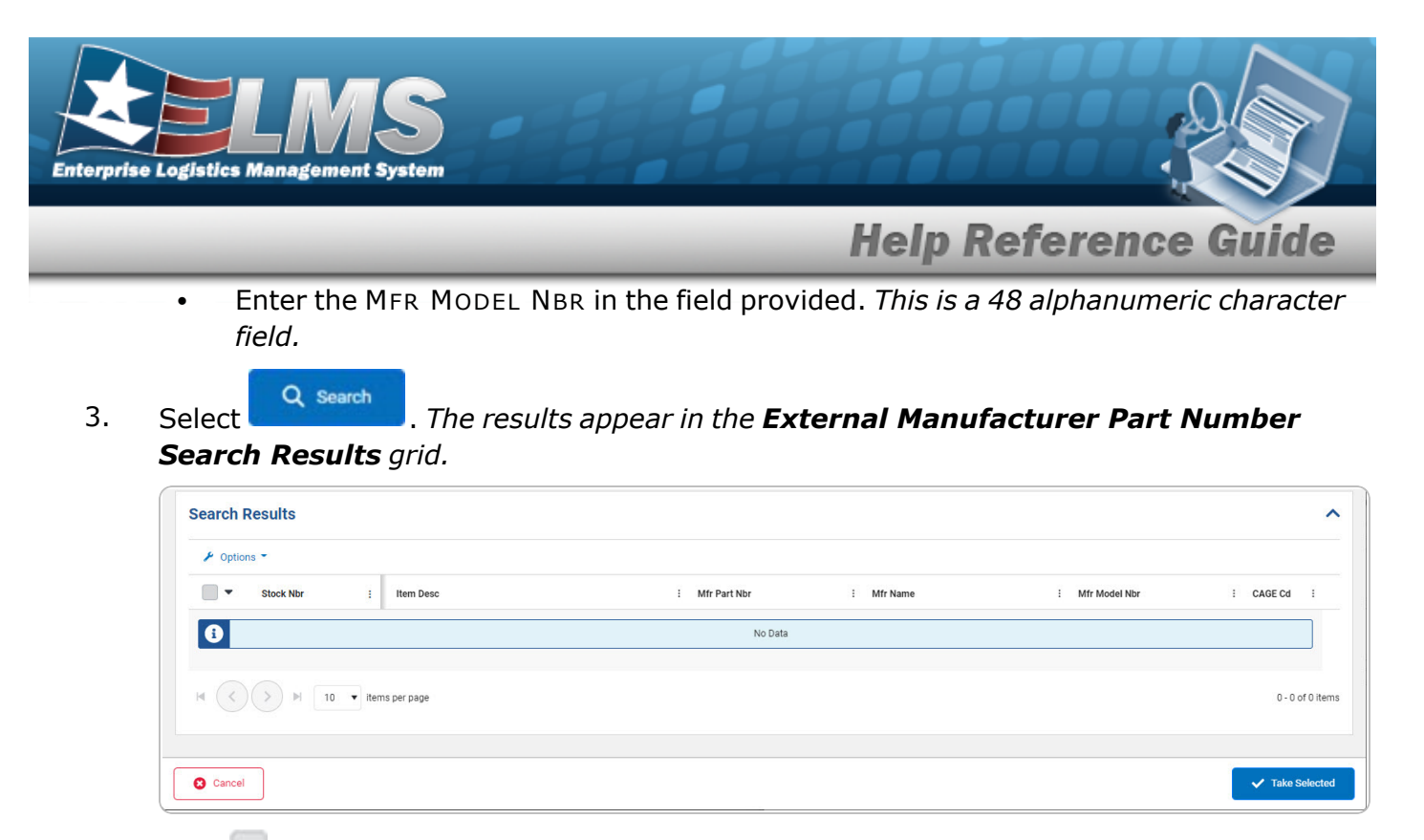

- 4. Click to select the External Manufacturer Part Number. *This highlights the desired row.*
- 5. Click Take Selected . The desired External Manufacturer Part Number appears in the MFR PART NBR field on the previous screen.

## **Common Errors**

The table below provides a list of common errors and possible solutions. There may be more than one solution to a given error.

| Error                         | Solution                                        |
|-------------------------------|-------------------------------------------------|
| 125 — No record(s) match      | Invalid Entry. Results for the search criteria  |
| search criteria or you do not | entered do not exist or Incorrect security      |
| have the appropriate secur-   | access. Enter different Search Criteria and try |
| ity access.                   | the Search again.                               |

## **Related Topics**

#### M&U

Manufacturer Part Nbr

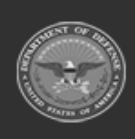

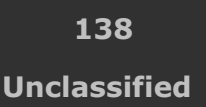

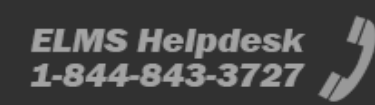

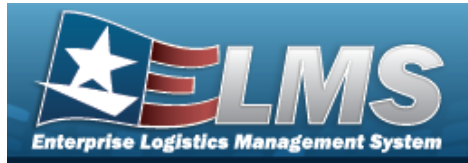

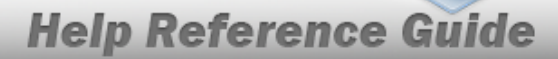

# **Browse for the Internal Manufacturer Part Number**

### **Overview**

The Internal Manufacturer Part Number Browse pop-up window allows searching for manufacturer part numbers.

## Navigation

Catalog >  $V_{ARIOUS}$  PROCEDURAL STEPS >  $\bigcirc$  > Internal Manufacturer Part Number Browse pop-up window

### **Page Fields**

The following fields display on the **Internal Manufacturer Part Number Browse** pop-up window. For more information on each field, select the appropriate hyperlink.

#### Instructions

The table below provides the list of instructions.

ber

#### Search Criteria Grid

CAGE Cd Manufacturer Part Nbr Stock Nbr Manufacturer Name Model Nbr

#### Search Results Grid

All Stock Nbr Manufacturer Part Nbr Manufacturer Name Model Nbr

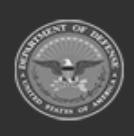

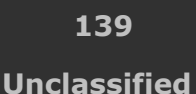

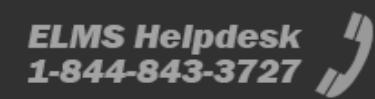

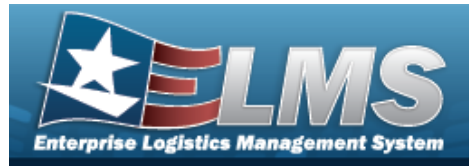

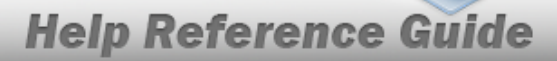

CAGE Cd

## Procedures

#### ELMS Navigation Helpful Tips

Click the following link to display ELMS Navigation Tips.

#### Browse for an Internal Manufacturer Part Number

One or more of the Search Criteria fields can be entered to isolate the results. By default, all

results are displayed. Selecting at any point of this procedure returns all fields to the default "All" setting.

Selecting at any point of this procedure removes all revisions and closes the page. **Bold** numbered steps are required.

1. Select . The **Internal Manufacturer Part Number Browse** pop-up window appears.

| Internal Manufacturer Part Number Browse |                   |     |                  | × |
|------------------------------------------|-------------------|-----|------------------|---|
| Search Criteria                          |                   |     |                  | ^ |
| CAGE Code All                            | Stock Nbr         | All |                  |   |
| Manufacturer Part Number                 | Manufacturer Name | All | ]                |   |
|                                          | Model Number      | All | ]                |   |
|                                          |                   |     | S Reset Q Search | h |

- 2. In the Search Criteria box, narrow the results by entering the following:.
  - Enter the CAGE CD in the field provided. *This is a 5 alphanumeric character field.*
  - Enter the MANUFACTURER PART NBR in the field provided. *This is a 35 alphanumeric character field.*
  - Enter the STOCK NBR in the field provided. *This is a 15 alphanumeric character field*.
  - Enter the MANUFACTURER NAME in the field provided. *This is a 36 alphanumeric character field.*
  - Enter the MODEL NBR in the field provided. *This is a 48 alphanumeric character field*.

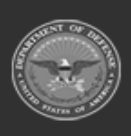

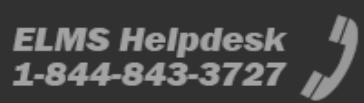

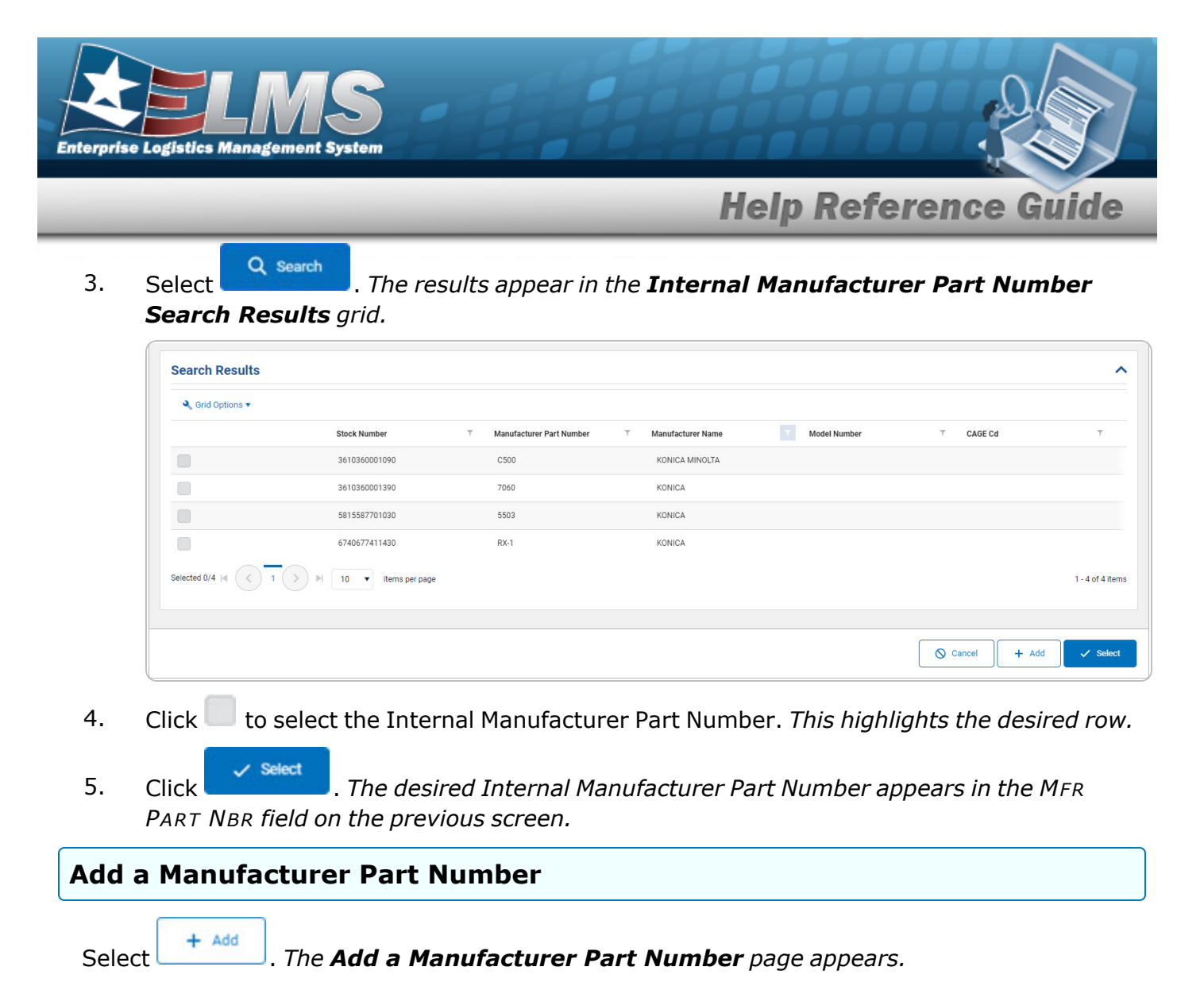

## **Common Errors**

The table below provides a list of common errors and possible solutions. There may be more than one solution to a given error.

| Error                         | Solution                                        |
|-------------------------------|-------------------------------------------------|
| 125 — No record(s) match      | Invalid Entry. Results for the search criteria  |
| search criteria or you do not | entered do not exist or Incorrect security      |
| have the appropriate secur-   | access. Enter different Search Criteria and try |
| ity access.                   | the Search again.                               |

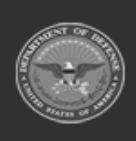

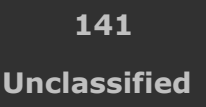

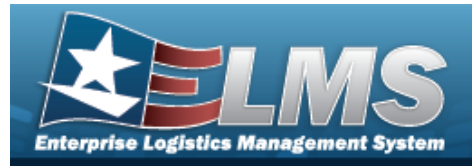

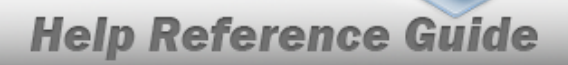

# **Related Topics**

### PA

• Pending Catalog Transaction

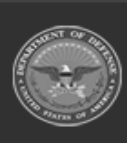

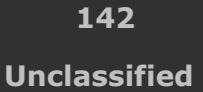

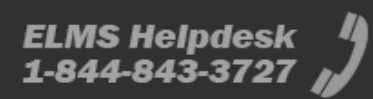

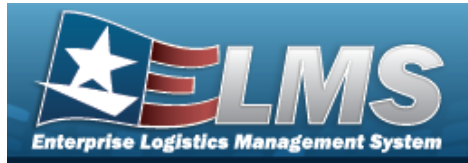

# **Browse for Internal Stock Number**

### **Overview**

The Internal Stock Number Browse pop-up window allows searching for stock number assets.

## Navigation

ELMSModules > VARIOUS PROCEDURAL STEPS > < > Internal Stock Number Browse pop-up window

## **Page Fields**

The following fields display on the **Internal Stock Number Browse** pop-up window. For more information on each field, select the appropriate hyperlink.

#### Instructions

The table below provides the list of instructions.

#### Search Criteria Grid

Stock Item Type Stock Nbr LIN/TAMCN Item Desc Reportable Commodity Type

#### Search Results Grid

Stock Number Stock Item Cd Item Desc Mgmt Cd LIN/TAMCN

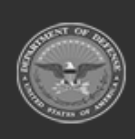

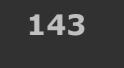

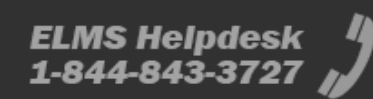

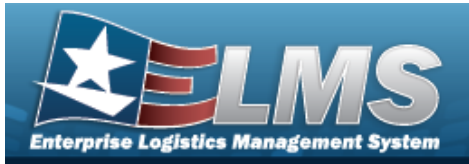

FSC CIIC Type Asset Cd Shelf Life Cd Security Commodity Type Reportable Commodity Type Prev Stock Nbr IT Device Cd Accounting Req Cd NIIN Status Cd

### Procedures

#### ELMS Navigation Helpful Tips

Click the following link to display ELMS Navigation Tips.

#### **Browse for an Internal Stock Number**

One or more of the Search Criteria fields can be entered to isolate the results. By default, all

results are displayed. Selecting at any point of this procedure returns all fields to the default "All" setting.

Selecting at any point of this procedure removes all revisions and closes the page. **Bold** numbered steps are required.

1. Use to browse for the Stock Number entry. *The Internal Stock Number Browse pop-up window displays.* 

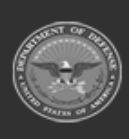

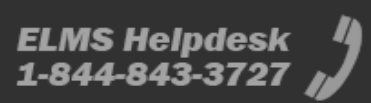
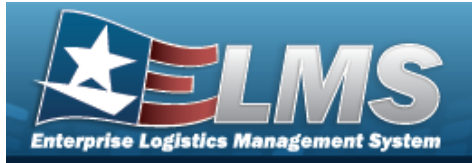

| ocuren onter    | ria                                      |                              |              |      |
|-----------------|------------------------------------------|------------------------------|--------------|------|
| Stock Item Type | A-NSN 👻                                  | Item Desc                    | All          | ]    |
| Stock Nbr       | All                                      | Reportable<br>Commodity Type | All          | ]    |
| LIN/TAMCN       | All                                      |                              | B Reset      | arch |
|                 |                                          |                              | J neses Q de | arcm |
| Search Resu     | Its                                      |                              |              |      |
| Search Resul    | <b>ts</b><br>r criteria and click Search |                              |              |      |

- 2. In the Search Criteria grid, narrow the results by entering one or more of the following optional fields:.
  - Enter the Stock Item Type in the field provided. *This is a 1 alphanumeric character field.*
  - Enter the STOCK NBR in the field provided. *This is a 15 alphanumeric character field*.
  - Enter the LIN/TAMCN in the field provided. *This is a 10 alphanumeric character field.*
  - Enter the ITEM DESC in the field provided. *This is a 256 alphanumeric character field*.
  - Use <sup>\*</sup> to select the Reportable Commodity Type.
- 3. Select

<sup>Q</sup> search . The results appear in the **Stock Number Results** grid.

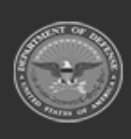

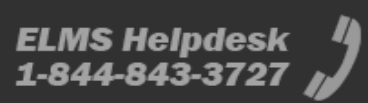

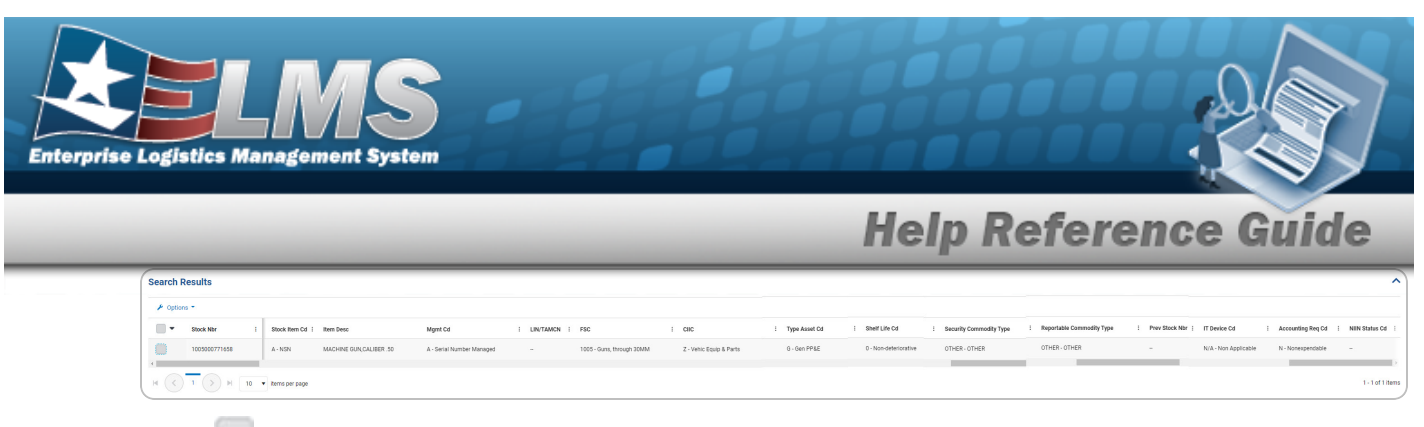

4. Click to select the Internal STOCK NBR.

5. Select Take Selected . The **Internal Stock Number Browse** pop-up window closes and the selected STOCK NBR appears in the previous screen in the STOCK NBR field.

## **Common Errors**

The table below provides a list of common errors and possible solutions. There may be more than one solution to a given error.

| Error                         | Solution                                        |
|-------------------------------|-------------------------------------------------|
| 125 — No record(s) match      | Invalid Entry. Results for the search criteria  |
| search criteria or you do not | entered do not exist or Incorrect security      |
| have the appropriate secur-   | access. Enter different Search Criteria and try |
| ity access.                   | the Search again.                               |

# **Related Topics**

|--|

Manufacturer Part Nbr

### PA

Manufacturer Part Nbr

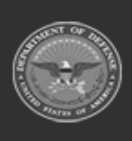

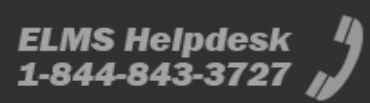

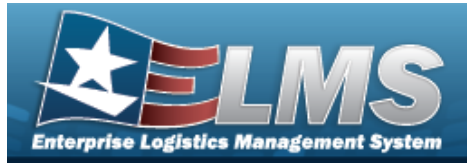

## **Browse for a Job Order Number**

### **Overview**

The Job Order Number Browse pop-up window allows searching for a Job Order Number in the ELMS catalog.

### **Navigation**

ELMSModules > VARIOUS PROCEDURAL STEPS >  $\bigcirc$  > Job Order Number Browse pop-up window

### **Page Fields**

The following fields display on the Job Order Number Browse pop-up window. For more information on each field, select the appropriate hyperlink.

#### Instructions

The table below provides the list of instructions.

#### Search By Grid

Job Order Nbr ID Job Order Nbr Desc Reimbursable Effective Dt End Dt

#### Search Results Grid

Select Job Order Nbr ID Job Order Nbr Desc Effective Dt End Dt

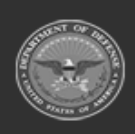

ODASD (Logistics) under A&S Sustainment

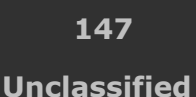

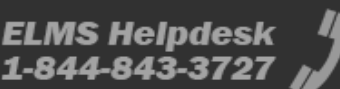

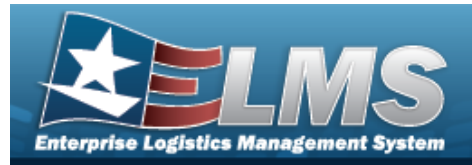

## Procedures

ELMS Navigation Helpful Tips

Click the following link to display ELMS Navigation Tips.

### Browse for a Job Order Number

One or more of the Search Criteria fields can be entered to isolate the results. By

default, all results are displayed. Selecting at any point of this procedure returns all fields to the default "All" setting.

Selecting at any point of this procedure removes all revisions and closes the page. **Bold** numbered steps are required.

1. Select <sup>Q</sup>. *The Job Order Number Browse pop-up window appears*.

| JobOrderNumb       | perBrowse |              | close or Esc Ke |
|--------------------|-----------|--------------|-----------------|
| Search By          |           |              |                 |
| Job Order Nbr ID   |           | Effective Dt |                 |
| Job Order Nbr Desc |           | End Dt       |                 |
| Reimbursable       |           |              | Search Reset    |
|                    |           |              | Cancel          |

- 2. In the Search By grid, narrow the results by entering one or more of the following optional fields:.
  - Enter the Job Order Number the field provided. *This is a 15 alphanumeric character field.*
  - Enter the JOB ORDER NBR DESC in the field provided. *This is a 256 alpha-numeric character field.*
  - The Reimbursable automatically populates and is not editable.
  - Use In the Effective DT, or enter the date (MM/DD/YYYY) in the field provided.
  - Use I to select the End DT, or enter the date (MM/DD/YYYY) in the field provided.

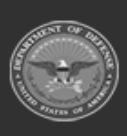

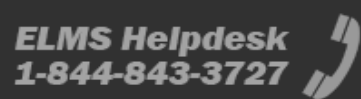

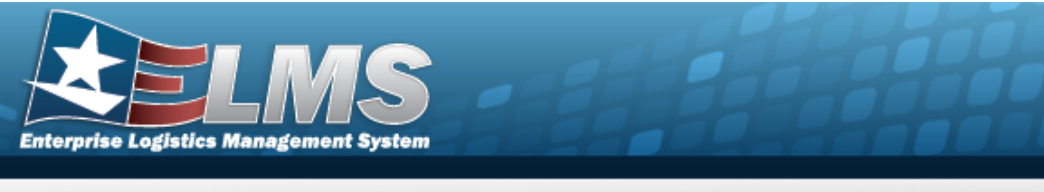

3. Select search . The Search Results display in the Job Order Number Grid below.

| earch By           |                  |                    |              |              |            |
|--------------------|------------------|--------------------|--------------|--------------|------------|
| lob Order Nbr ID   |                  |                    | Effective Dt |              |            |
| lob Order Nbr Desc |                  |                    | End Dt       |              |            |
| Reimbursable       |                  |                    |              |              | Search     |
| Select             | Job Order Nbr ID | Job Order Nbr Desc |              | Effective Dt | End Dt     |
| Select             | DDL12345679012   | DDL123456789012    |              | 1/1/2022     | 12/31/2023 |

4. Click the Select hyperlink next to the desired Job Order Number. *The pop-up win- dow closes and the selected Job Order Number appears in the previous screen.* 

## **Common Errors**

The table below provides a list of common errors and possible solutions. There may be more than one solution to a given error.

| Error                         | Solution                                        |
|-------------------------------|-------------------------------------------------|
| 125 — No record(s) match      | Invalid Entry. Results for the search criteria  |
| search criteria or you do not | entered do not exist or Incorrect security      |
| have the appropriate secur-   | access. Enter different Search Criteria and try |
| ity access.                   | the Search again.                               |

## **Related Topics**

| M&U |  |
|-----|--|
|     |  |

• Dispatch

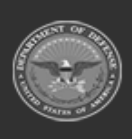

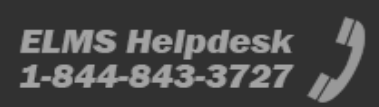

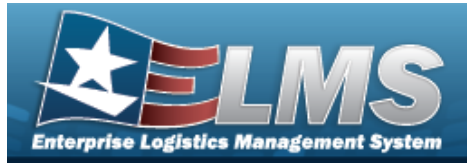

# Browse for a LIN/TAMCN

### **Overview**

The LIN/TAMCN Browse process allows searching for a LIN/TAMCN in the ELMS catalog.

## Navigation

ELMS Modules > *VARIOUS PROCEDURAL STEPS* >  $\bigcirc$  > LIN/TAMCN Browse pop-up window

### **Page Fields**

The following fields display on the **LIN/TAMCN Browse** pop-up window. For more information on each field, select the appropriate hyperlink.

#### Instructions

The table below provides the list of instructions.

· Va

#### Search Criteria Grid

LIN/TAMCN LIN/TAMCN Desc Size Category Status

#### Search Results Grid

LIN/TAMCN LIN/TAMCN Desc Size Category Status

#### Optional

Catalog Name Code

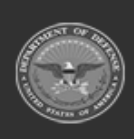

ODASD (Logistics) under A&S Sustainment 150 Unclassified

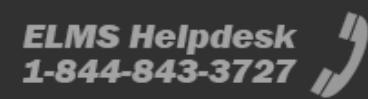

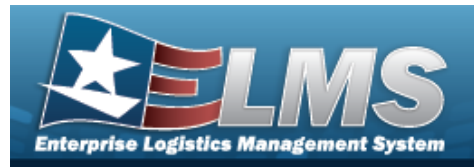

## **Procedures**

#### ELMS Navigation Helpful Tips

Click the following link to display ELMS Navigation Tips.

### Browse for a LIN/TAMCN

One or more of the Search Criteria fields can be entered to isolate the results. By default, all

D Reset results are displayed. Selecting at any point of this procedure returns all fields to the default "All" setting.

O Cancel Selecting at any point of this procedure removes all revisions and closes the page. **Bold** numbered steps are required.

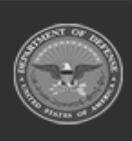

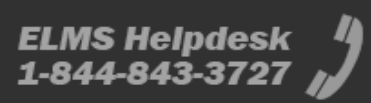

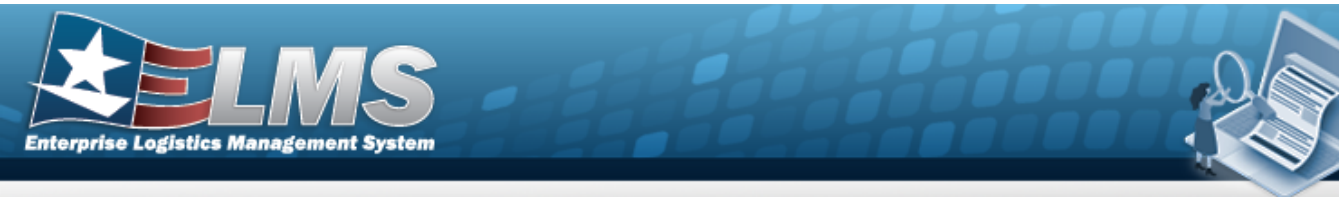

1. Select . The **LIN/TAMCN** Browse pop-up window appears.

| LIN/TAMCN      | All                | Size Category           | All               |          |
|----------------|--------------------|-------------------------|-------------------|----------|
| LIN/TAMCN Desc | All                | Status                  | ACTIVE            | •        |
|                |                    |                         | D Deart           | O Coursh |
| earch Decu     | Ite                |                         | J Reset           | Search   |
| Grid Options   | lts<br>▼           |                         | J Reset           | C Search |
| Grid Options   | Its<br>LIN/TAMCN T | LIN/TAMCN DESC T Size C | Category T Status | s T      |

- 2. In the Search By grid, narrow the results by entering one or more of the following optional fields:.
  - Enter the LIN/TAMCN in the field provided. *This is a 10 alphanumeric character field.*
  - Enter the LIN/TAMCN DESC in the field provided. *This is a 1024 alphanumeric character field.*
  - Use \* to select the Size Category.
  - Use 📩 to select the Status.

Select Q Search

. The results display in the Search Results Grid below.

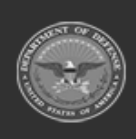

3.

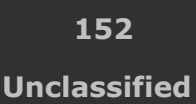

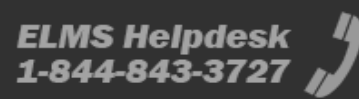

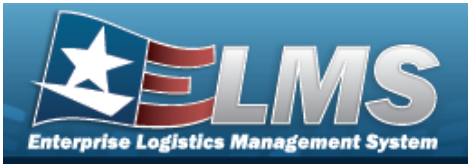

|                 | LIN/TAMCN | Ŧ  | LIN/TAMCN DESC T Size                                       | e Category | T | Status |                   |
|-----------------|-----------|----|-------------------------------------------------------------|------------|---|--------|-------------------|
|                 | A21959    |    | AGITATOR PAINT<br>SHAKER TYPE 1/3 HP AC<br>115V 60C SGLE PH |            |   | ACTIVE |                   |
| Selected 0/50 🖂 | 1 2 3 4   | >) | ► 50 ▼ items per page                                       |            |   |        | 1 - 50 of 154 ite |
|                 |           |    |                                                             |            |   |        |                   |

- 4. Click to select the LIN/TAMCN. *This highlights the desired row.*
- 5. Click Select . The desired LIN/TAMCN appears in the LIN/TAMCN field on the previous screen.

### **Common Errors**

The table below provides a list of common errors and possible solutions. There may be more than one solution to a given error.

| Error                         | Solution                                        |
|-------------------------------|-------------------------------------------------|
| 125 — No record(s) match      | Invalid Entry. Results for the search criteria  |
| search criteria or you do not | entered do not exist or Incorrect security      |
| have the appropriate secur-   | access. Enter different Search Criteria and try |
| ity access.                   | the Search again.                               |

## **Related Topics**

Stock Number

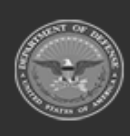

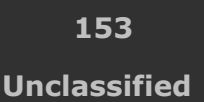

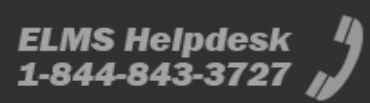

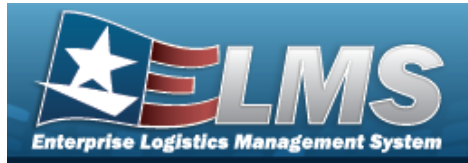

## **Browse for a Maintenance Schedule**

### **Overview**

The Maintenance Schedule Browse pop-up window allows searching for a single maintenance or a range of maintenance schedules.

## Navigation

ELMSModules > VARIOUS PROCEDURAL STEPS >  $\bigcirc$  > Maintenance Schedule Browse popup window

### **Page Fields**

The following fields display on the **Maintenance Schedule Browse** pop-up window. For more information on each field, select the appropriate hyperlink.

### Instructions

The table below provides the list of instructions.

ber

### Search Criteria Grid

Maint Schedule Id Maint Schedule Name Maint Schedule Desc Work Plan Name Maintenance Activity Occurrence Central Maint Sched

#### Search Results Grid

Select Maint Sched Id Maint Sched Name

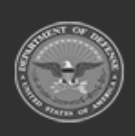

ODASD (Logistics) under A&S Sustainment 154 Unclassified

ELMS Helpdesk

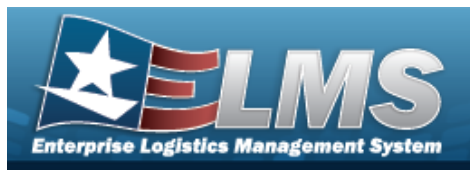

Maint Sched Desc Maint Activity Occurrence Recurring Method

(\*) Asterisk identifies mandatory fields.

## Procedures

ELMS Navigation Helpful Tips

Click the following link to display ELMS Navigation Tips.

#### **Browse for a Maintenance Schedule**

One or more of the Search Criteria fields can be entered to isolate the results. By

*default, all results are displayed. Selecting returns all fields to the default "All" setting.* 

| •    | - R. | 0.20 |   |
|------|------|------|---|
| -    |      |      |   |
|      |      |      |   |
| <br> |      |      | _ |

*at any point of this procedure* 

**Help Reference Guide** 

1. Select <sup>Q</sup>. The **Maintenance Schedule Browse** pop-up window appears.

| Search Criteria     |                      |           | ^ |
|---------------------|----------------------|-----------|---|
| Maint Schedule Id   | Maintenance Activity | BROOKS MA | • |
| Maint Schedule Name | Occurrence           | Both      | • |
| Maint Schedule Desc | Central Maint Sched  | Both      | • |
| Work Plan Name      |                      |           |   |

- 2. In the Search Criteria grid, narrow the results by entering one or more of the following optional fields: .
  - Enter the MAINT SCHEDULE ID in the field provided. *This is a 85 alphanumeric character field.*

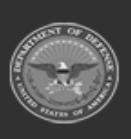

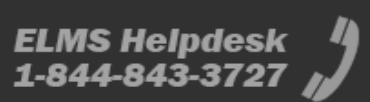

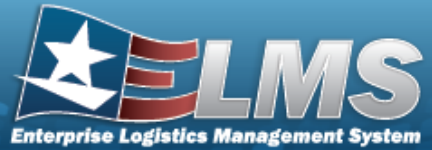

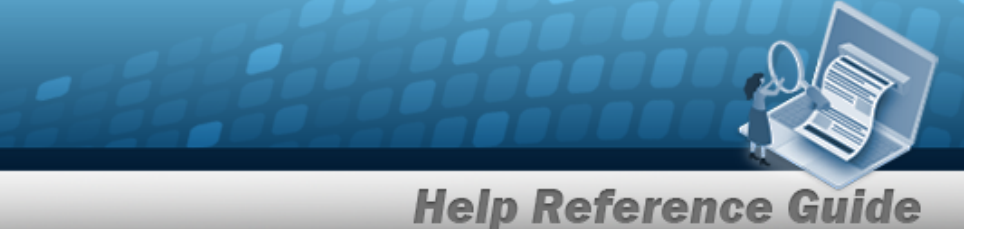

- Enter the MAINT SCHED NAME in the field provided. *This is a 50 alphanumeric character field.*
- Enter the MAINT SCHED DESC in the field provided. *This is a 250 alpha-numeric character field.*
- Enter the Work Plan Name in the field provided. *This is a 50 alphanumeric character field.*
- Use <sup>\*</sup> to select the Maintenance Activity.
- Use <sup>\*</sup> to select the Occurrence.
- Use <sup>\*</sup> to select the Central Maint Sched.
- 3. Select <u>Q search</u>. *Results display in the Search Results Grid.*

| Search           | Criteria   | a                     |                    |                      |            |                 |
|------------------|------------|-----------------------|--------------------|----------------------|------------|-----------------|
| Maint Schedule I |            |                       | j)                 | Maintenance Activity | BROOKS MA  | •               |
| Maint Schedule N | gfa RegTer | # 2022                |                    | Occurrence           | Both       |                 |
| Maint Schedule D | lesc       |                       |                    | Central Maint Sched  | Both       |                 |
|                  |            |                       |                    |                      | 5          | Resat O Securit |
| Search           | Result     | S                     |                    |                      | ٣          | Reset Q Search  |
| Search           | Result     | S                     |                    |                      | ٣          | Reset Q Search  |
| Search           | Result     | S<br>Maint Sched Name | i Maint Sched Desc | 1 Maint Activity     | Occurrence | Reset Q Search  |

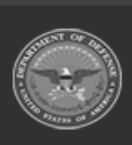

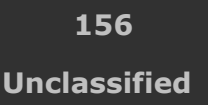

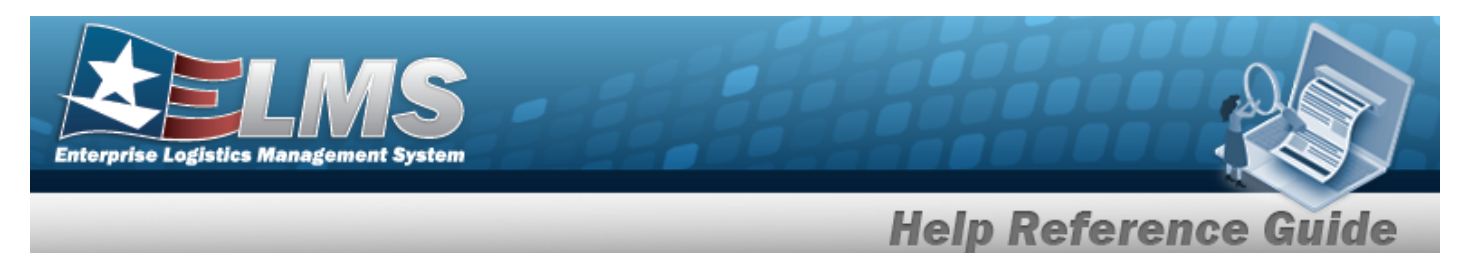

4. Choose the Select hyperlink next to the desired MAINT SCHEDULE ID. *The pop-up* window closes and the selected MAINT SCHEDULE ID information appears in the pre-vious screen.

## **Common Errors**

The table below provides a list of common errors and possible solutions. There may be more than one solution to a given error.

| Error                      | Solution                  |
|----------------------------|---------------------------|
| No Common Errors have been | identified for this page. |

## **Related Topics**

#### M&U

• Schedule Preventive Maintenance - Asset Assignment

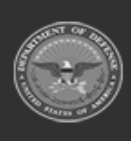

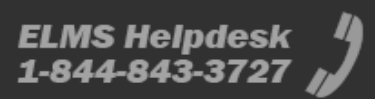

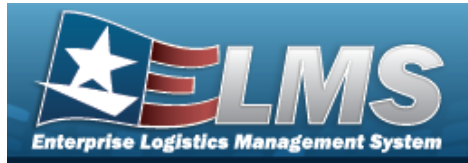

## **Browse for a Maintenance Schedule**

### **Overview**

The Maintenance Schedule Browse pop-up window allows searching for a single maintenance or a range of maintenance schedules.

## Navigation

ELMSModules > VARIOUS PROCEDURAL STEPS >  $\bigcirc$  > Maintenance Schedule Browse popup window

### **Page Fields**

The following fields display on the **Maintenance Schedule Browse** pop-up window. For more information on each field, select the appropriate hyperlink.

### Instructions

The table below provides the list of instructions.

| D I |  |  |  |
|-----|--|--|--|

### Search Criteria Grid

Maint Schedule Id Maint Schedule Name Maint Schedule Desc Work Plan Name Maintenance Activity Occurrence Central Maint Sched

Search Results Grid

Available Tab

Select

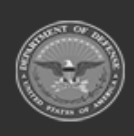

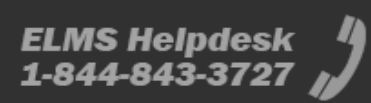

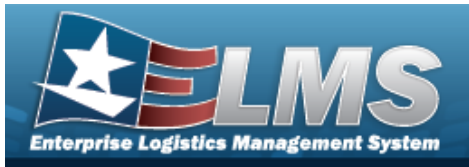

Maint Sched Id Maint Sched Name Maint Sched Desc Maint Activity Occurrence Recurring Method

#### Selected Tab

Remove Maint Sched Id Maint Sched Name Maint Sched Desc Maint Activity Occurrence Recurring Method

(\*) Asterisk identifies mandatory fields.

## Procedures

ELMS Navigation Helpful Tips

Click the following link to display ELMS Navigation Tips.

### Browse for a Maintenance Schedule

One or more of the Search Criteria fields can be entered to isolate the results. By

*default, all results are displayed. Selecting returns all fields to the default "All" setting.*  S Reset

at any point of this procedure

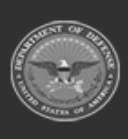

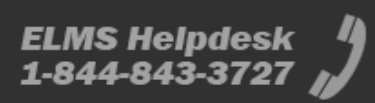

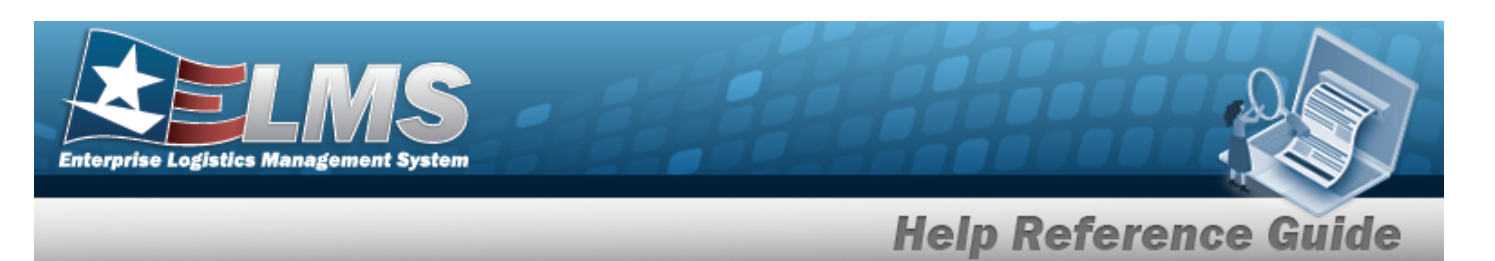

1. Select <sup>Q</sup>. The **Maintenance Schedule Browse** pop-up window appears.

| Search Criteria        |                         |           | 5  |
|------------------------|-------------------------|-----------|----|
| Maint Schedule Id      | Maintenance<br>Activity | BROOKS MA | •  |
| Maint Schedule<br>Name | Occurrence              | Both      |    |
| Maint Schedule<br>Desc | Central Maint Sched     | Both      | 2. |
| Work Plan Name         |                         |           |    |

- 2. In the Search Criteria grid, narrow the results by entering one or more of the following optional fields:.
  - Enter the MAINT SCHEDULE ID in the field provided. *This is a 85 alphanumeric character field.*
  - Enter the MAINT SCHED NAME in the field provided. *This is a 50 alphanumeric character field.*
  - Enter the MAINT SCHED DESC in the field provided. *This is a 250 alpha-numeric character field.*
  - Enter the Work Plan Name in the field provided. *This is a 50 alphanumeric character field.*
  - Use 👗 to select the Maintenance Activity.
  - Use \* to select the Occurrence.
  - Use 📩 to select the Central Maint Sched.
- 3. Select *Q search* . *Results display in the Search Results Grid*.

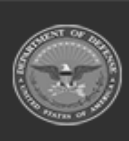

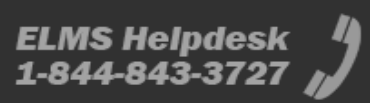

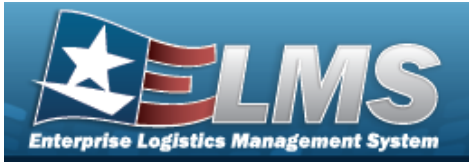

| Searc     | h Resul          | ts                    |                       |                |            |   | ^                 |
|-----------|------------------|-----------------------|-----------------------|----------------|------------|---|-------------------|
| Available | Selected         |                       |                       |                |            |   |                   |
| ✤ Options | •                |                       |                       |                |            |   |                   |
|           | Maint Sched Id 1 | Maint Sched Na i      | Maint Sched Desci     | Maint Activity | Occurrence | : | Recurring Method: |
|           | AnotherforTest2_ | Hugh Hunton Test<br>2 | Hugh Hunton Test<br>2 | BROOKS MA      | Recurring  |   | Every X Days      |
| н (<)     | 1 • )            | ) н                   |                       |                |            |   |                   |
|           |                  |                       |                       |                |            |   |                   |
|           |                  |                       |                       |                |            |   |                   |
| 8 Cancel  |                  |                       |                       |                |            | ~ | Select Schedules  |

4. Click to select the MAINT SCHEDULE ID. *The MAINT SCHEDULE ID is selected* and appears.

Select Schedule . The Asset Assignment to Maintenance Schedule pop-up window closes and the selected ASSET ID appears in the previous screen in the Search Results grid.

#### 5.

#### OR

Select the Selected Tab. The selected MAINT SCHEDULE ID appears for verification.

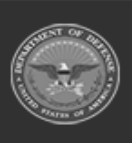

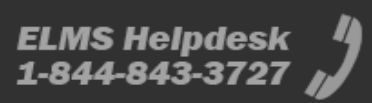

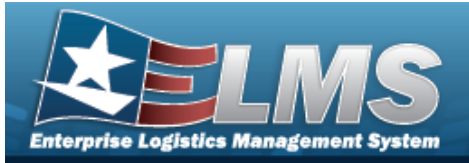

| ailable  | Selected           |                            |                          |                |            |   |                  |
|----------|--------------------|----------------------------|--------------------------|----------------|------------|---|------------------|
| ✤ Option | ns 👻               |                            |                          |                |            |   |                  |
| Remove   | Maint Sched Id 🛛 : | Maint Sched Na !           | Maint Sched Desc:        | Maint Activity | Occurrence | : | Recurring Method |
| Remove   | AnotherforTest2    | BTRegress-22.2.2-<br>64061 | Regression test<br>64061 | BROOKS MA      | One Time   |   | -                |
| Remove   | AnotherforTest2_   | gfa RegTest 2022           | FUNC-2BROOKS<br>MA714    | BROOKS MA      | Recurring  |   | Every X Days     |
| • 🔇      | 1 • >              | ) H                        |                          |                |            |   |                  |
| • 🔇      | 1 •                | ) M                        |                          |                |            |   |                  |

Heln Peference

- A. Select the Remove hyperlink. *The MAINT SCHEDULE ID is removed from the Selected Search Results grid.*
- 6. Select Schedules. The Maintenance Schedule Browse pop-up window closes and the selected MAINT SCHEDULE ID appears in the previous screen in the Search Results grid.

## **Common Errors**

The table below provides a list of common errors and possible solutions. There may be more than one solution to a given error.

| Error                 | Solution                     |    |
|-----------------------|------------------------------|----|
| No Common Errors have | been identified for this pag | e. |

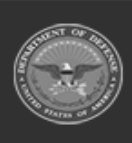

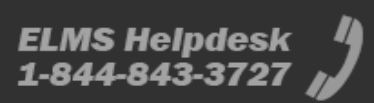

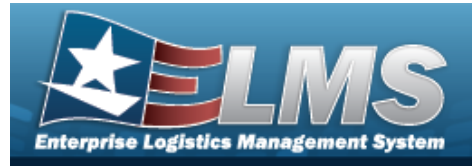

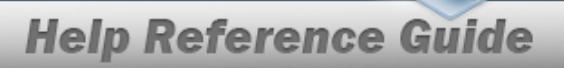

# **Related Topics**

### M&U

Schedule Preventive Maintenance — Asset Assignment ٠

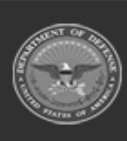

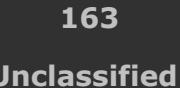

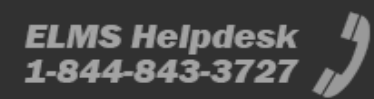

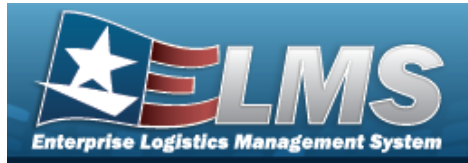

## **Browse for a Manufacturer Part Number**

### **Overview**

The Manufacturer Part Number Browse pop-up window allows searching for manufacturer number information.

## Navigation

ELMSModules > VARIOUS PROCEDURAL STEPS > < > Manufacturer Part Number Browse pop-up window

### **Page Fields**

The following fields display on the **Manufacturer Part Number Browse** pop-up window. For more information on each field, select the appropriate hyperlink.

#### Instructions

The table below provides the list of instructions.

nber

### Search Criteria Grid

Manufacturer Name Manufacturer Model Number Manufacturer Part Number

### Search Results Grid

Manufacturer Name Manufacturer Model Number Manufacturer Part Number CAGE Code FAST Reportable

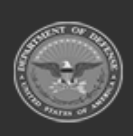

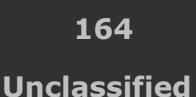

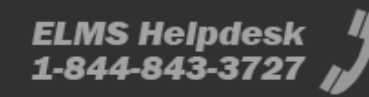

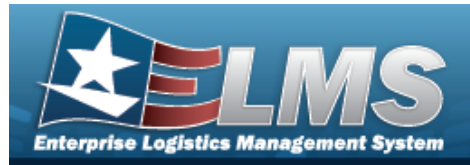

### Procedures

#### ELMS Navigation Helpful Tips

Click the following link to display ELMS Navigation Tips.

### Browse for a Manufacturer Part Number

One or more of the Search Criteria fields can be entered to isolate the results. By default, all

results are displayed. Selecting at any point of this procedure returns all fields to the default "All" setting.

Selecting at any point of this procedure removes all revisions and closes the page. **Bold** numbered steps are required.

1. Use to browse for the Manufacturer Part Number. *The* **Manufacturer Part Number Browse** pop-up window displays.

| ~                           |
|-----------------------------|
| Manufacturer Part<br>Number |
|                             |
| C Reset Q Search            |
| ~                           |
|                             |
|                             |
|                             |

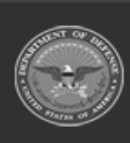

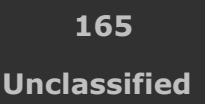

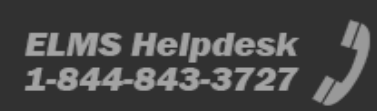

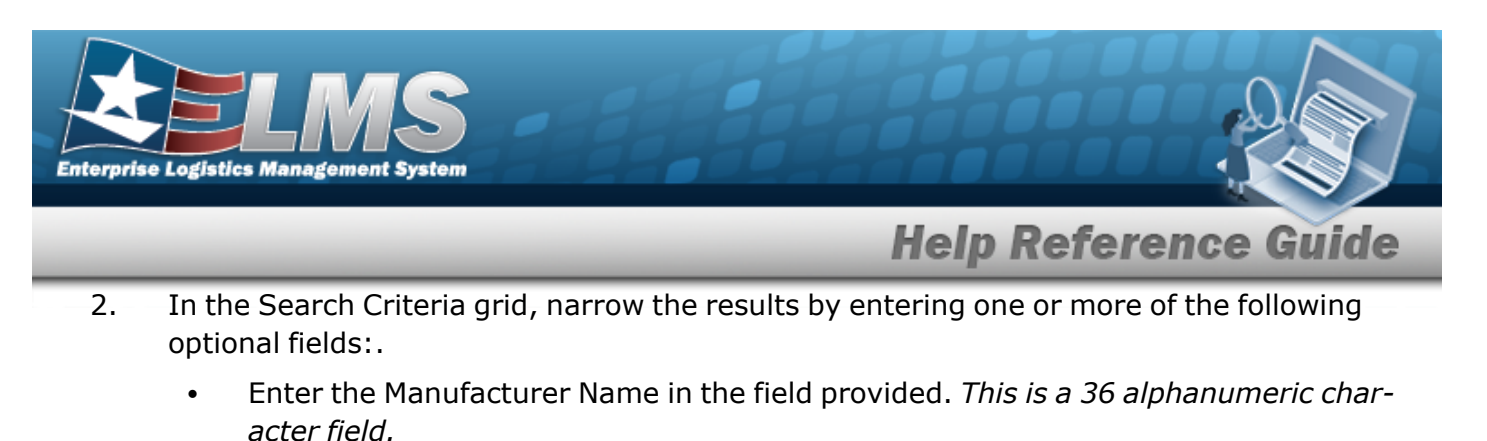

- Enter the Manufacturer Model Number in the field provided. *This is a 48 alpha-numeric character field.*
- Enter the Manufacturer Part Number in the field provided. *This is a 35 alphanumeric character field.*
- 3. Select

Q Search

•. The results appear in the search results grid.

| ns T            |                                 |                            |             |                |
|-----------------|---------------------------------|----------------------------|-------------|----------------|
| Manufacturer Na | ne: Manufacturer Model Number : | Manufacturer Part Number : | CAGE Code : | FAST Reportabl |
| UNASSIGNED      | ·                               | <u>45</u>                  | 22          | No             |

- 4. Click to select the Manufacturer Part Number.
- 5. Select Take Selected . The **Manufacturer Part Number Browse** pop-up window closes and the selected manufacturer information appears in the previous screen in the Manufacturer Part Number field.

### **Common Errors**

The table below provides a list of common errors and possible solutions. There may be more than one solution to a given error.

| Error                    | Solution                                       |
|--------------------------|------------------------------------------------|
| 125 — No record(s) match | Invalid Entry. Results for the search criteria |
|                          |                                                |

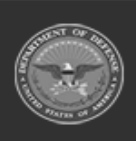

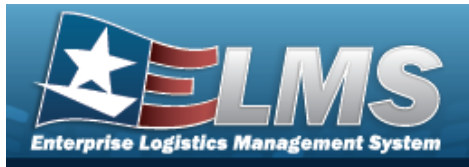

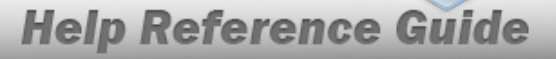

search criteria or you do not have the appropriate security access.

entered do not exist or Incorrect security access. Enter different Search Criteria and try the Search again.

## **Related Topics**

M&U

Maintenance Asset Master

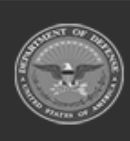

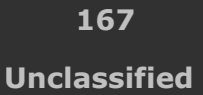

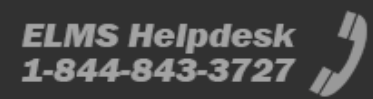

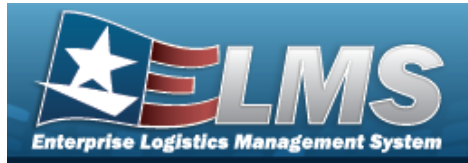

## **Add a Maintenance Attachment**

## **Overview**

The Maintenance Attachment Add process provides the ability to add a new attachment for an agreement between the government and a manufacturer to supply equipment, parts and/or services.

## Navigation

| Master Data > VARIOUS PROCEDURAL STEPS > | Add Attachment | > Maintenance Attach- |
|------------------------------------------|----------------|-----------------------|
| ment Add page                            |                |                       |

## **Page Fields**

The following fields display on the **Maintenance Attachment Add** page. For more information on each field, select the appropriate hyperlink.

### Instructions

The table below provides the list of instructions.

mber Value

### **Upload Grid**

Contract Nbr File Path \* Desc \* Primary

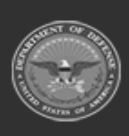

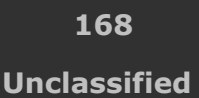

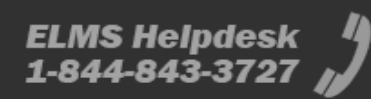

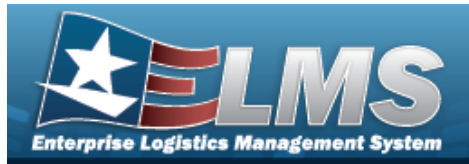

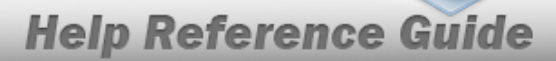

#### **Temporary Attachments Grid**

- Remove Desc Size Type
- (\*) Asterisk identifies mandatory fields.

### **Procedures**

ELMS Navigation Helpful Tips

Click the following link to display M&U Navigation Tips.

#### Add a Maintenance Attachment

| Selecting | Cancel | at any point of this procedure removes all revisions and closes the page |
|-----------|--------|--------------------------------------------------------------------------|
| Bold num  | bered  | steps are required.                                                      |

- Add Attachment
- 1. S

| Jpload File      |                            |         |        |
|------------------|----------------------------|---------|--------|
| Contract Nbr     | TESTTT44HELP2              | *D      |        |
| File Path        | Choose File No file chosen | *Jesc   |        |
|                  |                            | Primary |        |
|                  |                            |         |        |
|                  |                            |         |        |
| emporary Attachr | nents                      |         |        |
|                  |                            |         | Cancel |

- Α. ulates and is not editable. I NE CONTRACT INBR automatically
- Select Choose File in the File Path field. The Windows Choose File to Upload pop-up В. window appears.
- C. Choose the file to attach, and select it.

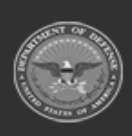

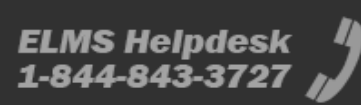

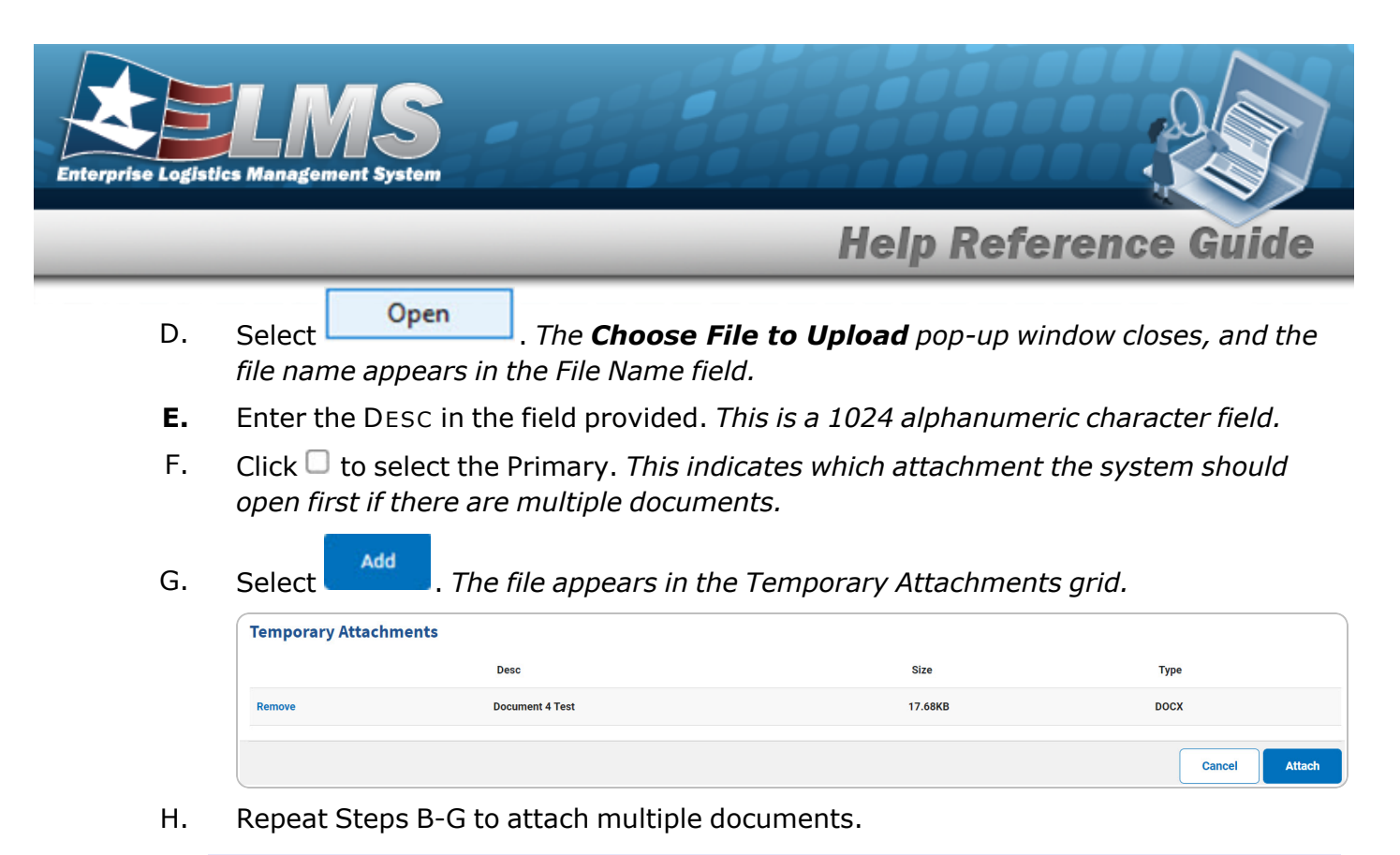

#### Remove an Attachment

Select the Remove hyperlink next to the desired document. *The document is deleted from the grid.* 

2. Select Attach . The Attachment appears in the previous page under the Attachment(s) field.

## **Common Errors**

The table below provides a list of common errors and possible solutions. There may be more than one solution to a given error.

| Error                                                                                                   | Solution                                                                                                    |
|----------------------------------------------------------------------------------------------------|----------------------------------------------------------------------------------------------------|
| 125 — No record(s) match<br>search criteria or you do not<br>have the appropriate secur-<br>ity access. | Invalid Entry. Results for the search criteria<br>entered do not exist or Incorrect security<br>access. Enter different Search Criteria and try<br>the Search again. |
| 13 — Mandatory Entry: FILE                                                                              | Missing Entry. Enter the appropriate information                                                                                                    |

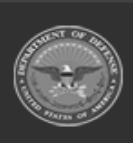

170 Unclassified

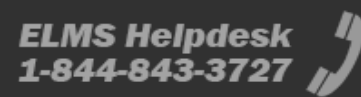

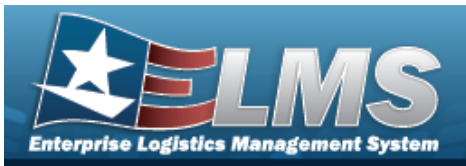

| Ратн.                                                                                                    |                                                                                                    |  |  |
|----------------------------------------------------------------------------------------------------|----------------------------------------------------------------------------------------------------|--|--|
| 13 — Mandatory Entry:<br>Desc.                                                                                                    | in the desired field.                                                                                                    |  |  |
| <ul> <li>161 — Remarks must be alphanumeric with supported special character(s)</li> <li>\$, -, /, #, &amp;, comma, period, and space.</li> </ul> | Invalid Characters Entered in the Remarks field.<br>Enter alphanumeric characters, or the following<br>permitted special characters: $, -, /, #, &,$<br>comma, period, and space. Special characters<br>like ! or @ are prohibited. |  |  |
| 349 — "Add Attachment"<br>supports only JPG, JPEG,<br>GIF, and PDF files.                                                                         | Invalid Entry. Only JPG, JPEG, GIF, and PDF files are supported, and no other file types are attachable. Attach a correctly formatted file.                                                                                         |  |  |
| 1004 — Attachment file size<br>exceeds the maximum of<br>(Size from table) for this file<br>type. "Attachment" file size<br>is (size).            | Invalid File Size. The file size is too large.<br>Reduce the file size and attach the file again.                                                                                                    |  |  |
| 353 — Attachment file size<br>exceeds the maximum of 1<br>MB. The selected file size is<br>{x}.                                                   | Invalid File Size. The file size is too large.<br>Reduce the file size and attach the file again.                                                                                                    |  |  |

## **Related Topics**

### M&U

- Add a Contract
- Update a Contract

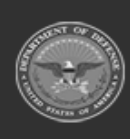

171 Unclassified

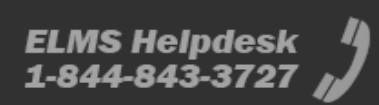

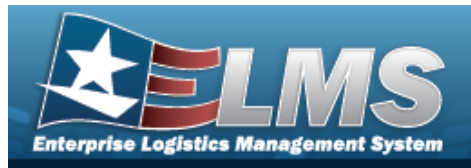

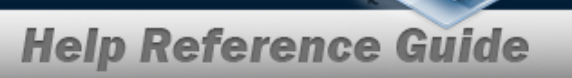

- View the Contract Attachment
- Delete a Contract

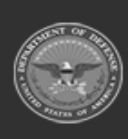

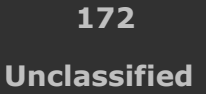

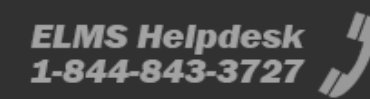

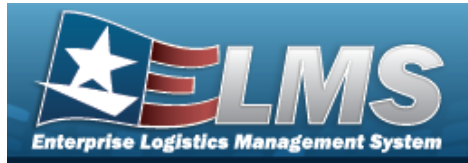

# **Browse for an Operator/Technician**

### **Overview**

The Operator/Technician Browse pop-up window allows searching of Operators/Technicians in the ELMS catalog.

### Navigation

ELMSModules > VARIOUS PROCEDURAL STEPS >  $\bigcirc$  > Operator/Technician Browse popup window

### **Page Fields**

The following fields display on the **Operator/Technician Browse** pop-up window. For more information on each field, select the appropriate hyperlink.

### Instructions

The table below provides the list of instructions.

er

Search By Grid

Opr/Tech Cd Team Id

#### Search Results Grid

Select Opr/Tech Cd Opr/Tech Id Last Name First Name Schedule Start Time End Time

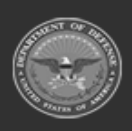

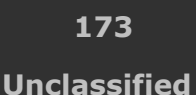

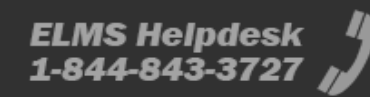

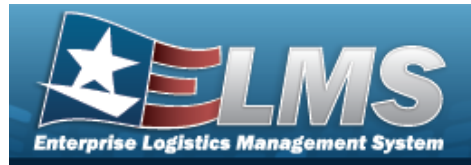

## Procedures

ELMS Navigation Helpful Tips

Click the following link to display ELMS Navigation Tips.

### Browse for an Operator/Technician

One or more of the Search Criteria fields can be entered to isolate the results. By

default, all results are displayed. Selecting at any point of this procedure returns all fields to the default "All" setting.

Selecting at any point of this procedure removes all revisions and closes the page. **Bold** numbered steps are required.

1. Select <sup>Q</sup>. *The* **Operator/Technician Browse** pop-up window appears.

|             | Browse         |   |         |                | close or Esc |
|-------------|----------------|---|---------|----------------|--------------|
| Search By   |                |   |         |                |              |
| Opr/Tech Cd | Select an Item | ~ | Team Id | Select an Item | ~            |
|             |                |   |         |                | Search       |
|             |                |   |         |                | Cancel       |

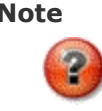

The Dispatch To Browse and the Operator List Browse have the same fields as the Operator/Technician Browse.

2. In the Search By grid, narrow the results by entering one or more of the following optional fields:.

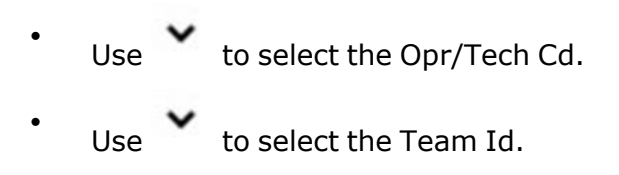

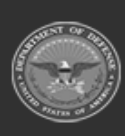

174 Unclassified

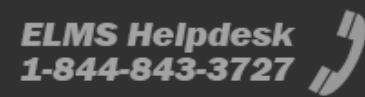

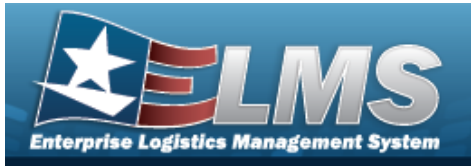

3. Select search . The Search Results display in the Operator/Technician Grid below.

| close               |                |          |            |           | Browse       |              |               |
|---------------------|----------------|----------|------------|-----------|--------------|--------------|---------------|
|                     |                |          |            |           |              | п Ву         | Search        |
| ct an Item 🗸        | Select an Item |          | Team Id    | ~         | O - Operator | h Cd         | Opr/Tecl      |
| Search              |                |          |            |           |              |              |               |
| Start Time End Time | Start Time     | Schedule | First Name | Last Name | Opr/Tech Id  | Opr/Tech Cd  | Select        |
|                     |                |          | DARRYL     | BRITT     | DJB          | O - Operator | <u>Select</u> |
|                     |                |          | BRENDA     | KATELUZOS | ABC123       | 0 - Operator | <u>Select</u> |
|                     |                |          | ABIGAIL    | KEYS      | AKEYS        | O - Operator | <u>Select</u> |
|                     |                |          | SCOTT      | MILEWSKI  | MILESCOT     | 0 - Operator | <u>Select</u> |
|                     |                |          | USER2      | OPERATOR2 | OPERATOR2    | 0 - Operator | Select        |

4. Click the Select hyperlink next to the desired Operator/Technician. *The pop-up window closes and the selected Operator/Technician appears in the previous screen.* 

### **Common Errors**

The table below provides a list of common errors and possible solutions. There may be more than one solution to a given error.

| Error                         | Solution                                        |
|-------------------------------|-------------------------------------------------|
| 125 — No record(s) match      | Invalid Entry. Results for the search criteria  |
| search criteria or you do not | entered do not exist or Incorrect security      |
| have the appropriate secur-   | access. Enter different Search Criteria and try |
| ity access.                   | the Search again.                               |

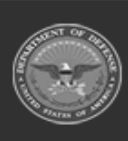

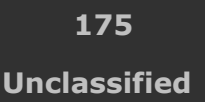

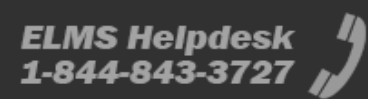

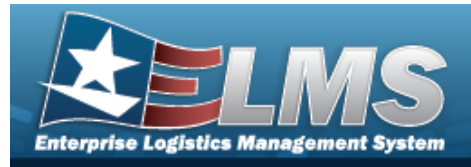

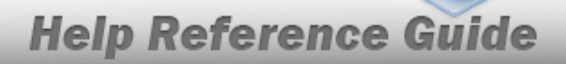

# **Related Topics**

### M&U

• Dispatch

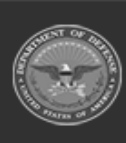

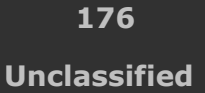

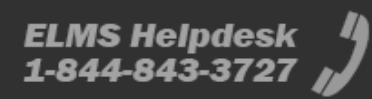

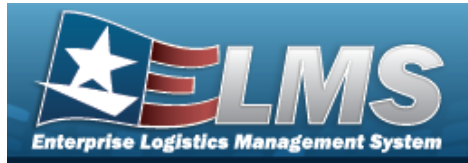

# **Browse for an SRD**

### **Overview**

The SRD Browse pop-up window allows searching for standard reporting designators.

## Navigation

ELMSModules > VARIOUS PROCEDURAL STEPS > < > SRD Browse pop-up window

### **Page Fields**

The following fields display on the SRD Browse pop-up window. For more information on each field, select the appropriate hyperlink.

#### Instructions

The table below provides the list of instructions.

### Search Criteria Grid

SRD MICAP **Equipment Designator** Nomenclature

### Search Results Grid

All SRD MICAP Equipment Designator Nomenclature

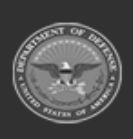

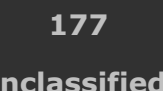

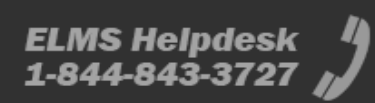

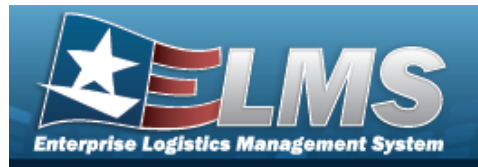

### Procedures

#### ELMS Navigation Helpful Tips

Click the following link to display ELMS Navigation Tips.

### Browse for an SRD

One or more of the Search Criteria fields can be entered to isolate the results. By default, all

results are displayed. Selecting at any point of this procedure returns all fields to the default "All" setting.

Selecting st any point of this procedure removes all revisions and closes the page.

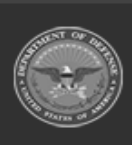

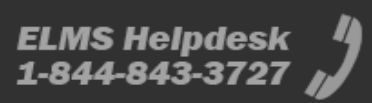

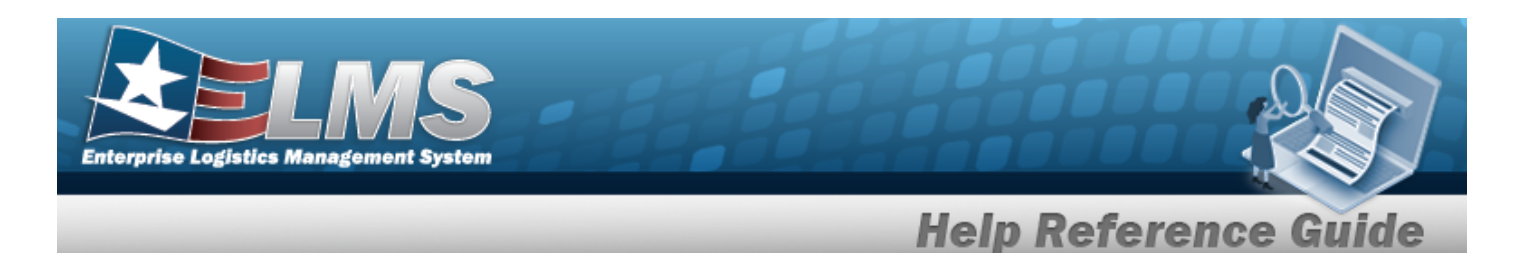

1. Use to browse for the SRD. *The SRD Browse pop-up window displays.* 

| SRD Brow    | se      | ×                                 |
|-------------|---------|-----------------------------------|
| Search Crit | eria    | ^                                 |
| SRD         |         | Equipment<br>Designator           |
| MICAP       | Yes No  | Nomenclature                      |
|             | Both    |                                   |
|             |         | Reset Q Search                    |
| Search Res  | ults    | ^                                 |
| SRD         | : MICAP | Equipment Designator Nomenclature |
| •           |         | No Data                           |
| K (         | •       |                                   |
| 8 Cancel    |         | ✓ Take Selected                   |

- 2. In the Search Criteria grid, narrow the results by entering one or more of the following optional fields:.
  - Enter the SRD in the field provided. *This is a 3 alphanumeric character field*.
  - Click to select the MICAP. This determines the MICAP status that will appear in the search results grid. The default is Both.

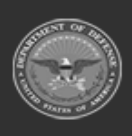

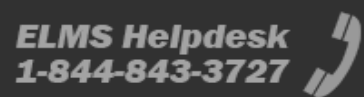

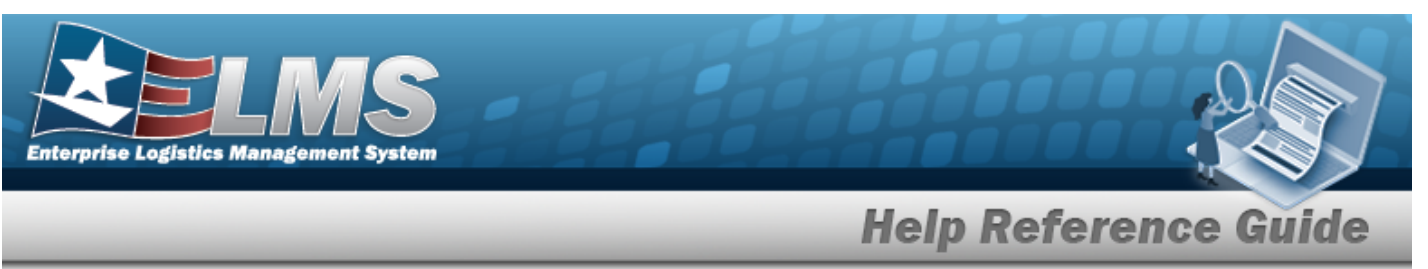

- Enter the Equipment Designator in the field provided. *This is an alphanumeric character field.*
- Enter the Nomenclature in the field provided. *This is an alphanumeric character field.*
- 3. Select

. The results appear in the **SRD Results** grid.

| 🖋 Options 🔹 |     |       |   |                      |                                                     |   |
|-------------|-----|-------|---|----------------------|-----------------------------------------------------|---|
| SRD         | :   | MICAP | : | Equipment Designator | Nomenclature                                        | : |
| G14         |     | No    |   | CETS                 | CETS FOR F100, F111, F101 & TF34<br>4920015295801KV |   |
|             | • 6 |       |   |                      |                                                     |   |
|             |     |       |   |                      |                                                     |   |
|             |     |       |   |                      |                                                     |   |

4. Click to select the SRD.

Q Search

5. Select Take Selected . The **SRD Browse** pop-up window closes and the selected SRD information appears in the previous screen in the SRD field.

## **Common Errors**

The table below provides a list of common errors and possible solutions. There may be more than one solution to a given error.

| Error                         | Solution                                        |
|-------------------------------|-------------------------------------------------|
| 125 — No record(s) match      | Invalid Entry. Results for the search criteria  |
| search criteria or you do not | entered do not exist or Incorrect security      |
| have the appropriate secur-   | access. Enter different Search Criteria and try |
| ity access.                   | the Search again.                               |

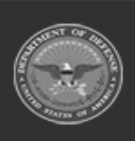

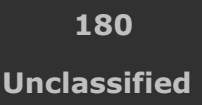

ELMS Helpdesk 1-844-843-3727 🌡
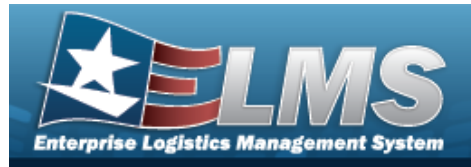

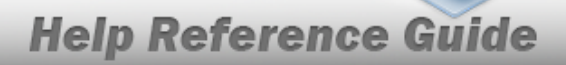

# **Related Topics**

## M&U

Requisition

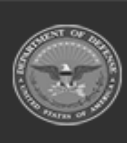

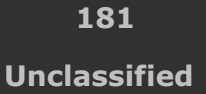

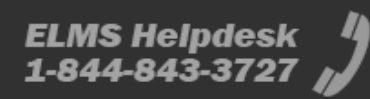

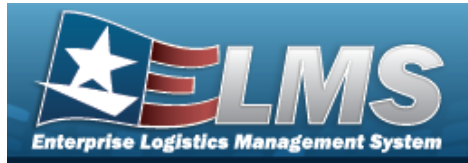

# **Browse for a Stock Number — Dispatch**

## **Overview**

The Stock Number Browse pop-up window allows searching for assets in the ELMS catalog.

## Navigation

ELMSModules > VARIOUS PROCEDURAL STEPS > < > STOCK NBR Browse pop-up window

# **Page Fields**

The following fields display on the **STOCK NBR Browse** pop-up window. For more information on each field, select the appropriate hyperlink.

## Instructions

The table below provides the list of instructions.

ber

## Search By Grid

Stock Nbr Item Desc FSC

#### Additional Search Criteria Grid

LIN/TAMCN

#### Search Results Grid

Select Stock Nbr Item Desc FSC ECC Owning DoDAAC

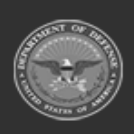

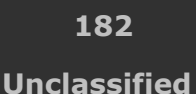

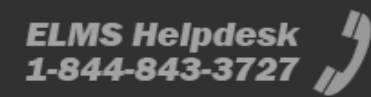

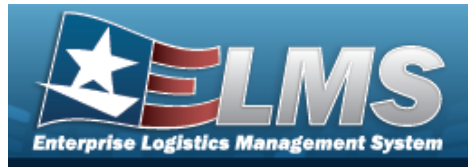

Ctlg Nm Cd LIN/TAMCN

## Procedures

ELMS Navigation Helpful Tips

Click the following link to display ELMS Navigation Tips.

## Browse for a STOCK NBR

One or more of the Search Criteria fields can be entered to isolate the results. By

*default, all results are displayed. Selecting at any point of this procedure returns all fields to the default "All" setting.* 

Selecting at any point of this procedure removes all revisions and closes the page. **Bold** numbered steps are required.

1. Select <sup>Q</sup>. The **STOCK NBR Browse** pop-up window appears.

| StockN                          | lbr                                             |                |                         | close or Esc Ke |
|---------------------------------|-------------------------------------------------|----------------|-------------------------|-----------------|
| Search<br>Search E<br>Search By | Criteria<br>By<br>Stock Nbr<br>Item Desc<br>FSC | Select an Item | Additional Search Crite | ria             |
|                                 |                                                 |                |                         | Search Reset    |

**2.** Select  $\bigcirc$  next to the desired Search By Criteria. *Depending upon what*  $\bigcirc$  *is chosen:* 

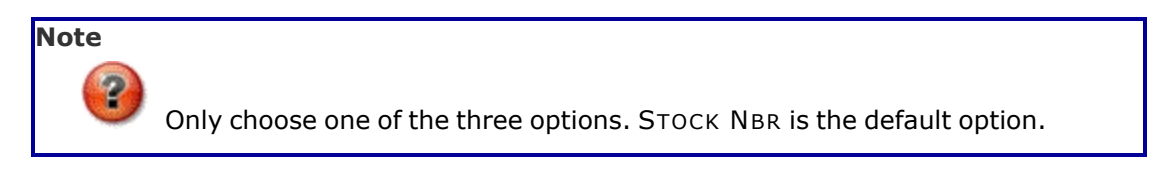

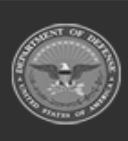

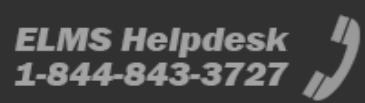

**Help Reference Guide** 

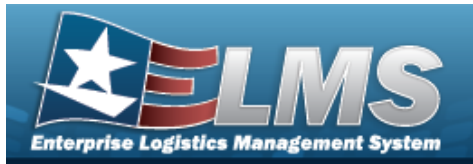

- Enter the STOCK NBR in the field provided. *This is a 15 alphanumeric character field.*
- Enter the ITEM DESC in the field provided. *This is a 1024 alphanumeric character field.*
- Use 💙 to select the FSC.
- 3. Enter any desired additional search criteria.
  - Enter the LIN/TAMCNin the field provided. *This is a 10 alphanumeric character field.*
- 4. Select search Results display in the STOCK NBR Grid below.

| tockN              | br                                                            |           |            |      |                |               | close or Es  |
|--------------------|---------------------------------------------------------------|-----------|------------|------|----------------|---------------|--------------|
| Search<br>Search B | Criteria<br>v                                                 |           |            |      | Additional Sea | arch Criteria |              |
| Search By          | <ul> <li>Stock Nbr</li> <li>Item Desc</li> <li>FSC</li> </ul> | WMJ52013B | igh 30MM 🗸 |      | LIN/TAMCN      |               |              |
|                    |                                                               |           |            |      |                |               | Search Reset |
| elect              | Stock Nb                                                      | ŗ         | Item Desc  | FSC  | ECC            | Owning DODAAC | Ctig Nm Cd   |
| <u>elect</u>       | WMJ520                                                        | 13B       | TEST       | 1005 | ZS             |               | NAVY         |
|                    |                                                               |           |            |      |                |               | Cancel       |

5. Click the Select hyperlink next to the desired STOCK NBR. *The pop-up window closes and the selected STOCK NBR appears in the previous screen.* 

## **Common Errors**

The table below provides a list of common errors and possible solutions. There may be more than one solution to a given error.

| <br> | <br> |
|------|------|

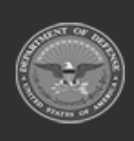

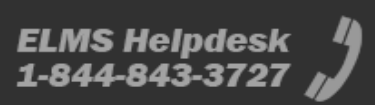

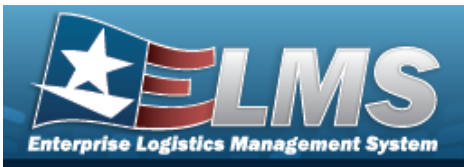

| 13 — Mandatory Entry:<br><i>Sтоск Nbr</i> .                                                     |                                                                                                    |  |  |  |
|-------------------------------------------------------------------------------------------------|----------------------------------------------------------------------------------------------------|--|--|--|
| 13 — Mandatory Entry: <i>Iтем</i><br>Desc.                                                      | Missing Entry. Enter the appropriate information in the desired field.                                                                                                    |  |  |  |
| 13 — Mandatory Entry: FSC.                                                                      |                                                                                                    |  |  |  |
| 128 - To perform search,<br>ITEM DESC must be three<br>positions.                               | Invalid Entry. The ITEM DESC field must contain<br>at least three characters to perform a search.<br>Enter three or more characters, then select the<br>Search button again. |  |  |  |
| 208 - You have exceeded<br>the browse limit of a 250<br>row display. Refine Search<br>Criteria. | Invalid Search Entry. The performed search returned more than 250 rows. Refine and re-<br>enter the search criteria.                                                         |  |  |  |

# **Related Topics**

## M&U

• Dispatch Rate

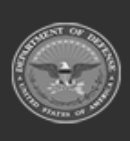

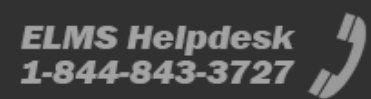

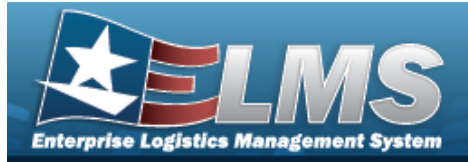

# **Browse for a Stock Number — Utilization**

## **Overview**

The Stock Number Browse pop-up window allows searching for assets in the ELMS catalog.

## Navigation

ELMSModules > VARIOUS PROCEDURAL STEPS > < > STOCK NBR Browse pop-up window

# **Page Fields**

The following fields display on the **STOCK NBR Browse** pop-up window. For more information on each field, select the appropriate hyperlink.

## Instructions

The table below provides the list of instructions.

mber

## Search By Grid

Stock Nbr Item Desc FSC

#### Additional Search Criteria Grid

LIN/TAMCN

#### Search Results Grid

Select Stock Nbr Item Desc FSC LIN/TAMCN ECC

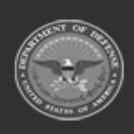

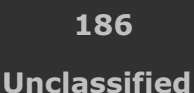

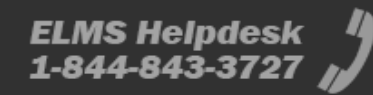

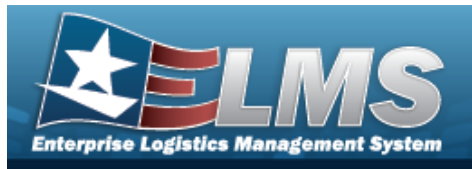

Util Measure Cd Util Measure Desc Util Meter

# Procedures

ELMS Navigation Helpful Tips

Click the following link to display ELMS Navigation Tips.

## Browse for a Stock NBR

One or more of the Search Criteria fields can be entered to isolate the results. By

default, all results are displayed. Selecting at any point of this procedure returns all fields to the default "All" setting.

Selecting at any point of this procedure removes all revisions and closes the page. **Bold** numbered steps are required.

1. Select <sup>Q</sup>. The **STOCK NBR Browse** pop-up window appears.

| Search By Additional Search Criteria       |  |             |                  |   |                | criteria                | Search    |
|--------------------------------------------|--|-------------|------------------|---|----------------|-------------------------|-----------|
| Stock Nbr  Search By  Item Desc  LIN/TAMCN |  | ch Criteria | Additional Searc |   |                | у                       | Search By |
|                                            |  |             | LIN/TAMCN        |   |                | Stock Nbr     Item Desc | Search By |
| Select an Item                             |  |             |                  | ~ | Select an Item | O FSC                   |           |

**2.** Select  $^{\bigcirc}$  next to the desired Search By Criteria. *Depending upon what*  $^{\bigcirc}$  *is chosen:* 

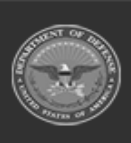

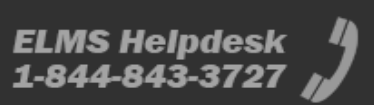

**Help Reference Guide** 

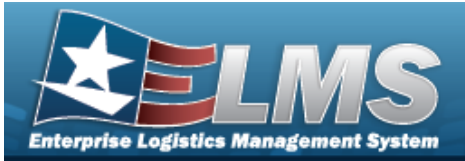

Note

Only choose one of the three options. STOCK NBR is the default option.

- Enter the STOCK NBR in the field provided. *This is a 15 alphanumeric character field.*
- Enter the ITEM DESC in the field provided. *This is a 1024 alphanumeric character field.*
- Use 💙 to select the FSC.
- 3. Enter any desired additional search criteria.
  - Enter the LIN/TAMCNin the field provided. *This is a 10 alphanumeric character field.*
- 4. Select Search . The Search Results display in the STOCK NBR Grid below.

| tockN         | br            |                              |      |            |        |                 |                   | close or   |
|---------------|---------------|------------------------------|------|------------|--------|-----------------|-------------------|------------|
| Search        | Criteria      |                              |      |            |        |                 |                   |            |
| Search B      | у             |                              |      | Additional | Search | Criteria        |                   |            |
|               | O Stock Nbr   |                              |      |            |        |                 |                   |            |
| Search By     | Item Desc     | vehicle                      |      | LIN/TAMCN  |        |                 |                   |            |
|               | O FSC         | Select an Item 🗸             |      |            |        | <u> </u>        |                   |            |
|               |               |                              |      |            |        |                 | Search            | Reset      |
| elect         | Stock Nbr     | Item Desc                    | FSC  | LIN/TAMCN  | ECC    | Util Measure Cd | Util Measure Desc | Util Meter |
| <u>elect</u>  | 234001X510267 | VEHICLE UTILITY 4X2 GASOLINE | 2340 |            |        | м               | Miles             | Yes        |
| <u>Select</u> | 234001X510267 | VEHICLE UTILITY 4X2 GASOLINE | 2340 |            |        | Μ               | Miles             | Ye         |

5. Click the Select hyperlink next to the desired STOCK NBR. *The pop-up window closes and the selected STOCK NBR appears in the previous screen.* 

# **Common Errors**

The table below provides a list of common errors and possible solutions. There may be more than one solution to a given error.

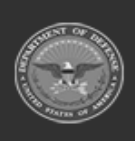

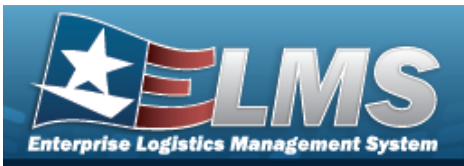

| Error                                                                                           | Solution                                                                                                    |  |  |
|-------------------------------------------------------------------------------------------------|----------------------------------------------------------------------------------------------------|--|--|
| 13— Mandatory Entry:<br><i>Sтоск Nвr</i> .                                                      |                                                                                                    |  |  |
| 13 — Mandatory Entry: <i>Iтем</i><br>Desc.                                                      | Missing Entry. Enter the appropriate information in the desired field.                                                                                                    |  |  |
| 13 — Mandatory Entry: FSC.                                                                      |                                                                                                    |  |  |
| 128 - To perform search,<br>ITEM DESC must be three<br>positions.                               | Invalid Entry. The ITEM DESC field must contain<br>at least three characters to perform a search.<br>Enter three or more characters, then select the<br>Search button again. |  |  |
| 208 - You have exceeded<br>the browse limit of a 250<br>row display. Refine Search<br>Criteria. | Invalid Search Entry. The performed search returned more than 250 rows. Refine and re-<br>enter the search criteria.                                                         |  |  |

# **Related Topics**

## M&U

• Wrnty/Svc/Subscription — Asset Assoc

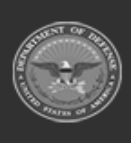

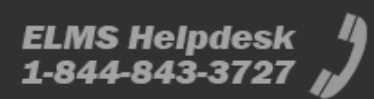

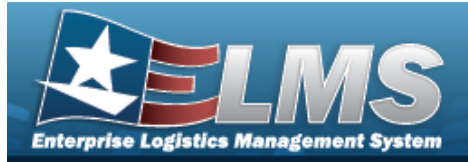

# **Browse for Stock Number – FSM**

## **Overview**

The Stock Number Browse pop-up window allows searching for assets in the Force element.

## Navigation

ELMS Force Systems Management Module > *VARIOUS PROCEDURAL STEPS* > Stock Number Browse pop-up window

## **Page Fields**

The following fields display on the **Stock Number Browse** pop-up window. For more information on each field, select the appropriate hyperlink.

## Instructions

The table below provides the list of instructions.

## **Stock Number Search Criteria**

Stock Number LIN/TAMCN Item Desc FSC

## Stock Number Results Grid

Stock Number Item Description

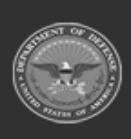

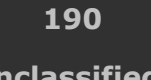

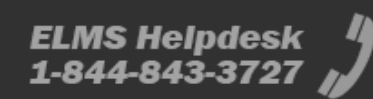

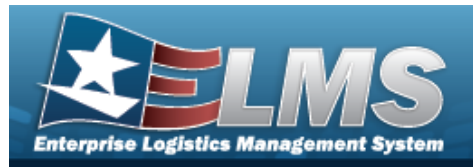

# Procedures

## ELMS Navigation Helpful Tips

Click the following link to display FSM Navigation Tips.

## **Browse for a Stock Number**

One or more of the Search Criteria fields can be entered to isolate the results. By default, all

results are displayed. Selecting at any point of this procedure returns all fields to the default "All" setting.

1. Use to browse for the Stock Number entry. *The Stock Number Browse pop-up win- dow displays.* 

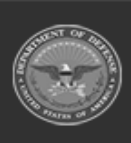

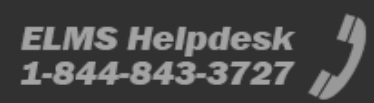

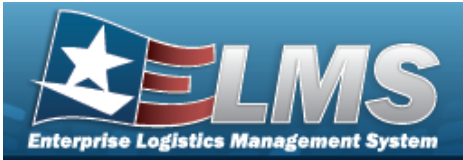

| Search   | n Criteria     |               |                      |                 |
|----------|----------------|---------------|----------------------|-----------------|
| Stock Nu | mber           | LIN/TAMCN     |                      |                 |
| Item Des | c              | FSC           | 1005 - Guns, through | 30MM 🔻          |
|          |                |               | ් Reset              | <b>Q</b> Search |
| Searcl   | n Results      |               |                      |                 |
|          | Stock Number † | Item Descript | ion                  | 1               |
| Select   | 1005000032251  | RIFLE,CALI    | 3ER .22              |                 |
| Select   | 1005000038646  | LINK,CAM      |                      |                 |
| Select   | 1005000100240  | RIFLE,CALI    | 3ER .30              |                 |
| Select   | 1005000739399  | TESTING ST    | TILL                 |                 |
| Select   | 1005007265217  | SHIM, TRUN    | NION BLOCK           |                 |
| Select   | 1005009193921  | HOUSING A     | SSEMBLY GU           |                 |
| Select   | 1005011182640  | PISTOL,9 M    | ILLIMETER, SEMI-AUTO | MATIC           |
| Select   | 1005013197111  | BARREL,AU     | TOMATIC GUN          |                 |
|          | 1005PDS192     | MDFP          |                      |                 |
| Select   |                |               |                      |                 |

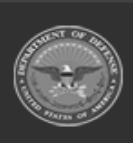

ELMS Helpdesk

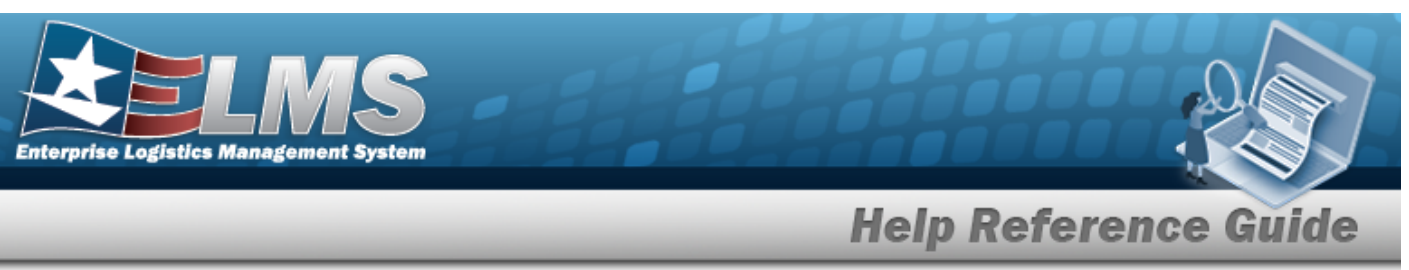

- 2. In the Search Criteria box, narrow the results by entering one or more of the following optional fields:.
  - Enter the STOCK NBR in the field provided. *This is a 15 alphanumeric character field*.
  - Enter the LIN/TAMCN in the field provided. *This is a 10 alphanumeric character field.*
  - Enter the ITEM DESC in the field provided. *This is a 256 alphanumeric character field.*
  - Use 兰 to select the FSC.
- 3. Select
- Q search . The results appear in the **Stock Number Results** grid.
- 4. Choose the Select hyperlink next to the desired STOCK NBR. *The pop-up window closes* and the selected STOCK NBR appears in the previous screen.

# **Common Errors**

The table below provides a list of common errors and possible solutions. There may be more than one solution to a given error.

| Error                         | Solution                                        |
|-------------------------------|-------------------------------------------------|
| 125 — No record(s) match      | Invalid Entry. Results for the search criteria  |
| search criteria or you do not | entered do not exist or Incorrect security      |
| have the appropriate secur-   | access. Enter different Search Criteria and try |
| ity access.                   | the Search again.                               |

# **Related Topics**

## M&U

• Work Plan Detail - Parts

## FSM

- Authorization Details
- Review Authorizations

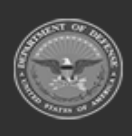

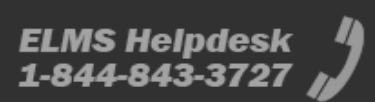

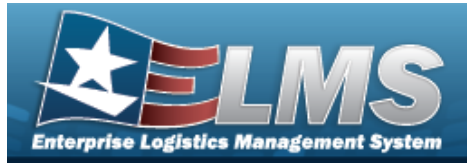

# **Browse for a Technician**

## **Overview**

The Technician Browse pop-up window allows searching for the primary technician to perform the desired work assignment/order.

## Navigation

ELMSModules > VARIOUS PROCEDURAL STEPS > < > Technician Browse pop-up window

## **Page Fields**

The following fields display on the **Technician Browse** pop-up window. For more information on each field, select the appropriate hyperlink.

## Instructions

The table below provides the list of instructions.

ber

## Search By Grid

Stock Nbr Serial Nbr Asset Id Work Plan

## Saved Information Grid

All Select Last Name First Name Assets Certs Missing

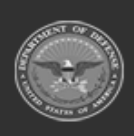

ODASD (Logistics) under A&S Sustainment 194 Unclassified

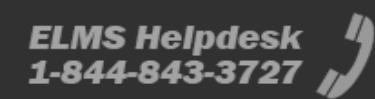

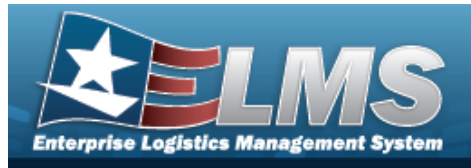

Work Plan Certs Missing

# **Procedures**

#### ELMS Navigation Helpful Tips

Click the following link to display ELMS Navigation Tips.

## Browse for a Technician

Cancel Selecting at any point of this procedure removes all revisions and closes the page. **Bold** numbered steps are required.

1.

Select . The **Technician Browse** pop-up window appears.

| earch      | n By          |                |            |                     |                         |              |
|------------|---------------|----------------|------------|---------------------|-------------------------|--------------|
| Stock NI   | br            | 12481632640006 | Serial Nbr | DM0003 Asset Id     | 101240090351 Work Plan  | MONTHLYCHECK |
| <u>.II</u> | Select        | Last Name      | First Name | Asset Certs Missing | Work Plan Certs Missing |              |
| →          | Select        | BROOKS         | DAVE       | 2                   |                         |              |
| •          | <u>Select</u> | HARKLESS       | BRIAN      | 1                   | ÷                       |              |
| ÷          | Select        | HEIDBREDER     | с          | 0                   | -                       |              |
| •          | Select        | KATELUZOS      | BRENDA     | 2                   | -                       |              |
| ÷          | Select        | OPERATOR       | USER       | 2                   | -                       |              |
| ÷          | Select        | SAYED          | АКО        | 0                   | -                       |              |
| ÷          | Select        | SAYED          | АКО        | 2                   | -                       |              |
|            |               |                |            |                     |                         |              |

- 2. Verify the STOCK NBR.
- 3. Verify the SERIAL NBR.

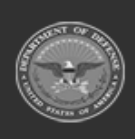

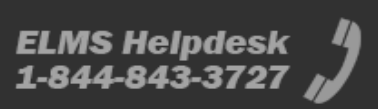

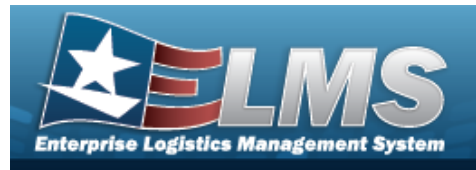

- 4. Verify the ASSET ID.
- 5. Verify the Work Plan.
- 6. *Verify the Saved Information Grid of the desired Technician.* 
  - A. Verify the Last Name.
  - B. Verify the First Name.
  - C. Verify the ASSET CERTS Missing.
  - D. Verify the WORK PLAN CERTS Missing.
- 7. Choose the Select hyperlink of the desired Technician. *The Technician Browse pop-up window closes and the selected name appears in the Primary Tech field.*

## **Common Errors**

The table below provides a list of common errors and possible solutions. There may be more than one solution to a given error.

| Error                                                                                    | Solution                                                                                                    |
|------------------------------------------------------------------------------------------|----------------------------------------------------------------------------------------------------|
| 125 — No record(s) match<br>search criteria or you do not<br>have the appropriate secur- | Invalid Entry. Results for the search criteria<br>entered do not exist or Incorrect security<br>access. Enter different Search Criteria and try |
| ity access.                                                                              | the Search again.                                                                                                    |

# **Related Topics**

- Add Criteria to a Work Order
- Update a Work Order

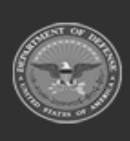

196 Unclassified

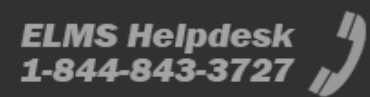

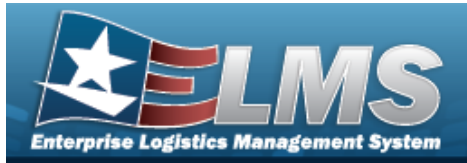

# **Browse for the Type Designation**

# **Overview**

The Type Designation Browse pop-up window allows searching for the Type Designation and Acquisition program information.

Note

The TYPE DSG field only populates when M - Military is selected under the TYPE ASSET CD field.

# Navigation

ELMS Modules > *VARIOUS PROCEDURAL STEPS* > <sup>**Q**</sup> > Type Designation Browse pop-up window

## **Page Fields**

The following fields display on the **Type Designation Browse** pop-up window. For more information on each field, select the appropriate hyperlink.

# Instructions The table below provides the list of instructions. Number Value

## Search Criteria Grid

Type Designator Acq Program Type Dsg Group

## Search Results Grid

Type Dsg

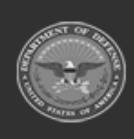

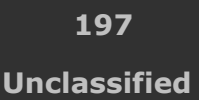

ELMS Helpdesk 1-844-843-3727 ∦

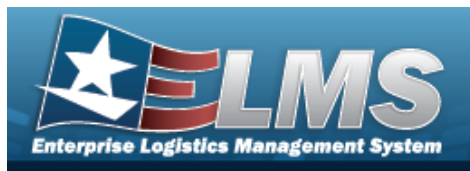

Type Dsg Group Acq Program Yrs Svc Life Fdcry Deprn Method Util Measure Util Svc Life

# Procedures

#### ELMS Navigation Helpful Tips

Click the following link to display ELMS Navigation Tips.

## **Browse for a Type Designation**

One or more of the Search Criteria fields can be entered to isolate the results. By default, all

results are displayed. Selecting at any point of this procedure returns all fields to the default "All" setting.

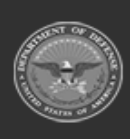

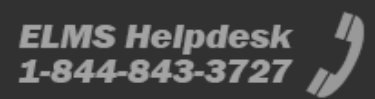

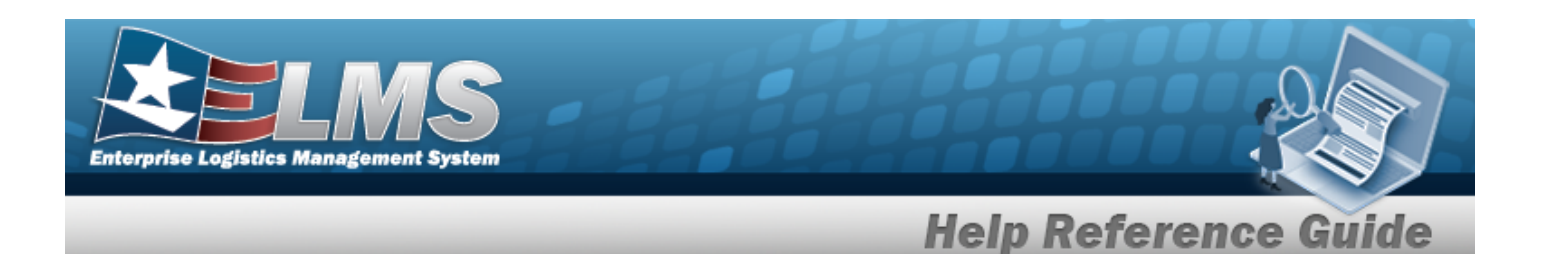

Select <sup>Select</sup> . The **Type Designation Browse** pop-up window appears.

|                 | lid                             |                      |                       |
|-----------------|---------------------------------|----------------------|-----------------------|
| Type Designator | All                             | Type Dsg Group       | •                     |
| Acq Program     | All                             |                      |                       |
|                 |                                 |                      | C Reset Q Search      |
| Coursh Deau     | lto                             |                      | 10                    |
| Grid Options    | •                               |                      |                       |
| Grid Options    | ▼<br>▼<br>▼ Type Ds ▼ Acq Pro ▼ | Yrs Svc 🍸 Fdcry De 🍸 | Util Mea ▼ Util Svc ▼ |

- 2. In the Search Criteria box, narrow the results by entering the following:.
  - Enter the Type Designator in the field provided. *This is a 1024 alphanumeric character field.*
  - Use \* to select the Acq Program.
  - Use \* to select the Type Dsg Group.
- 3. Select

1.

. The results appear in the **Type Designation Search Results** grid.

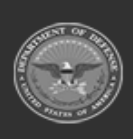

Q Search

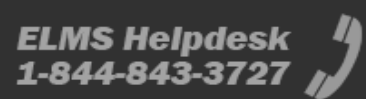

| Enterprise Logistics Mar | MS<br>nagement System          |                 |                |                      |                  |                   |
|--------------------------|--------------------------------|-----------------|----------------|----------------------|------------------|-------------------|
|                          |                                | _               | H              | lelp Refe            | erence           | Guide             |
| Search Res               | sults                          |                 |                |                      |                  | ^                 |
| 🔍 Grid Option            | ns ▼                           |                 |                |                      |                  |                   |
| Type Dsg                 | Type Dsg Group                 | Acq Program     | ▼ Yrs Svc Life | Fdcry Deprn Method T | Util Measure 🛛 🔻 | Util Svc Life 🛛 🔻 |
| wmjtesttd2<br>test TD    | 2 - 6001 - AIR DEFENSE SYSTEMS | ABRAMS - ABRAMS | 4              | AB                   | Н                | 6000              |
| Selected 0/1             |                                | tems per page   |                |                      |                  | 1 - 1 of 1 items  |
|                          |                                |                 |                |                      | Cancel           | ✓ Select          |

- 4. Click to select the Type Designation. *This highlights the desired row.*
- 5. Click Select . The desired Type Designation appears in the TYPE DSG field in the previous screen.

# **Common Errors**

The table below provides a list of common errors and possible solutions. There may be more than one solution to a given error.

| Error                                                                                                   | Solution                                                                                                    |
|----------------------------------------------------------------------------------------------------|----------------------------------------------------------------------------------------------------|
| 125 — No record(s) match<br>search criteria or you do not<br>have the appropriate secur-<br>ity access. | Invalid Entry. Results for the search criteria<br>entered do not exist or Incorrect security<br>access. Enter different Search Criteria and try<br>the Search again. |
| 102 — Inquiry already<br>exists.                                                                        | Invalid entry. The Inquiry is already estab-<br>lished. Re-enter the inquiry or select 'update<br>query' or 'delete inquiry' to modify the existing<br>inquiry.      |
| 65 — No record(s) match                                                                                 | Invalid Entry. Results for the search criteria                                                                                                    |

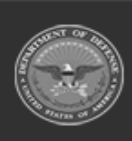

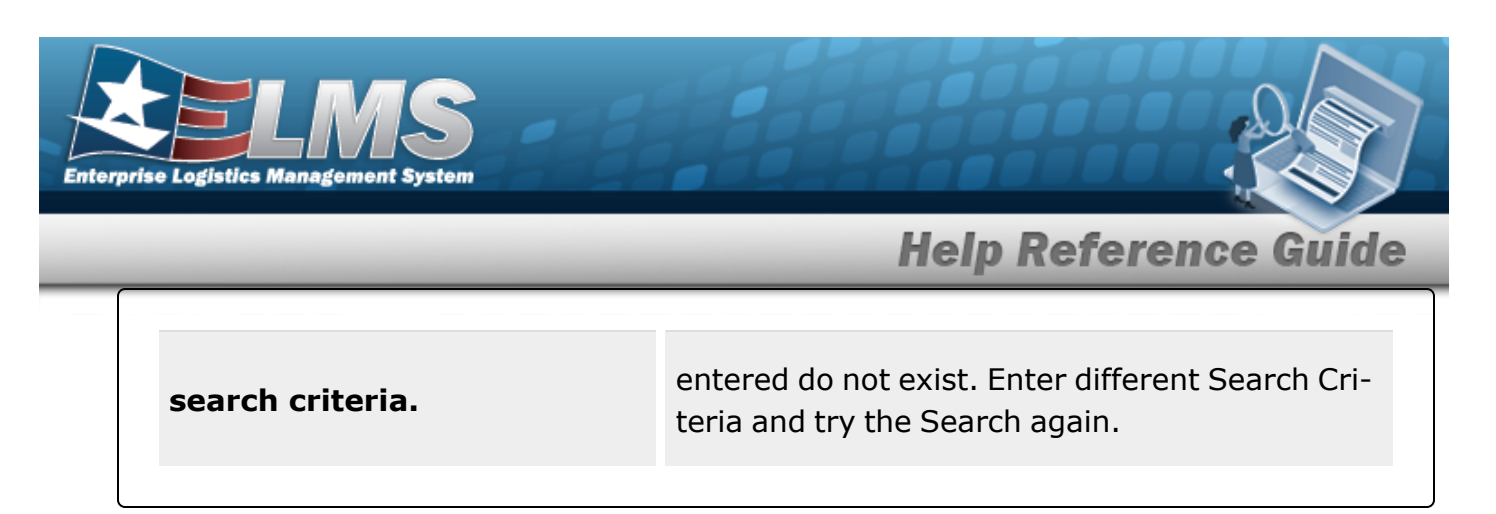

# **Related Topics**

M&U

• Stock Number

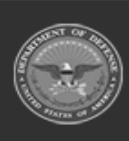

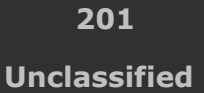

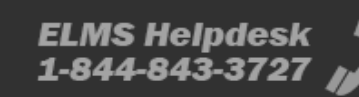

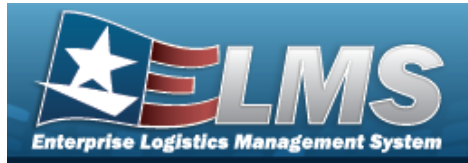

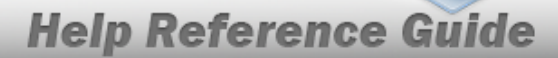

# Browse for a Unit Identification Code (UIC)

## **Overview**

The UIC Browse pop-up window allows searching for UICs in the Force element.

## Navigation

ELMS Force Systems Management Module > *VARIOUS PROCEDURAL STEPS* >  $\square$  > UIC Browse pop-up window

## **Page Fields**

The following fields display on the **UIC Browse** pop-up window. For more information on each field, select the appropriate hyperlink.

## Instructions

The table below provides the list of instructions.

## **UIC Search Criteria**

Site Id DoDAAC Org Id UIC Major Command Code

## **UIC Results Grid**

Select UIC Organization Id

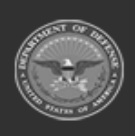

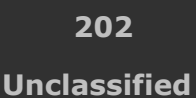

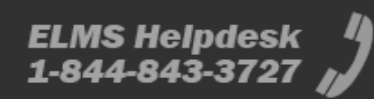

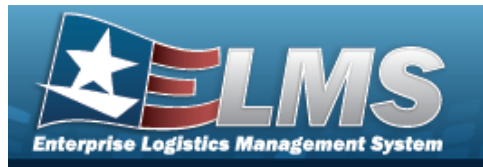

## Procedures

#### ELMS Navigation Helpful Tips

Click the following link to display FSM Navigation Tips.

## Browse for a UIC

One or more of the Search Criteria fields can be entered to isolate the results. By default, all

results are displayed. Selecting at any point of this procedure returns all fields to the default "All" setting.

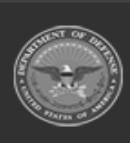

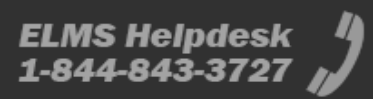

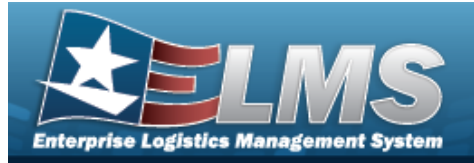

- 1. Select
- **.** The **UIC Browse** pop-up window appears.

| search Criteria                                                    |                                                         |        |                                                  | / |
|--------------------------------------------------------------------|---------------------------------------------------------|--------|--------------------------------------------------|---|
| Site Id                                                            |                                                         | DoDAAC |                                                  |   |
| Org Id                                                             |                                                         | UIC    |                                                  |   |
| Major<br>Command<br>Code                                           |                                                         |        |                                                  |   |
|                                                                    |                                                         |        |                                                  |   |
| Search Results                                                     | 100 1                                                   |        | Granitation Id                                   | ~ |
| Search Results                                                     | UIC 1                                                   | ſ      | Organization Id                                  | 1 |
| Search Results<br>Select<br>Select                                 | UIC +<br>FE1822<br>FE6022                               | T      | Organization Id                                  | 1 |
| Select<br>Select<br>Select<br>Select                               | UIC +<br>FE1822<br>FE6022<br>N00002                     | ſ      | Organization Id<br>0183MA/70001                  | 1 |
| Select<br>Select<br>Select<br>Select<br>Select                     | UIC *<br>FE1822<br>FE6022<br>N00002<br>N00019           | I      | Organization Id<br>0183MA/70001                  | 1 |
| Select<br>Select<br>Select<br>Select<br>Select<br>Select<br>Select | UIC *<br>FE1822<br>FE6022<br>N00002<br>NG0019<br>RE0154 | T      | Organization Id<br>0183MAI/70001<br>0911ALF70000 | 1 |

2. In the Search Criteria box, narrow the results by entering one or more of the following optional fields:.

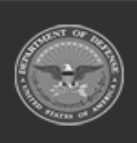

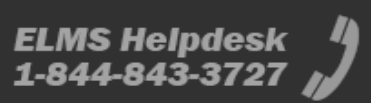

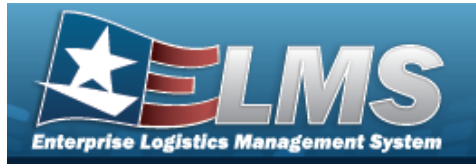

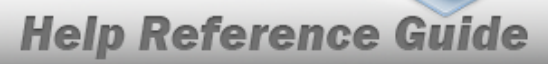

- Enter the SITE ID in the field provided. *This is a 3 alphanumeric character field*.
- Enter the DoDAAC in the field provided. *This is a 6 alphanumeric character field*.
- Enter the ORG ID in the field provided. *This is a 30 alphanumeric character field.*
- Enter the UIC in the field provided. *This is a 6 alphanumeric character field*.
- Enter the Major Command Code in the field provided. *This is a 2 alphanumeric character field.*
- 3. Select

# Q Search . The results appear in the **UIC Search Results** grid.

4. Choose the Select hyperlink next to the desired UIC. *The pop-up window closes and the selected UIC appears in the previous screen.* 

## **Common Errors**

The table below provides a list of common errors and possible solutions. There may be more than one solution to a given error.

| Error                         | Solution                                        |
|-------------------------------|-------------------------------------------------|
| 125 — No record(s) match      | Invalid Entry. Results for the search criteria  |
| search criteria or you do not | entered do not exist or Incorrect security      |
| have the appropriate secur-   | access. Enter different Search Criteria and try |
| ity access.                   | the Search again.                               |

# **Related Topics**

## FSM

- Authorization Management Overview
- Authorization Management Details
- Review Authorizations
- Apply Authorization

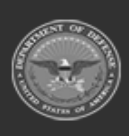

205 Unclassified

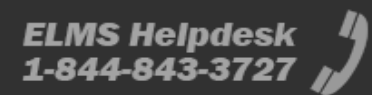

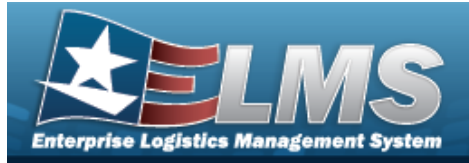

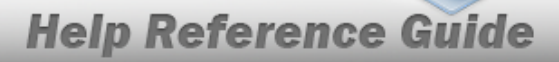

# Browse for a Unit Identification Code (UIC) Real Property (RP) Installation Code

## **Overview**

The UIC RP Installation Code Browse pop-up window allows searching for a real property's installation code within a UIC.

## Navigation

ELMS Property Accountability Module > *VARIOUS PROCEDURAL STEPS* >  $\square$  > UIC RP Installation Code Browse pop-up window

## **Page Fields**

The following fields display on the **UIC RP Installation Code Browse** pop-up window. For more information on each field, select the appropriate hyperlink.

| Instructions |  |
|--------------|--|
|--------------|--|

The table below provides the list of instructions.

- V

## **UIC RP Installation Code Search Criteria Grid**

Component Code Installation Code Installation Name

## **UIC RP Installation Code Search Results Grid**

Select Installation Code Component Code Installation Name

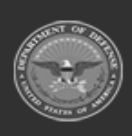

206 Unclassified

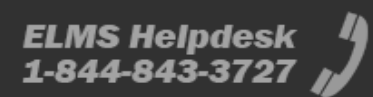

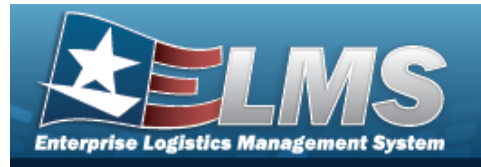

## Procedures

#### ELMS Navigation Helpful Tips

Click the following link to display PA Navigation Tips.

## **Browse for an Installation Code**

One or more of the Search Criteria fields can be entered to isolate the results. By default, all

|                                    | S Reset                                                  |
|------------------------------------|----------------------------------------------------------|
| results are displayed. Selecting 🕻 | at any point of this procedure returns all fields to the |
| default "All" setting.             |                                                          |

1. Select . The **UIC RP Installation Code Browse** pop-up window appears.

| UIC RP Installat          | ion Code Browse                       |                   | ×                                     |
|---------------------------|---------------------------------------|-------------------|---------------------------------------|
| Component Code            | Use % for wildcard searches e.g. Abc% | Installation Code | Use % for wildcard searches e.g. Abc% |
| Installation Name         | Use % for wildcard searches e.g. Abc% |                   |                                       |
|                           | Reset                                 | Search            |                                       |
| Please enter search crite | ria.                                  |                   |                                       |
|                           |                                       |                   | Close                                 |

- 2. In the Search Criteria box, narrow the results by entering one or more of the following optional fields:.
  - Enter the Component Code in the field provided. *This is a 7 alphanumeric character field.*
  - Enter the Installation Code in the field provided. *This is a 4 alphanumeric character field.*
  - Enter the Installation Name in the field provided. *This is a 100 alphanumeric character field.*
- 3. Select Search . The results appear in the **Search Results** grid.

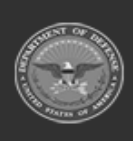

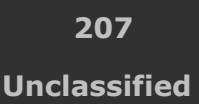

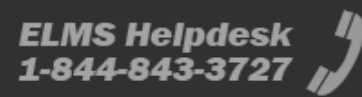

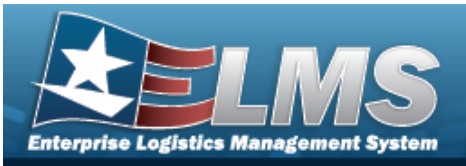

| UIC RP Installati | on Code Browse                      |                      |                                       | ×   |
|-------------------|-------------------------------------|----------------------|---------------------------------------|-----|
| Component Code    | Use % for wildcard searches e.g. Ab | c% Installation Code | Use % for wildcard searches e.g. Abc% |     |
| Installation Name | Use % for wildcard searches e.g. Ab | c%                   |                                       |     |
|                   |                                     | Reset Search         |                                       |     |
| Select            | Installation Code                   | ComponentCode        | Installation Name                     |     |
| Select            | CNBC                                | AFACT                | BROOKS CITY AFB, SA                   |     |
|                   |                                     |                      |                                       |     |
|                   |                                     |                      |                                       |     |
|                   |                                     |                      |                                       |     |
|                   |                                     |                      |                                       |     |
|                   |                                     |                      |                                       |     |
|                   |                                     |                      |                                       |     |
|                   |                                     |                      | Cla                                   | ose |

4. Choose the Select hyperlink next to the desired Installation Code. *The pop-up window closes and the selected code appears in the previous screen.* 

## **Common Errors**

The table below provides a list of common errors and possible solutions. There may be more than one solution to a given error.

| Solution                                                                                                    |
|----------------------------------------------------------------------------------------------------|
| Invalid Entry. Results for the search criteria<br>entered do not exist or Incorrect security<br>access. Enter different Search Criteria and try |
|                                                                                                    |

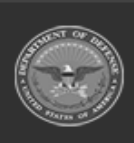

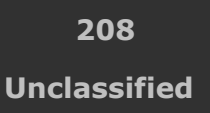

ELMS Helpdesk 1-844-843-3727 🔏

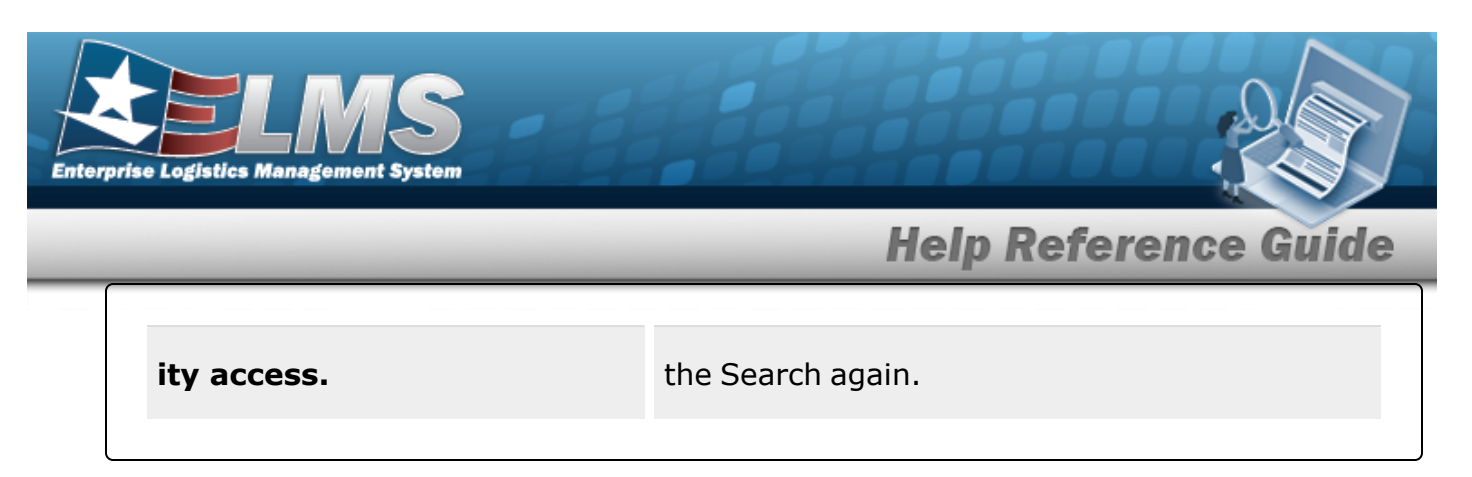

# **Related Topics**

## PA

- Add an Accountable UIC/UIC
- Update an Accountable UIC/UIC

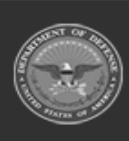

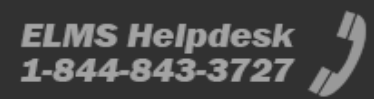

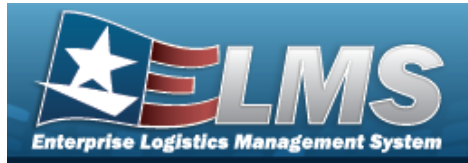

1-844-843-37

# **Browse for a Warehouse Stock Number**

## **Overview**

The Warehouse Stock Number Browse pop-up window allows searching for assets in the Warehouse catalog.

## Navigation

ELMS M&U Module > *VARIOUS PROCEDURAL STEPS* > <sup>Q</sup> > Warehouse STOCK NBR Browse pop-up window

## **Page Fields**

The following fields display on the **WAREHOUSE STOCK NBR Browse** pop-up window. For more information on each field, select the appropriate hyperlink.

## Instructions

The table below provides the list of instructions.

|          | Number                                  | Value         |      |               |   |
|----------|-----------------------------------------|---------------|------|---------------|---|
| Se       | arch By Grid                            |               |      |               |   |
|          | Stock Nbr<br>Item Desc<br>FSC           |               |      |               |   |
| A        | dditional Search                        | Criteria Grid |      |               |   |
|          | LIN/TAMCN                               |               |      |               |   |
| Sea      | arch Results (                          | Grid          |      |               |   |
|          | Select<br>Stock Nbr<br>Item Desc<br>FSC |               |      |               |   |
|          |                                         |               | <br> | <br>          |   |
| OF ANYLE | ODASD (Logi                             | stics)        | 210  | ELMS Helpdesk | 4 |

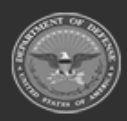

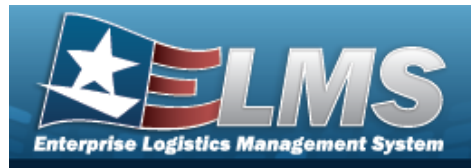

LIN/TAMCN

# Procedures

ELMS Navigation Helpful Tips

Click the following link to display M&U Navigation Tips.

## Browse for a Warehouse Stock Number

One or more of the Search Criteria fields can be entered to isolate the results. By

default, all results are displayed. Selecting at any point of this procedure returns all fields to the default "All" setting.

Selecting at any point of this procedure removes all revisions and closes the page. **Bold** numbered steps are required.

1. Select <sup>Q</sup>. The WAREHOUSE STOCK NBR Browse pop-up window appears.

| WarehouseStockNbrBrowse | close or Esc Key           |
|-------------------------|----------------------------|
| Search By               | ^ ^                        |
| Stock Nbr               | Additional Search Criteria |
| O Item Desc             | LIN/TAMCN                  |
| O FSC Select an Item 🗸  |                            |
|                         | Search Reset               |
|                         | Cancel                     |

**2.** Select  $\bigcirc$  next to the desired Search By Criteria. *Depending upon what*  $\bigcirc$  *is chosen:* 

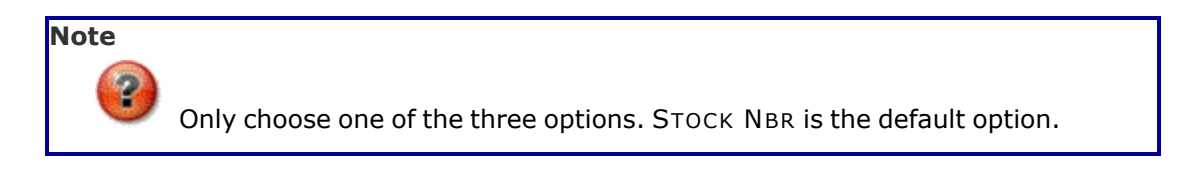

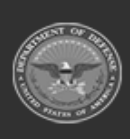

211 Unclassified

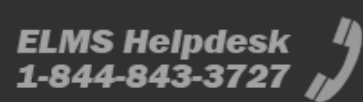

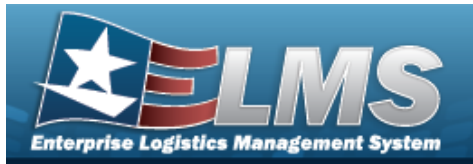

- Enter the STOCK NBR in the field provided. *This is a 15 alphanumeric character field.*
- Enter the ITEM DESC in the field provided. *This is a 1024 alphanumeric character field.*
- Use **\*** to select the FSC.
- 3. Enter any desired additional search criteria.
  - Enter the LIN/TAMCNin the field provided. *This is a 10 alphanumeric character field.*
- 4. Select search . The Search Results display in the Warehouse STOCK NBR Grid below.

| Search   | Ву                                     |                                 |                          |          |              |
|----------|----------------------------------------|---------------------------------|--------------------------|----------|--------------|
| O Stock  | Nbr                                    |                                 | Additional Search Criter | ia       |              |
| ● Item [ | Desc pen                               |                                 | LIN/TAMCN                |          |              |
| 0 500    | Select on Item                         |                                 |                          |          |              |
| O FSC    | Select an Item                         | ~                               |                          |          | Search       |
| O FSC (  | Select an Item                         | ▼<br>Item Desc                  |                          | FSC      | Search Reset |
| FSC      | Select an Item Stock Nbr 8440002210852 | ttem Desc     suspenders, TROUS | ERS, OD                  | FSC 8440 | Search Reset |

- 5. Select  $\Box$  next to the desired Stock NBR.
- 6. Select . The pop-up window closes and the selected STOCK NBR appears in the previous screen.

# **Common Errors**

The table below provides a list of common errors and possible solutions. There may be more than one solution to a given error.

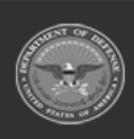

212 Unclassified

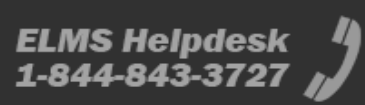

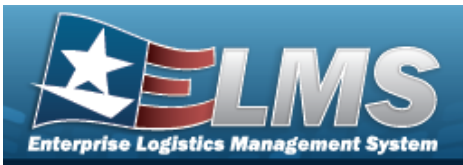

| Error                                                                                           | Solution                                                                                                    |  |
|-------------------------------------------------------------------------------------------------|----------------------------------------------------------------------------------------------------|--|
| 13— Mandatory Entry:<br><i>Sтоск Nbr</i> .                                                      |                                                                                                    |  |
| 13 — Mandatory Entry: <i>Iтем</i><br>Desc.                                                      | Missing Entry. Enter the appropriate informatio                                                                                                    |  |
| 13 — Mandatory Entry: FSC.                                                                      | in the desired field.                                                                                                    |  |
| 13 — Mandatory Entry:<br><i>LIN/TAMCN</i> .                                                     |                                                                                                    |  |
| 128 - To perform search,<br>ITEM DESC must be three<br>positions.                               | Invalid Entry. The ITEM DESC field must contain<br>at least three characters to perform a search.<br>Enter three or more characters, then select the<br>Search button again. |  |
| 208 - You have exceeded<br>the browse limit of a 250<br>row display. Refine Search<br>Criteria. | Invalid Search Entry. The performed search returned more than 250 rows. Refine and re-<br>enter the search criteria.                                                         |  |

# **Related Topics**

## M&U

- Add a Work Plan Association
- Update a Work Plan Association

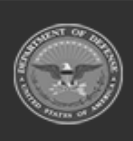

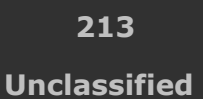

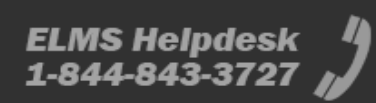

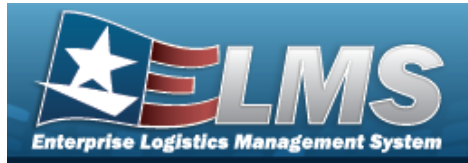

# **Browse for a Work Order**

## **Overview**

The Work Order Browse pop-up window allows searching for Work Orders that are associated with the user's Maintenance Activity.

## Navigation

ELMS Maintenance Utilization Module > VARIOUS PROCEDURAL STEPS > < > Work Order Browse pop-up window

## **Page Fields**

The following fields display on the **Work Order Browse** pop-up window. For more information on each field, select the appropriate hyperlink.

## Instructions

The table below provides the list of instructions.

ber

## Work Order — Search By Grid

Work Order Id Status Cd Priority Cd Estbd Dt From Estbd Dt To Asset Id Stock Nbr Serial Nbr Secondary Serial Number UII Doc Nbr

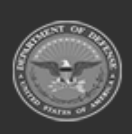

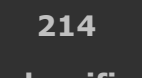

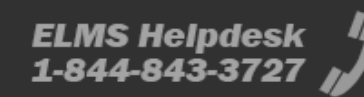

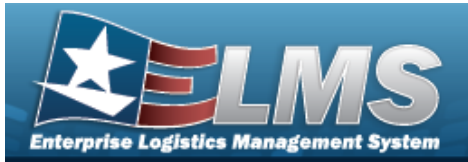

## **Search Results Grid**

Select Work Order Id Estbd Dt Work Order Desc Work Order Status Work Order State Priority Cd Asset Id Serial Nbr Secondary Serial Number UII Item Desc Doc Nbr

## Procedures

#### ELMS Navigation Helpful Tips

Click the following link to display M&U Navigation Tips.

## **Browse for a Work Order**

One or more of the Search Criteria fields can be entered to isolate the results. By default, all

results are displayed. Selecting at any point of this procedure returns all fields to the default "All" setting.

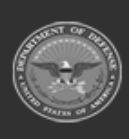

215 Unclassified

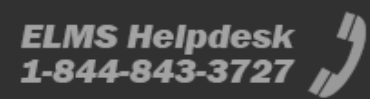

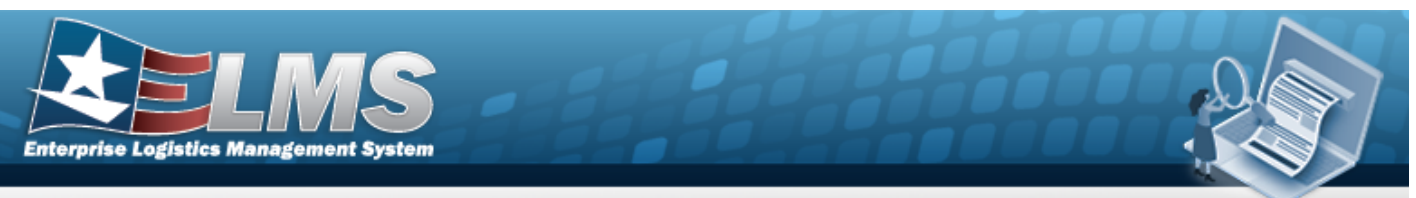

1. Select <sup>Q</sup>. *The* **Work Order** pop-up window appears.

| WorkOrder     |                | close or Esc Ke         |
|---------------|----------------|-------------------------|
| Search By     |                | A                       |
| Work Order Id |                | Stock Nbr               |
| Status Cd     | Select an Item | Serial Nbr              |
| Priority Cd   | Select an Item | Secondary Serial Number |
| Estbd Dt From |                | UII                     |
| Estbd Dt To   |                | Doc Nbr                 |
| Asset Id      |                |                         |
|               |                | Search Reset            |
|               |                | Cancel                  |

## Note

The WORK ORDER ID Browse and Using WORK ORDER ID Browse have the same fields as Work Order Browse.

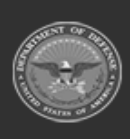

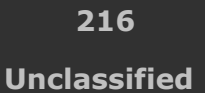

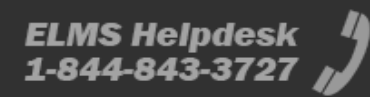
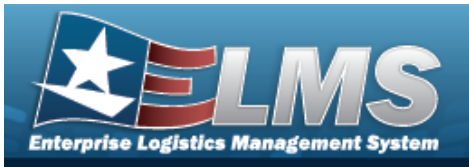

| VorkOrderId   |                |                         | close or Esc 1 |
|---------------|----------------|-------------------------|----------------|
| Search By     |                |                         |                |
| Work Order Id |                | Stock Nbr               |                |
| Status Cd     | Select an Item | Serial Nbr              |                |
| Priority Cd   | Select an Item | Secondary Serial Number |                |
| Estbd Dt From |                | UII                     |                |
| Estbd Dt To   |                | Doc Nbr                 |                |
| Asset Id      |                | ]                       |                |
|               |                |                         | Search         |
|               |                |                         | Cancel         |

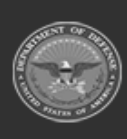

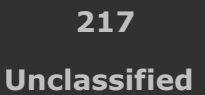

ELMS Helpdesk 1-844-843-3727 //

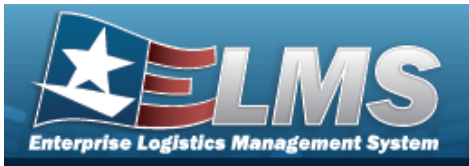

| UsingWorkO    | rderId         | close or l              | Esc                 |
|---------------|----------------|-------------------------|---------------------|
| Search By     |                |                         |                     |
| Work Order Id |                | Stock Nbr               |                     |
| Status Cd     | Select an Item | Serial Nbr              |                     |
| Priority Cd   | Select an Item | Secondary Serial Number |                     |
| Estbd Dt From |                | UII                     |                     |
| Estbd Dt To   |                | Doc Nbr                 |                     |
| Asset Id      |                |                         |                     |
|               |                | Search                  | 2<br>10<br>21<br>21 |
|               |                | Cancel                  |                     |

- 2. In the Work Order Search By box, narrow the results by entering one or more of the following optional fields:.
  - Enter the WORK ORDER ID. This is a 20 alphanumeric character field.
  - Use To select the Status Cd.
  - Use to select the Priority Cd.
  - Use to select the ESTBD DT FROM, or enter the date (MM/DD/YYYY) in the field provided.
  - Use to select the ESTBD DT TO, or enter the date (MM/DD/YYYY) in the field provided.
  - Enter the ASSET ID. This is a 12 alphanumeric character field.
  - Enter the STOCK NBR. This is a 15 alphanumeric character field.
  - Enter the SERIAL NBR. *This is a 30 alphanumeric character field*.
  - Enter the Secondary Serial Number. *This is a 30 alphanumeric character field.*

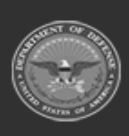

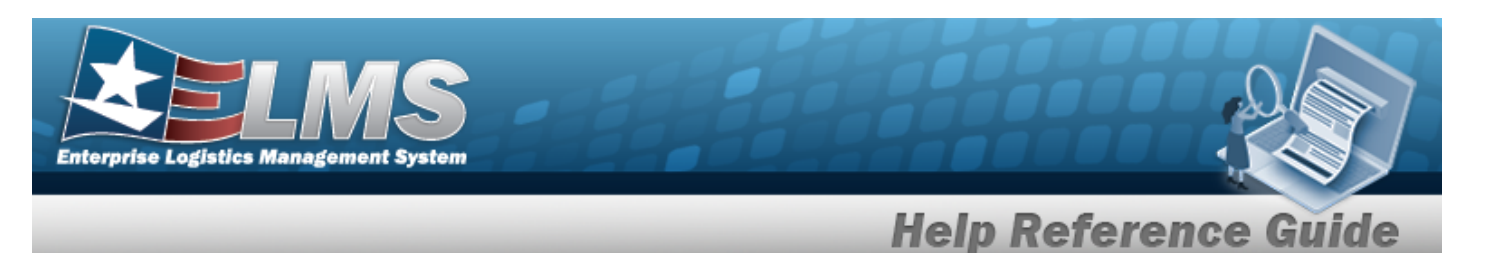

- Enter the UII. *This is a 50 alphanumeric character field*.
- Enter the Doc NBR. *This is a 14 alphanumeric character field*.
- 3. Select search . The results appear in the **Work Plan Search Results** grid.

| Select        | Work Order Id | Estbd Dt  | Work<br>Order<br>Desc | Work<br>Order<br>Status | Work<br>Order<br>State | Priority Cd          | Asset<br>Id | Serial<br>Nbr | Secondary<br>Serial Number | UII | Item Desc       | Doc<br>Nbr |
|---------------|---------------|-----------|-----------------------|-------------------------|------------------------|----------------------|-------------|---------------|----------------------------|-----|-----------------|------------|
| <u>Select</u> | 2019091800004 | 9/18/2019 |                       | 0-Open                  |                        | 2-Urgent -<br>2 days | CAR4        | CAR4          |                            |     | TRUCK,LIFT,FORK |            |
| <u>Select</u> | 2019091800005 | 9/18/2019 |                       | 0-Open                  |                        | 2-Urgent -<br>2 days | CAR5        | CAR5          |                            |     | TRUCK,LIFT,FORK |            |
|               |               |           |                       |                         |                        |                      |             |               |                            |     | Cano            | cel        |

4. Choose the Select hyperlink next to the desired WORK ORDER ID. *The pop-up window closes and the selected WORK ORDER ID appears in the previous screen.* 

### **Common Errors**

The table below provides a list of common errors and possible solutions. There may be more than one solution to a given error.

| Error                                                                                                   | Solution                                                                                                    |
|----------------------------------------------------------------------------------------------------|----------------------------------------------------------------------------------------------------|
| 125 — No record(s) match<br>search criteria or you do not<br>have the appropriate secur-<br>ity access. | Invalid Entry. Results for the search criteria<br>entered do not exist or Incorrect security access.<br>Enter different Search Criteria and try the<br>Search again. |
| XXX — Esтво Dт From Date<br>cannot be > Current Date.                                                   | Invalid Date Entry. The Current Date cannot occur before the ESTBD DT FROM Date. Re—enter the date.                                                                  |
| 612 — Date format must be<br>MM/DD/YYYY.                                                                | Invalid Date Entry. The date must following the MM/DD/YYYY format. Re—enter the date.                                                                                |

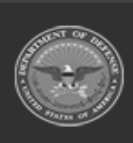

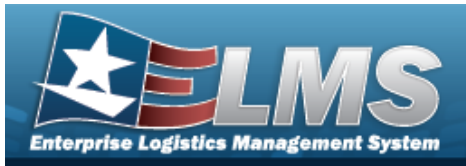

| XXX — ESTBD DT TO Date<br>cannot be < Current Date.                                                                | Invalid Date Entry. The Current Date cannot occur after the ESTBD DT To Date. Re—enter the date.                                                                                                    |
|----------------------------------------------------------------------------------------------------|----------------------------------------------------------------------------------------------------|
| 408 — ASSET ID cannot con-<br>tain special character(s).                                                           | Invalid Entry. The characters entered in the field<br>include prohibited special characters. Enter<br>alphanumeric (alphabetic "A" through "Z",<br>numeric "0" through "9") characters. Special<br>characters like \$, ! or @ are prohibited.                                                                                        |
| 82 — Sтоск NBR must be<br>alphanumeric with valid spe-<br>cial character(s) \$, — , /,<br>#, &, comma, and period. | Invalid Entry. The characters entered in the field<br>include prohibited special characters. Enter<br>alphanumeric (alphabetic "A" through "Z",<br>numeric "0" through "9") characters, or the fol-<br>lowing permitted special characters: $, -, /, #$ ,<br>&, comma, and period. Special characters like !<br>or @ are prohibited. |
| 195 — SERIAL NBR contains<br>invalid special characters.                                                           | Invalid Entry. The field must have alphanumeric<br>(alphabetic "A" through "Z", numeric "0"<br>through "9") characters only. Re-enter the Serial<br>Number.                                                                                                    |
| 37 — Entry must = A — Z<br>and/or 0 — 9.                                                                           | Invalid Entry. The characters entered in the field<br>include prohibited special characters. Enter<br>alphanumeric (alphabetic "A" through "Z",<br>numeric "0" through "9") characters.                                                                                                    |
| 682 - Invalid UII format.<br>Pos 1 - 50 must be alpha-<br>numeric with Pos 1 - 6                                   | Invalid Entry. The UII must be at least 6 alpha-<br>numeric characters, and no more than 50 char-<br>acters. Re-enter the UII.                                                                                                    |

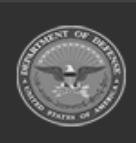

ELMS Helpdesk 1-844-843-3727 🚜

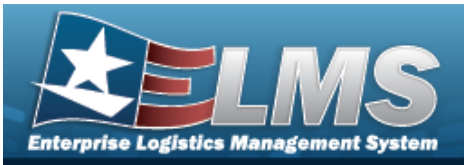

| mandatory.                                                                                      |                                                                                                    |
|-------------------------------------------------------------------------------------------------|----------------------------------------------------------------------------------------------------|
| 409 — You have exceeded<br>the browse limit of a 500<br>row display. Refine Search<br>Criteria. | Invalid Search Entry. The performed search returned more than 500 rows. Refine and re— enter the search criteria.       |
| 142 — To perform "Search",<br>data must be entered in one<br>or more fields.                    | Invalid Search Entry. Enter at least one search criteria to perform a search. Refine and re— enter the search criteria. |
| 94 — Select a record(s) to continue.                                                            | Missing Entry. continue was clicked without any records selected. Click to select a record, then select continue.       |
| 714 — Selected rows<br>exceeds 50 row maximum.                                                  | Invalid Entry. Too many rows are checked.<br>Uncheck enough records so 50 or less are selec-<br>ted, then proceed.      |

### **Related Topics**

#### M&U

- Add Criteria to a Work Order
- Update a Work Order

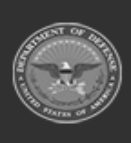

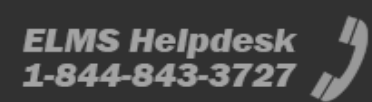

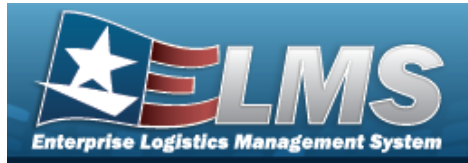

## **Browse for a Work Plan**

### **Overview**

The Work Plan Browse pop-up window allows searching for active Work Plans that are associated with the user's Maintenance Activity. This is for Work Plan Browse and Using WORK PLAN ID Browse.

### Navigation

ELMS Modules > VARIOUS PROCEDURAL STEPS > < > Work Plan Browse pop-up window

### **Page Fields**

The following fields display on the Work Plan Browse pop-up window. For more information on each field, select the appropriate hyperlink.

#### Instructions

The table below provides the list of instructions.

#### Search Criteria Grid

Plan Id Plan Type Cd Plan Name Plan Selection

#### Search Results Grid

Select Plan Id Plan Type Cd Plan Name Plan Description Activity Name

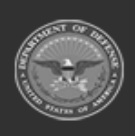

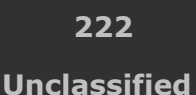

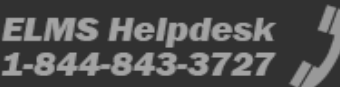

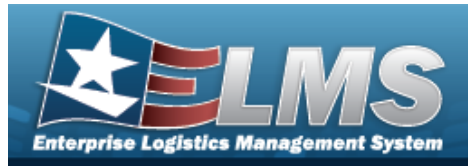

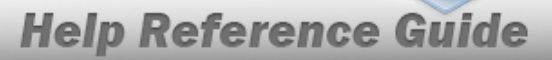

Public

### Procedures

#### ELMS Navigation Helpful Tips

Click the following link to display ELMS Navigation Tips.

#### Browse for a Work Plan

One or more of the Search Criteria fields can be entered to isolate the results. By default, all

results are displayed. Selecting at any point of this procedure returns all fields to the default "All" setting.

Selecting at any point of this procedure removes all revisions and closes the page. **Bold** numbered steps are required.

1. Select <sup>Q</sup>. The **Work Plan Browse** pop-up window appears.

|              | Brw |                | close or Esc Ke   |
|--------------|-----|----------------|-------------------|
| Plan Id      |     | Plan Name      |                   |
| Plan Type Cd | All | Plan Selection | My Activity Plans |
|              |     |                | Search            |
|              |     |                | Cancel            |
| Note         |     |                |                   |

*This process is also used for Using Work Plan ID Browse.* 

- 2. In the Search Criteria grid, narrow the results by entering one or more of the following optional fields:.
  - Enter the PLAN ID This is a 50 alphanumeric character field.
    - Use to select the Plan Type Cd.

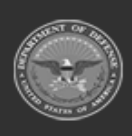

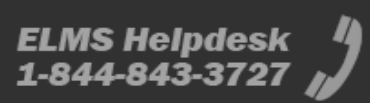

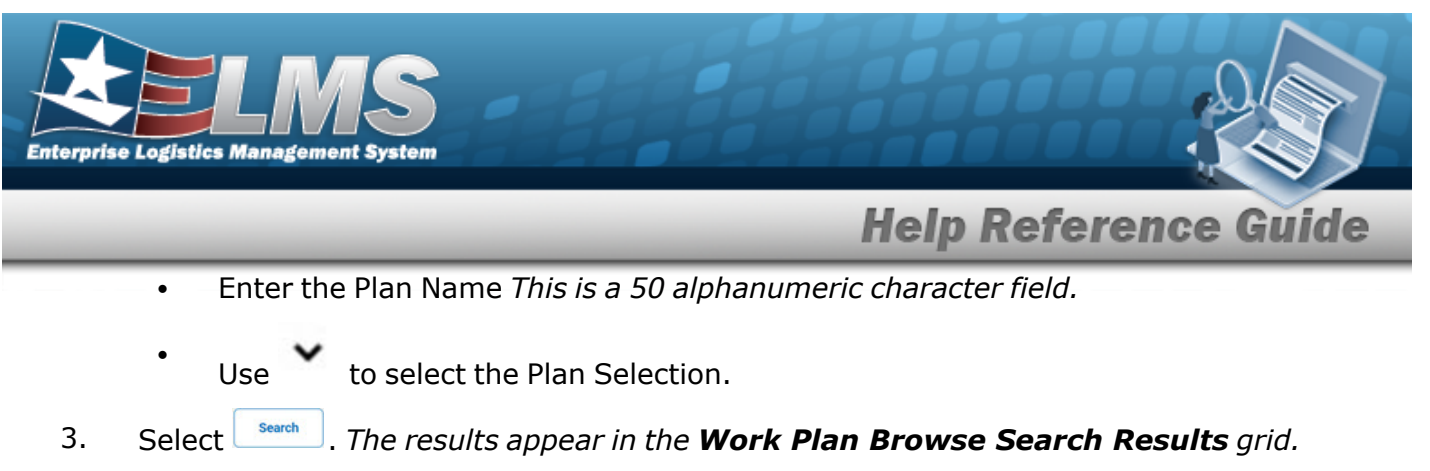

|              |                | Brw                 |         |               |                |           |                   | close or Esc |
|--------------|----------------|---------------------|---------|---------------|----------------|-----------|-------------------|--------------|
| Plan Id      |                | abctest2            |         |               | Plan Name      | (         |                   |              |
| Plan Type Cd |                | All                 | ~       |               | Plan Selection |           | My Activity Plans | ~            |
|              |                |                     |         |               |                |           |                   | Search       |
| Select       | <u>Plan Id</u> | <u>Plan Type Cd</u> |         | <u>Plan I</u> | Name           | Plan Desc | Activity Name     | Public       |
| Select       | ABCTEST2       | ANTE - Analy        | ze/Test | TEST          |                | A TEST 7  | BROOKS MA         | No           |
|              |                |                     |         |               |                |           |                   | Cancel       |

4. Choose the Select hyperlink next to the desired PLAN ID. *The pop-up window closes and the selected Work Plan ID appears in the previous screen.* 

### **Common Errors**

The table below provides a list of common errors and possible solutions. There may be more than one solution to a given error.

| Error                         | Solution                                        |
|-------------------------------|-------------------------------------------------|
| 125 — No record(s) match      | Invalid Entry. Results for the search criteria  |
| search criteria or you do not | entered do not exist or Incorrect security      |
| have the appropriate secur-   | access. Enter different Search Criteria and try |
| ity access.                   | the Search again.                               |

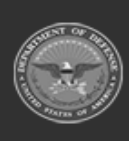

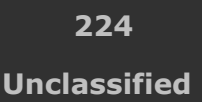

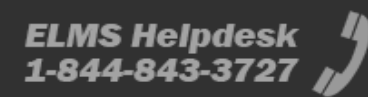

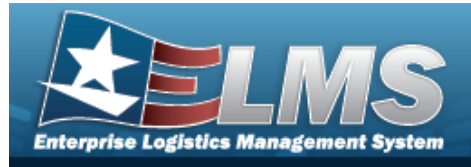

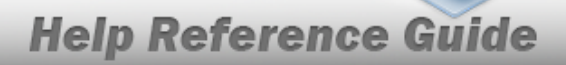

## **Related Topics**

### M&U

• Work Plan

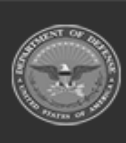

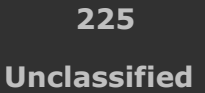

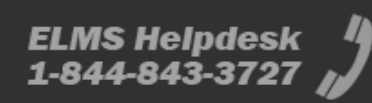

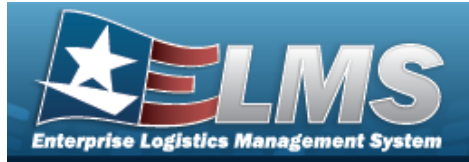

## **Browse for a Work Plan Identifier**

### **Overview**

The Work Plan ID Browse pop-up window allows searching for active Work Plans that are associated with the user's Maintenance Activity.

### Navigation

ELMS Modules > VARIOUS PROCEDURAL STEPS > + Add > Select Work Plans pop-up window

### **Page Fields**

The following fields display on the **Select Work Plans** pop-up window. For more information on each field, select the appropriate hyperlink.

#### Instructions

The table below provides the list of instructions.

ber

#### Search Criteria Grid

Plan Id Plan Type Cd Plan Name Maintenance Activity Central Work Plan Plan Selection

Search Results Grid

All Plan Id Plan Type

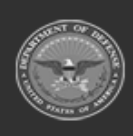

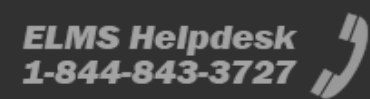

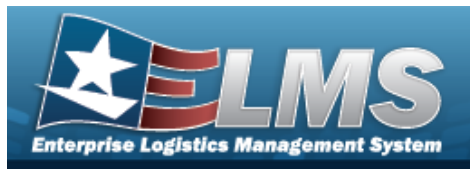

Plan Name Plan Description Maint Activity Public Central Work Plan

### Procedures

#### ELMS Navigation Helpful Tips

default "All" setting.

Click the following link to display ELMS Navigation Tips.

#### **Browse for a Work Plan Identifier**

One or more of the Search Criteria fields can be entered to isolate the results. By default, all

results are displayed. Selecting

at any point of this procedure returns all fields to the

**Help Reference Guide** 

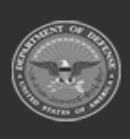

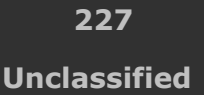

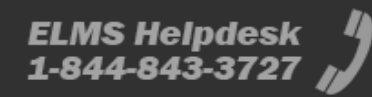

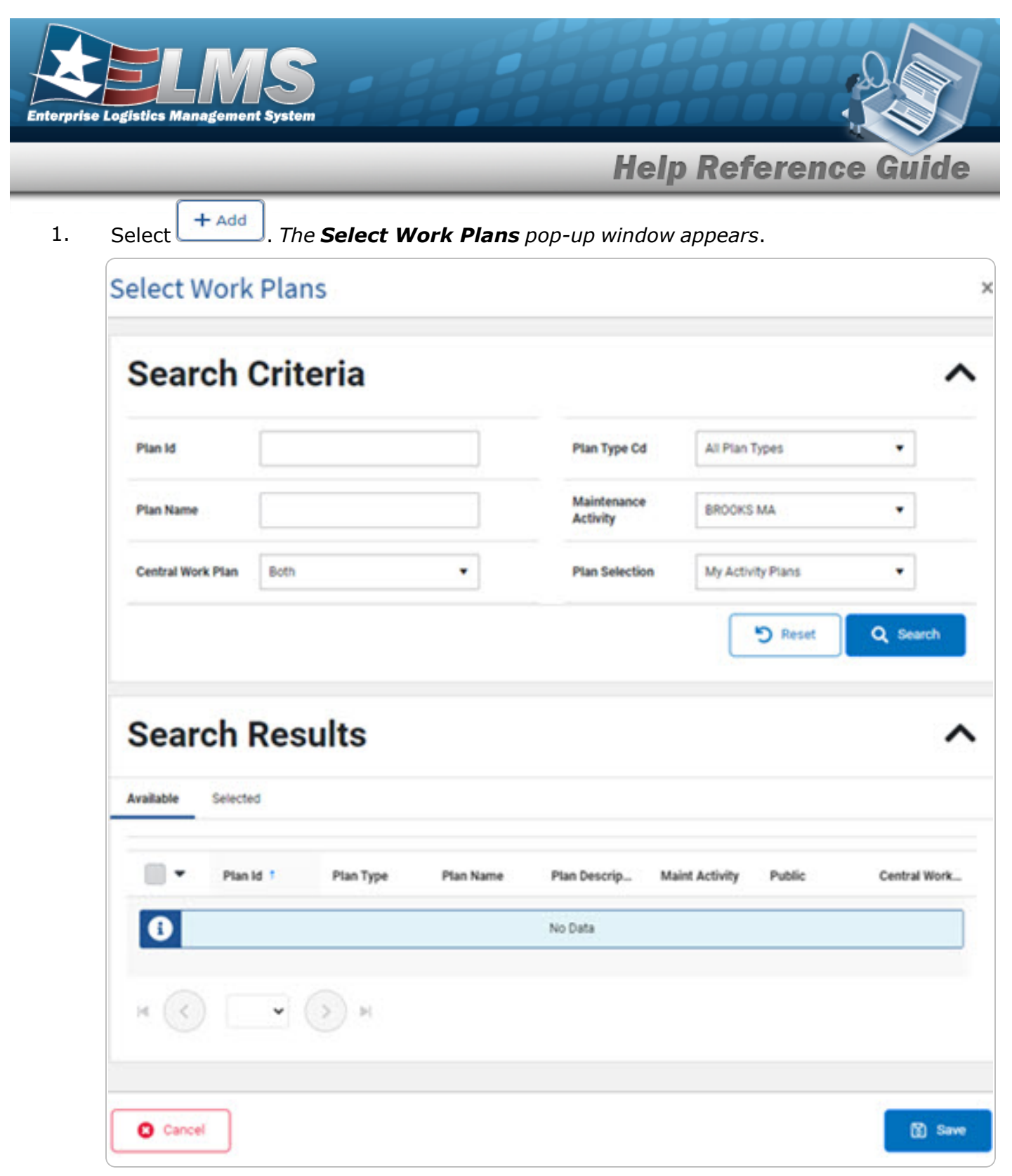

2. In the Search Criteria grid, narrow the results by entering one or more of the following optional fields:.

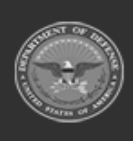

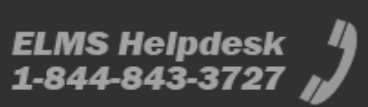

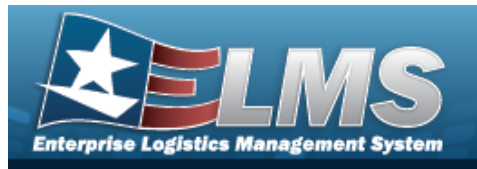

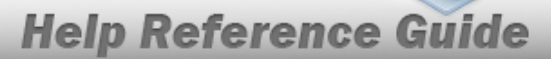

- Enter the PLAN ID. This is a 50 alphanumeric character field.
- Enter the Plan Name. *This is a 50 alphanumeric character field*.
- Use \* to select the Central Work Plan.
- Use \* to select the Plan Type Cd.
- Use \* to select the Maintenance Activity.
- Use \* to select the Plan Selection.
- 3. Select Search . The results appear in the **Work PLAN ID Search Results** grid under the Available tab.

| Search          | n Criter                                    | la                            |                   |                                  |                            |           |                                            |
|-----------------|---------------------------------------------|-------------------------------|-------------------|----------------------------------|----------------------------|-----------|--------------------------------------------|
| Plan Id         | ABCTEST2                                    |                               |                   | Plan Type Cd                     | All Plan T                 | lypes     | •                                          |
| Plan Name       |                                             |                               |                   | Maintenance Activity             | BROOKS                     | BROOKS MA |                                            |
| Central Work Pl | lan Be                                      | oth                           | •                 | Plan Selection                   | My Activi                  | ty Plans  |                                            |
| Search          | h Resul                                     | ts                            |                   |                                  |                            | و         | ) Reset Q Search                           |
| Search          | h Resul                                     | ts                            |                   |                                  |                            | C         | Reset Q Search                             |
| Searcl          | h Resul                                     | ts<br>Plan Type               | Plan Name         | Plan Description N               | laint Activity             | Public    | Preset Q Search                            |
| Searcl          | h Resul<br>elected<br>Plan Id *<br>ABCTEST2 | Plan Type ANTE - Analyze/Test | Plan Name<br>TEST | Plan Description M<br>A TEST 7 B | faint Activity<br>ROOKS MA | Public    | Reset Q Search<br>Central Work Plan<br>Yes |

4. Click to select the PLAN ID.

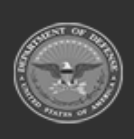

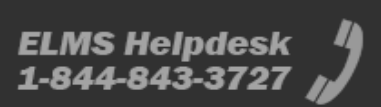

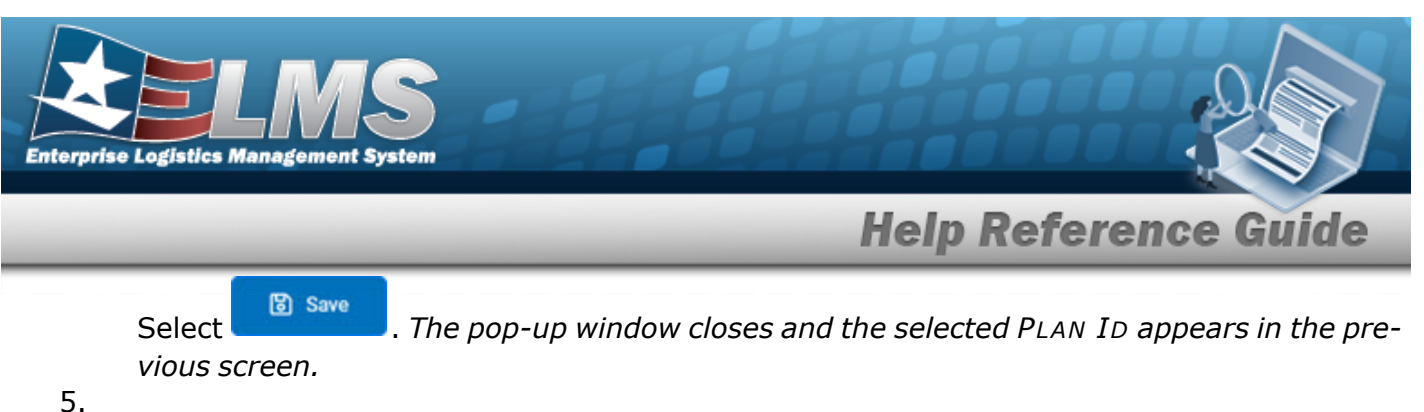

.

OR

Select the Selected tab to view and remove the checked Work Plan Identifiers.

| vailable Selec | sted         |                                  |              |                  |                |        |                   |
|----------------|--------------|----------------------------------|--------------|------------------|----------------|--------|-------------------|
| Remove         | Plan Id †    | Plan Type                        | Plan Name    | Plan Description | Maint Activity | Public | Central Work Plan |
| Remove         | ABCTEST2     | ANTE - Analyze/Test              | TEST         | A TEST 7         | BROOKS MA      | No     | Yes               |
| Remove         | BLK          | CSIS - COSIS                     | UPDATE TRUCK | PERIODIC         | BROOKS MA      | No     | No                |
| Remove         | BROOKSPLAN1  | PREV - Preventive<br>Maintenance | PLANBROOKS1  | BROOKSPLAN1      | BROOKS MA      | Yes    | No                |
| ۹ 🔇 ۱          | > > 10 • it- | ems per page                     |              |                  |                |        | 1 - 3 of 3 item   |
|                |              |                                  |              |                  |                |        |                   |
| 😮 Cancel       |              |                                  |              |                  |                |        | ි<br>ලී Save      |

- A. Select the Remove hyperlink. *The selected Work Plan Identifier is removed from the grid.*
- B. Select Save . The pop-up window closes and the selected PLAN ID appears in the previous screen.

### **Common Errors**

The table below provides a list of common errors and possible solutions. There may be more than one solution to a given error.

| Error                         | Solution                                        |
|-------------------------------|-------------------------------------------------|
| 125 — No record(s) match      | Invalid Entry. Results for the search criteria  |
| search criteria or you do not | entered do not exist or Incorrect security      |
| have the appropriate secur-   | access. Enter different Search Criteria and try |

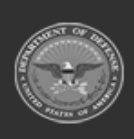

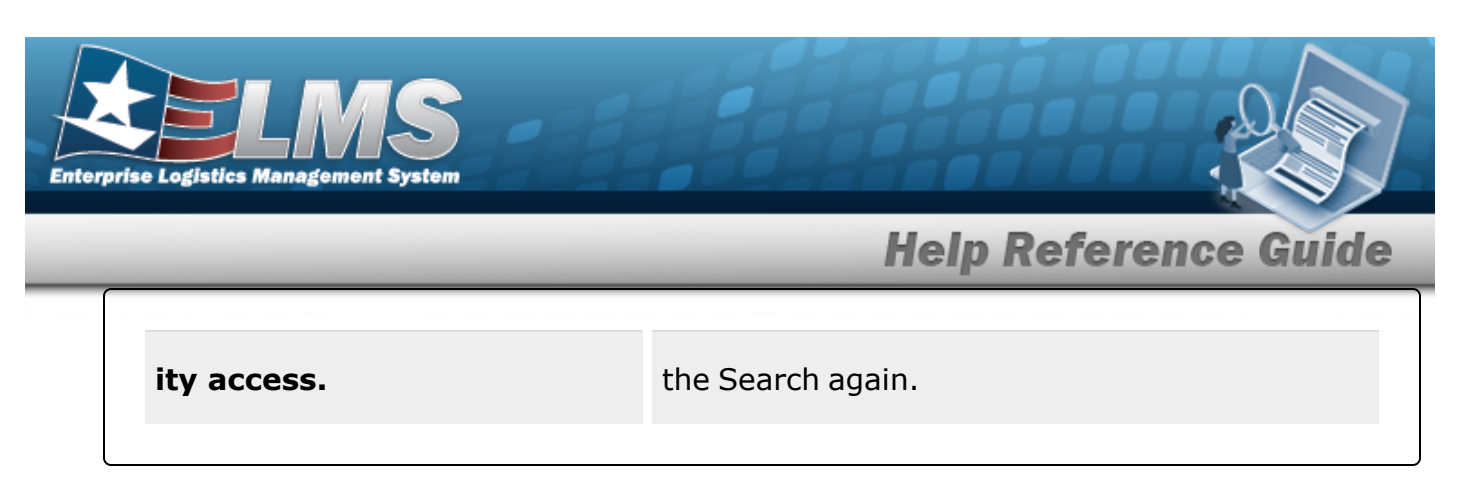

## **Related Topics**

### M&U

• Schedule Preventive Maintenance

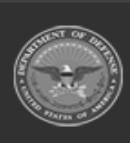

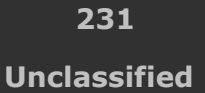

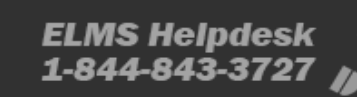

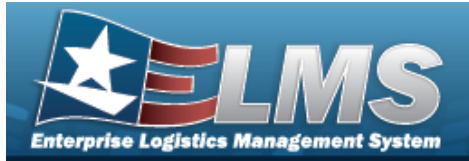

## Accessibility

The pages on the Enterprise Logistics Management System (ELMS) web-site are developed to be accessible to individuals with disabilities, in accordance with Section 508 of the Rehabilitation Act of 1973, as amended-29 U.S.C. § 794.

Specifically, the pages have been developed to comply with the following 508 web site accessibility requirements developed by the Architectural and Transportation Barriers Compliance Board (The Board) and published by the W3C as worldwide accessibility standards.

These requirements are based upon the Final Rule as Published in the Federal Register on December 21, 2000 at 36 CFR Part 1195 [Docket No. 2001-01] RIN 3014-AA25 and as published in The Board's on-line guide to the standards for Web-based Intranet and Internet Information and Applications (1194.22).

These requirements include the following:

A text equivalent for every non-text element shall be provided (e.g., via "alt," "longdesc," or in element content).

Equivalent alternatives for any multimedia presentation shall be synchronized with the presentation.

Web pages shall be designed so that all information conveyed with color is also available without color, for example from context or markup.

Documents shall be organized so they are readable without requiring an associated style sheet.

Redundant text links shall be provided for each active region of a server-side image map.

Client-side image maps shall be provided instead of server-side image maps except where the regions cannot be defined with an available geometric shape.

Row and column headers shall be identified for data tables.

Markup shall be used to associate data cells and header cells for data tables that have two or more logical levels of row or column headers.

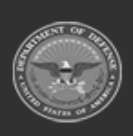

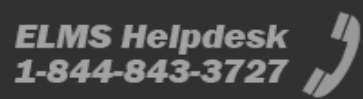

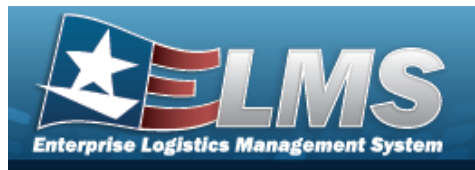

Frames shall be titled with text that facilitates frame identification and navigation.

Pages shall be designed to avoid causing the screen to flicker with a frequency greater than 2 Hz and lower than 55 Hz.

A text-only page, with equivalent information or functionality, shall be provided to make a web site comply with the provisions of these standards, when compliance cannot be accomplished in any other way. The content of the text-only page shall be updated whenever the primary page changes.

When pages utilize scripting languages to display content, or to create interface elements, the information provided by the script shall be identified with functional text that can be read by assistive technology.

When a web page requires that an applet, plug-in or other application be present on the client system to interpret page content, the page must provide a link to a plug-in or applet that complies with §1194.21(a) through (I).

When electronic forms are designed to be completed on-line, the form shall allow people using assistive technology to access the information, field elements, and functionality required for completion and submission of the form, including all directions and cues.

A method shall be provided that permits users to skip repetitive navigation links.

When a timed response is required, the user shall be alerted and given sufficient time to indicate more time is required.

If you have trouble using this site, report the issue to the point of contact listed on the Contact Us page.

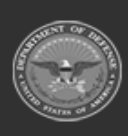

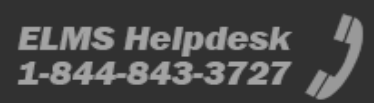

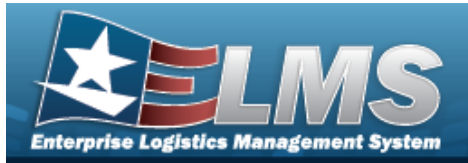

## **Consent To Monitoring**

This is a U.S. Government (USG) Information System (IS) that is provided for USG-authorized use only.

By using this IS (which includes any device attached to this IS), you consent to the following conditions:

The USG routinely intercepts and monitors communications on this IS for purposes including, but not limited to, penetration testing, communications security (COMSEC) monitoring, network operations and defense, personnel misconduct (PM), law enforcement (LE), and counterintelligence (CI) investigations.

At any time, the USG may inspect and seize data stored on this IS.

Communications using, or data stored on, this IS are not private, are subject to routine monitoring, interception, and search, and may be disclosed or used for any USG authorized purpose.

This IS includes security measures (e.g., authentication and access controls) to protect USG interests — not for your personal benefit or privacy.

Notwithstanding the above, using this IS does not constitute consent to PM, LE or CI investigative searching or monitoring of the content of privileged communications, or work product, related to personal representation or services by attorneys, psychotherapists, or clergy, and their assistants.

Such communications and work product are private and confidential. See User Agreement for details.

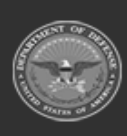

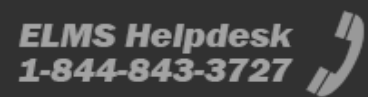

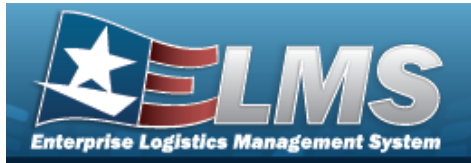

# **External Link Disclaimer**

The appearance of hyperlinks does not constitute endorsement by the Department of Defense (DoD) or the Defense Finance and Accounting Service (DFAS) of this Web site or the information, products or services contained therein.

For other than authorized activities such as military exchanges and Morale, Welfare and Recreation sites, the DoD and the DFAS does not exercise any editorial control over these locations. All links are provided consistent with the Mission of the Enterprise Logistics Management System (ELMS).

Let us know about existing external links which you believe are inappropriate and about specific additional external links which you believe ought to be included.

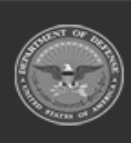

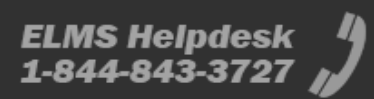

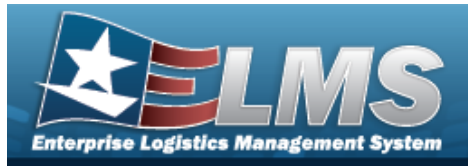

# **Contact Us**

## **Contact Name**

ELMS Support Team

### POC

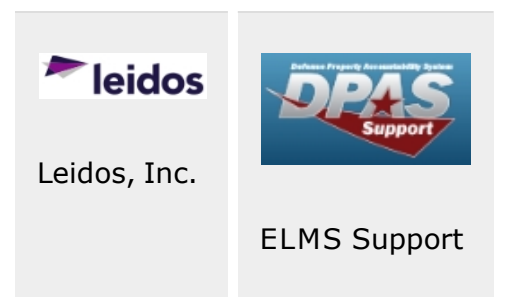

## Address

4530 Lena Drive, 2nd Floor; Mechanicsburg, PA 17055 USA

### **E-Mail Address**

ELMSSupport@Leidos.com

## **Toll-Free Phone Number:**

### **Primary:**

1-844-843-3727

### Alternate:

1-888-759-4851

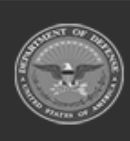

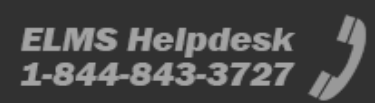